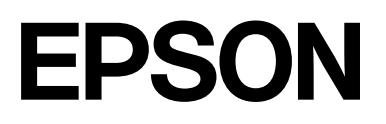

# SC-P9300 Series SC-P7300 Series

# **Guia do Utilizador**

CMP0488-01 PT

# Copyrights e Marcas comerciais

Esta publicação não pode ser integral ou parcialmente reproduzida, arquivada nem transmitida por qualquer processo eletrónico, mecânico, fotocópia, gravação ou outro, sem prévia autorização por escrito da Seiko Epson Corporation. As informações aqui contidas destinam-se apenas à utilização desta impressora Epson. A Epson não se responsabiliza pela utilização destas informações relativamente a outras impressoras.

O comprador deste produto ou terceiros não podem responsabilizar a Seiko Epson Corporation, ou as suas filiais, por quaisquer danos, perdas, custos ou despesas incorridos por ele ou por terceiros, resultantes de acidentes, abusos ou má utilização do produto, de modificações não autorizadas, reparações ou alterações do produto, ou que (excluindo os E.U.A.) resultem ainda da inobservância estrita das instruções de utilização e de manutenção estabelecidas pela Seiko Epson Corporation.

A Seiko Epson Corporation não se responsabiliza por quaisquer avarias ou problemas provocados pela utilização de opções ou consumíveis não reconhecidos como sendo produtos genuínos Epson ou produtos aprovados pela Seiko Epson Corporation.

A Seiko Epson Corporation não se responsabiliza por quaisquer avarias resultantes de interferências eletromagnéticas que ocorram devido ao uso de cabos de interface que não sejam Epson Approved Products da Seiko Epson Corporation.

Apple, Mac, macOS, OS X, Bonjour, ColorSync and Safari are trademarks of Apple Inc., registered in the U.S. and other countries.

PANTONE<sup>®</sup>, as cores geradas podem não corresponder aos padrões identificados pela PANTONE. Consulte as publicação PANTONE atuais para uma cor precisa. A PANTONE<sup>®</sup> e outras marcas comerciais da Pantone são propriedade da Pantone LLC. Pantone LLC, 2019.

Microsoft, Windows and Windows Server are trademarks of the Microsoft group of companies.

YouTube is trademarks of Google LLC.

Adobe, Acrobat, Adobe RGB, Lightroom, Photoshop, PostScript<sup>®</sup>3TM and Reader are either registered trademarks or trademarks of Adobe in the United States and/or other countries. Copyright © 2024 Adobe Inc. All Rights Reserved.

The SuperSpeed USB Trident Logo is a registered trademark of USB Implementers Forum, Inc.

Intel and Intel Core are trademarks of Intel Corporation or its subsidiaries.

Firefox is a trademark of the Mozilla Foundation in the U.S. and other countries.

i1 is trademark of X-Rite.

All other trademarks are the property of their respective owners and used for identification purposes only.

Aviso Geral: todos os outros nomes de produtos referidos ao longo do manual têm uma finalidade meramente informativa, podendo ser marcas comerciais dos respetivos proprietários. A Epson não detém quaisquer direitos sobre essas marcas.

©2024-2025 Seiko Epson Corporation

# Índice de Conteúdo

# Copyrights e Marcas comerciais

# Introdução

# Apresentação do Software

| Software fornecido em epson.sn(Exceto paraSC-P9370/SC-P7370).21 |
|-----------------------------------------------------------------|
| Software fornecido em epson.sn(ApenasSC-P9370/SC-P7370).22      |
| Outro software fornecido (Exceto para<br>SC-P9370/SC-P7370)     |
| Outro software fornecido (Apenas SC-P9370/<br>SC-P7370)         |
| Utilização do Epson Media Installer 25                          |
| Procedimento de inicialização                                   |
| de Ecrã                                                         |
| Adicionar informações de papel                                  |
| Editar informações de papel                                     |
| Partilha de informações de papel com vários                     |
| computadores                                                    |
| Utilização do Web Config                                        |

# **Operações Básicas**

| Notas sobre colocação de papel                                                         | 37 |
|----------------------------------------------------------------------------------------|----|
| Posição de colocação de papel                                                          | 37 |
| Colocar e retirar papel em rolo                                                        | 38 |
| Como colocar                                                                           | 38 |
| Remover papel em rolo                                                                  | 38 |
| Colocar e Retirar Folhas de Corte/Poster                                               | 39 |
| Como colocar                                                                           | 39 |
| Remover Folhas de Corte/Poster                                                         | 40 |
| Definição de Papel Colocado.                                                           | 40 |
| Cortar o papel em rolo                                                                 | 41 |
| Como definir                                                                           | 43 |
| Quando o tipo de papel não é apresentado no<br>painel de controlo ou no controlador da |    |
| impressora                                                                             | 45 |
| Utilizar o Suporte para Papel                                                          | 49 |
| Ejetar o papel para a parte de trás                                                    | 49 |
| Ejetar o papel para a parte da frente                                                  | 51 |
| Guardar                                                                                | 52 |
| Utilizar a unidade de bobina de enrolamento                                            |    |
| automático (opcional)                                                                  | 53 |
| Utilizar o Painel de Controlo.                                                         | 54 |
| Colocar o núcleo do rolo                                                               | 55 |
| Colocar o Papel.                                                                       | 55 |
| Remover papel.                                                                         | 57 |
| Métodos de Impressão Básicos(Windows)                                                  | 59 |
| Executar a impressão.                                                                  | 59 |
| Cancelar a Impressão                                                                   | 61 |
| Métodos de Impressão Básicos(Mac)                                                      | 62 |
| Executar a impressão                                                                   | 62 |

#### Índice de Conteúdo

| Cancelar a Impressão               | 63 |
|------------------------------------|----|
| Área de impressão                  | 64 |
| Área de Impressão do Papel em Rolo | 64 |
| Área de Impressão de Folhas Soltas | 66 |

# Utilizar a Unidade de Disco Rígido Opcional

| Resumo da função.                              | 67 |
|------------------------------------------------|----|
| Funções alargadas                              | 67 |
| Gestão de Tarefas de Impressão                 | 67 |
| Dados num disco rígido                         | 68 |
| Utilizar a unidade de disco rígido a partir do |    |
| controlador da impressora (apenas Windows)     | 68 |
| Gravar tarefas de impressão                    | 69 |
| Visualizar e Imprimir Tarefas de Impressão     |    |
| Gravadas                                       | 70 |

### Utilizar o Controlador de Impressão(Windows)

| Visualizar o Ecrã de Definições            | 71 |
|--------------------------------------------|----|
| No Control Panel (Painel de controlo)      | 71 |
| Visualizar Ajuda                           | 72 |
| Faça clique na Tecla Ajuda para Visualizar | 72 |
| Clique com o botão direito do rato no item |    |
| que pretende verificar e visualizar        | 72 |
| Personalizar o Controlador de Impressão    | 73 |
| Gravar várias definições como as suas      |    |
| definições selecionadas                    | 73 |
| Sumário do Separador Utilitários           | 74 |

### Utilizar o Controlador de Impressão(Mac)

| Visualizar o Ecrã de Definições       | 75 |
|---------------------------------------|----|
| Visualizar Ajuda                      | 75 |
| Utilizar Presets (Predefinições)      | 75 |
| Guardar em Presets (Predefinições)    | 75 |
| Eliminar Presets (Predefinições).     | 76 |
| Utilização do Epson Printer Utility 4 | 76 |
| Iniciar o Epson Printer Utility 4     | 76 |
| Funções do Epson Printer Utility 4    | 76 |

## Vários métodos de impressão

| Imprimir com tons mais escuros de preto |    |
|-----------------------------------------|----|
| (Cobertura de preto otimizado)          | 78 |
| Correção de cor e impressão             | 79 |

| Imprimir Fotografias a Preto e Branco 82        |
|-------------------------------------------------|
| Impressão Sem Margens 85                        |
| Tipos de Métodos de Impressão Sem Margens 85    |
| Papel suportado                                 |
| Acerca do Corte do Papel em Rolo 87             |
| Definir Procedimentos de Impressão 88           |
| Impressão Ampliada/Reduzida 89                  |
| Ajustar documentos à largura do papel em        |
| rolo (Apenas no Windows)                        |
| Ajustar Documentos ao Formato de Impressão 91   |
| N-up/Poster                                     |
| Frente e Verso Dobrados (apenas no Windows). 93 |
| N-up                                            |
| Poster (apenas no Windows)                      |
| Imprimir em Formatos Não Normalizados 100       |
| Gestor de Esquemas(apenas para Windows) 102     |
| Definir Procedimentos de Impressão 103          |
| Gravar e Chamar Definições 104                  |

# Impressão com Gestão de Cores

| Acerca da Gestão de Cores                                                           |
|-------------------------------------------------------------------------------------|
| Definições de Impressão da Gestão de Cores 106                                      |
| Definir perfis                                                                      |
| Configurar a gestão de cores com as aplicações 107                                  |
| Configurar a gestão de cores com o controlador<br>da impressora                     |
| Impressão da Gestão de Cores através do<br>ICM Anfitrião (Windows) 108              |
| Impressão da gestão de cores através do<br>ColorSync (Mac)                          |
| Impressão de gestão de cores através do<br>Controlador ICM(apenas para Windows) 110 |

## Lista do Menu

| Conf papel        | 112 |
|-------------------|-----|
| Definições gerais | 120 |
| Manutenção        | 130 |
| Idioma/Language   | 131 |
| Estado            | 131 |

## Manutenção

| Manutenção da cabeça de impressão | 132 |
|-----------------------------------|-----|
| Operações de manutenção           | 132 |
| Verif. injec. cab. impr           | 133 |
| Limpeza da cabeça de impressão    | 134 |
| Alinham. cab. impressão           | 136 |
| Ajuste Alim. Papel                | 138 |

| Substituir Consumíveis               | 0 |
|--------------------------------------|---|
| Substituir cartuchos de tinta        | 0 |
| Substituir a caixa de manutenção 14  | 1 |
| Substituir o Dispositivo de Corte 14 | 1 |
| Limpar a impressora                  | 2 |
| Limpar o exterior                    | 2 |
| Limpar o interior                    | 3 |

# **Resolver Problemas**

| Quando aparece uma mensagem                                                | 147 |
|----------------------------------------------------------------------------|-----|
| Erro do SpectroProofer (quando o<br>SpectroProofer Mounter (Opcional) está |     |
| instalado)                                                                 | 148 |
| Quando são exibidos uma Mensagem de Erro e                                 |     |
| um Código de Erro                                                          | 149 |
| Resolução de Problemas                                                     | 150 |
| Não Pode Imprimir (Porque a Impressora                                     |     |
| Não Funciona)                                                              | 150 |
| A Impressora Parece que Está a Trabalhar,                                  |     |
| Mas Não Imprime Nada                                                       | 153 |
| As Impressões não têm a qualidade que                                      |     |
| esperava                                                                   | 153 |
| Problemas de alimentação ou de ejeção                                      | 161 |
| Outros                                                                     | 163 |
|                                                                            |     |

### Anexo

| Opções e Consumíveis                                                                      | 66 |
|-------------------------------------------------------------------------------------------|----|
| Papel Especial Epson 10                                                                   | 66 |
| Cartuchos de tinta                                                                        | 66 |
| Outros                                                                                    | 68 |
| Kit de substituição de almofadas de absorção<br>(almofadas de absorção para impressão sem |    |
| margens)                                                                                  | 70 |
| Meio Suportado 12                                                                         | 72 |
| Tabela de Papel Especial Epson.    12                                                     | 72 |
| Papel comercialmente compatível disponível 18                                             | 83 |
| Larguras de papel suportadas 18                                                           | 84 |
| Antes de imprimir em papel comercialmente                                                 |    |
| disponível                                                                                | 86 |
| Explicação das cores PANTONE 18                                                           | 88 |
| Notas sobre a Deslocação ou o Transporte da                                               |    |
| Impressora                                                                                | 89 |
| Espaço para Instalação 18                                                                 | 89 |
| Notas sobre o manuseamento da impressora 18                                               | 89 |
| Notas sobre o Transporte                                                                  | 89 |
| Notas ao retomar a utilização da impressora 19                                            | 91 |
| Requisitos de Sistema                                                                     | 92 |
| Controlador de impressão 19                                                               | 92 |

| Web Config               | 193 |
|--------------------------|-----|
| Epson Edge Dashboard     | 193 |
| Tabela de Especificações | 195 |

# Notas sobre manuais

# Significado dos Símbolos

Os símbolos indicados em seguida são utilizados neste manual para alertar para operações e procedimentos de manuseamento perigosos que podem causar ferimentos nos utilizadores e em terceiros, bem como danos materiais. Certifique-se de que entende os símbolos antes de ler o manual.

| Atenção:     | Deve ser respeitado para<br>evitar lesões físicas graves.                         |
|--------------|-----------------------------------------------------------------------------------|
| [            | 1                                                                                 |
| Advertência: | Deve ser respeitado para<br>evitar lesões físicas.                                |
|              | 1                                                                                 |
| Importante:  | Deve ser respeitado para<br>evitar danos no produto.                              |
|              |                                                                                   |
| Nota:        | Contêm informação útil ou<br>adicional sobre o<br>funcionamento deste<br>produto. |
| K            |                                                                                   |
| Â            | Indica o conteúdo de<br>referência relacionado.                                   |

# Figuras

As ilustrações podem diferir ligeiramente do modelo que está a usar. Esteja ciente desse facto quando usar os manuais.

# Descrições do modelo do produto

Alguns modelos descritos no presente manual podem não ser vendidos no seu país ou região.

# Notas sobre sistemas operativos

#### Windows

Neste manual, termos como "Windows 11", "Windows 10", "Windows 8.1", "Windows 8", "Windows 7", "Windows Server 2022", "Windows Server 2019", "Windows Server 2016", "Windows Server 2012 R2", "Windows Server 2012", "Windows Server 2008 R2" e "Windows Server 2008" referem-se aos seguintes sistemas operativos. Além disso, o termo "Windows" é utilizado para referir todas as versões e "Windows Server" é utilizado para se referir ao "Windows Server 2022", "Windows Server 2019", "Windows Server 2016", "Windows Server 2012 R2", "Windows Server 2016", "Windows Server 2012 R2", "Windows Server 2012", "Windows Server 2008 R2" e "Windows Server 2008".

- □ Sistema operativo Microsoft<sup>®</sup> Windows<sup>®</sup> 11
- □ Sistema operativo Microsoft<sup>®</sup> Windows<sup>®</sup> 10
- □ Sistema operativo Microsoft<sup>®</sup> Windows<sup>®</sup> 8.1
- □ Sistema operativo Microsoft<sup>®</sup> Windows<sup>®</sup> 8
- □ Sistema operativo Microsoft<sup>®</sup> Windows<sup>®</sup> 7
- Sistema operativo Microsoft<sup>®</sup> Windows Server<sup>®</sup> 2022
- Sistema operativo Microsoft<sup>®</sup> Windows Server<sup>®</sup> 2019
- Sistema operativo Microsoft<sup>®</sup> Windows Server<sup>®</sup> 2016
- Sistema operativo Microsoft<sup>®</sup> Windows Server<sup>®</sup> 2012 R2
- Sistema operativo Microsoft<sup>®</sup> Windows Server<sup>®</sup> 2012
- Sistema operativo Microsoft<sup>®</sup> Windows Server<sup>®</sup> 2008 R2
- Sistema operativo Microsoft<sup>®</sup> Windows Server<sup>®</sup> 2008

#### Мас

Neste manual, "Mac OS" é utilizado para referir a versão Mac OS X 10.6.8 ou mais recente, assim como macOS 10.12 ou mais recente.

# Organização do manual

#### E.U.A., Canadá e América Latina

Para ver os manuais do utilizador, visite o site de suporte da sua região e procure o seu produto:

- □ https://epson.com/support (E.U.A.)
- □ https://epson.ca/support (Canadá)
- Letter://latin.epson.com/support (América Latina)

#### Outras regiões

Os manuais do produto são organizados como mostrado abaixo.

Pode consultar os manuais em PDF usando o Adobe Acrobat Reader ou Preview (Mac).

| Guia de configuração<br>(folheto)      |                                     | Fornece informações sobre co-<br>mo configurar a impressora de-<br>pois de a retirar da caixa. Leia<br>este manual para realizar as<br>operações em segurança.                                                                                                    |
|----------------------------------------|-------------------------------------|----------------------------------------------------------------------------------------------------|
| Instruções de segu-<br>rança (folheto) |                                     | Este manual explica as regras<br>que devem ser seguidas para<br>evitar danos à impressora e o<br>risco de ferimentos a clientes e<br>outras pessoas. Leia este ma-<br>nual para utilizar o produto de<br>forma segura e correta. Em al-<br>gumas regiões, esta informa-<br>ção está incluída no <i>Manual de</i><br><i>instalação</i> . |
| Assistência Epson<br>(PDF)             |                                     | Fornece informações sobre a<br>Assistência Epson para cada re-<br>gião.                                                                                                    |
| N                                      | lanual Online                       |                                                                                                    |
|                                        | Guia do Utilizador<br>(este manual) | Fornece informações gerais e<br>instruções sobre a utilização da<br>impressora e a resolução de<br>problemas.                                                                                                    |
|                                        | Guia do Adminis-<br>trador (PDF)    | Fornece aos administradores<br>de rede informações sobre ges-<br>tão e definições da impressora.                                                                                                    |
|                                        | Manuais vídeo Ep-<br>son            | Disponibiliza vídeos sobre a<br>execução de vários procedi-<br>mentos de manutenção.                                                                                                    |

# Ver os manuais de vídeo

Os manuais de vídeo foram carregados para o YouTube.

Clique em **Epson Video Manuals** na parte superior da página Manual Online, ou clique no texto azul apresentado em seguida para ver os manuais.

#### Epson Video Manuals

Se as legendas não são exibidas ao reproduzir o vídeo, clique no ícone de legendas mostrado na imagem abaixo.

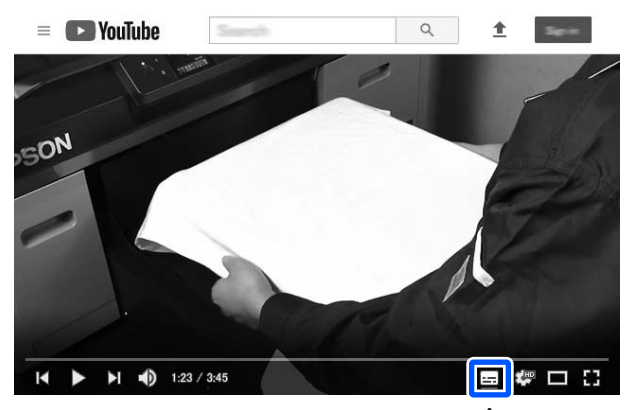

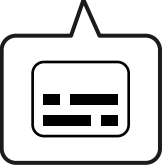

### Ver os manuais de PDF

Esta seção usa o Adobe Acrobat Reader DC como um exemplo para explicar as operações básicas para ver o PDF no Adobe Acrobat Reader.

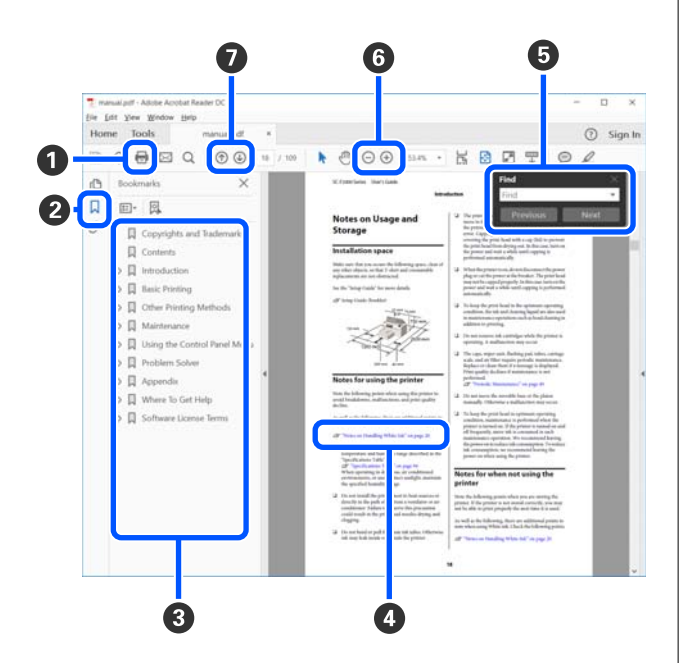

- 1 Clique para imprimir o PDF do manual.
- Sempre que clicar, os marcadores serão exibidos ou ocultados.
- 3 Clique no título para abrir a página relevante.

Clique em [+] para abrir os títulos numa posição inferior da hierarquia.

Se a referência estiver em texto azul, clique no texto azul para abrir a página relevante.

Para voltar à página anterior, faça o seguinte.

#### Para Windows

Mantenha a tecla Alt pressionada e pressione a tecla  $\leftarrow$  .

#### Para Mac

Ao pressionar a tecla de comando, pressione a tecla  $\leftarrow$ .

Pode introduzir e procurar palavras-chave, tais como nomes de itens que pretende confirmar.

#### Para Windows

Clique com o botão direito do rato numa página no manual PDF e selecione **Find (Localizar)** no menu exibido para abrir a barra de ferramentas de pesquisa.

#### Para Mac

Selecione **Find (Localizar)** no menu **Edit (Editar)** para abrir a barra de ferramentas de pesquisa.

③ Para ampliar o texto num ecrã que seja demasiado pequeno para ver corretamente, clique em ⊕. Clique em ⊙ para reduzir o tamanho. Para especificar uma parte de uma ilustração ou captura de ecrã para ampliá-la, faça o seguinte.

#### Para Windows

Clique com botão direito do rato na página do manual PDF e selecione **Marquee Zoom (Zoom painel rolante)** no menu exibido. O cursor transforma-se em lupa, use-o para especificar o intervalo do lugar que pretende ampliar.

#### Para Mac

Clique no menu View (Visualizar) — Zoom — Marquee Zoom (Zoom painel rolante) nesta ordem para transformar o cursor numa lupa. Use o cursor como uma lupa para especificar o intervalo do lugar que pretende ampliar.

Abre a página anterior ou a próxima página.

# Descrição da Impressora

# Secção frontal

Estas explicações utilizam ilustrações do SC-P9300 Series.

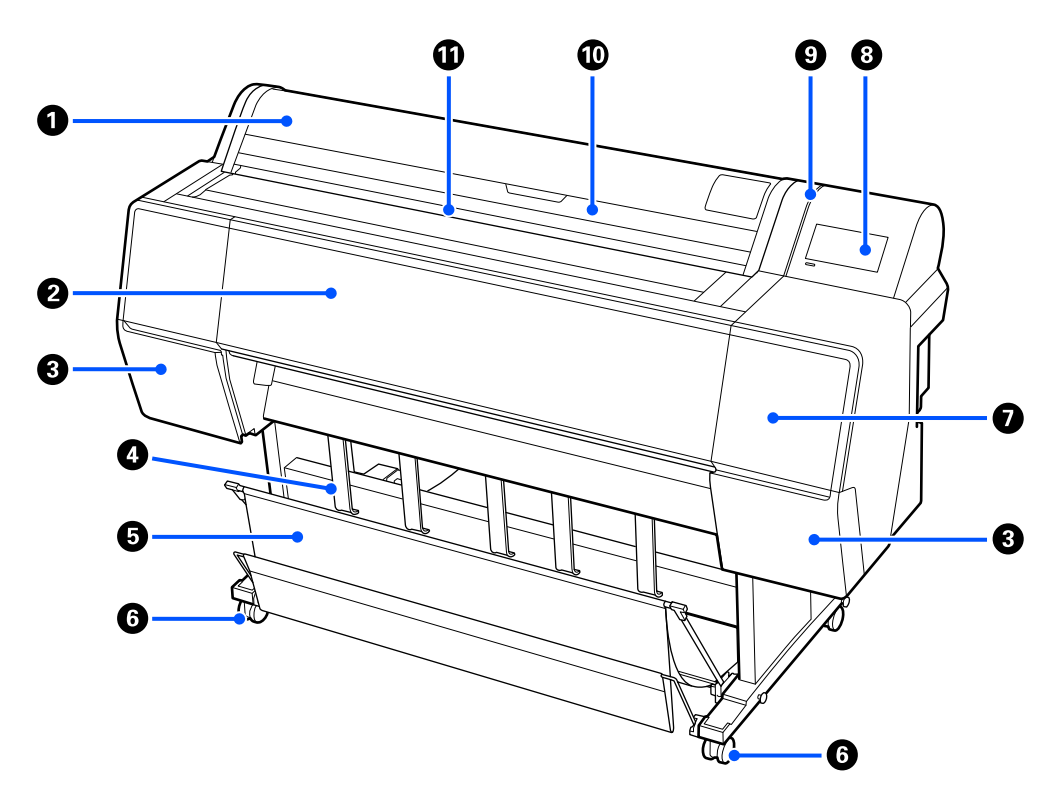

#### Tampa do papel em rolo

Abrir para carregar o rolo de papel.

#### 2 Tampa da impressora

Abra esta tampa quando pretender limpar a impressora ou desobstruir encravamentos.

#### 3 Tampas dos tinteiros (à esquerda e à direita)

Abrir ao instalar os tinteiros.

#### 🖅 "Substituir cartuchos de tinta" na página 140

#### Apoio de ejeção de papel

Utilizar para ajustar a direção ejetar papel.

#### **5** Cesto de papel

As impressões são recolhidas neste suporte, mantendo o papel limpo e sem vincos.

#### 🖅 "Utilizar o Suporte para Papel" na página 49

#### 6 Rodas

Existem duas rodinhas em cada perna. Regra geral, depois de a impressora estar colocada no devido lugar, as rodinhas são bloqueadas.

#### Tampa de manutenção

Abrir ao limpar à volta das tampas.

🖅 "Limpar à volta da cabeça de impressão e das tampas" na página 158

#### 8 Painel de controlo

∠ Painel de controlo" na página 14

#### 9 Lâmpada de alerta

Acende para avisar que ocorreu um erro. Pode verificar o conteúdo do erro no painel de controlo.

#### 🛈 Tampa de folha solta

Abrir ao colocar folhas soltas ou cartão de poster.

#### Ranhura de entrada

Introduzir o papel nesta entrada.

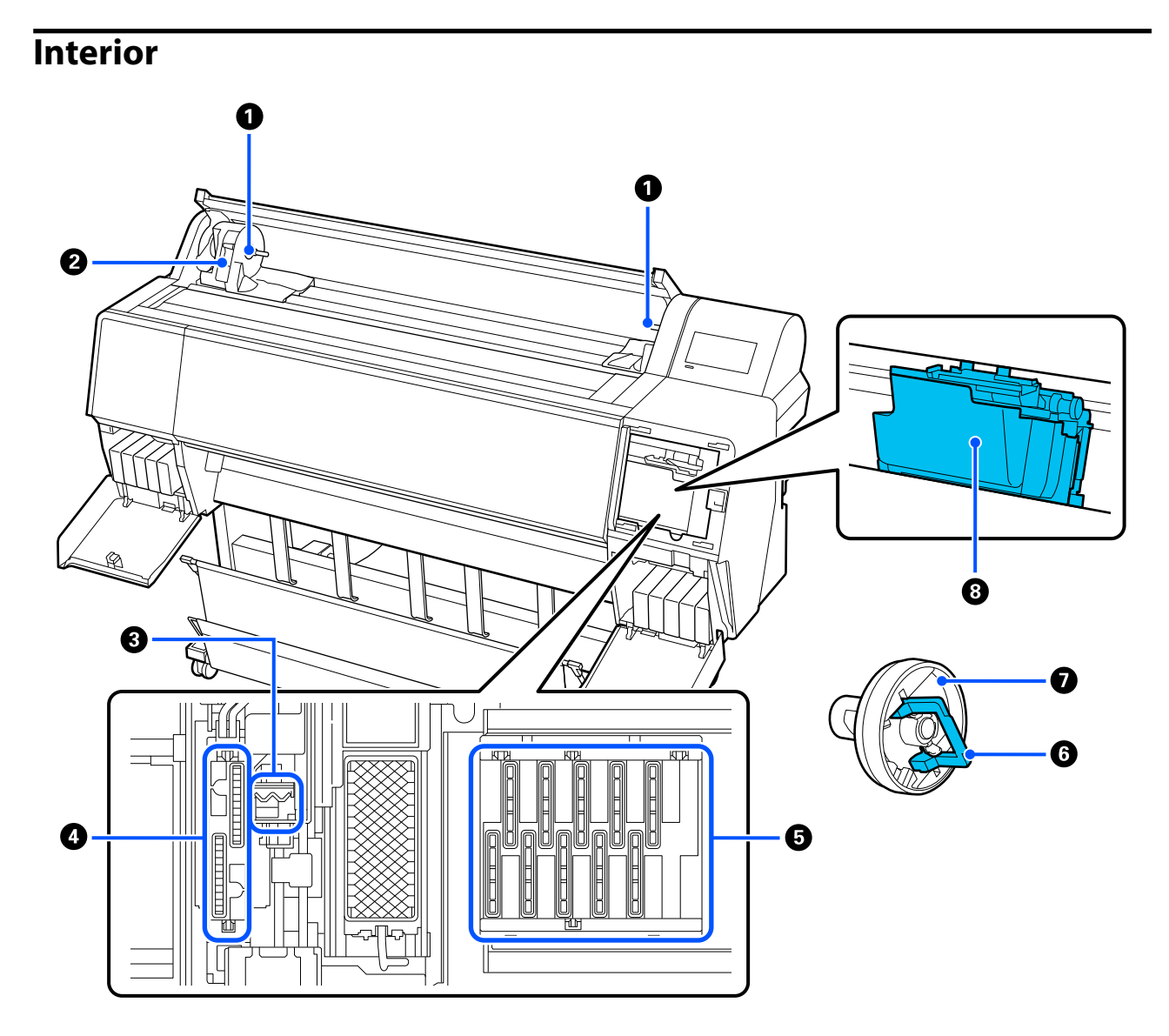

#### **1** Apoio do adaptador

Coloque os adaptadores de núcleo neste suporte quando colocar o papel em rolo.

#### **2** Alavanca de bloqueio

Esta alavanca fixa o papel em rolo no apoio do adaptador. Baixe-a para soltar e levante-a para bloquear.

#### **8** Limpador

Remove a tinta da superfície dos jatos da cabeça de impressão. Experimente limpá-los quando a limpeza automática não eliminar a obstrução na cabeça de impressão.

🖅 "Limpar à volta da cabeça de impressão e das tampas" na página 158

#### 4 Tampas de sucção

Durante a limpeza da cabeça, esta tampa suga a quantidade ideal de tinta dos jatos da cabeça de impressão. Tente limpá-los quando a limpeza automática não eliminar a obstrução na cabeça de impressão.

🖅 "Limpar à volta da cabeça de impressão e das tampas" na página 158

#### **5** Tampas anti secagem

Exceto durante a impressão, estas proteções tapam os jatos da cabeça de impressão para impedir que estes sequem. Tente limpá-los quando a limpeza automática não eliminar a obstrução na cabeça de impressão.

🖅 "Limpar à volta da cabeça de impressão e das tampas" na página 158

#### **6** Alavanca de bloqueio do adaptador

Levante a alavanca para soltar e baixe-a para bloquear. Desbloqueie quando colocar o papel em rolo e bloqueie depois de o colocar.

#### Adaptador do rolo

Ao colocar papel em rolo na impressora, encaixe-o na extremidade do rolo.

#### 8 Cabeça de impressão

Projeta a tinta através de jatos de elevada densidade ao mesmo tempo que se desloca para a esquerda e direita para imprimir.

# Parte de trás

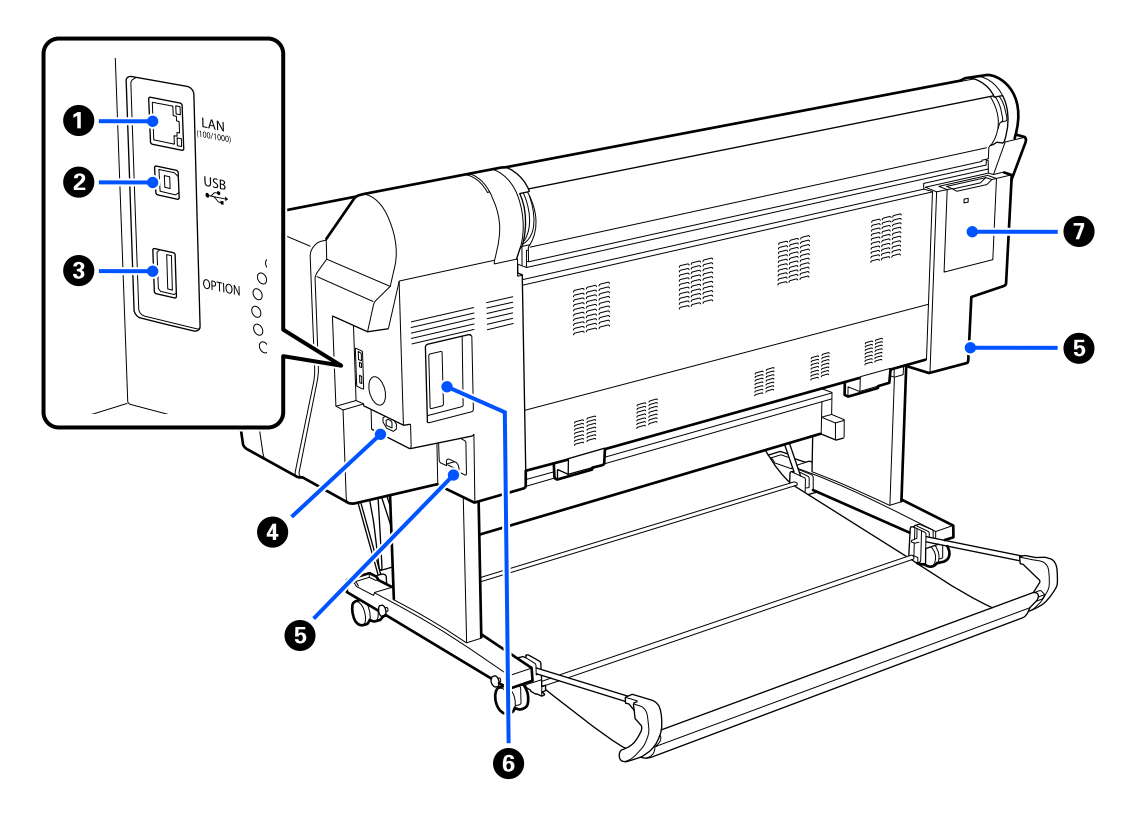

#### Porta LAN

Ligar o cabo LAN.

#### Porta USB

Ligar o cabo USB.

#### 8 Porta opcional

Ligar o SpectroProofer mounter ou a Unidade de enrolamento automático (apenas para o modelo SC-P9300 Series).

#### Intrada de CA

Ligue aqui o cabo de alimentação fornecido.

#### Caixa de manutenção

Absorve os resíduos de tinta. No caso de SC-P9300 Series, é colocado em dois locais à esquerda e à direita, enquanto que SC-P7300 Series se encontra num local à direita.

∠ Substituir a caixa de manutenção" na página 141

#### **6** Ranhura da unidade de armazenamento opcional

Ligar a unidade de disco rígido opcional.

#### Tampa de manutenção

Abrir ao limpar à volta da cabeça de impressão.

🖅 "Limpar à volta da cabeça de impressão e das tampas" na página 158

# Painel de controlo

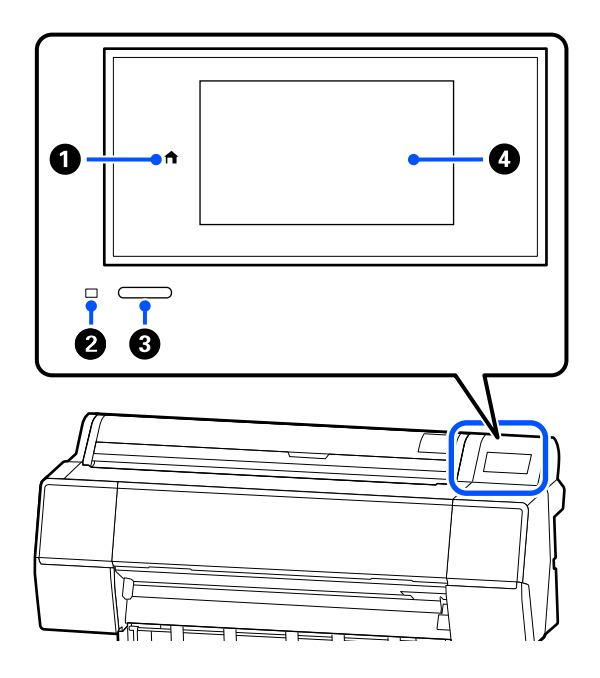

#### Botão de início

Toque neste botão quando for exibido o menu para regressar à janela de Início.

O botão de início está desligado quando não pode ser usado durante operações tais como colocar papel.

#### 2 Luz de alimentação

A luz acesa ou intermitente indica o estado de funcionamento da impressora. Activado : a impressora está ligada.

Activado : a impressora esta ngada.

Intermi- : a impressora está a realizar um procestente so como por exemplo iniciar, desligar, a receber dados, ou a imprimir uma limpeza de cabeça. Aguarde sem executar quaisquer operações até que a luz deixe de piscar. Não desligue o cabo de alimentação.

Desacti- : a unidade está desligada. vado

#### Botão de alimentação

Permite ligar e desligar a impressora.

4 Ecrã

Este é o ecrã tátil que apresenta o estado da impressora, menus, mensagens de erro e outros.

# Visualização do Ecrã

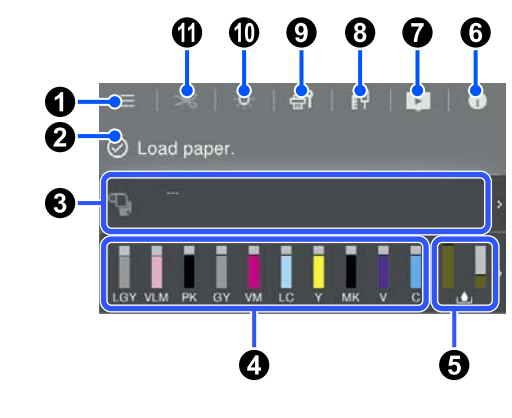

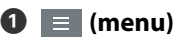

Permite configurar o papel, definições de impressora, e realiza a manutenção da impressora. Consulte a secção que se segue para obter uma lista dos menus.

∠ f "Lista do Menu" na página 112

#### **2** Área de exibição de informações

Apresenta o estado da impressora, mensagens de erro, etc.

Ao receber uma tarefa de impressão, o ecrã muda como mostrado abaixo. O ecrã é descrito a seguir.

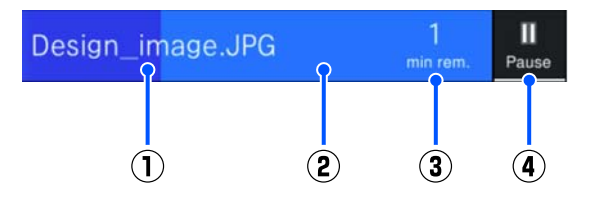

- Mostra o nome do ficheiro que está a ser impresso.
- (2) : Barra de progresso da tarefa em execução.
- Tempo estimado até à conclusão da impressão.

(4) : Botão de pausa.

#### Informações de colocação de papel

Exibe as informações de papel para o papel colocado.

#### Exibe os níveis de tinta

Exibe a quantidade de tinta restante nos cartuchos de tinta.

A abreviatura por baixo da barra indica a cor da tinta.

- PK : Photo Black (Preto Fotográfico)
- MK : Matte Black (Preto Mate)
- Y : Yellow (Amarelo)
- VM : Vivid Magenta (Magenta Vivo)
- C : Cyan (Ciano)
- GY : Gray (Cinzento)
- VLM : Vivid Light Magenta (Magenta Claro Vivo)
- LC : Light Cyan (Ciano Claro)
- LGY : Light Gray (Cinza Claro)
- V : Violet (Violeta)

Quando é apresentado o símbolo 4, significa que o cartucho de tinta tem pouca tinta. Pressione o ecrã para verificar o número de modelo do tinteiro.

#### Exibe a quantidade de espaço restante na caixa de manutenção

L Exibe o valor aproximado de espaço na caixa de manutenção.

Quando o símbolo é apresentado, significa que a caixa de manutenção está quase cheia. Pressione o ecrã para verificar o número de modelo da caixa de manutenção.

#### 🜀 🔟 (Informação)

É possível verificar as informações do item consumível e a lista de mensagens. Também é possível verificar o histórico de tarefas.

#### Ligação para o manual online)

Nota para E.U.A., Canadá e América Latina:

Pode ver o vídeo através da leitura do código QR apresentado.

#### 🔞 🕕 (Rede)

É possível verificar o estado da ligação de rede e alterar definições.

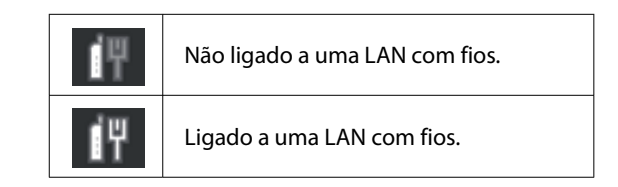

#### 9 🞯 (Manutenção)

É possível verificar e limpar os jatos da cabeça de impressão, substituir os consumíveis e limpar as peças.

#### 🛈 🏼 (Luz interior)

É possível ligar ou desligar a luz Interior. Ligue a luz interior quando pretender verificar as impressões à medida que são impressas.

#### 🛈 🔀 (Colocar/Cortar papel)

Quando o rolo de papel está colocado, pode colocar o papel na posição de corte e cortá-lo. Pode também ajustar definições de corte.

# Notas sobre Utilização e Conservação

# Espaço para Instalação

Certifique-se de que garante um espaço de, pelo menos, 300 mm (11,81 polegadas) à volta da impressora, livre de quaisquer outros objetos, para não obstruir a ejeção do papel e a substituição de consumíveis.

Consulte a "Tabela de especificações" para conhecer as dimensões externas da impressora.

#### ∠ Tabela de Especificações" na página 195

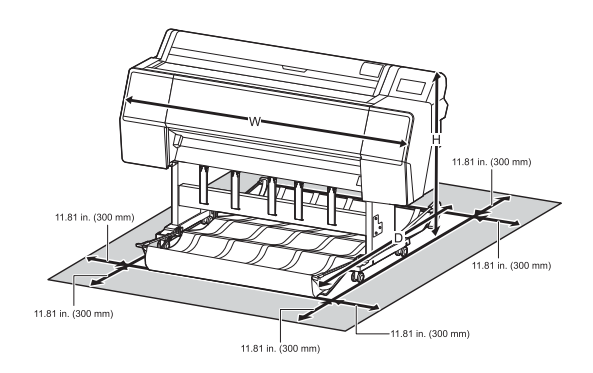

# Notas Sobre a Utilização da Impressora

Tenha em atenção os pontos seguintes quando utilizar esta impressora para evitar avarias, mau funcionamento e diminuição da qualidade de impressão.

Quando utilizar esta impressora, observe os limites da temperatura de funcionamento e de humidade descritos na "Tabela de especificações". ∠ Tabela de Especificações" na página 195 Mesmo quando as condições acima forem cumpridas, é possível que não consiga imprimir corretamente se as condições ambientais não forem adequadas ao papel que está ser utilizado. Certifique-se de que utiliza a impressora num ambiente em que os requisitos do papel são cumpridos. Para mais informações, consulte a documentação fornecida com o papel. Além disso, aquando da utilização num local seco, num ambiente de ar condicionado ou sob luz solar direta, conserve a humidade adequada.

- Evite utilizar a impressora em locais com fontes de aquecimento ou que estejam expostos a correntes de ar diretas de ventiladores ou de aparelhos de ar condicionado. Se não respeitar esta precaução os jatos da cabeça de impressão podem secar e ficar obstruídos.
- A cabeça de impressão pode não ser protegida (ou seja, pode não deslocar-se para o lado direito) se ocorrer um erro e a impressora for desligada sem resolver primeiro o erro. A função de proteção da cabeça é uma função mediante a qual a cabeça de impressão é coberta automaticamente com uma proteção (tampa) para impedir que seque. Neste caso, desligue a impressora e aguarde um pouco, até que a proteção da cabeça se efetue automaticamente.
- Quando a impressora estiver ligada, não retire a ficha nem corte a corrente no disjuntor. Se o fizer, a cabeça de impressão pode não ficar devidamente protegida. Neste caso, desligue a impressora e aguarde um pouco, até que a proteção da cabeça se efetue automaticamente.
- A limpeza é efetuada automaticamente após um determinado período para manter a cabeça de impressão em boas condições. Por conseguinte, é consumida alguma tinta, não só durante a impressão, mas também durante as operações de manutenção, como a limpeza da cabeça.

# Notas Sobre Quando Não Utilizar a Impressora

Se não a utilizar, tenha em conta os pontos seguintes quando guardar a impressora. Se não guardar a impressora corretamente, poderá não conseguir imprimir devidamente quando a voltar a utilizar.

- Se não imprimir durante muito tempo, os jatos da cabeça de impressão podem ficar obstruídos. Recomendamos que imprima uma vez por semana para evitar a obstrução da cabeça de impressão.
- O rolo pode deixar uma marca no papel que fica na impressora. Isto pode também fazer com que o papel fique ondulado ou enrolado e provocar problemas de alimentação ou riscar a cabeça de impressão. Retire todo o papel quando guardar a impressora.

Guarde a impressora depois de confirmar que a cabeça de impressão foi protegida (a cabeça está posicionada totalmente à direita). Se a cabeça de impressão ficar desprotegida durante muito tempo, a qualidade de impressão pode diminuir.

#### Nota:

Se a cabeça de impressão não estiver protegida, ligue a impressora e, em seguida, desligue-a.

Para impedir a acumulação de pó e outros materiais estranhos na impressora, feche todas as tampas antes de a guardar.

Se não for utilizar a impressora durante um longo período de tempo, proteja-a com um pano anti estático ou outra cobertura.

Os jatos da cabeça de impressão são muito pequenos e podem entupir facilmente se o pó se infiltrar na cabeça de impressão, não sendo possível imprimir corretamente.

Quando ligar a impressora após um longo período de não utilização, esta pode efetuar automaticamente a limpeza das cabeças para garantir a qualidade de impressão.

∠ 𝗊 "Manutenção da cabeça de impressão" na página 132

# Notas sobre quando utilizar o painel de controlo

### 🔨 Atenção:

Se o ecrã de cristais líquidos do painel de controlo estiver danificado, tenha muito cuidado com os cristais líquidos no seu interior.

Se ocorrer uma das seguintes situações, tome medidas de emergência.

- Se entrar em contacto com a pele, limpe o que ficar agarrado à pele, passe por água e lave bem com sabão.
- Se entrar em contacto com os olhos, lave com água limpa durante pelo menos 15 minutos e consulte um médico.
- Se o líquido entrar em contacto com a sua boca, contacte imediatamente o seu médico.
- Toque no painel com o dedo. O painel só reage ao ser tocado com o dedo.

- Poderá não reagir ao usar outra coisa que não seja um dedo, quando utilizar dedos molhados ou mãos com luvas, ou se for utilizado com uma folha de proteção ou autocolante no painel.
- Não utilizar objetos pontiagudos tais como canetas esferográficas ou lapiseiras. Se o fizer, pode danificar o painel de controlo.
- Se o painel estiver sujo, limpe-o com um pano macio. Se o painel estiver demasiado sujo, humedeça o pano com água contendo uma pequena quantidade de detergente neutro, torça firmemente o pano antes de o utilizar para limpar o painel, e depois termine limpando com um pano macio e seco. Não utilize produtos químicos voláteis, tais como diluente, benzeno ou álcool. Se o fizer, pode danificar a superfície do painel de controlo.
- Não utilize num ambiente sujeito a mudanças bruscas de temperatura ou humidade. A condensação pode formar-se no interior do painel, afetando o seu desempenho.
- Não pressione o painel com força nem o sujeite a impactos fortes. Se o fizer, pode partir o painel. Se partir, não toque nos fragmentos nem tente remover o painel, contacte o seu revendedor ou a Assistência Epson.
- Alguns pixels no ecrã podem não se iluminar ou podem ficar acesos constantemente. Para além disso devido às características do ecrã de cristais líquidos, pode ocorrer um brilho desigual, mas não se trata de uma avaria.

# Notas sobre o manuseamento dos tinteiros

Tenha em atenção os pontos seguintes quando manusear os tinteiros para manter a boa qualidade de impressão.

Os tinteiros e a Maintenance Box (caixa de manutenção) fornecidos destinam-se a ser utilizados durante o carregamento inicial. Os tinteiros e a Maintenance Box (caixa de manutenção) fornecidos devem ser substituídos com alguma brevidade.

- Recomendamos que guarde os tinteiros à temperatura ambiente, ao abrigo da luz solar direta e que os utilize antes de terminar o prazo de validade indicado na embalagem.
- Para garantir bons resultados, recomendamos gastar toda a tinta do tinteiro no prazo de um ano após a instalação.
- Os tinteiros que tenham sido guardados a baixa temperatura durante um longo período de tempo devem voltar à temperatura ambiente ao longo de um período de quatro horas.
- Não toque nas placas de circuitos integrados existentes nos tinteiros. Caso contrário, poderá não ser possível imprimir adequadamente.
- Instale todos os tinteiros, cada um na respetiva ranhura. Se uma das ranhuras estiver vazia, não é possível imprimir.
- A impressora deverá ter sempre tinteiros instalados. A tinta da impressora pode secar, impedindo que a impressão esteja à altura do esperado. Deixe os tinteiros nos respetivos encaixes, mesmo quando não estiver a utilizar a impressora.
- O nível de tinta e outros dados são guardados na placa de circuitos integrados, permitindo a utilização dos tinteiros depois de os retirar e substituir.
- Para evitar a acumulação de sujidade na saída da tinta, guarde devidamente os tinteiros retirados. A porta de fornecimento de tinta dispõe de uma válvula e por isso dispensa o uso de tampas.
- Como os tinteiros retirados podem ter tinta à volta da saída da tinta, tenha cuidado para não sujar a área circundante quando retirar os tinteiros.
- Para manter a qualidade da cabeça de impressão, esta impressora para de imprimir antes de os tinteiros ficarem completamente vazios, e mantém alguma tinta no tinteiro usado.
- Embora os tinteiros possam conter materiais reciclados, isso não afeta o desempenho nem a função da impressora.
- Não desmonte nem altere os tinteiros. Caso contrário, poderá não ser possível imprimir adequadamente.

Não deixe o tinteiro cair nem bater contra objetos rígidos. Caso contrário, a tinta poderá verter do tinteiro.

# Notas sobre o manuseamento do papel

Tenha em atenção os pontos seguintes quando manusear e guardar o papel. Se o papel não estiver em bom estado, a qualidade de impressão pode diminuir.

Consulte a documentação fornecida com cada papel.

#### Notas sobre manuseamento

- ❑ Utilize suportes especiais da Epson em condições ambientais normais (temperatura: 15 a 25°C (59 a 77°F); humidade: 40 a 60%).
- □ Não dobre o papel nem risque a sua superfície.
- Evite tocar com as mãos na superfície imprimível do papel. A humidade e oleosidade das mãos podem afetar a qualidade de impressão.
- Mexa no papel pelas extremidades.
   Recomendamos a utilização de luvas de algodão.
- As alterações de temperatura ou humidade podem fazer com que o papel fique ondulado ou enrolado. Verifique os seguintes pontos.
  - □ Colocar o papel antes de imprimir.
  - Não utilizar papel ondulado ou enrolado.
     No caso de papel em rolo, cortar as partes de papel ondulado ou enrolado e colocar novamente.
     Com folhas soltas, usar papel novo.
- □ Não molhe o papel.
- Não deite fora a embalagem do papel, pois pode utilizá-la para o guardar.
- □ Evite guardar o papel em locais sujeitos a luz solar direta, a calor excessivo ou humidade.
- Guarde as folhas soltas na embalagem original depois de a abrir e coloque-as numa superfície plana.

Retire o papel em rolo que não está a ser utilizado da impressora. Enrole-o corretamente e guarde-o na embalagem original fornecida com o rolo de papel. Se deixar ficar o rolo de papel na impressora durante muito tempo, a qualidade do papel pode deteriorar-se.

### Notas sobre o manuseamento do papel impresso

Para manter resultados de impressão de alta qualidade e duradouros, tenha em conta os pontos seguintes.

- □ Não esfregue nem risque a superfície impressa. Se o fizer, a tinta poderá sair.
- Não toque na superfície impressa, pois isso pode remover a tinta.
- Após a impressão, certifique-se de que as impressões estão completamente secas, e não empilhe ou dobre o papel. Se o fizer, a cor pode sofrer alterações quando as folhas tocam umas nas outras (deixando uma marca). Estas marcas desaparecem se as impressões forem separadas imediatamente e secas; contudo, se não as separar, irão permanecer.
- Se colocar as impressões num álbum antes de estarem completamente secas, poderão ficar esborratadas.
- □ Não utilize um secador para secar as impressões.
- **□** Evite a luz solar direta.
- Evite a distorção das cores ao expor ou guardar as impressões, seguindo as instruções da documentação do papel.

#### Nota:

Normalmente, as impressões e as fotografias ficam esbatidas (distorção das cores) com o passar do tempo devido à ação da luz e de vários elementos constituintes do ar. Isto também se aplica ao papel especial Epson. No entanto, se as fotografias forem guardadas convenientemente, o grau de distorção de cores pode ser minimizado.

- Para obter informações detalhadas sobre o manuseamento do papel após a impressão, consulte a documentação fornecida com o papel especial Epson.
- As cores de fotografias, pósteres e de outros materiais impressos são vistas de forma diferente em diferentes condições de iluminação (fontes de luz\*). As cores das impressões desta impressora podem também ser vistas de forma diferente quando expostas a fontes de luz diferentes.
   \* As fontes de luz incluem luz solar, luz fluorescente, luz incandescente e outros tipos.

# Poupar energia

A impressora entra em modo de repouso ou desliga-se automaticamente se não forem efetuadas operações durante um período de tempo definido. Pode ajustar o tempo antes de aplicar a gestão de energia. Qualquer aumento afeta a eficiência energética do produto.

Tenha em consideração o ambiente antes de efectuar alguma alteração.

#### **Modo Repouso**

A impressora entra no modo inativo quando não existem erros, não são recebidas tarefas de impressão e não são executadas operações no painel de controlo ou outras. Quando a impressora entra no modo inativo, o ecrã do painel de controlo desliga-se e os motores internos e outras peças desligam-se para reduzir o consumo de energia.

O modo inativo é cancelado se for recebido um trabalho de impressão ou for premida uma tecla no painel de controlo.

É possível definir o tempo antes de entrar no modo inativo de 1 a 60 minutos. Por predefinição, a impressora entra no modo de suspensão se não forem executadas operações durante 15 minutos. É possível alterar o **Temporizador** em "Definições gerais".

∠ "Definições gerais" na página 120

#### Nota:

Quando a impressora entra no modo inativo, o ecrã do painel de controlo fica sem imagem, como se a impressora tivesse sido desligada, mas o indicador luminoso continua ligado.

#### Temporiz. p/ desligar

A impressora está equipada com a opção Temporiz. p/ desligar, que desliga automaticamente a impressora se não ocorrerem erros, se não forem recebidas tarefas de impressão e se não forem executadas operações no painel de controlo ou outras, durante um determinado período de tempo. É possível definir o tempo até a impressora desligar automaticamente de 30 minutos a 12 horas.

A predefinição é **Desactivado**. É possível alterar o **Temporiz. p**/ **desligar** no menu "Definições gerais".

∠ "Definições gerais" na página 120

# Software fornecido em epson.sn (Exceto para SC-P9370/SC-P7370)

O software básico está disponível em epson.sn (sítio web). Instale a partir de https://epson.sn.

A tabela seguinte apresenta o software fornecido.

Para mais informações sobre o vário software, consulte a ajuda Online de cada software ou o *Guia do Administrador* (manual online).

Descarregue o software da Internet e instale-o. Ligue o seu computador à Internet e instale o software.

| Nome do software                                               | Sumário                                                                                                    |
|----------------------------------------------------------------|----------------------------------------------------------------------------------------------------|
| Controlador de impressão                                       | Instale o controlador da impressora para usufruir de todas as vantagens desta<br>impressora ao imprimir.                                                                                                    |
| Controladores de comunicação<br>Epson<br>(apenas para Windows) | <ul> <li>Os controladores de comunicação Epson devem ser instalados nos seguintes casos.</li> <li>Se estiver a utilizar o Epson Edge Dashboard e o Epson Edge Print</li> <li>Quando imprimir utilizando um RIP disponível comercialmente com um computador e uma impressora</li> </ul>                                                                                                    |
| Epson Software Updater                                         | Software para verificar se existem atualizações de software e para o avisar e instalar o software caso exista uma atualização. Permite atualizar o firmware e software já instalados na impressora.                                                                                                    |
| EpsonNet Config SE                                             | Com este software, é possível configurar diversas definições de rede para a impressora a partir do computador. Esta opção é útil porque permite a introdução de endereços e nomes com o teclado.<br>Este manual é também instalado em conjunto com o software.                                                                                                    |
| Epson Print Layout                                             | <ul> <li>Trata-se de um software plug-in para Adobe Photoshop e Adobe Lightroom.</li> <li>Ao utilizar o Adobe Photoshop e o Adobe Lightroom, pode gerir facilmente as cores corretamente.</li> <li>Pode verificar a imagem ajustada para fotografias a preto e branco no ecrã.</li> <li>Pode salvar o seu tamanho e tipo de papel preferencial e carregá-los facilmente.</li> <li>Pode dispor e imprimir facilmente fotografias.</li> </ul> |
| Epson Edge Dashboard                                           | Software conveniente para administrar várias impressoras. Permite a confirmação numa<br>lista do estado das impressoras registadas para monitorização.<br>Trocedimento de inicialização" na página 33<br>Trocedimento para fechar" na página 34                                                                                                    |

| Nome do software      | Sumário                                                                                                    |
|-----------------------|----------------------------------------------------------------------------------------------------|
| Epson Media Installer | Trata-se de uma ferramenta para adicionar informação de papel à impressora ou ao controlador da impressora.                           |
|                       | Se estiver a usar o Windows, pode iniciá-lo a partir do controlador da impressora.                                                    |
|                       | Se estiver a usar o Mac, é possível iniciá-lo a partir de /Applications/Epson Software/<br>Epson Utilities/Epson Media Installer.app. |
|                       | 🖙 "Utilização do Epson Media Installer" na página 25                                                                                  |

# Software fornecido em epson.sn (Apenas SC-P9370/SC-P7370)

O método de distribuição do software varia de acordo com a sua região.

#### E.U.A., Canadá e América Latina

Para ver e transferir as opções de software, visite o site de suporte da sua região e procure o seu produto:

- □ https://epson.com/support (E.U.A.)
- □ https://epson.ca/support (Canadá)
- Letter://latin.epson.com/support (América Latina)

#### Outras regiões

O software básico está disponível em epson.sn (sítio web). Instale a partir de https://epson.sn.

A tabela seguinte apresenta o software fornecido.

Para mais informações sobre o vário software, consulte a ajuda Online de cada software ou o *Guia do Administrador* (manual online).

Descarregue o software da Internet e instale-o. Ligue o seu computador à Internet e instale o software.

| Nome do software         | Sumário                                                                                                    |
|--------------------------|----------------------------------------------------------------------------------------------------|
| Controlador de impressão | Instale o controlador da impressora para usufruir de todas as vantagens desta<br>impressora ao imprimir.                                                                                                    |
| Epson Software Updater   | Software para verificar se existem atualizações de software e para o avisar e instalar o<br>software caso exista uma atualização. Permite atualizar o firmware e software já<br>instalados na impressora.                                                      |
| EpsonNet Config SE       | Com este software, é possível configurar diversas definições de rede para a impressora a partir do computador. Esta opção é útil porque permite a introdução de endereços e nomes com o teclado.<br>Este manual é também instalado em conjunto com o software. |

| Nome do software      | Sumário                                                                                                    |
|-----------------------|----------------------------------------------------------------------------------------------------|
| Epson Print Layout    | Trata-se de um software plug-in para Adobe Photoshop e Adobe Lightroom.                                                                                |
|                       | Ao utilizar o Adobe Photoshop e o Adobe Lightroom, pode gerir facilmente as<br>cores corretamente.                                                     |
|                       | Pode verificar a imagem ajustada para fotografias a preto e branco no ecrã.                                                                            |
|                       | Pode salvar o seu tamanho e tipo de papel preferencial e carregá-los facilmente.                                                                       |
|                       | Pode dispor e imprimir facilmente fotografias.                                                                                                    |
| Epson Edge Dashboard  | Software conveniente para administrar várias impressoras. Permite a confirmação numa<br>lista do estado das impressoras registadas para monitorização. |
|                       | ব্রে "Procedimento de inicialização" na página 33                                                                                                    |
|                       | "Procedimento para fechar" na página 34                                                                                                    |
| Epson Media Installer | Trata-se de uma ferramenta para adicionar informação de papel à impressora ou ao controlador da impressora.                                            |
|                       | Se estiver a usar o Windows, pode iniciá-lo a partir do controlador da impressora.                                                                     |
|                       | Se estiver a usar o Mac, é possível iniciá-lo a partir de /Applications/Epson Software/<br>Epson Utilities/Epson Media Installer.app.                  |
|                       | 🖅 "Utilização do Epson Media Installer" na página 25                                                                                                   |

# Outro software fornecido (Exceto para SC-P9370/ SC-P7370)

Para além do software de base, é fornecido o seguinte software. O método de fornecimento varia de acordo com o software.

| Nome do software                         | Sumário                                                                                                    |
|------------------------------------------|----------------------------------------------------------------------------------------------------|
| Epson Edge Print Pro<br>(Apenas Windows) | Este é um RIP de software Epson original. É possível imprimir facilmente e combinar<br>cores, maximizando o desempenho da impressora.<br>Transfira este software a partir do CD fornecido. |
| Adobe ICC Profile<br>(Apenas Windows)    | Este software permite verificar perfis Adobe <sup>®</sup> RGB.<br>Descarregar este software a partir do sítio Web da Epson.<br>https://www.epson.com                                       |
| Web Config                               | Este software é instalado previamente. Pode iniciá-lo a partir de um navegador Web<br>através de uma rede.<br>Pode configurar as definições de segurança da rede a partir de Web Config.   |

#### Nota:

Para além dos mencionados acima, no sítio Web da Epson são apresentados outros tipos de software compatíveis com esta impressora. Comprove a informação na seguinte ligação.

https://www.epson.com

# Outro software fornecido (Apenas SC-P9370/ SC-P7370)

Para além do software de base, é fornecido o seguinte software. O método de fornecimento varia de acordo com o software.

| Nome do software | Sumário                                                                                                    |
|------------------|----------------------------------------------------------------------------------------------------|
| Web Config       | Este software é instalado previamente. Pode iniciá-lo a partir de um navegador Web<br>através de uma rede. |
|                  | Pode configurar as definições de segurança da rede a partir de Web Config.                                 |
|                  | "Utilização do Web Config" na página 32                                                                    |

Nota:

Para além dos mencionados acima, no sítio Web da Epson são apresentados outros tipos de software compatíveis com esta impressora. Comprove a informação na seguinte ligação.

https://www.epson.com

# Utilização do Epson Media Installer

Esta secção fornece um resumo das funcionalidades Epson Media Installer e operações básicas.

Epson Media Installer permite adicionar informações de papel a partir da Internet. Também pode editar a informação sobre o papel que acrescentou.

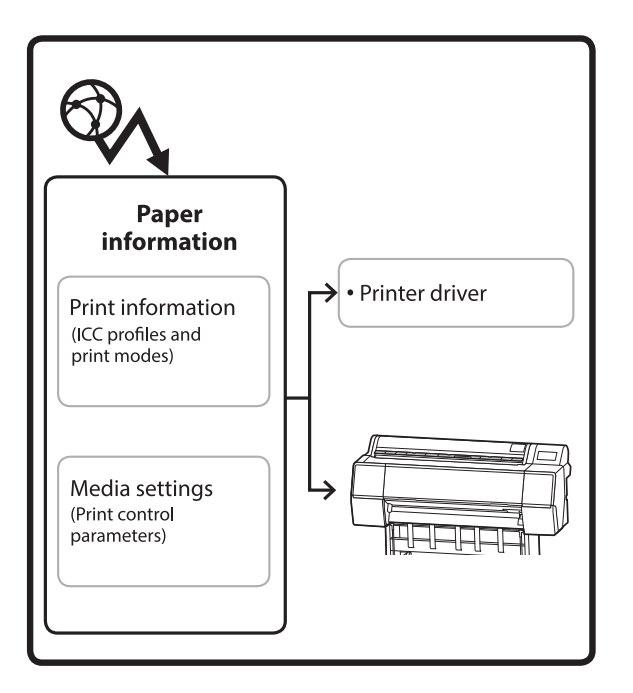

As informações de papel, incluindo perfis ICC, modos de impressão, e parâmetros de controlo de impressão, são descarregados dos servidores. As informações de papel transferidas são guardadas no controlador da impressora ou na impressora.

# Procedimento de inicialização

Inicie o Epson Media Installer a partir do controlador da impressora ou do Epson Edge Dashboard.

#### Nota:

É necessário transferir o software a partir da Internet para começar Epson Media Installer sem utilizar Epson Edge Dashboard ou a impressora.

### Para o controlador da impressora

#### Para Windows

Clique em **Epson Media Installer** no separador **Utilitários** do controlador da impressora.

| 🖨 Main 🗊 Layout 🥓 Utility   |                       |
|-----------------------------|-----------------------|
| Print Head Nozzle Check     | Speed and Progress    |
| Print Head Cleaning         | Menu Arrangement      |
|                             | Export or Import      |
| EPSON Status Monitor 3      | Epson Media Installer |
| Monitoring Preferences      |                       |
| Print Queue                 |                       |
| Language: English (English) | ✓ Software Update     |
|                             | Version 6.70          |

#### Para Mac

Inicie o Epson Media Installer.

/Applications/Epson Software/Epson Utilities/Epson Media Installer.app

# Para Epson Edge Dashboard

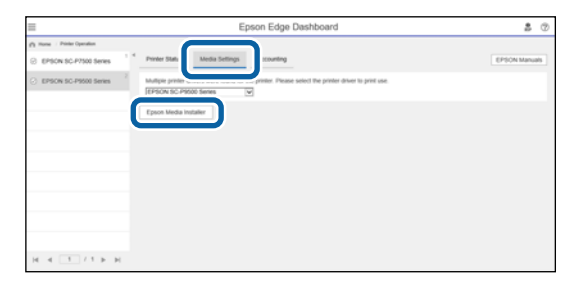

# Configuração da janela principal

Uma das seguintes janelas é exibida ao iniciar o Epson Media Installer. Clique no nome da janela na parte superior da janela para mudar de janela.

Janela Gestão de Suportes

□ Janela Transferência de Suportes

A configuração e as funções das janelas são exibidas abaixo.

### Janela Gestão de Suportes

Apresenta informações sobre o papel guardadas na impressora selecionada.

No entanto, as informações de papel definidas nas **Configuração de papel personalizado** no painel de controlo da impressora não são exibidas.

|                  | Media Management Medi                | a Download                | í             |
|------------------|--------------------------------------|---------------------------|---------------|
| 다 년 前            | 된 다                                  |                           |               |
| Printer<br>EPSON | Series v                             |                           | Refresh       |
| Media Type       | Media Name                           | NotificationsStatus Edita | ble Removable |
| Photo Paper      | Premium Luster Photo Paper(260)      | Not Acquired              | 2             |
| Photo Paper      | Premium Glossy Photo Paper(250)      | ONot Acquired             |               |
| Photo Paper      | Premium Semigloss Photo Paper(250)   | Not Acquired              |               |
| Photo Paper      | Premium Semimatte Photo Paper(260)   | Not Acquired              |               |
| Photo Paper      | Premium Glossy Photo Paper(170)      | Not Acquired              |               |
| Photo Paper      | Premium Semigloss Photo Paper(170)   | Not Acquired              |               |
| Photo Paper      | Premium Glossy Photo Paper           | ONot Acquired             |               |
| Photo Paper      | Premium Semigloss Photo Paper        | Registered                |               |
| Photo Paper      | Premium Luster Photo Paper           | ONot Acquired             |               |
| Photo Paper      | Photo Paper Gloss(250)               | ONot Acquired             |               |
| Photo Paper      | Baryta                               | ONot Acquired             |               |
| Photo Paper      | Premium Semigloss Photo Paper(       | Registered C              | ) 0           |
| Proofing Paper   | Epson Proofing Paper White Semimatte | ONot Acquired             |               |
| Proofing Paper   | Epson Proofing Paper Commercial      | Not Acquired              |               |
| FineArt Paper    | Velvet Fine Art Paper                | ONot Acquired             |               |
| FineArt Paper    | Watercolor Paper - Radiant White     | Not Acquired              |               |
| FineArt Paper    | UltraSmooth Fine Art Paper           | Not Acquired              |               |
| FineArt Paper    | Fine Art Matte                       | Not Acquired              |               |
| FineArt Paper    | Washi <thin></thin>                  | Not Acquired              |               |
| FineArt Paper    | Washi                                | ONot Acquired             |               |
| Matte Paper      | Doubleweight Matte Paper             | ONot Acquired             |               |
| Matte Paper      | Singleweight Matte Paper             | Not Acquired              |               |
| Matte Paper      | Photo Quality Inkjet Paper           | ONot Acquired             |               |
| Matte Paper      | Enhanced Matte Paper                 | ONot Acquired             |               |
| Matte Paper      | Archival Matte Paper                 | Not Acquired              |               |
| Canvas           | Canvas Satin                         | ONot Acquired             |               |
| Canvas           | Canvas Matte                         | Not Acquired              |               |
|                  |                                      |                           |               |

|   | Nomes das peças           | Função                                                                                                    |
|---|---------------------------|----------------------------------------------------------------------------------------------------|
| 0 | Área de operação do papel | Pode realizar as seguintes operações para as informações de papel selecionadas na lista de papel (3).                                                                                                    |
|   |                           | C (Suporte de cópia): faz uma cópia das informações de papel selecionado e guarda-a na impressora ou no controlador da impressora.                                                                                                    |
|   |                           | <ul> <li>(Editar): altera as definições para as informações de papel selecionado. Se as<br/>definições podem ser alteradas, a janela Editar definições de suportes será exibida.</li> <li>"B" "Editar definições de suportes Configuração de Ecrã" na página 29</li> </ul> |
|   |                           | 前 (Remover): elimina a informação do papel selecionada da impressora ou do controlador da impressora.                                                                                                    |
|   |                           | Importar): importa um ficheiro de informações de papel. Só é possível<br>importar um ficheiro de cada vez.                                                                                                    |
|   |                           | E* (Exportar): exporta as informações de papel selecionadas para um ficheiro. Só é possível exportar um ficheiro de cada vez.                                                                                                    |

|   | Nomes das peças | Função                                                                                                    |
|---|-----------------|----------------------------------------------------------------------------------------------------|
| 2 | Impressora      | Selecione a impressora para a qual pretende apresentar as informações de papel.                                                                                                    |
| 3 | Lista de Papel  | Exibe as informações de papel guardadas na impressora selecionadas em<br>Impressora (2) lista.                                                                                                    |
|   |                 | Os conteúdos de cada coluna são explicados abaixo.                                                                                                    |
|   |                 | Tipo suporte<br>Apresenta as informações de papel para cada tipo de papel. A ordem em que<br>os tipos de papel são apresentados é a mesma que no painel de controlo da<br>impressora.                                                                                                    |
|   |                 | Nome suporte<br>Informações de papel copiadas usando D (Suporte de cópia) quando a<br>palavra "(Copy)" é exibida no final do nome.                                                                                                    |
|   |                 | Notificações<br>Quando estiverem disponíveis informações adicionais, será exibido 1. Clique<br>para ver as informações.                                                                                                    |
|   |                 | <ul> <li>Estado</li> <li>Registado: informações de papel que foram transferidas para o Epson<br/>Media Installer, e guardadas na impressora ou no controlador da impressora.</li> <li>Não adquirido: informações de papel que não foram transferidas para o<br/>Epson Media Installer, mas foram guardadas na impressora ou no controlador<br/>da impressora. É possível imprimir em papel especial Epson mesmo que o<br/>estado seja Não adquirido.</li> </ul> |
|   |                 | <ul> <li>Editável</li> <li>é exibido para informações de papel com definições que podem ser<br/>alteradas.</li> </ul>                                                                                                    |
|   |                 | Removível é exibido para informações de papel que podem ser eliminadas.                                                                                                    |
| 4 | Botão Atualizar | Clique aqui se as informações de papel que adicionou anteriormente não forem exibidas no controlador da impressora.                                                                                                    |

SC-P9300 Series/SC-P7300 Series Guia do Utilizador

#### Apresentação do Software

# Janela Transferência de Suportes

Transfira informações de papel do servidor e registe-as na sua impressora, controlador da impressora, etc.

|                  | Media Management                      | Media Download        | _                   |                     |
|------------------|---------------------------------------|-----------------------|---------------------|---------------------|
| Printer<br>EPSON | Region<br>Series V Local              | Media Vendor<br>EPSON | Media Type<br>~ All | • Sear              |
| Media Vendor     | Media Name                            | Media Type Noti       | ficationsStatus     | Last Updated        |
| EPSON            | Backlight Film Roll PK                | Other                 | Not Acquired        | 8/17/2020 3:51:00   |
| EPSON            | Backlight Film Roll MK                | Other                 | ONot Acquired       | 8/17/2020 3:51:00   |
| EPSON            | Fine Art Matte                        | FineArt Paper         | ONot Acquired       | 8/19/2020 11:06:0   |
| EPSON            | Washi                                 | FineArt Paper         | ONot Acquired       | 8/19/2020 11:01:0   |
| EPSON            | Washi <thin></thin>                   | FineArt Paper         | Not Acquired        | 8/19/2020 11:04:0   |
| EPSON            | Baryta                                | Photo Paper           | Not Acquired        | 8/19/2020 10:57:0   |
| EPSON            | Canvas Matte                          | Canvas                | Not Acquired        | 8/19/2020 10:51:0   |
| EPSON            | Canvas Satin                          | Canvas                | Not Acquired        | 8/19/2020 10:48:0   |
| EPSON            | Enhanced Synthetic Paper              | Other                 | ONot Acquired       | 8/17/2020 3:51:00   |
| EPSON            | Velvet Fine Art Paper                 | FineArt Paper         | Not Acquired        | 8/18/2020 7:03:00   |
| EPSON            | Epson Proofing Paper Commercial       | Proofing Paper        | Not Acquired        | 8/17/2020 3:01:00   |
| EPSON            | Archival Matte Paper                  | Matte Paper           | ONot Acquired       | 8/17/2020 10:16:0   |
| EPSON            | Photo Quality Inkjet Paper            | Matte Paper           | Not Acquired        | 8/17/2020 10:16:0   |
| EPSON            | Singleweight Matte Paper              | Matte Paper           | Not Acquired        | 8/17/2020 10:16:0   |
| EPSON            | Doubleweight Matte Paper              | Matte Paper           | Not Acquired        | 8/17/2020 10:14:0   |
| EPSON            | Premium Glossy Photo Paper(170)       | Photo Paper           | Not Acquired        | 8/17/2020 2:35:00   |
| EPSON            | Premium Luster Photo Paper            | Photo Paper           | ONot Acquired       | 8/21/2020 2:40:00   |
| EPSON            | Premium Semigloss Photo Paper         | Photo Paper           | Registered          | 8/18/2020 5:37:00   |
| EPSON            | Premium Glossy Photo Paper            | Photo Paper           | ONot Acquired       | 8/18/2020 5:31:00   |
| EPSON            | Photo Paper Gloss(250)                | Photo Paper           | ONot Acquired       | 8/21/2020 2:40:00   |
| EPSON            | Premium Semimatte Photo Paper(260)    | Photo Paper           | ONot Acquired       | 8/17/2020 2:24:00   |
| EPSON            | Premium Semigloss Photo Paper(250)    | Photo Paper           | Not Acquired        | 8/17/2020 1:47:00   |
| EPSON            | Premium Glossy Photo Paper(250)       | Photo Paper           | Not Acquired        | 8/17/2020 1:12:00   |
| EPSON            | Enhanced Low Adhesive Synthetic Paper | Other                 | Not Acquired        | 3/26/2020 7:34:00   |
| EPSON            | Standard Proofing Paper Premium (250) | Proofing Paper        | ○Not Registere      | d 12/12/2019 12:53  |
| EPSON            | Legacy Baryta                         | Photo Paper           | ONot Registere      | d 12/19/2019 8:03:0 |
| EPSON            | Plain Paper                           | Plain Paper           | Not Acquired        | 12/10/2019 3:25:0   |
| EPSON            | Enhanced Adhesive Synthetic Paper     | Other                 | Not Acquired        | 12/10/2019 3:31:0   |

|   | Nomes das peças               | Função                                                                                                    |
|---|-------------------------------|----------------------------------------------------------------------------------------------------|
| 0 | Área das condição de pesquisa | Para reduzir as informações de papel exibidas na lista de papel ( <b>2</b> ), especifique as condições e clique em <b>Procurar</b> .                                                                                                    |
| 2 | Lista de Papel                | As informações de papel que correspondem as condições de pesquisa<br>especificadas na área das condição de pesquisa (①) são exibidas.<br>As informações que se seguem explicam os conteúdos exibidos das <b>Notificações</b> e<br><b>Estado</b>                                                                                                    |
|   |                               | <ul> <li>Notificações</li> <li>Quando estiverem disponíveis informações adicionais, será exibido 1. Clique para ver as informações.</li> </ul>                                                                                                    |
|   |                               | <ul> <li>Estado</li> <li>Registado: informações de papel que foram transferidas para o Epson<br/>Media Installer, e guardadas na impressora ou no controlador da impressora.</li> <li>Atua. disponível: as informações de papel no servidor foram atualizadas.<br/>Quando descarregar novamente as informações de papel, as informações de<br/>papel mais recentes são guardadas na impressora ou no controlador da<br/>impressora.</li> <li>Não registado: as informações de papel não foram guardadas na<br/>impressora ou no controlador da impressora.</li> <li>Não adquirido: as informações de papel não foram transferidas para o<br/>Epson Media Installer.</li> </ul> |
| 8 | Botão Transferir e registar   | Descarregue as informações de papel selecionadas do servidor e guarde-as na impressora ou no controlador da impressora.                                                                                                    |

# Editar definições de suportes Configuração de Ecrã

Altere as definições de informações de papel na janela Editar definições de suportes.

Seguem-se os principais itens de configuração.

| Paper Thickness          | 0.25 mm (0.01 -                                       | 1.50) Paper        | Size Check          | $\checkmark$ |                          |
|--------------------------|-------------------------------------------------------|--------------------|---------------------|--------------|--------------------------|
| Platen Gap               | Auto ~                                                | Auto (             | Cut                 | Follow Paper | Source ~                 |
| Top Margin               | 15 ×                                                  | nm Skew            | Reduction           | $\checkmark$ |                          |
| Bottom Margin            | 15 °                                                  | nm Roll G          | ore Diameter        | 3            | <ul> <li>incl</li> </ul> |
| Paper Suction            |                                                       | Paper              | Eject Roller        | Auto         | ~                        |
| Koll Paper<br>Other      | 0 ~                                                   | Paper              | Feed Offset         |              |                          |
| Roll Tension             | Standard ¥                                            |                    | Roll Paper          | 0.00         | % (-0.70 - 0.70)         |
| Drying Time per Pass     | 0.0 sec (0.0 - 1                                      | .0)                | Cut Sheet           | 0.00         | % (-0.70 - 0.70          |
| Drying Time per Page     | 0.0 min (0.0 - 6                                      | 0.0)               | Paper Cassette      | 0.00         | % (-0.70 - 0.70          |
|                          |                                                       | Paper              | Feed Offset(Bottom) | 0.00         | % (-0.70 - 0.70)         |
| CMYK Profile Epson_SC-P5 | 300_ArchivalMattePaper.ic<br>300_ArchivalMattePaper_C | MYK_C_1440x720.icc |                     |              | Browse<br>Browse         |

|   | Item                       | Função                                                                                                    |
|---|----------------------------|----------------------------------------------------------------------------------------------------|
| 0 | Nome da definição do papel | Pode alterar o nome do papel para qualquer nome que queira.                                                                                                    |
| 2 | Espessura do papel         | Definir a espessura do papel.                                                                                                    |
| 3 | Espaço Entre O Rolo        | Selecione uma definição mais ampla se os resultados de impressão apresentarem riscos ou manchas.                                                                                                    |
| 4 | Margens                    | Se o espaço da margem principal do papel for pequeno, as cores podem ser<br>irregulares, dependendo do papel e do ambiente de impressão. Se isso ocorrer,<br>imprima uma margem maior na margem principal do papel. |
| 5 | Sucção De Papel            | O papel fino ou suave pode não ser alimentado corretamente. Se for o caso, reduza<br>o valor da definição.                                                                                                    |
| 6 | Tensão posterior           | Ajustar quando o papel ficar enrugado durante a impressão.                                                                                                    |
| 0 | Tempo de secagem           | É possível definir o tempo de secagem para cada movimento da cabeça de<br>impressão (passagem) ou o tempo de secagem para cada página.                                                                              |
| 8 | ICC Profile                | Clique em <b>Procurar</b> para alterar o perfil ICC. É possível definir o <b>Perfil RGB</b> e o <b>Perfil CMYK</b> .                                                                                                |
|   |                            | • Ao imprimir usando o controlador da impressora, defina o <b>Perfil RGB</b> .                                                                                                    |
|   |                            | Ao imprimir usando o software a RIP, defina o perfil de modo de cor<br>compatível com o seu RIP como Perfil RGB ou Perfil CMYK.                                                                                     |

|    | ltem                                    | Função                                                                                                    |
|----|-----------------------------------------|----------------------------------------------------------------------------------------------------|
| 9  | Deslocamento da alimentação<br>de papel | Otimiza a alimentação de papel durante a impressão. Ao ajustar o intervalo entre o<br>tamanho dos dados e o tamanho da impressão, é possível reduzir a probabilidade<br>do aparecimento de faixas (faixas horizontais) ou cores irregulares.                                                                                                    |
|    |                                         | Exemplo de introdução de definições<br>Ao imprimir com um tamanho de dados de 100mm (3,9 polegadas) e um tamanho<br>de impressão de 101mm (4 polegadas), o desvio é de 1,0%. Nesse caso, seria<br>introduzido um valor de -1,0%.                                                                                                    |
| 0  | Rolo de ejeção de papel                 | Se a superfície de impressão do papel estiver arranhada, defina um <b>Espaço Entre O</b><br><b>Rolo</b> maior. Se mesmo assim os resultados não melhorarem, tente definir <b>Rolo de</b><br><b>ejeção de papel</b> como <b>Utilizar (carga pesada)</b> , ou <b>Utilizar (carga leve)</b> . No<br>entanto, ao usar papel brilhante, definir <b>Rolo de ejeção de papel</b> como <b>Utilizar</b><br><b>(carga pesada)</b> ou <b>Utilizar (carga leve)</b> pode danificar a superfície a imprimir. |
| 0  | Diâmetro do rolo central                | Definir o formato do eixo do papel para o papel em rolo colocado.                                                                                                    |
| 12 | Redução de distorção                    | Desative esta função se a margem frontal do papel fino ou do papel macio se<br>dobrar.                                                                                                    |
| ß  | Cortar automaticamente                  | Quando estiver definido <b>Seguir definições origem do papel</b> , a impressora<br>funciona de acordo com a definição <b>Activ./Desactivado</b> para <b>Definições gerais</b> -<br><b>Definições da impressora - Def. origem do papel - Configurar papel em rolo -</b><br><b>Definições de corte - Cortar automaticamente</b> no<br>controlo da impressora.                                                                                                    |
| 14 | Ver Formato Papel                       | Selecione para detetar automaticamente a largura do papel colocado.                                                                                                    |

# Adicionar informações de papel

Consulte as informações que se seguem para mais detalhes sobre como adicionar informações de papel à impressora ou ao controlador da impressora usando o Epson Media Installer.

Adicionar informações de papel" na página 45

# Editar informações de papel

Consulte as informações que se seguem para mais detalhes sobre como editar a informação de papel que foi adicionada.

∠ ‴Editar informações de papel" na página 47

# Partilha de informações de papel com vários computadores

Esta secção explica como partilhar informações de papel que foram acrescentadas/editadas utilizando Epson Media Installer entre computadores sempre que existem vários computadores ligados a uma impressora.

Por exemplo, pode ligar o computador [A] e o computador [B] a uma impressora e a seguir adicionar/editar informações de pepel no Epson Media Installer no computador [A]. Neste caso, as informações de papel adicionadas/editadas são exibidas no Epson Media Installer no computador [B], mas as informações de papel adicionadas/editadas não são exibidas no controlador da impressora no [B]. Para exibir as informações de papel adicionadas/ editadas no controlador da impressora para o [B], partilhe as informações de papel entre os computadores.

### Partilhar informações de papel adicionadas

1

Inicie o Epson Media Installer num dos computadores ligados à mesma impressora e adicione as informações de papel.

∠ℑ "Adicionar informações de papel" na página 45

- 2 Inicie o Epson Media Installer num computador diferente do utilizado no passo 1, e a seguir clique em **Transferência de Suportes**.
- 3 Selecione as mesmas informações de papel adicionadas no passo 1 e a seguir clique em Transferir e registar.

As informações de papel são adicionadas ao tipo de papel para o controlador da impressora neste computador.

Quando três ou mais computadores estiverem ligados a uma impressora, repita os passos 2 a 3 para cada computador.

### Partilhar informações de papel editadas

Inicie o Epson Media Installer num dos computadores ligados à mesma impressora e edite as informações de papel.

∠ 37 "Editar informações de papel" na página 47

2

1

Clique em **Gestão de Suportes**, selecione as informações de papel que editou no passo 1 e a seguir clique : (Exportar).

| E Ipun Media Installe                                                                                                    |                                                                                                    | -                                                                                                    | - 0 ×         |
|----------------------------------------------------------------------------------------------------|----------------------------------------------------------------------------------------------------|----------------------------------------------------------------------------------------------------|---------------|
| Q & A                                                                                                    | E D                                                                                                    | 1 micael                                                                                                    | I             |
| Printer<br>EPSON = ====                                                                                                    | Ser (3)                                                                                                    |                                                                                                    | Refresh       |
| Media Type                                                                                                    | U                                                                                                    | Notification/Status Edita                                                                                                    | ble Removable |
| Photo Paper<br>Photo Paper<br>Photo Paper<br>Photo Paper<br>Photo Paper<br>Photo Paper<br>Photo Paper<br>Photo Paper<br>Photo Paper<br>Photo Paper<br>Photo Paper | Persian Luster Proch Paper(30)<br>Persian Gravy, Roch Paper(35)<br>Persian Sensitive Proch Paper(35)<br>Persian Sensitive Proch Paper(35)<br>Persian Sensitive Proch Paper<br>Persian Sensitive Proch Paper<br>Persian Lister Proch Paper<br>Persian Lister Proch Paper<br>Persian Lister Proch Paper | Not Acquired     Not Acquired     Not Acquired     Not Acquired     Not Acquired     Not Acquired     Not Acquired     Not Acquired     Not Acquired     Not Acquired     Not Acquired     Not Acquired |               |
| Planu Paper                                                                                                    | Pression Scheglass Plants Faster (Copy)                                                                                                    | Simplified 6                                                                                                    | 0             |
| Proofing Paper<br>FinaArt Paper<br>FinaArt Paper<br>FinaArt Paper<br>FinaArt Paper<br>FinaArt Paper                                                               | Epion Proofing Paper Commercial<br>Webset Fine Art Paper<br>Watercolor Paper - Ackain White<br>Untri-Group Fine Art Paper<br>Fine Art Matter<br>Works - Chenn                                                                                                    | Not Acquired<br>Not Acquired<br>Not Acquired<br>Not Acquired<br>Not Acquired                                                                                                    |               |
| Finalvit Paper<br>Matte Paper                                                                                                    | Wath<br>Doubleweight Matte Paper                                                                                                    | Not Acquired                                                                                                    |               |
| Matte Paper<br>Matte Paper                                                                                                    | Photo Quality Inkjet Paper<br>Enhanced Matte Paper                                                                                                    | Not Acquired                                                                                                    |               |
| Matte Paper<br>Carivas                                                                                                    | Archival Matte Raper<br>Canvas Satin                                                                                                    | Not Acquired                                                                                                    |               |
| Carries                                                                                                    | Carvas Matte                                                                                                    | Not Acquired                                                                                                    |               |

3

Selecione o local para guardar e a seguir guarde o ficheiro.

O ficheiro guardado tem a extensão .emy.

4 Inicie o Epson Media Installer num computador diferente do utilizado nos passos 1 a 3, e a seguir clique em **Gestão de Suportes**.

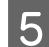

6

A janela **Open (Abra a)** é exibida.

Clique em <sub>1</sub> (Importar).

| E Epson Media Instala  |                                      |                    | ~ 🗆 X               |
|------------------------|--------------------------------------|--------------------|---------------------|
|                        | Media Management                     | Media Download     | 0                   |
| 日己直                    | Ð Þ                                  |                    |                     |
| Proter<br>IPSON = ==== | i Senes +                            |                    | Refresh             |
| Media Type             | Media Name                           | NotificationsState | a Editate Removable |
| Photo Paper            | Premium Laster Photo Paper(260)      | CN CN              | rt Acquired         |
| Photo Paper            | Premium Glossy Photo Paper(250)      | CN CN              | ot Acquired         |
| Photo Paper            | Premium Semighting Photo Paper(250)  | CN CN              | of Acquired         |
| Photo Paper            | Premium Semimatte Photo Paper(260)   | CN CN              | ot Acquired         |
| Photo Paper            | Premium Glossy Photo Paper 170       | C N                | of Acquired         |
| Photo Paper            | Premium Semplins Photo Paper(170)    | CN CN              | ut Accurred         |
| Photo Paper            | Premium Glossy Photo Paper           | - CN               | of Acquired         |
| Photo Paper            | Premium Semiphins Photo Paper        | 01                 | Investiga           |
| Photo Paper            | Premium Luster Photo Paper           | CN CN              | ut Acquired         |
| Photo Paper            | Photo Faper Gloss(250)               | CN CN              | ut Acquired         |
| Photo Paper            | Banta                                | CN CN              | ot Acquired         |
| Photo Paper            | Premium Semigloss Photo Paper        | © Re               | pistered            |
| Proofing Paper         | Epson Proofing Paper White Seminatte | CN CN              | ot Acquired         |
| Proofing Paper         | Epson Proofing Paper Commercial      | CN CN              | at Acquired         |
| FineArt Paper          | Velvet Fine Art Paper                | CN CN              | ut Acquired         |
| FineArt Paper          | Watercolor Paper - Radiant White     | CN CN              | et Acquired         |
| FinisAct Paper         | UltraSmooth Fine Art Paper           | CN CN              | ot Acquired         |
| Final/rt Paper         | Fine Art Martie                      | ON IN              | at Acquired         |
| FireArt Paper          | Washi «Thiss»                        | ion.               | ot Acquired         |
| FineArt Paper          | Washi                                | - DN               | at Acquired         |
| Matte Paper            | Doubleweight Matte Paper             | CN CN              | ot Acquired         |
| Matte Paper            | Singleweight Matte Paper             | CN CN              | ot Acquired         |
| Matte Paper            | Photo Quality Inkjet Paper           | CN CN              | at Acquired         |
| Matte Paper            | Enhanced Matte Paper                 | CN CN              | ot Acquired         |
| Matte Paper            | Archival Matte Paper                 | - CN               | at Acquired         |
| Canvas                 | Canvas Satin                         | ION ION            | ot Acquired         |
| Canvas                 | Carvos Matte                         | 10%                | at Acquired         |
| Barriel Barriel        |                                      |                    |                     |

Selecione o ficheiro guardado no passo 3, e a seguir clique em **Open** (Abra a).

A extensão do ficheiro é .emy.

Se não existem ficheiros exibidos com a extensão .emy, selecione EMY File(\*.emy) no menu pendente à direita do File Name (Nome do ficheiro).

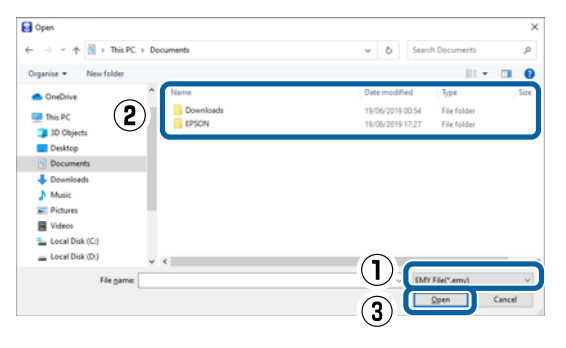

As informações de papel são adicionadas ao tipo de papel para o controlador da impressora neste computador.

Quando três ou mais computadores estiverem ligados a uma impressora, repita os passos 4 a 6 para cada computador.

# Utilização do Web Config

Fornece uma visão geral sobre como iniciar o software e as funções fornecidas.

### Procedimento de inicialização

Inicie o software num computador ligado à mesma rede da impressora.

Verificar o endereço IP da impressora.

Pressione 🔐 no ecrã inicial, selecione a rede ligada, e verifique o endereço IP.

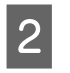

3

Inicie um navegador Web num computador ligado à impressora através da rede.

Introduza o endereço IP da impressora na barra de endereços no navegador Web e pressione a tecla **Enter** ou **Return**.

Formato:

IPv4: http://endereço IP da impressora/

IPv6: http://[endereço IP da impressora]/

Exemplo:

IPv4: http://192.168.100.201/

IPv6: http://[2001:db8::1000:1]/

#### Nota:

Consulte o Guia do Administrador (manual online) para iniciar a sessão como administrador.

# Procedimento para fechar

Feche o browser da Web.

# Resumo da função

Esta secção apresenta as principais funções de Web Config. Consulte o *Guia do Administrador* (manual online) para obter detalhes.

| Secul Ages | Product Stellus                                                                                                    |              |           |    |  |  |
|------------|----------------------------------------------------------------------------------------------------|--------------|-----------|----|--|--|
| the baselo |                                                                                                    |              |           |    |  |  |
|            |                                                                                                    |              |           |    |  |  |
|            | - Fine Text                                                                                                    |              |           |    |  |  |
|            |                                                                                                    |              |           |    |  |  |
|            |                                                                                                    |              |           |    |  |  |
|            |                                                                                                    |              |           | 11 |  |  |
|            |                                                                                                    |              | 10        |    |  |  |
|            |                                                                                                    |              |           |    |  |  |
|            |                                                                                                    |              |           |    |  |  |
|            |                                                                                                    |              |           |    |  |  |
|            |                                                                                                    | 1.7          | T         |    |  |  |
|            | and the late                                                                                                    | Name Test    | a line    |    |  |  |
|            | the of the state of                                                                                                    | Travel Text  | e haai    |    |  |  |
|            | From Date (Fe)                                                                                                    | Tax: Tax     | to Pater  |    |  |  |
|            | ball:                                                                                                    | Tase Tas     | ET TRAFF  |    |  |  |
|            | time lage lacid.                                                                                                    | Figure 1 and | al Parce  |    |  |  |
|            | satisant.                                                                                                    | Visit Visit  | di filini |    |  |  |
|            | New IT                                                                                                    | Table Tab    | in Table  |    |  |  |
|            | And Annual Control of Control of | frame has    | to Tank   |    |  |  |
|            | 19400                                                                                                    | Tang In      | at 1946   |    |  |  |
|            | Gen 61                                                                                                    | 10m, 100     | at Teach  |    |  |  |
|            | - depresentation and a second second s                                                                                                    | - 100        |           |    |  |  |
|            |                                                                                                    |              |           |    |  |  |
|            | ) Aphilan                                                                                                    |              |           |    |  |  |
|            | August Trans                                                                                                    | 100.00       |           |    |  |  |
|            | 1 Page 200                                                                                                    |              |           |    |  |  |
|            | Fine Revenue                                                                                                    |              |           |    |  |  |
|            |                                                                                                    |              |           |    |  |  |
|            | 10.000                                                                                                    |              |           |    |  |  |

#### Funções principais

- Verifique o estado da impressora, como por exemplo a tinta restante.
- Verifique e atualize a versão de firmware da impressora.

- Configure as definições de rede da impressora e definições de segurança avançadas, tais como comunicação SSL/TLS, filtros IPsec/IP, e IEEE 802.1X, que não podem ser configuradas apenas com a impressora.
- É possível exportar e importar definições.
   Pode ser utilizado para fazer cópia de segurança das configurações, substituir impressoras, e etc.

# Utilização do Epson Edge Dashboard

#### Nota:

O software é atualizado conforme necessário para uma maior conveniência e funcionalidade mais fiável. Para obter informações detalhadas, consulte o manual do software.

# Procedimento de inicialização

O Epson Edge Dashboard é uma aplicação web.

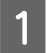

Apresenta o ecrã utilizando um dos seguintes métodos.

#### Windows

Clique no ícone **Epson Edge Dashboard** na taskbar (barra de tarefas) do ambiente de trabalho, e selecione **Mostrar o Epson Edge Dashboard**.

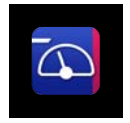

Também pode clicar em Start (Iniciar) — All Programs (Todos os Programas) (ou Programs (Programas)) — Epson Software — Epson Edge Dashboard.

#### Mac

Clique no ícone **Epson Edge Dashboard** na barra do menu do desktop e a seguir selecione **Mostrar o Epson Edge Dashboard**.

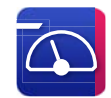

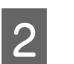

A janela Epson Edge Dashboard é exibida.

Para mais detalhes, consulte a ajuda Epson Edge Dashboard.

## **Registar a impressora**

O Epson Edge Dashboard pode monitorizar e gerir impressoras registadas, assim como copiar definições de suportes de cópia para as mesmas.

No Windows, as impressoras são registadas automaticamente. Isso permite-lhe monitorizar e controlá-las imediatamente depois de iniciar o Epson Edge Dashboard. Se a sua impressora não for registada automaticamente, certifique-se que a está a utilizar nas seguintes condições e, em seguida, registe-a manualmente.

- O controlador de comunicação fornecido com a impressora foi instalado num computador
- O computador e a impressora estão ligados
- A impressora está em modo de espera

As impressoras não são registadas automaticamente no Mac. Quando iniciar o Epson Edge Dashboard pela primeira vez, registe a impressora manualmente no ecrã de Registo de Impressoras exibido.

### Procedimento de registo manual

1

Verifique as impressoras exibidas na lista de impressoras.

#### Windows

Certifique-se de que a impressora que deseja registar se encontra na lista de impressoras. Se necessário, clique em Adicionar para procurar impressoras que podem ser registadas. Quaisquer impressoras encontradas serão adicionadas à lista de impressoras.

#### Mac

- Se o computador e as impressoras estiverem ligados através de USB Clique em Adicionar pesquisa para colocar as impressoras na lista.
- Se o computador e as impressoras estiverem ligados através de uma rede Clique em Opção de pesquisa, introduza o endereço IP da impressora na rede e clique no botão. Em seguida, clique em Adicionar pesquisa para colocar a impressora desejada na lista.
- 2 Coloque um ✓ ao lado do Nome da Impressora da impressora que deseja registar.

Clique em Aplicar.

3

As alterações efetuadas na lista de impressoras serão aplicadas.

# Procedimento para fechar

Feche o browser da Web.

# Utilização do EPSON Software Updater

O EPSON Software Updater não está disponível em todas as regiões.

#### Utilizadores norte-americanos e latino-americanos:

Para procurar atualizações de software, visite o site de suporte da sua região e procure o seu produto:

- □ https://epson.com/support (E.U.A.)
- □ https://epson.ca/support (Canadá)
- Letter://latin.epson.com/support (América Latina)

# Verificar a disponibilidade da atualização do software

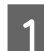

2

Verifique o seguinte estado.

- O computador está ligado à Internet.
- A impressora e o computador podem comunicar.
  - Inicie o EPSON Software Updater.

#### Windows 8.1/Windows 8

Introduza o nome do software no atalho Pesquisar e selecione o ícone exibido.

#### Windows 10/Windows 11

Clique no botão Start (Iniciar), e a seguir clique em **All Programs (Todos os Programas)** — **Epson Software** — **EPSON Software Updater**.

#### Mac

Clique em Go (Iniciar) — Applications (Aplicações) — Epson Software — EPSON Software Updater.

#### Nota:

No Windows, também pode iniciar clicando no ícone da impressora na barra de tarefas, no ambiente de trabalho, e selecionar **Software Update (Atualização de Software)**.

Selecione a impressora que está a usar e clique em 📀 para verificar se o software mais recente está disponível.

3

on Colhunna Llada

| Essential Pro       | oduct Updates<br>Status | Version | Size        |
|---------------------|-------------------------|---------|-------------|
|                     |                         |         |             |
|                     |                         |         |             |
| Other usefu         | software                |         |             |
| Software            | Status                  | Version | Size        |
|                     |                         |         |             |
|                     |                         |         |             |
| Auto update setting | 15                      |         | Total : - M |

A Selecione o software e os manuais que pretende atualizar, e a seguir clique no botão instalar para iniciar a instalação.

| 😫 Epson Software Updater    |                                        |                 | ×          |
|-----------------------------|----------------------------------------|-----------------|------------|
| New software is av          | ailable in th                          | e table below.  |            |
| ess EP-883A During          | (************************************* | Ð               |            |
| Essential Product           | t Updates<br>Status<br>Update          | Version         | Size       |
| Other useful soft           | Status                                 | Version         | Size       |
|                             |                                        |                 |            |
| <u>Auto update settings</u> |                                        |                 | Total : MB |
| Exit                        |                                        | 😲 🛛 Install 1 i | item(s)    |

Quando Firmware Updater for exibido, o firmware mais recente está disponível. Selecione Firmware Updater e clique no botão instalar para lançar automaticamente o Firmware Updater e atualizar o firmware da impressora.

Efetue as operações de acordo com as instruções apresentadas no ecrã.

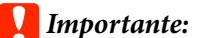

Não desligue o computador ou a impressora durante a atualização.

#### Nota:

O software que não for exibido na lista não pode ser atualizado com o EPSON Software Updater. Verifique as versões mais recentes do software no sítio Web da Epson.

https://www.epson.com

# Receber notificações de atualizações

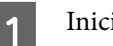

Inicie o EPSON Software Updater.

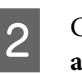

Clique em **Definições de actualização** automática.

3 Selecione o intervalo para verificar as atualizações no campo **Intervalo para verificação** da impressora e a seguir clique em OK.

# **Desinstalar software**

### Windows

#### Importante:

- **D** *Tem de iniciar sessão com Administrador.*
- Introduza a palavra-passe de administrador quando esta lhe for solicitada e, em seguida, continue com a operação.
  - Desligue a impressora e desligue o cabo de interface.

Feche todas as aplicações em execução no seu computador.

2

É exibido o Control Panel (Painel de controlo).

3

Windows 11

#### Apresentação do Software

6

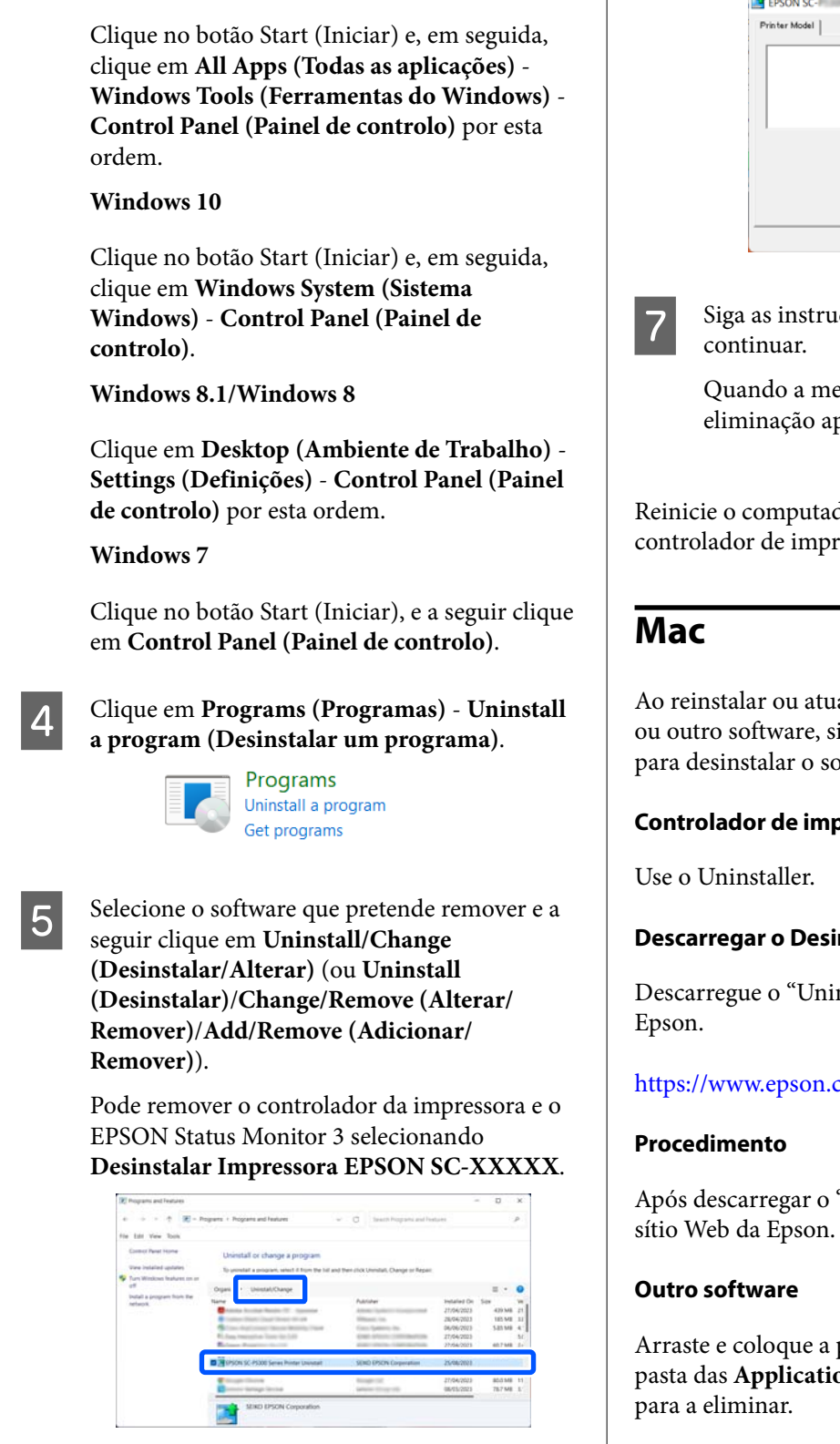

Selecione o ícone da impressora de destino e faça clique em OK.

| Printer Model |                   |        |
|---------------|-------------------|--------|
|               |                   |        |
|               |                   |        |
|               | PSON SO-E Service |        |
|               |                   |        |
|               |                   |        |
|               |                   |        |
|               |                   |        |
|               | Version 7.3.2.3   |        |
|               |                   |        |
|               |                   |        |
|               |                   |        |
|               | 0                 | K Cano |

Siga as instruções apresentadas no ecrã para

Quando a mensagem de confirmação de eliminação aparecer, faça clique em Sim.

Reinicie o computador se pretender reinstalar o controlador de impressão.

Ao reinstalar ou atualizar o controlador da impressora ou outro software, siga os passos indicados abaixo para desinstalar o software alvo em primeiro lugar.

#### Controlador de impressão

#### **Descarregar o Desinstalador**

Descarregue o "Uninstaller" a partir do sítio Web da

#### https://www.epson.com

Após descarregar o "Uninstaller", siga as instruções no

Arraste e coloque a pasta com o nome do software da pasta das Applications (Aplicações) no Trash (Lixo)
# Notas sobre colocação de papel

## 🕂 Advertência:

O papel em rolo é pesado e não deve ser transportado por apenas uma pessoa.

## Importante:

Coloque o papel imediatamente antes da impressão. O rolo pode deixar uma marca no papel que fica na impressora.

## Não colocar papel em rolo com as margens esquerda e direita desalinhadas

Colocar papel em rolo com as margens esquerdas e direita desalinhadas pode originar problemas de carregamento de papel ou impressões em ziguezague. Rebobine o papel para alinhar as margens mesmo antes de usar o papel em rolo ou utilizar papel em rolo sem problemas.

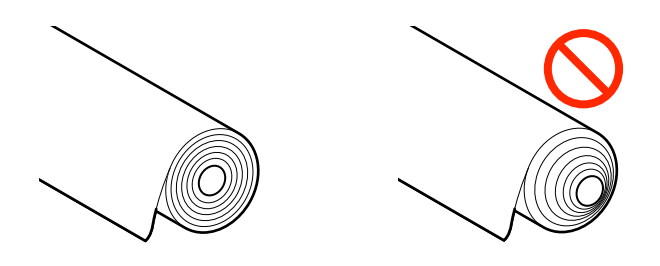

## Não colocar papel enrolado

Ao colocar papel enrolado pode provocar obstruções ou impressões sujas. Alise o papel antes de o utilizar dobrando na direção oposta ou utilize papel sem problemas.

## Papel não compatível

Não usar papel ondulado, rasgado, cortado, dobrado, demasiado espesso, demasiado fino, com autocolantes colados, etc., se o fizer, pode provocar obstruções de papel ou impressões sujas. Confirme a seguir os formatos de papel suportados pela impressora. ∠ ‴Tabela de Papel Especial Epson" na página 172

∠ Papel comercialmente compatível disponível" na página 183

# Posição de colocação de papel

A posição para colocar o papel na impressora varia de acordo com a forma e espessura do papel colocado. Em primeiro lugar, confirme a posição em que o papel está a ser colocado.

Consulte as informações que se seguem sobre o papel que pode ser utilizado na impressora.

## ∠ ‴Meio Suportado" na página 172

## Papel em rolo

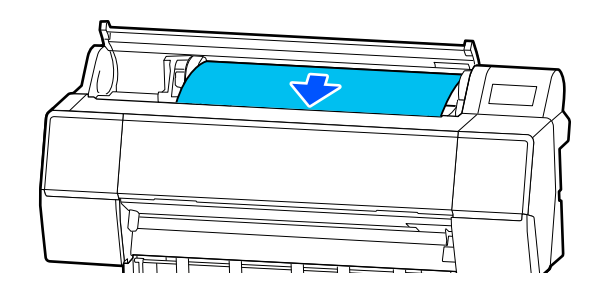

∠ Colocar e retirar papel em rolo" na página 38

## Folha de corte/cartão de poster

Coloque folhas soltas/cartão de poster manualmente, uma a uma.

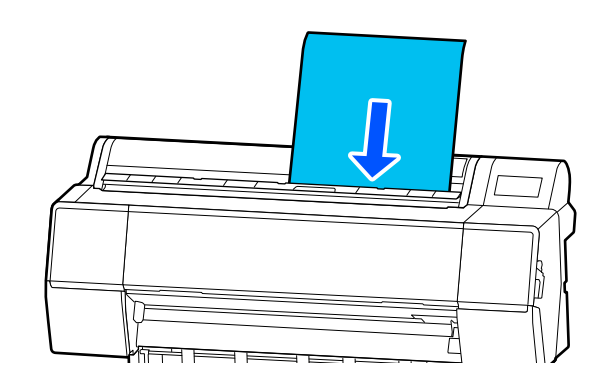

∠ Colocar e Retirar Folhas de Corte/Poster" na página 39

# Colocar e retirar papel em rolo

Pode colocar ou retirar o papel em rolo enquanto visualiza o procedimento de operação no ecrã do painel de controlo, como se mostra abaixo.

## Como colocar

## Importante:

Para libertar a alavanca de bloqueio, baixe-a até à posição indicada na ilustração.

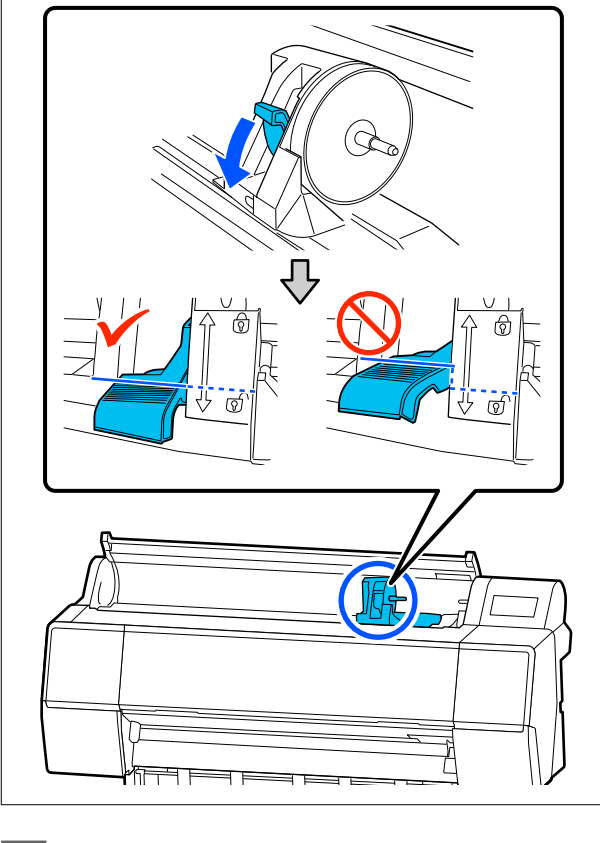

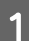

Premir 🖳.

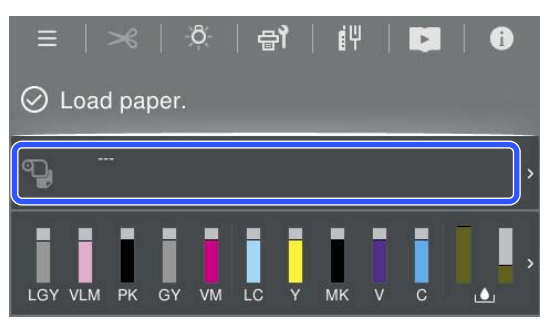

Selecione o papel em rolo.

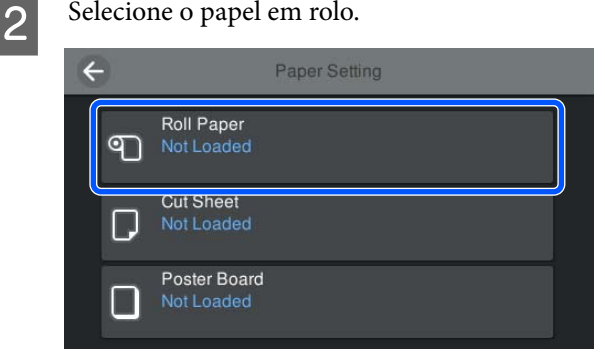

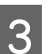

Pressione Como... para ver o procedimento de carregamento.

Siga as instruções apresentadas no ecrã para continuar.

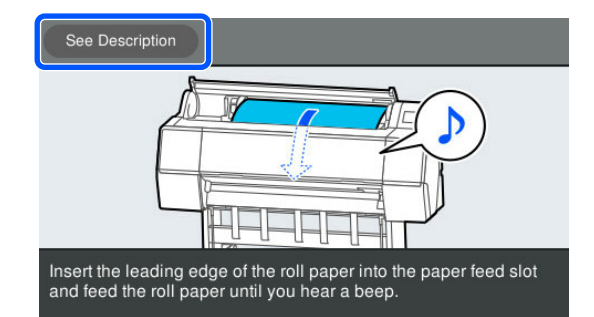

Quando o carregamento estiver concluído, é 4 exibido o ecrã de definições do papel.

Efetue as definições de papel.

∠ "Definição de Papel Colocado" na página 40

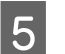

Feche a tampa do papel em rolo.

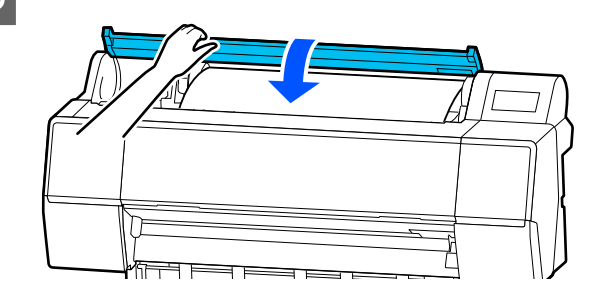

## **Remover papel em rolo**

Pressione Informações de colocação de papel no painel de controlo, e a seguir selecione Remover.

O papel é rebobinado e ejetado. Quando a opção Gerir Quant. restante estiver ativada, o código de barras será impresso automaticamente antes de rebobinar.

#### Nota:

Se o papel impresso não for cortado e ficar no lugar, é exibida uma janela de confirmação.

Toque em **Cortar** para cortar o papel na posição de corte predefinida ou toque em **Imprimir guia de corte** para imprimir linhas de corte na posição predefinida.

Se desejar alterar a posição de corte ou a posição da impressão das linhas de corte para outra posição, toque em **Fechar** para remover a mensagem, e altere a posição no menu **Avançar**/ **cortar papel**.

Para obter mais informações, consulte a secção indicada a seguir.

∠ frectar o papel em rolo" na página 41

Pressione **Como...** para ver o procedimento para remover o papel em rolo.

Siga as instruções apresentadas no ecrã para continuar.

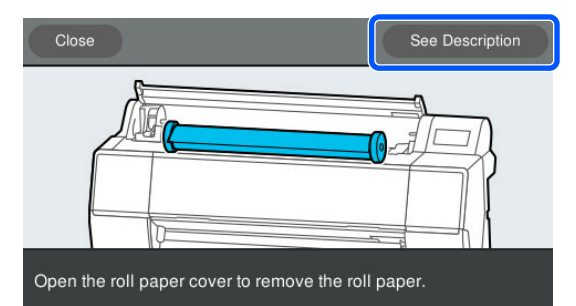

## Nota:

Quando retirar o papel em rolo, pode utilizar a cinta do papel em rolo opcional para evitar que o rolo de papel se desenrole.

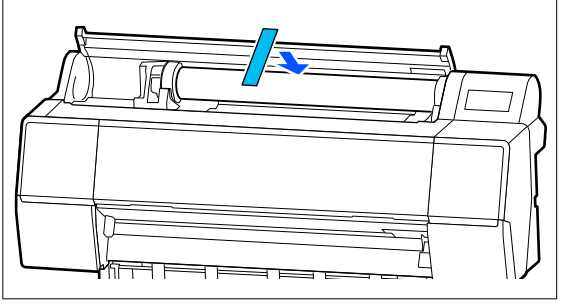

Depois de enrolar o papel em rolo com cuidado, guarde-o na embalagem original.

# Colocar e Retirar Folhas de Corte/Poster

Pode colocar ou retirar folhas soltas ou cartão de poster enquanto visualiza o procedimento da operação no ecrã do painel de controlo, como ilustrado abaixo.

## Como colocar

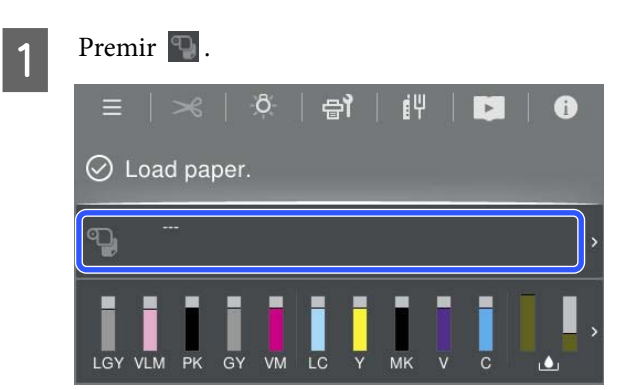

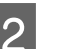

Selecione Folha solta ou Cartão de poster.

| ÷ | 9 | Pap                        | er Setting |          |
|---|---|----------------------------|------------|----------|
|   | ଵ | Roll Paper<br>Not Loaded   |            |          |
|   | D | Cut Sheet<br>Not Loaded    |            |          |
|   |   | Poster Board<br>Not Loaded |            | <b>,</b> |

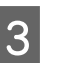

É apresentado o procedimento de carregamento.

Siga as instruções apresentadas no ecrã para continuar.

4 Quando o carregamento estiver concluído, é exibido o ecrã de definições do papel.

Efetue as definições de papel.

∠ "Definição de Papel Colocado" na página 40

## *Importante:*

*Retire cada folha à medida que é ejetada sem deixar as folhas empilharem.* 

## **Remover Folhas de Corte/Poster**

## Nota:

Quando retirar papel que tenha sido colocado mas não impresso, utilize o painel de controlo para retirar o papel.

Selecione (Menu) - Conf papel - Folha solta - Cartão de poster - Remover.

- 2 Certifique-se de que é exibida a mensagem A ejectar papel... no ecrã do painel de controlo.
- Enquanto segura as folhas soltas ou o cartão de poster para que não caia, pressione o botão OK.

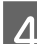

O papel é ejetado até ao final.

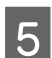

Feche a tampa das folhas soltas.

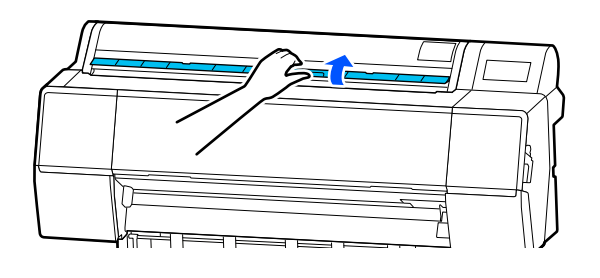

# Definição de Papel Colocado

Coloque o papel e, a seguir, defina o tipo de papel. Se não definir um tipo de papel equivalente ao papel colocado, pode criar vincos, fricção, cores irregulares e outras complicações.

## Nota:

Definir as mesmas definições no controlador da impressora que o tipo de papel definido.

Se as definições do tipo de papel no painel de controlo e no controlador da impressora forem diferentes, as definições do papel no controlador da impressora têm precedência. Contudo, se o tipo de papel definido no painel de controlo for o mesmo que o tipo de papel guardado em Definições de Papel Personalizadas, as definições de papel no painel de controlo têm prioridade.

Veja as informações que se seguem para saber mais sobre Definição Papel Personalizado.

∠ S "Realize as definições do papel personalizadas no painel de controlo" na página 48

## Cortar o papel em rolo

A impressora está equipada com um cortador incorporado. Pode cortar o papel em rolo após imprimir através de um dos métodos seguintes.

- Corte Automático:
   O cortador retalha automaticamente numa determinada posição sempre que é imprimida uma página, de acordo com a definição no controlador da impressora ou no menu do painel de controlo (Menu).
- □ Corte manual:

A posição de corte é especificada no painel de controlo e, depois, o papel em rolo é cortado. É impressa uma linha de corte para corte manual que pode utilizar como guia quando cortar o papel utilizando o dispositivo de corte integrado.

## Importante:

Os tipos de papel disponíveis no mercado, como aqueles exemplificados abaixo, são passíveis de não ficar devidamente cortados pelo cortador incorporado. Para além disso, cortar os seguintes tipos de papel pode danificar ou reduzir a vida útil do cortador incorporado.

- Depel de belas-artes
- 🖵 Tela
- Vinil
- □ Cartaz Mate de Qualidade Superior
- Papel adesivo
- **Gartaz publicitário**

*Corte estes tipos de material com tesouras disponíveis no mercado ou um cortador como se descreve:* 

Com a tampa da impressora fechada, mantenha pressionado o botão  $\gg$  - **Avançar** no painel de controlo visualizando o interior da impressora até que a posição de corte surja debaixo da tampa da impressora. Corte o papel utilizando uma tesoura ou um dispositivo de corte de outro fabricante.

## Definir o corte Automático

Pode especificar o método no painel de controlo ou no controlador da impressora. No entanto, quando imprimir utilizando o controlador da impressora, a definição selecionada no controlador da impressora terá precedência.

#### Nota:

- Desative as configurações de corte automático na impressora e o controlador da impressora ao utilizar a unidade de enrolamento automático.
- O corte do papel em rolo poderá demorar algum tempo.

## Configurar definições utilizando o controlador da impressora

Defina **Corte Automático** na **Opção Papel Rolo** nas **Properties (Propriedades)** do controlador da impressora (ou no ecrã **Printing preferences (Preferências de impressão)**).

## Configuração através da impressora

Selecione (Menu) - Definições gerais -Definições da impressora - Def. origem do papel -Configurar papel em rolo - Definições de corte -Cortar automaticamente e defina para Activ. Quando está definido como Desactivado, a impressora encontra-se em modo de corte manual. A predefinição é Activ.

∠ "Definições gerais" na página 120

## Método de corte manual

Ao selecionar **Corte Automático - Desactivado** no controlador da impressora ou definir **Desactivado** para **Cortar automaticamente** no painel de controlo, o papel pode ser cortado em qualquer local após a impressão com o cortador incorporado ou com uma tesoura. Os tipos de papel disponíveis no mercado, como aqueles exemplificados abaixo, são passíveis de não ficar devidamente cortados pelo cortador incorporado. Para além disso, cortar os seguintes tipos de papel pode danificar ou reduzir a vida útil do cortador incorporado.

- Papel de belas-artes
- 🖵 Tela
- Cartaz Mate de Qualidade Superior

Corte estes tipos de papel com uma tesoura.

∠ Corte com tesouras normais" na página 42

## Cortar com o cortador incorporado

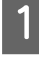

Com a tampa da impressora fechada, mantenha pressionado o botão ≫ - **Avançar** ou **Recuar** no painel de controlo visualizando o interior da impressora até que a posição de corte alcance a posição da etiqueta.

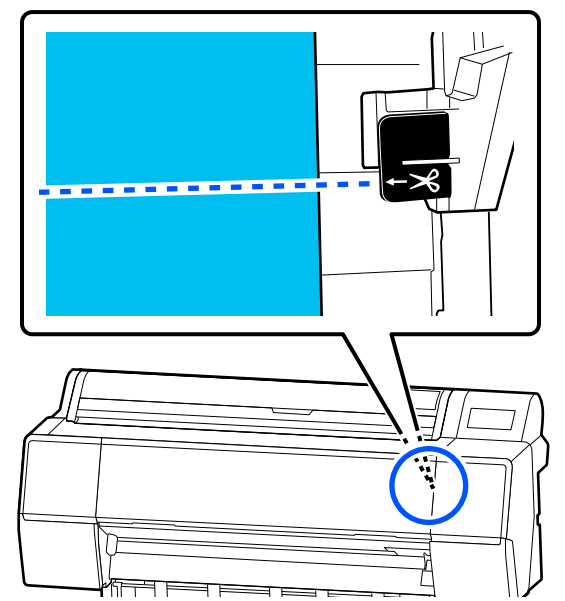

#### Nota:

Para cortar o papel, utilizando o cortador integrado, a distância da posição de corte até à extremidade do papel deve ser de 60 a 127 mm (2,36 a 5 polegadas). O comprimento necessário difere de acordo com o tipo de papel e não pode ser alterado. Se o comprimento necessário não tiver sido atingido, o papel é alimentado automaticamente deixando uma margem. Utilize um cortador disponível comercialmente para remover a margem desnecessária.

## Toque em Cortar.

2

É exibida uma janela de confirmação. Pressione o botão **Cortar** para cortar usando o cortador integrado.

## Corte com tesouras normais

Se estiver a utilizar papel que não possa ser cortado de forma uniforme com o cortador da impressora, imprima uma linha de corte para usar como referência para cortar com a sua própria tesoura.

## *Importante:*

Não utilize o cortador da impressora. Se o fizer, pode danificar a impressora.

Antes de imprimir, defina para não cortar automaticamente.

Para imprimir linhas de corte, defina o corte automático da impressora como desativado. Ao imprimir a partir do controlador da impressora, desative também a definição do controlador da impressora.

- Definições da impressora
   No ecrã de início, pressione se defina
   Definições de corte Cortar
   automaticamente Desactivado
- Definições do controlador de impressão
   Definições da Impressora Opção Papel
   Rolo Corte Automático Não
- Após concluir a impressão, pressione 🔀 no painel de controlo.
- 3

Utilize os botões mostrados no ecrã

Ao imprimir linhas de corte na posição predefinida de corte da impressora (a seguir à margem inferior)

Premir 🧭 . É apresentado o ecrã para selecionar o corte ou a impressão de uma linha de orientação de corte.

<sup>1</sup> 

# Ao imprimir uma linha de corte em qualquer posição

Com a tampa da impressora fechada, olhe para o interior da impressora enquanto mantém pressionado 😴 ou 🕑 até que a posição em que pretende imprimir uma linha de corte atinja a linha pontilhada na ilustração.

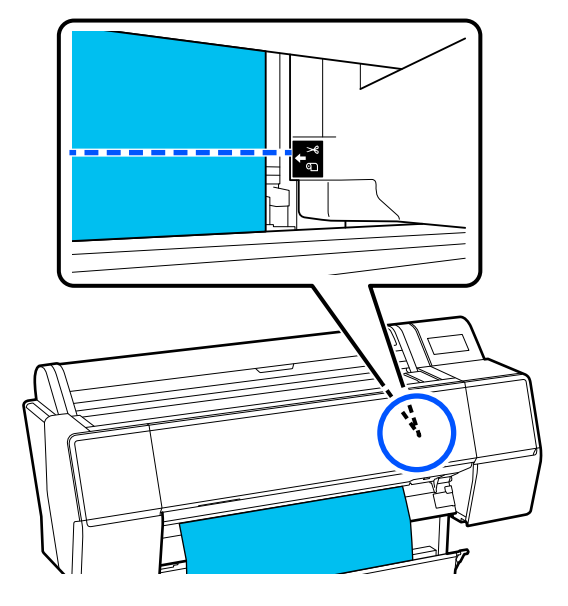

Não é possível imprimir linhas de corte dentro da margem inferior. Quando o papel tiver terminado de se mover, prima . É apresentado o ecrã para selecionar o corte ou a impressão de uma linha de orientação de corte.

#### Prima Imprimir guia de corte.

4

5

A linha de corte é impressa e o papel é ejetado automaticamente para uma posição em que possa ser facilmente cortado com uma tesoura.

Corte ao longo da linha de corte com a tesoura e, a seguir, prima **Conc.** 

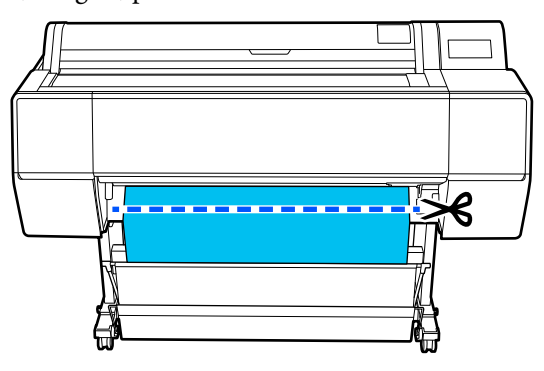

O papel é rebobinado e a magem principal do papel regressa à posição de espera de impressão.

## **Como definir**

**Tipo de papel** é apresentado no ecrã que aparece depois de o papel ser colocado.

Se o tipo de papel exibido não coincidir com o tipo de papel colocado, pressione **Tipo de papel** para definir o tipo de papel.

Quando a informação do papel tiver sido adicionada no Epson Media Installer, selecione entre os vários tipos de papel. Os números são decididos automaticamente. Selecione o número de **Papel personalizado** que foi registado quando as informações do papel foram registadas em **Configuração de papel personalizado**.

Se o tipo de papel colocado não for apresentado, avance para o passo 2 tal como está e defina o tipo de papel mais tarde.

"Quando o tipo de papel não é apresentado no painel de controlo ou no controlador da impressora" na página 45

|                | Roll Paper  | ОК                 |  |
|----------------|-------------|--------------------|--|
| Paper Type     |             | Premium Luster 260 |  |
| Paper Remainin | ng          | Off                |  |
| Advanced Pape  | er Settings |                    |  |
|                |             |                    |  |

<Exemplo> Papel em rolo

Selecione **Papel restante** ou **Tamanho do papel**.

#### Papel em rolo

2

Para gerir a quantidade de papel restante, defina **Gestão da quantidade restante** como **Activ.**, e a seguir defina **Quant. restante** e **Alerta de quantidade restante**.

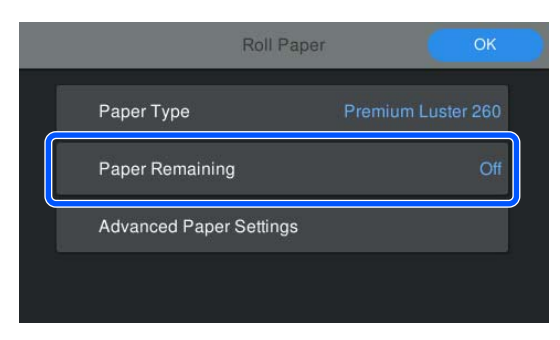

#### Nota:

Ao definir Gerir Quantidade Restante, é impresso um código de barras na margem principal do papel ao remover o papel em rolo. A próxima vez que colocar o papel em rolo, a quantidade restante e o tipo de papel são definidos automaticamente.

No entanto, dependendo do papel, a impressora pode não ser capaz de ler o código de barras.

#### Folha de corte/cartão de poster

Certifique-se de que o papel colocado e o tamanho de papel exibido no ecrã coincidem.

| Cut Sheet               | ОК          |
|-------------------------|-------------|
| Paper Type              | Plain Paper |
| Paper Size              | A3          |
| Advanced Paper Settings |             |
|                         |             |

Se o papel colocado não corresponder ao formato de papel exibido no ecrã, pressione **Tamanho do papel** para definir o formato de papel.

Após realizar as definições, prima **OK** para começar a alimentar o papel.

3

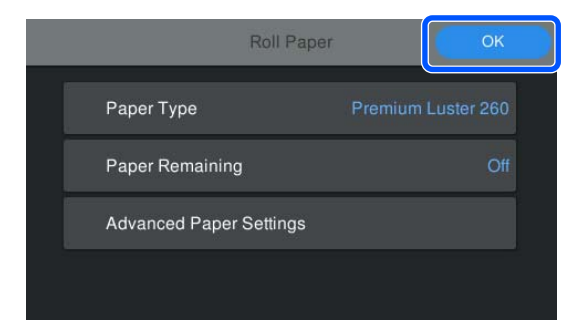

Quando a mensagem "**Pronto.**" é exibida no ecrã inicial, é possível começar a imprimir.

Quando o tipo de papel colocado no passo 1 não é apresentado, consulte "Quando o tipo de papel não é apresentado no painel de controlo ou no controlador da impressora" abaixo para registar as informações do papel na máquina e, a seguir, defina o tipo de papel utilizando o seguinte método. Prima a área de informações do papel e, a seguir, selecione as informações do papel adicionadas/ registadas em **Tipo de papel**.

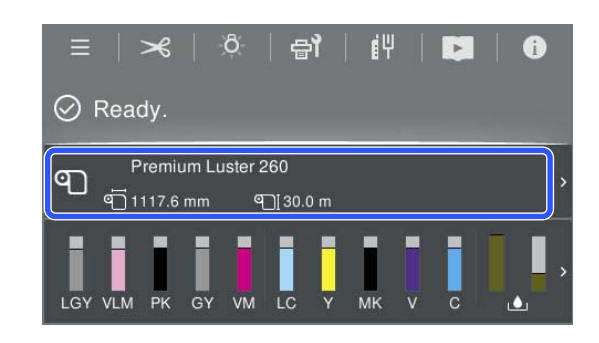

Ao imprimir a partir do controlador da impressora, o Papel e o Formato/Formato definidos no controlador da impressora devem ser os mesmos que os definidos no painel de controlo.

Como definir

∠ ‴Métodos de Impressão Básicos(Windows)" na página 59

∠ ‴Métodos de Impressão Básicos(Mac)" na página 62

#### Nota:

Para realizar definições detalhadas de papel tais como espaço rolo e tempo de secagem, toque em **Definições avançadas do papel**, e a seguir defina cada um dos itens.

*Consulte as informações que se seguem sobre os itens que pode definir.* 

#### ∠𝝞 "Lista do Menu" na página 112

| Roll Pape               | r 🦲              | ок  |
|-------------------------|------------------|-----|
| Paper Type              | Premium Luster 2 |     |
| Paper Remaining         |                  | Off |
| Advanced Paper Settings |                  |     |
|                         |                  |     |

As definições de papel avançadas são guardadas para o tipo de papel selecionado.

## Quando o tipo de papel não é apresentado no painel de controlo ou no controlador da impressora

Se o tipo do papel colocado não for exibido no painel de controlo ou no controlador da impressora, poderá usar um dos seguintes métodos para realizar definições de papel.

- □ Utilize o Epson Media Installer
- Realize as definições do papel personalizadas no painel de controlo

## **Utilize o Epson Media Installer**

Isto permite adicionar informações de papel a partir da Internet. Também pode editar a informação sobre o papel que acrescentou.

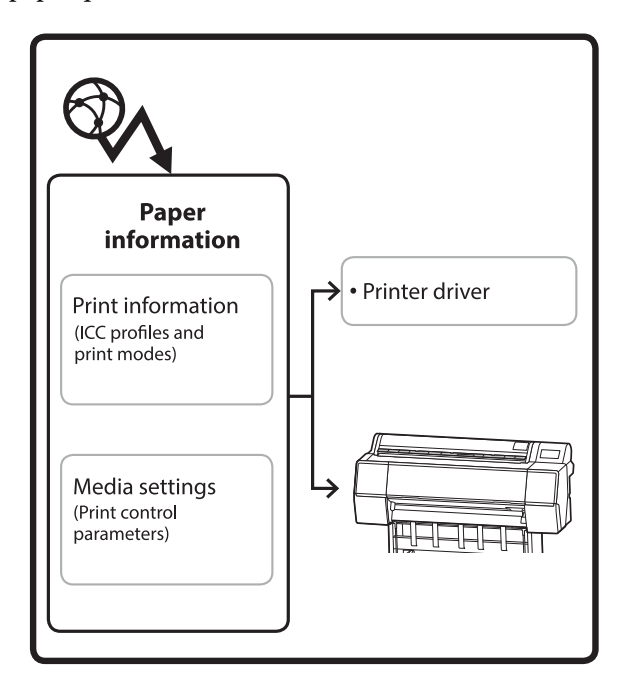

As informações de papel, incluindo perfis ICC, modos de impressão, e parâmetros de controlo de impressão, são descarregados dos servidores.

As informações de papel transferidas são guardadas no controlador da impressora ou na impressora.

#### Nota:

É necessário transferir o software a partir da Internet para começar Epson Media Installer sem utilizar Epson Edge Dashboard ou a impressora.

## Adicionar informações de papel

Inicie o Epson Media Installer.

Para Windows

Clique em **Epson Media Installer** no separador **Utilitários** do controlador da impressora.

| 🚔 Main 🗊 Layout 🥓 Utility   |                       |
|-----------------------------|-----------------------|
| Print Head Nozzle Check     | Speed and Progress    |
| Print Head Cleaning         | Menu Arrangement      |
|                             | Export or Import      |
| EPSON Status Monitor 3      | Epson Media Installer |
| Monitoring Preferences      |                       |
| Print Queue                 |                       |
| Language: English (English) | 🗸 🕴 Software Update   |
|                             | Version 6.70          |

## Para Mac

Inicie o Epson Media Installer.

/Applications/Epson Software/Epson Utilities/ Epson Media Installer.app

## Para Epson Edge Dashboard

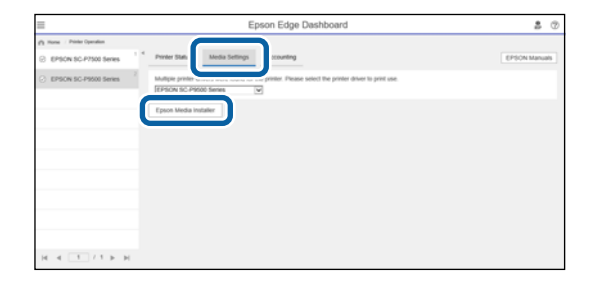

## O Epson Media Installer irá iniciar e exibirá uma lista de informações de papel que é possível adicionar.

|                |                          |         | Media Managemer | et . | Media Downio   | ad       |                                  |                          |             | I   |  |
|----------------|--------------------------|---------|-----------------|------|----------------|----------|----------------------------------|--------------------------|-------------|-----|--|
| Printer        |                          |         | Region          |      | Media Vendor   |          | Media Type                       |                          |             |     |  |
| IPSON Series + |                          | ٠       | Local           | +    | <b>EPSON</b>   |          | Alt                              |                          | Search      |     |  |
| Media Windor   | Media Name               |         |                 |      | Media Type     | Notifica | doneStatus                       | Last Update              | rd .        |     |  |
| EPSON          | Backlight Film Roll PK   |         |                 |      | Other          |          | Not Acquire                      | 6/17/2020                | 1.51:00 PM  |     |  |
| EPSON .        | Backlight Film Roll MK   |         |                 |      | Other          |          | Not Acquire                      | 8/17/2020                | 151:00 PM   |     |  |
| EPSON          | Fine Art Matte           |         |                 |      | TeseArt Paper  |          | Not Acquire                      | 8/19/2020                | 11:06:00 AN | a l |  |
| EPSON          | Washi                    |         |                 |      | Freaket Paper  |          | Not Acquires                     | 6/19/2020                | 110100 AM   | e.  |  |
| EPSON          | Washi «Thin»             |         |                 |      | FeteAct Paper  |          | Not Acquire                      | 8/19/2020                | 11:04:00 AN | n I |  |
| EPSON          | Barvta                   |         |                 |      | Photo Paper    |          | Not Acquire                      | 8/19/2020                | 1057.00 AA  | ñ.  |  |
| EPSON          | Canvas Matte             |         |                 |      | Canvas         |          | Not Acquired                     | 6/19/2020                | 10.51:00 AA | d.  |  |
| EPSON          | Canvas Satin             |         |                 |      | Canvas         |          | Not Acquired                     | 8/19/2020                | 10-48-00 AM | a.  |  |
| EPSON          | Enhanced Synthetic Pap   | ef .    |                 |      | Other          |          | Not Acquired                     | 8/17/2020 :              | 3.51:00 PM  |     |  |
| EPSON          | Valvet Fine Art Paper    |         |                 |      | FrieAct Paper  |          | Not Acquired 8/18/2020 7:03:00 P |                          |             |     |  |
| EPSON          | Epson Proofing Paper C   | onne    | del .           |      | Proofing Paper |          | Not Acquired                     | 8/17/2020                | 3:01:00 PM  |     |  |
| EPSON          | Archival Matte Paper     |         |                 |      | Matte Paper    |          | Not Acquired                     | Not Acquired 8/17/2020 1 |             |     |  |
| EPSON .        | Photo Quality Inkjet Pag | er :    |                 |      | Matte Paper    |          | Not Acquired                     | 8/17/2020                | 10:16:00 A5 | d l |  |
| EPSON          | Singleweight Matte Pap   | er .    |                 |      | Matte Paper    |          | Not Acquired                     | s 8/17/20201             | 10:16:00 AM | ñ.  |  |
| EPSON          | Doubleweight Matte Pa    | per -   |                 |      | Matte Paper    |          | Not Acquired                     | 8/17/2020                | 10:14:00 AN | 4   |  |
| EPSON .        | Premium Glossy Photo I   | sper(1  | 701             |      | Photo Paper    |          | Not Acquired                     | 8/17/2020.               | 2-35-00 PM  |     |  |
| EPSON          | Premium Luster Photo P   | aper .  |                 |      | Photo Paper    |          | Chiet Acquiree                   | 8 8/21/2020              | 2:40:00 PM  |     |  |
| (PSON          | Premium Semigloss Pho    | to Pap  | er              |      | Photo Paper    |          | Not Acquirer                     | 8/18/20201               | 5:37:00 PM  |     |  |
| EPSON          | Premium Glossy Photo I   | aper    |                 |      | Photo Paper    |          | Not Acquired                     | 8/18/20201               | 5:31:00 PM  |     |  |
| EPSON          | Photo Paper Gloss(250)   |         |                 |      | Photo Paper    |          | Not Acquired                     | 8/21/2020.               | 2.40:00 PM  |     |  |
| EPSON .        | Premium Semimatte Ph     | nto Pag | wr(260)         |      | Photo Paper    |          | C Not Acquired                   | 8/17/2020:               | 2.24:00 PM  |     |  |
| (PSON          | Premium Semigloss Pho    | to Pap  | er(250)         |      | Photo Paper    |          | Not Acquirer                     | 8/17/2020                | 1.47.00 PM  |     |  |
| (PSON          | Premium Gossy Photo I    | speri 2 | 50              |      | Photo Paper    |          | Not Acquired                     | \$ 8/17/2020             | 1:12:00 PM  |     |  |
| EPSON          | Enhanced Low Adhesive    | Synthe  | etic Paper      |      | Other          |          | Not Acquire                      | 1 3/26/2020              | 7.3±00 PM   |     |  |
| EPSON          | Standard Proofing Pape   | Prem    | um (250)        |      | Proofing Paper |          | Not Register                     | ed 12/12/2019            | 12:53:00 A  |     |  |
| (PSON          | Legacy Baryta            |         |                 |      | Photo Paper    | 0        | Not Register                     | ed 12/19/2019            | F8:03:00 AN | 1   |  |
| EPSON          | Plain Paper              |         |                 |      | Plain Paper    |          | Not Acquire                      | 12/10/2019               | 3.25:00 Ph  | Ł.  |  |
| EPSON .        | Enhanced Adhesive Syle   | Patic P | laper           |      | Other          |          | Not Acquired                     | 12/10/2019               | 3.51:00 Pf  | ě.  |  |

2

Adicionar as informações de papel.

Selecione o papel que pretende utilizar, e a seguir clique em **Transferir e registar** para adicionar as informações do papel selecionado.

|                         |                                | M             | edia Management |   | Media Downiti         | ad      |                   |        |         |            | ۲     |
|-------------------------|--------------------------------|---------------|-----------------|---|-----------------------|---------|-------------------|--------|---------|------------|-------|
| Printer<br>SPSON (c. m) | uit Series                     | - 1           | egion<br>Jocal  | 1 | Media Vendor<br>EPSON |         | Media Type<br>All |        | 11      | Search     | 6     |
| Media Versitor          | Media Name                     |               |                 |   | Media Type            | Netfica | Anna Status       | Las    | Upda    | ind .      |       |
| EPSON .                 | Backtight Fèlm Rult PR.        |               |                 |   | Other                 |         | Not Acquired      | 8/1    | 7/2020  | 135100 P   | M     |
| EPSON                   | Backlight Film Roll MK         |               |                 |   | Other                 |         | Not Acquired      | 8/1    | 7,9825  | 13.51.00 P | M     |
| EPSON .                 | New Art Matte                  |               |                 |   | FineArt Paper         |         | Not Acquired      | 40     | \$12021 | 111:06:00  | AM    |
| EPSON                   | Washy                          |               |                 |   | Finalut Paper         |         | Not Acquired      | 8/1    | \$/2021 | 110100     | AAR   |
| EPSON                   | Washi + Thirp                  |               |                 |   | Finalist Paper        |         | Not Acquired      | .8/1   | \$/2021 | 11104.00   | AM    |
| EPSON                   | Baryta                         |               |                 |   | Phone Pager           |         | Chat Acquired     | 8/1    | \$(202) | 105700     | AAA   |
| (PSON)                  | Carryon Matter                 |               |                 |   | Carlwas               |         | Chief Acquired    | 2,1    | 1,0121  | 1101100    | AMR . |
| EPSON .                 | Canvox Saton                   |               |                 |   | Carvas                |         | CNot Acquired     | 1.8/1  | \$1702  | 110.48.00  | ANI   |
| EPSON .                 | Enhanced Synthetic Page        |               |                 |   | Other                 |         | Chief Actavies    | 1/1    | 7/2020  | 1351.00 P  | M     |
| EPSON .                 | Valuet Fine Art Paper          |               |                 |   | Finishet Paper        |         | Not Acquired      | .8/1   | 6,2020  | 7103-00 9  | M     |
| EPSON                   | <b>Epsin Proofing Paper Ca</b> | in the second |                 |   | Proofing Paper        |         | Chief Acquired    | 8/1    | 7/2020  | 1 101 00 1 | ŵ     |
| EPSON.                  | Archival Matter Paper          |               |                 |   | Matte Paper           |         | Not Acquired      | 8/1    | 7/2025  | 0101600    | AM .  |
| EPSON:                  | Photo Quality Inkert Page      | er.           |                 |   | Matte Faper           |         | Not Acquired      | 8/1    | 7/2020  | 01016-00   | AAR   |
| EPSON .                 | Singleweight Matte Page        | er .          |                 |   | Matte Paper           |         | Not Acquired      | 4/5    | 1/2025  | 1016.00    | AM    |
| SPSON .                 | Doubleweight Matte Pap         |               |                 |   | Matta Paper           |         | CNot Acquired     | 8/1    | 1/2021  | 101400     | AAA   |
| EPSON .                 | Premium Glosey Photo F         | apar(170)     |                 |   | Photo Paper           |         | CNut Acquired     | 1.8/1  | 7/2621  | 2.55.00 P  | M     |
| EPSON                   | Premium Luster Photo F         | aginet.       |                 |   | Photo Paper           |         | This Acquired     | 8/2    | 1,0121  | 24000 P    | vi i  |
|                         |                                |               |                 |   |                       |         |                   |        |         |            |       |
| EPS/ON                  | Premium Glossy Photo P         | apar.         |                 |   | Photo Faper           |         | ONOT Acquired     | 18/3   | 6/2020  | 5.1100 P   | M     |
| EPSON .                 | Photo Paper Gloss(250)         |               |                 |   | Photo Paper           |         | Chief Acquired    | 8/2    | 1,0021  | 12:40:00 P | M     |
| EPSON .                 | Premium Semimatte Pho          | ito Paperi,   | 260             |   | Photo Paper           |         | Not Acquired      | 8/1    | 7/2025  | 234:00 9   | v     |
| EPSON                   | Premium Semiglios Phot         | to Paper 2    | 50              |   | Photo Paper           |         | Chief Acquired    | 8/5    | 1/2020  | 147.00 #   | u     |
| EPSON .                 | Premium Glossy Photo P         | aper(250)     |                 |   | Photo Paper           |         | Not Acquired      | 8/7    | 7/2025  | 11.1200.9  | Y.    |
| EPSON                   | Enhanced Low Adhesive          | Synthetic     | Faper           |   | Other                 |         | Not Acquired      | 3/2    | 4,000   | 7.54.00 P  | M.    |
| (PSON                   | Standard Proofing Paper        | Parrian       | (256)           |   | Propheg Paper         |         | 70 Not Regater    | ed 127 | 12/201  | 9 12:53:00 | AM .  |
| EPSON:                  | Legacy Baryta                  |               |                 |   | Photo Paper           | 0       | CNot Registers    | el 12/ | 19(20)  | 9.0000     | AM    |
| EPSON                   | Plan Paper                     |               |                 |   | Plain Paper           |         | Chief Acquired    | 12/    | 10(20)  | 9.525.00   | PM    |
| a michae                | West and the second second     | Auto Barro    |                 |   | -Past                 |         | The second second | 144    | -       | *****      | 10. A |

3

As informações de papel são adicionadas à impressora e ao controlador da impressora. Selecione o papel em que pretende imprimir.

As informações do papel são adicionadas ao tipo de papel do **Tipo de suporte** listado.

#### Nota:

As informações de papel adicionadas usando o Epson Media Installer também são adicionadas às **Definições da impressora — Configuração de papel personalizado** no painel de controlo. Os números são decididos automaticamente.

Não é possível alterar as definições de informações de papel no painel de controlo. Quando pretender alterar as definições de informação do papel, regresse a Epson Media Installer, copie as informações do papel adicionado e, a seguir, altere as definições.

∠ *S* "Editar informações de papel" na página 47

## Controlador da impressora (Windows)

| 🖨 Main 📋 La       | ayout 🥕 Utility                       |
|-------------------|---------------------------------------|
| Select Setting:   | Current Settings                      |
| Media Settings    |                                       |
| Media Type:       | Premium Luster Photo Paper(260) 🛛 🗸 🗸 |
| Print Mode:       | Color   Paper Config                  |
| Level:            | Quality                               |
|                   | Black Enhance Overcoat                |
| Mode:             | EPSON Standard (sRGB) V Advanced      |
| Paper Settings    |                                       |
| Source:           | Roll Paper V Roll Paper Option        |
| Document<br>Size: | A4 210 x 297 mm Vuser Defined         |
|                   | Borderless Save Roll Paper            |
|                   | Ink Levels                            |
| Print Preview     |                                       |
| Layout Manage     | er                                    |
|                   | PK MK Y VM C GY VLM LC LGY V          |
| Restore Defau     | It Version 6.70                       |

## Controlador da impressora (Mac)

| Printer FROM OD       |                                    |
|-----------------------|------------------------------------|
| Printer: EPSON SC-    | XXXXX Series                       |
| Presets: Default Sett | ings ᅌ                             |
| Copies: 1             |                                    |
| Pages: 💽 All          |                                    |
| O From: 1             | to: 1                              |
| Paper Size: A4        | 210 by 297 mm                      |
| Orientation:          |                                    |
| Print S               | Settings 🗘                         |
|                       | sic Advanced Color Settings        |
|                       | Advanced Color Settings            |
| Page Setup: Bo        | rders                              |
| Paper Source: Ro      | ll Paper 😒                         |
| Media Type: Us        | e Printer Settings                 |
| Print Mode: Co        | lor 🗘 🗌 16 bit/Channel             |
| Color Mode: EP        | SON Standard (sRGB)                |
| Print Quality: Qu     | ality ᅌ                            |
| Speed                 | Quality                            |
|                       | Print Quality: SuperFine - 1440dpi |
|                       | lack Enhance Overcoat              |
| ✓ ⊢                   | ligh Speed                         |
| 🗆 F                   | inest Detail                       |

2

## Importante:

Se desinstalar e reinstalar o controlador da impressora, use Epson Media Installer para registar novamente as informações de papel.

Se não voltar a registar as informações de papel, as informações de papel que adicionou anteriormente utilizando o Epson Media Installer poderão não ser exibidas no controlador da impressora.

## Registar novamente informações de papel

*Inicie Epson Media Installer, e a seguir clique em Gestão de Suportes — Atualizar.* 

| E Epops Media Instal |                                     |                    | - 0 x             |
|----------------------|-------------------------------------|--------------------|-------------------|
|                      | Media Manageme                      |                    | $-\mathfrak{D}$   |
| 0 2 0                | £ 0*                                | 0                  | U                 |
| Printer              |                                     |                    |                   |
| <b>EPSON</b>         | Series ~                            |                    | Refresh           |
| Media Type           | Media Name                          | NotFicationsStatus | Estable Removable |
| Photo Paper          | Premium Luster Photo Paper(250)     | C Not Acquire      | 4                 |
| Photo Paper          | Premium Glossy Photo Paper(250)     | Not Acquire        | d b               |
| Photo Paper          | Premium Semigloss Photo Paper(250)  | CNot Acquire       | d .               |
| Photo Paper          | Premium Semimartie Photo Paper(260) | CNot Algue         | d                 |
| Photo Paper          | Premium Glossy Photo Paper(172)     | CNot Acquire       | d                 |
| Photo Paper          | Premium Semiglisss Photo Paper(172) | CNot Acquire       | d                 |
| Photo Paper          | Phermium Glossy Photo Paper         | C Not Acquire      | 4                 |
| Photo Paper          | Premium Serrigizza Photo Paper      | Registered         |                   |
| Photo Paper          | Premium Luster Photo Paper          | Not Acquire        | d                 |
| Photo Paper          | Photo Paper Gioss(250)              | Not Acquire        | d                 |
| Photo Paper          | Baryta                              | Not Accuse         | 4                 |

## Editar informações de papel

Para editar as informações de papel, copie as informações de papel adicionadas e depois altere as definições. Não é possível editar diretamente as informações de papel adicionadas.

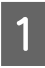

Inicie Epson Media Installer, e a seguir clique em **Gestão de Suportes**.

As informações de papel armazenadas na impressora são exibidas.

No entanto, as informações de papel definidas nas **Configuração de papel personalizado** no painel de controlo da impressora não são exibidas.

| E Epson Media Instal       | let .                              |                |                     | -        |         | ×     |
|----------------------------|------------------------------------|----------------|---------------------|----------|---------|-------|
|                            | Media Management                   | Media Download |                     |          |         | C     |
| 모네                         | 9 B                                |                |                     |          |         |       |
| Printer<br>EPSON III IIIII | Series +                           |                |                     | 0        | Refrest | 0     |
| Media Type                 | Media Name                         |                | NotificationsStatus | Editable | Nerio   | vable |
| Photo Paper                | Premium Luster Photo Paper(200)    |                | CNot Acquired       | 1        |         |       |
| Photo Paper                | Premium Glossy Photo Paper(250)    |                | CNot Acquired       | 6        |         |       |
| Photo Paper                | Premium Semigloss Photo Paper(250) |                | CNet Acquire        | 5        |         |       |
| Photo Paper                | Premium Semimatte Photo Paper(260) |                | Not Acquired        | 5        |         |       |
| Photo Papel                | Premium Glossy Photo Paper(170)    |                | Not Acquired        | 5        |         |       |
| Photo Paper                | Premium Semigloss Photo Paper(170) |                | CNot Acquired       | 1        |         |       |
| Photo Paper                | Premium Glossy Photo Paper         |                | Not Acquired        | 1        |         |       |
| Photo Paper                | Premium Semigloss Photo Paper      |                | Registered          |          |         |       |
| Photo Paper                | Premium Luster Photo Paper         |                | Not Acquired        | 5        |         |       |
| Photo Paper                | Photo Paper Gloss(250)             |                | CNot Acquired       | á        |         |       |
| Effective Parment          | Banda                              |                | "Net Accurate       | 6        |         |       |

Selecione as informações de papel que pretende editar, e a seguir clique em 🖵 (Suporte de cópia).

Só é possível copiar informações de papel exibidas como 🤡 **Registado** em **Estado** na lista.

| E Epson Media installe |                                     |                |                     | -       |         | ×  |
|------------------------|-------------------------------------|----------------|---------------------|---------|---------|----|
| _                      | Media Management                    | Media Download |                     |         |         | T  |
| 0.2                    | 0 D                                 |                |                     |         |         |    |
| Proventier             |                                     |                |                     |         |         |    |
| EPSON                  | Series *                            |                |                     | .0      | Refresh |    |
| Nedia Type             | Media Name                          |                | NotificationsStatus | Estates | Removal | i. |
| Thoto Paper            | Premium Luster Photo Faper(260)     |                | Chint Acquired      |         |         |    |
| Troto Paper            | Premium Glossy Photo Paper(250)     |                | Not Acquire         | 1       |         |    |
| Toto Paper             | Premium Semigloss Photo Paper(250)  |                | Not Acquired        | 1       |         |    |
| Thoto Paper            | Prentium Semimatte Photo Paper(260) |                | Not Acquired        |         |         |    |
| Photo Paper            | Premum Glossy Photo Paper(170)      |                | CNot Acquired       | 1       |         |    |
| Photo Paper            | Premium Semightes Photo Paper(170)  |                | CNut Acquired       | í       |         |    |
| Thoto Paper            | Premum Glossy Photo Paper           |                | CNot Acquired       | 1       |         |    |
| Photo Paper            | Premium Semightas Phota Paper       |                | C Registered        |         |         |    |
| Photo Paper            | Premium Luster Photo Paper          | 9              | CNut Acquires       | 6       |         |    |
| Photo Paper            | Photo Fapir Gloss(250)              |                | Not Acquired        | ( )     |         |    |
| Party Parent           | Particle Security Party Party       |                | 0                   | 6       | 0       |    |
|                        |                                     |                |                     |         |         | -  |
| Proofing Paper         | Epson Proofing Paper Commercial     |                | Not Acquired        | t       |         |    |
| FineArt Paper          | Velvet Fine Art Paper               |                | Not Acquires        | £       |         |    |
| FineArt Paper          | Watercolor Paper - Radiant White    |                | Net Acquired        | £       |         |    |
| FireArt Paper          | UltraSmooth Fine Art Paper          |                | Not Acquired        | £       |         |    |
| FineArt Paper          | Fine Art Matte                      |                | Net Acquired        | t       |         |    |
| Fault Paper            | Washi «Thiss»                       |                | Not Acquired        | t       |         |    |
| FineArt Paper          | Wath                                |                | Not Acquired        |         |         |    |
| Matte Paper            | Doubleweight Matte Paper            |                | Not Acquired        | t       |         |    |
| Matte Paper            | Singleweight Matte Paper            |                | Not Acquired        |         |         |    |
| Matte Paper            | Photo Quality Indjet Paper          |                | Not Acquires        |         |         |    |
| Matte Paper            | Enhanced Matte Paper                |                | Not Acquired        | ł       |         |    |
| Matte Paper            | Archival Matte Paper                |                | Not Acquired        | t       |         |    |
| Canvas                 | Carlves Satin                       |                | Not Acquired        |         |         |    |
| Сатиза                 | Carlvas Matte                       |                | Not Acquired        | ŧ       |         |    |
| Plain, Placer          | Plain Paran                         |                | Not Account         |         |         |    |

É criada uma cópia das informações do papel. A cópia tem a palavra "(Copy)" exibida no final do nome do papel.

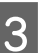

Selecione as informações de papel copiadas e a seguir clique em 🗹 (Editar).

A janela Editar definições de suportes é exibida.

|                | Media Management Media I           | Jownload (i                           |
|----------------|------------------------------------|---------------------------------------|
|                | 2>                                 |                                       |
| <b>EPSON</b>   | Series *                           | Refresh                               |
| Media Type     | Media Name                         | NotificationStatus Editable Removable |
| Photo Paper    | Premium Luster Photo Paper(250)    | C'Not Acquired                        |
| Photo Paper    | Premium Glosay Photo Paper(250)    | Not Acquired                          |
| Photo Paper    | Premium Semigloss Photo Paper(250) | CNot Acquired                         |
| Photo Paper    | Premium Semimatte Photo Paper(260) | Not Acquired                          |
| Photo Paper    | Premium Glosay Photo Paper(170)    | CNot Acquired                         |
| Photo Paper    | Premium Semiglion Photo Paper(170) | CNot Acquired                         |
| Photo Paper    | Premum Glosay Photo Paper          | C Not Acquired                        |
| Photo Paper    | Premium Semightas Photo Paper      | Registered                            |
| Photo Paper    | Premium Luster Photo Paper         | CNot Acquired                         |
| Photo Paper    | Photo Paper Gloss(250)             | Not Acquired                          |
| Photo Paper    | Parroum Services Plans Page (1991  | 0 0 0                                 |
| Proofing Paper | Epson Proofing Paper Commercial    | Net Acquired                          |
| FineArt Paper  | Velvet Fine Art Paper              | Not Acquired                          |
| FinaArt Paper  | Watercolor Paper - Radiant White   | CNist Acquired                        |
| FinaArt Paper  | UltraSmooth Fine Art Paper         | Not Acquired                          |
| Final/st Paper | Fine Art Martie                    | Not Acquired                          |
| FireAct Paper  | Washi «Ther»                       | CNot Acquired                         |
| FineArt Paper  | Washi                              | CNet Acquired                         |
| Matte Paper    | Doubleweight Matte Paper           | Not Acquired                          |
| Matte Paper    | Singleweight Matte Paper           | C Not Acquired                        |
| Matte Paper    | Photo Quality Inkjet Paper         | Not Acquired                          |
| Matte Paper    | Enhanced Matte Paper               | C Not Acquired                        |
| Matte Paper    | Archival Matte Paper               | Chiut Acquired                        |
| Canvas         | Carlvas Satin                      | Not Acquired                          |
| Carrow and     | Case of Matte                      | 17 Marg Administ                      |
| C-879-39       | Carterian (1981)                   | 1 1 1 1 1 1 1 1 1 1 1 1 1 1 1 1 1 1 1 |

Altere as definições de acordo com as suas necessidades de impressão e etc., e a seguir clique em **OK**.

Consulte as informações que se seguem para obter mais informações sobre a janela Editar definições de suportes.

∠ → "Editar definições de suportes Configuração de Ecrã" na página 29

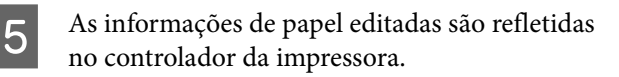

## Realize as definições do papel personalizadas no painel de controlo

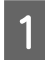

Selecione (Menu) - Definições gerais -Definições da impressora - Configuração de papel personalizado.

| + | Printer Settings                        |
|---|-----------------------------------------|
|   | Paper Source Settings                   |
|   | Custom Paper Setting                    |
|   | Auto Cleaning                           |
|   | Print Nozzle Check Pattern during Print |

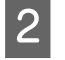

3

Selecione um número de papel de 1 a 30 para guardar as definições.

Definir as informações de papel.

Certifique-se que ajusta os seguintes elementos.

- □ Alterar papel de referência
- Espessura do papel
- Diâmetro do rolo central (apenas papel em rolo)
- Deslocamento da alimentação de papel

#### Nota:

**Deslocamento da alimentação de papel** é uma função que lhe permite ajustar a diferença entre o tamanho dos dados e o tamanho de impressão.

#### Exemplo:

Ao imprimir com um tamanho de dados de 100 mm (3,9 polegadas) e um tamanho de impressão de 101 mm (4 polegadas), o desvio é de 1,0%. Nesse caso, seria introduzido um valor de -1,0%.

Consulte as informações que se seguem para saber mais sobre outras definições.

∠ T "Definições gerais" na página 120

## Importante:

Ao imprimir a partir do controlador da impressora utilizando o papel definido em Configuração de papel personalizado no painel de controlo, o **Papel** no controlador da impressora deve ser igual ao tipo de papel selecionado em **Alterar papel de referência** em Configuração de papel personalizado no painel de controlo.

# Utilizar o Suporte para Papel

Ao utilizar o cesto de papel permite imprimir sem problemas, impedindo que o papel se suje ou fique enrugado. A utilização do cesto de papel difere de acordo com as especificações do papel.

## Ejetar o papel para trás (para impressão normal)

O papel ejetado é recolhido no cesto de papel.

Disponível para papel em rolo ou folhas cortadas com as seguintes características.

|                              | SC-P9300 Series                               | SC-P7300 Series                          |
|------------------------------|-----------------------------------------------|------------------------------------------|
| Espessu-<br>ra do pa-<br>pel | Inferior a 0,5 mm<br>(0,02 polegadas)         | Inferior a 0,5 mm<br>(0,02 polegadas)    |
| Compri-<br>mento do<br>papel | 1456 mm (57,32<br>polegadas) ou infe-<br>rior | 841 mm (33,1 pole-<br>gadas) ou inferior |

## Importante:

*Normalmente, a capacidade do cesto de papel deve ser uma folha de cada vez.* 

Ao recolher mais de uma folha de papel de cada vez, o espaço entre o apoio de ejeção de papel e o cesto de papel é reduzido, e o papel pode não ser ejetado corretamente.

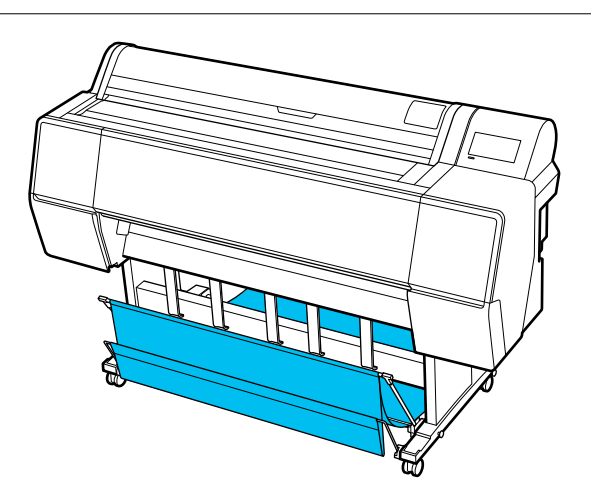

Ver a seguir o método de ejeção do papel para a parte traseira da impressora.

∠ "Ejetar o papel para a parte de trás" na página 49

## Ejetar o papel para a frente da impressora (para imprimir faixas e impressão em papel grosso)

Ao imprimir em faixas com papel em rolo ou imprimir em folhas grossas cortadas, ejete o papel para a frente da impressora.

Disponível para papel em rolo ou folhas cortadas com as seguintes características.

|                              | SC-P9300 Series                                  | SC-P7300 Series                                  |
|------------------------------|--------------------------------------------------|--------------------------------------------------|
| Espessu-<br>ra do pa-<br>pel | 0,5 mm (0,02 pole-<br>gadas) ou superior         | 0,5 mm (0,02 pole-<br>gadas) ou superior         |
| Compri-<br>mento do<br>papel | 1456 mm (57,32<br>polegadas) ou mais<br>comprido | 841 mm (33,1 pole-<br>gadas) ou mais<br>comprido |

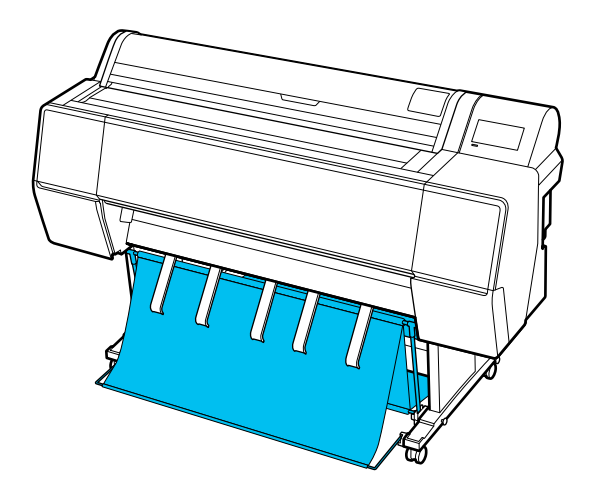

Ver a seguir o método de ejeção do papel para a parte da frente da impressora.

∠ "Ejetar o papel para a parte da frente" na página 51

## Ejetar o papel para a parte de trás

Esta seção explica como trocar o cesto do papel do estado "guardado" para o estado "pronto".

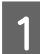

Levante os apoios de ejeção de papel para a posição horizontal.

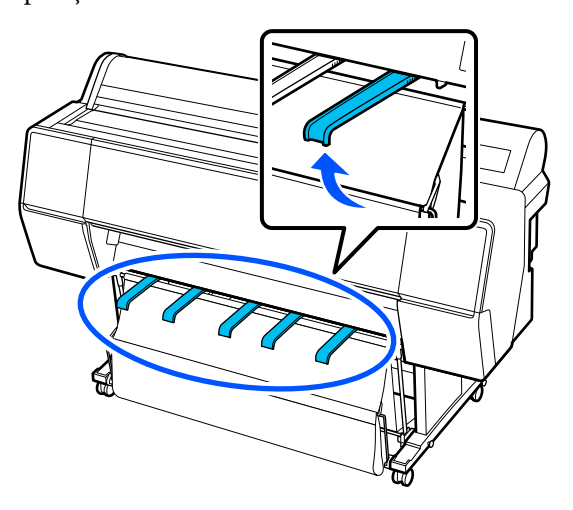

2

Desça o cesto de papel na frente até que esteja nivelado com o chão.

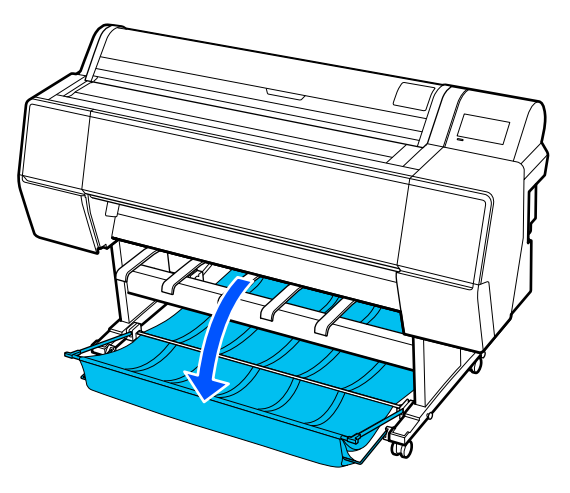

3

Desça os apoios de ejeção de papel enquanto pressiona os lados esquerdo e direito, até que os apoios fiquem verticais, como mostra a ilustração.

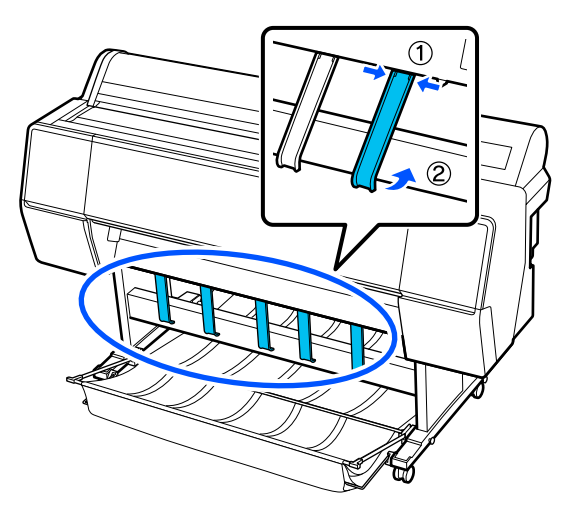

4 Levante cuidadosamente o cesto à frente um nível.

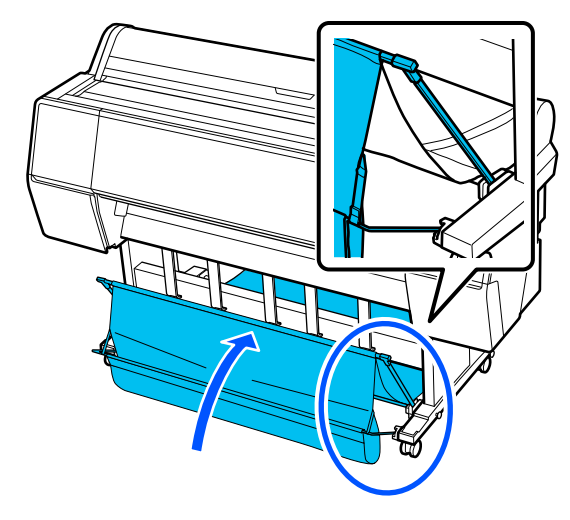

Quando o tecido tocar no chão, fixe-o com a fita de velcro como mostra a ilustração.

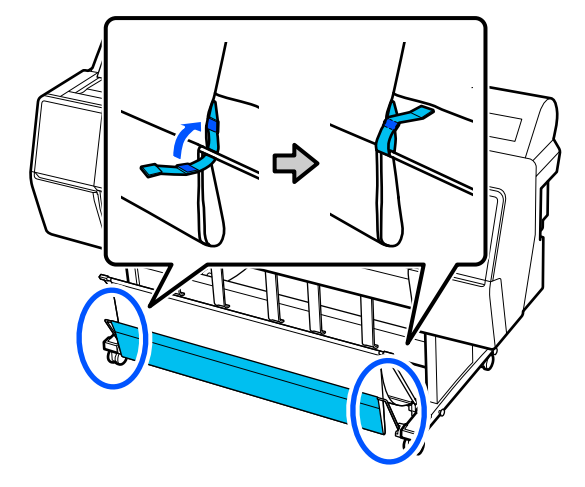

5

## Importante:

Se a imagem apresentar manchas em Enhanced Matte Paper, levante todos os apoios de ejeção de papel um nível.

Se a imagem apresentar manchas em Doubleweight Matte Paper ou Enhanced Matte Paper, levante todos os apoios de ejeção de papel um nível.

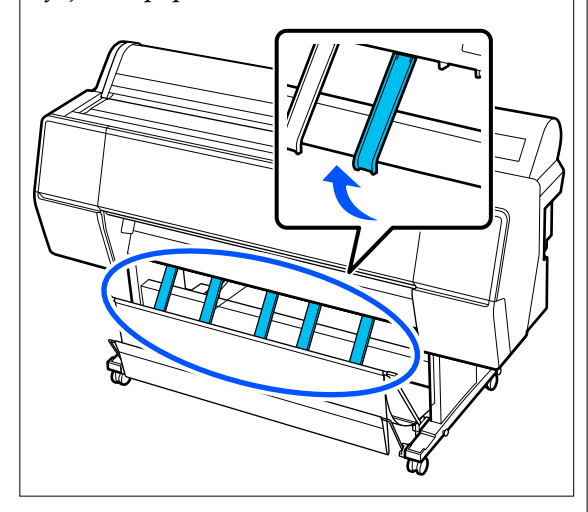

#### Nota:

Com Enhanced Matte Paper, quando o cento frontal estiver nivelado com o chão, o cento pode suportar várias impressões contínuas. No entanto, a qualidade da imagem pode parecer manchada, danificada ou suja.

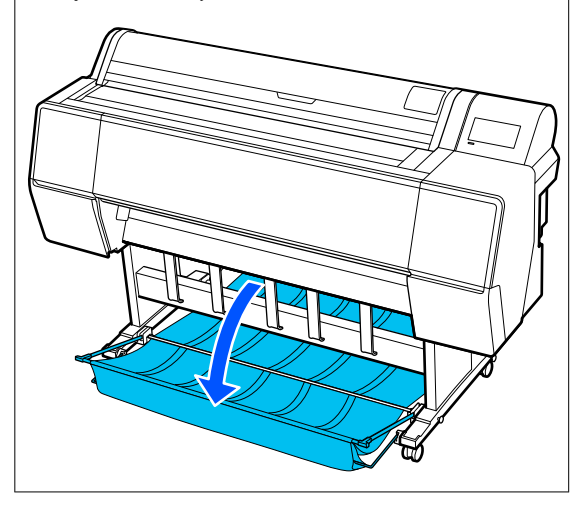

Para SC-P9300 Series, avance para o Passo 5. Para SC-P7300 Series, termina nesta seção. Mudar a posição do cesto na parte traseira de acordo com o comprimento das impressões.

Quando o comprimento do papel é igual ou inferior a 1189 mm (46,81 polegadas) (comprimento A0)

Ajuste o como indicado na ilustração.

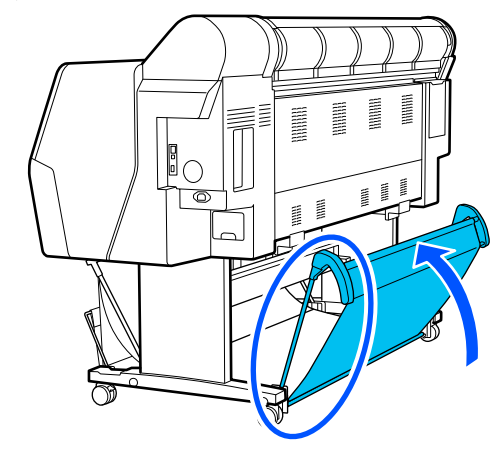

Quando o comprimento do papel é igual ou superior a 1189 mm (46,81 polegadas) (comprimento A0)

Colocar o cesto para fora.

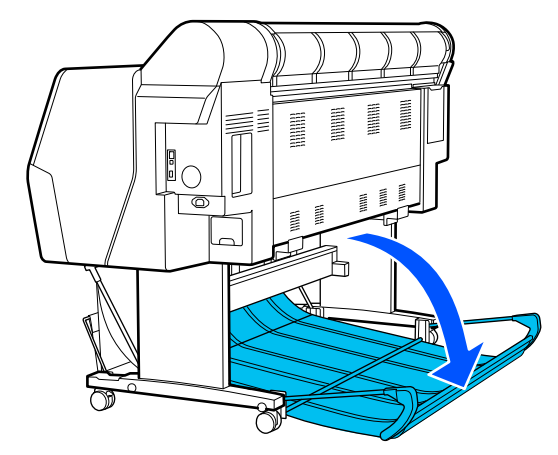

Ejetar o papel para a parte da frente

Esta seção explica como trocar o cesto do papel do estado "guardado" para o estado "pronto".

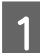

Levante os apoios de ejeção de papel para a posição horizontal.

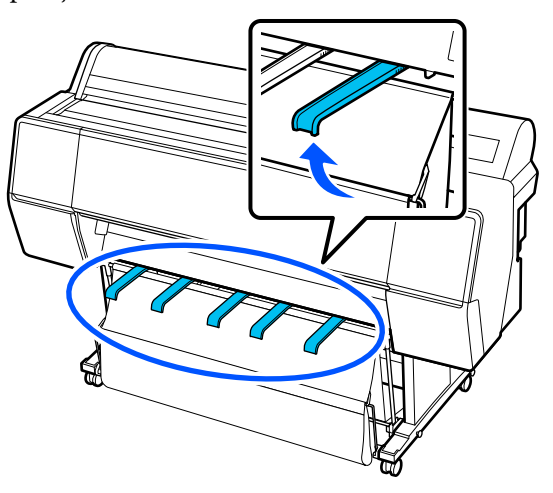

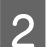

Remova a fita de velcro.

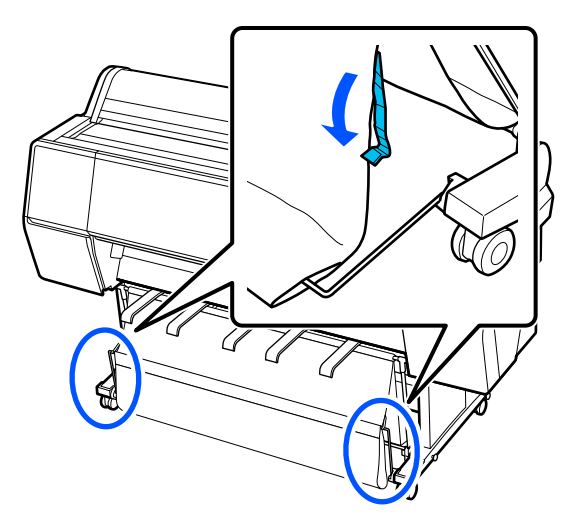

3

Levante a parte frontal do cesto para que fique vertical.

Não se esqueça de puxar o pano para fora.

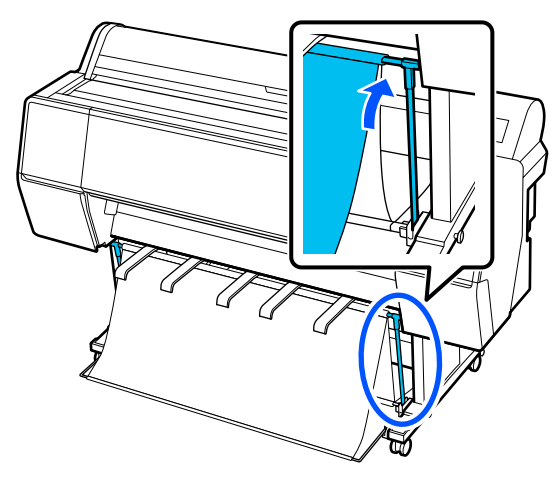

Baixe os apoios de ejeção de papel enquanto pressiona a tecla esquerda e direita como mostrado na ilustração, até que toquem no pano.

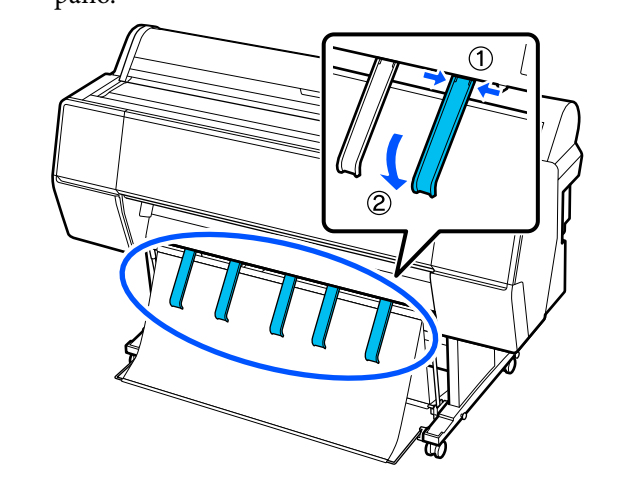

## Guardar

Guarde o suporte para papel antes de colocar papel ou deslocar a impressora.

Ao guardar, realize cada procedimento de ejeção no sentido inverso, guarde os cestos de papel frontal e traseiro verticalmente, como mostrado na ilustração.

🖅 "Ejetar o papel para a parte de trás" na página 49

∠ "Ejetar o papel para a parte da frente" na página 51

## Сара

Colocar os apoios de ejeção de papel na posição mostrada na ilustração para evitar que o cesto de papel frontal caia ao chão e fique sujo.

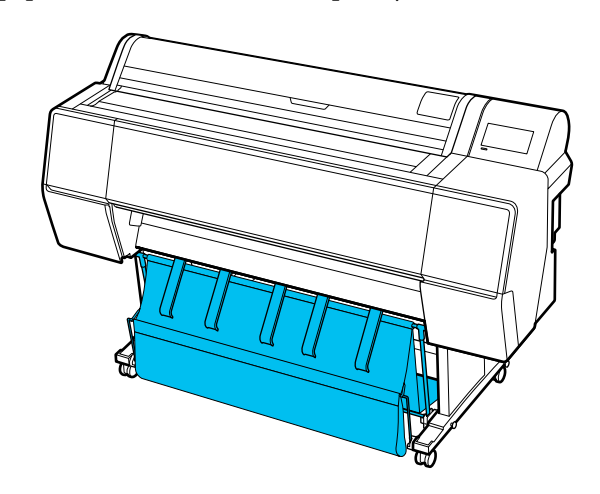

Parte de trás

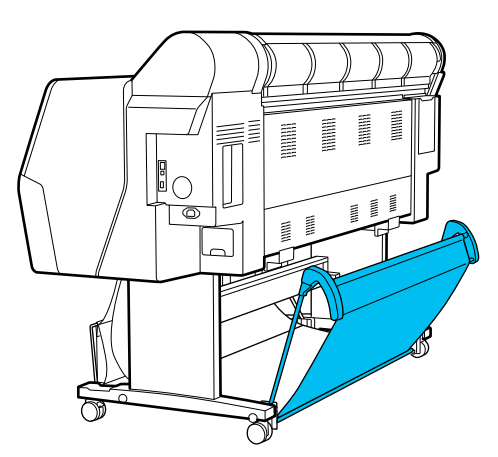

# Utilizar a unidade de bobina de enrolamento automático (opcional)

A unidade de bobina de enrolamento automático enrola automaticamente o papel à medida que este é impresso. Permite melhorar a eficiência ao nível da impressão contínua em papel em rolo de faixas ou tarefas de grande volume.

A unidade de bobina de enrolamento automático é um extra opcional.

## ∠ "Opções e Consumíveis" na página 166

A unidade de bobina de enrolamento automático desta impressora pode enrolar papel em qualquer uma das direções mostradas abaixo. Determinados tipos de papel podem não suportar uma ou outra direção ou podem impor restrições em termos da direção de enrolamento.

Consulte a secção seguinte para obter informações sobre o suporte de enrolamento e a direção de enrolamento.

🖅 "Tabela de Papel Especial Epson" na página 172

Lado impresso para fora Lado impresso para dentro

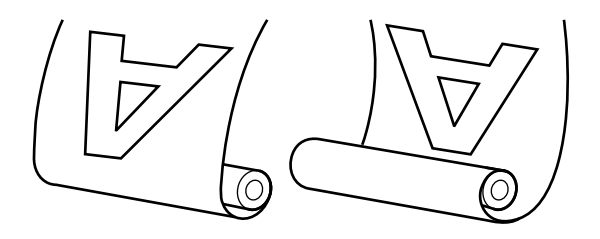

O enrolamento com o lado impresso para fora coloca a superfície impressa no exterior do rolo.

O enrolamento com o lado impresso para dentro coloca a superfície impressa no interior do rolo.

## Advertência:

- Fixe o eixo do rolo da unidade de bobina de enrolamento automático no devido lugar, tal como é descrito na documentação. A queda do eixo do rolo pode provocar ferimentos.
- Tenha cuidado para não deixar prender as suas mãos, cabelo ou objetos nas peças móveis da unidade de bobina de enrolamento automático.
   A inobservância desta precaução pode
  - provocar ferimentos.

## Importante:

Confirme que a extremidade do rolo é cortada a direito de um lado ao outro. A unidade não funcionará conforme esperado se a extremidade do rolo estiver ondulada ou curvada.

∠ S "Método de corte manual" na página 41

## Nota:

Para obter informações sobre a instalação, consulte a documentação fornecida com a unidade de bobina de enrolamento automático.

## Utilizar o Painel de Controlo

Esta secção descreve como utilizar o painel de controlo relativamente à unidade de bobina de enrolamento automático.

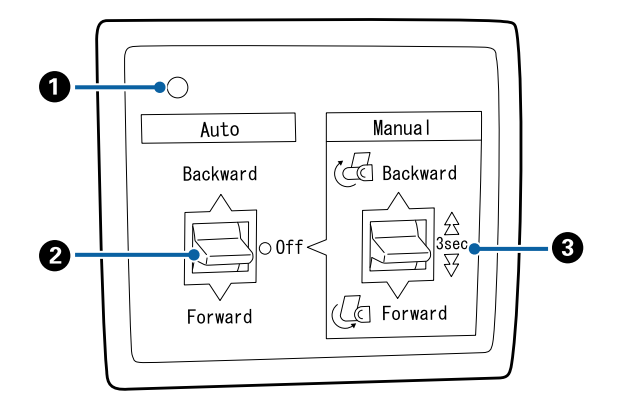

Luz de alimentação

Apresenta o estado da unidade de bobina de enrolamento automático.

| Activado                   | :            | a unidade de bobina de enro-<br>lamento automático está<br>pronta a ser utilizada.              |
|----------------------------|--------------|-------------------------------------------------------------------------------------------------|
| A tremeluz                 | ir :         | a unidade de bobina de enro-<br>lamento automático está a ser<br>utilizada.                     |
| A piscar                   | :            | a unidade de bobina de enro-<br>lamento automático está no<br>modo de poupança energéti-<br>ca. |
| A piscar de<br>intermitent | forma :<br>e | ocorreu um erro.                                                                                |
| Desactivado                | o :          | a unidade está desligada.                                                                       |

## Interruptor Auto

Seleciona a direção de enrolamento automático.

| Backward | : | o rolo é enrolado com o lado impri-<br>mível virado para dentro.     |
|----------|---|----------------------------------------------------------------------|
| Forward  | : | o rolo é enrolado com o lado impri-<br>mível virado para fora.       |
| Off      | : | a unidade de bobina de enrolamento<br>automático não enrola o papel. |

## Interruptor Manual

Seleciona a direção de enrolamento manual.

A opção selecionada tem efeito quando o interruptor Auto está na posição Off.

Backward : o rolo é enrolado com o lado imprimível virado para dentro.

> A velocidade aumenta depois de pressionar a tecla durante mais de três segundos.

Forward : o rolo é enrolado com o lado imprimível virado para fora.

> A velocidade aumenta depois de pressionar a tecla durante mais de três segundos.

## Colocar o núcleo do rolo

## *Importante:*

- Use um eixo do rolo do mesmo tamanho (largura e diâmetro do eixo) que o rolo de papel usado para imprimir. Se o tamanho do eixo do rolo (largura e diâmetro do eixo) for diferente, pode não ser enrolado corretamente.
- Se o eixo do rolo estiver deformado ou se a superfície estiver danificada, não pode ser usado como eixo de enrolamento do rolo.

A direção da flange para a unidade de enrolamento automático varia em função do tamanho do eixo do rolo (diâmetro do eixo) utilizado.

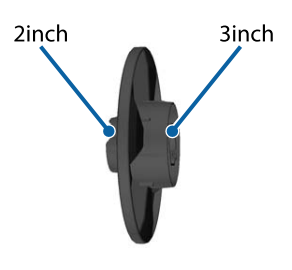

## **Colocar o Papel**

Esta secção descreve como colocar o papel em rolo no eixo do rolo da unidade de bobina de enrolamento automático.

O procedimento varia consoante a direção de enrolamento.

## Importante:

Antes de avancar, defina **Cortar** automaticamente como Desactivado. Utilizar a unidade de bobina de enrolamento automático quando tiver selecionado Activ. irá provocar erros.

∠ Cortar o papel em rolo" na página 41

## Enrolar o papel com o lado imprimível virado para fora

Para obter informações sobre como instalar o eixo do rolo, consulte o Manual de instalação da unidade de bobina de enrolamento automático opcional.

|  |  | C |
|--|--|---|
|  |  |   |
|  |  |   |
|  |  |   |
|  |  |   |

Coloque o interruptor Auto da unidade de bobina de enrolamento automático na posição Off. Ligue o cabo de alimentação a uma tomada elétrica e confirme que a luz de alimentação acende.

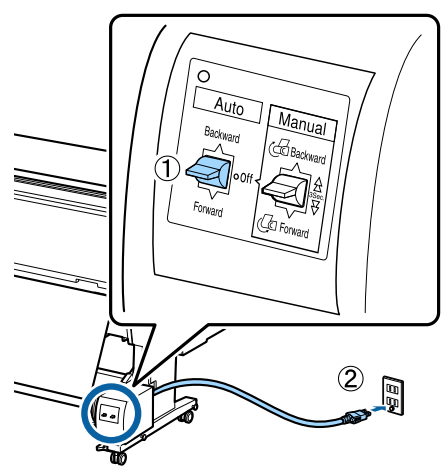

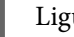

Ligue a impressora.

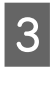

2

Verifique se o papel em rolo está corretamente colocado na impressora.

No painel de controlo da impressora, selecione (Menu) - Conf papel - Preparar para recolher.

O papel é alimentado até ao eixo do rolo.

5

Utilizando fita-cola, prenda a extremidade ao eixo do rolo.

Aplique fita-cola (adquirida a outros fornecedores) no centro e nas extremidades esquerda e direita.

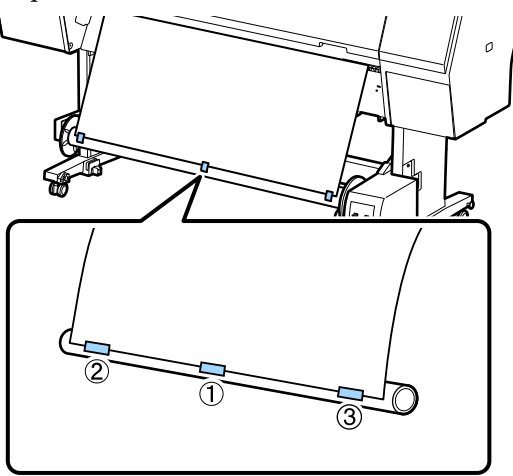

6 Coloque o interruptor Manual na unidade de enrolamento automático na posição Forward, e enrole todo o papel que seja possível.

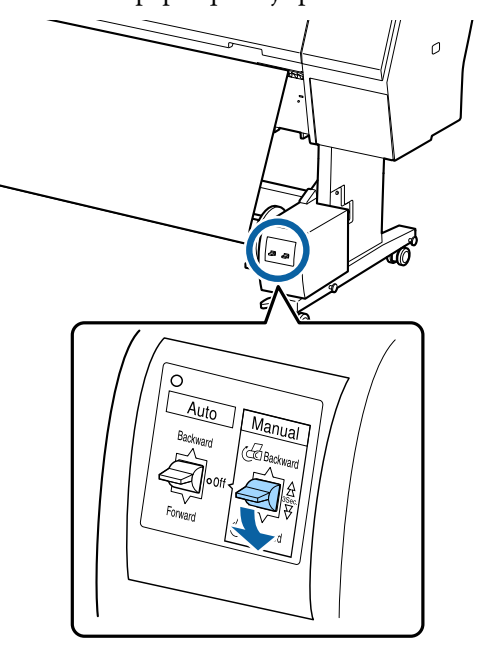

Depois de enrolar o papel em redor do eixo, certifique-se de que o papel em redor do eixo está suficientemente folgado.

#### Nota:

O tensor fornecido com a unidade de bobina de enrolamento automático é utilizado com determinados tipos de papel. Solte ligeiramente o papel em rolo e insira o tensor junto ao centro do papel, conforme ilustrado. Consulte a secção seguinte para obter informações sobre o tipo de papel que requer a utilização do tensor.

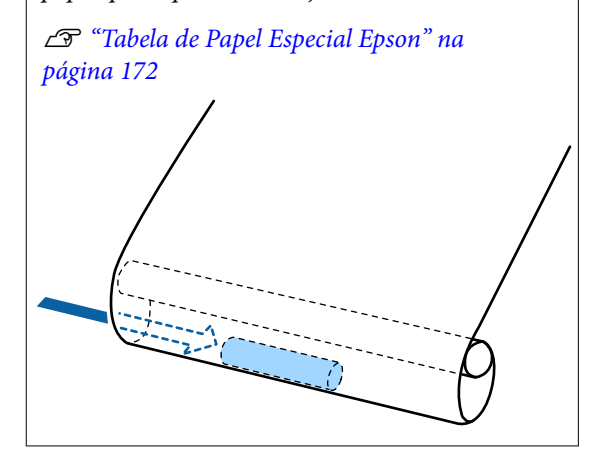

7

Coloque o interruptor Auto da unidade de bobina de enrolamento automático na posição Forward.

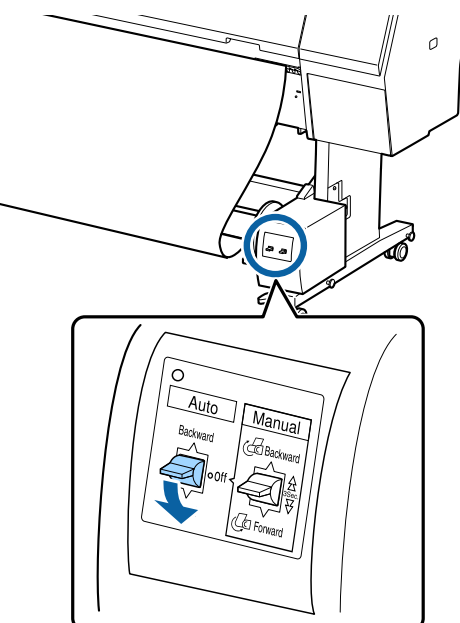

## Enrolar o papel com o lado imprimível virado para dentro

Para obter informações sobre como instalar o eixo do rolo, consulte o *Manual de instalação* da unidade de bobina de enrolamento automático opcional.

Coloque o interruptor Auto da unidade de 1 bobina de enrolamento automático na posição Off. Ligue o cabo de alimentação a uma tomada elétrica e confirme que a luz de alimentação acende.

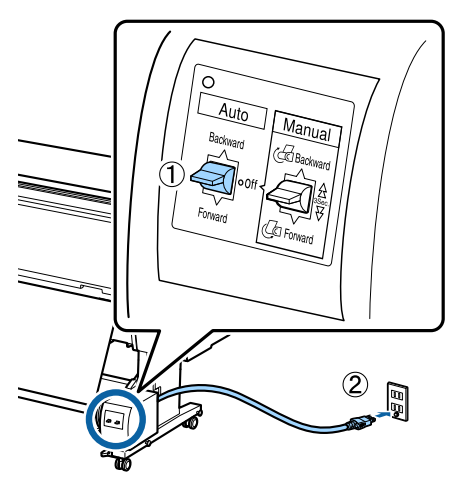

Ligue a impressora.

3

2

5

Verifique se o papel em rolo está corretamente colocado na impressora.

No painel de controlo da impressora, selecione (Menu) - Conf papel - Preparar para recolher.

O papel é alimentado até ao eixo do rolo.

Utilizando fita-cola, prenda a extremidade ao eixo do rolo.

Aplique fita-cola (adquirida a outros fornecedores) no centro e nas extremidades esquerda e direita.

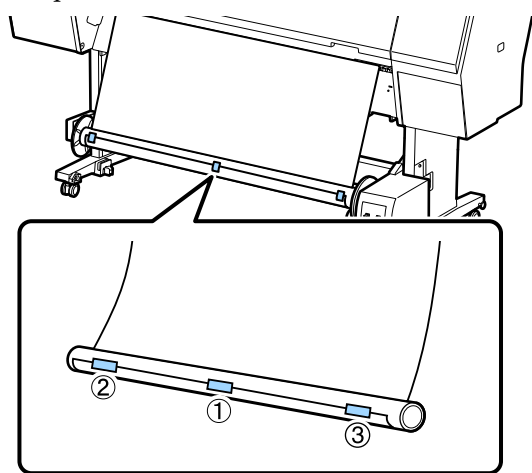

6

Coloque o interruptor Manual na unidade de enrolamento automático na posição Backward, e enrole todo o papel que seja possível.

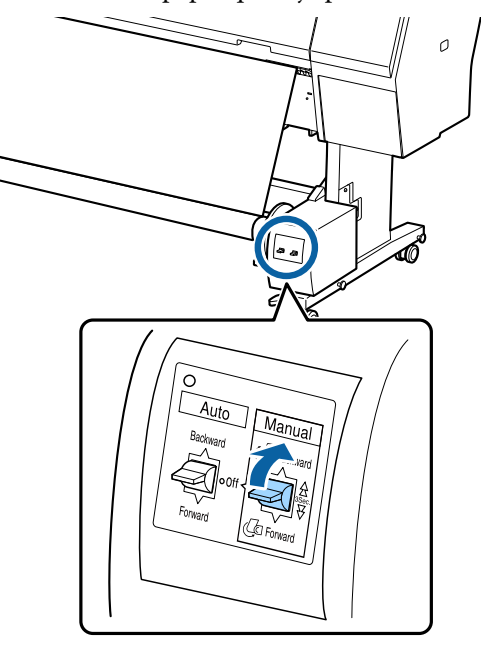

Depois de enrolar o papel em redor do eixo, certifique-se de que o papel em redor do eixo está suficientemente folgado.

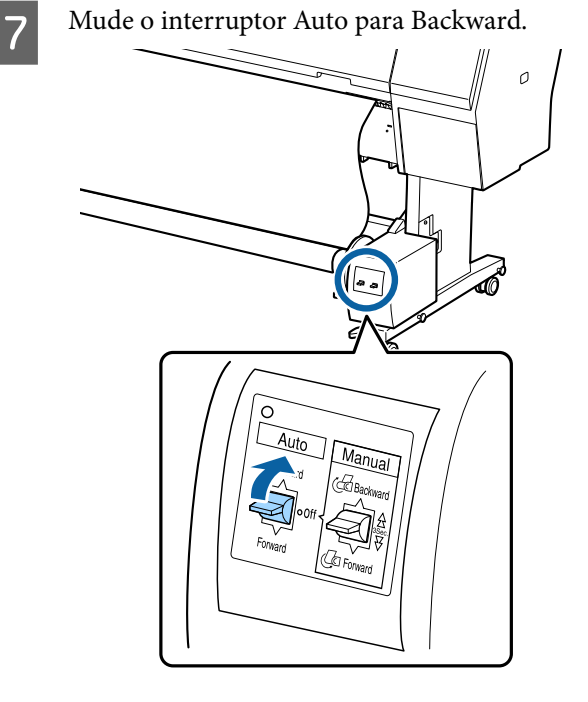

## **Remover papel**

Esta secção descreve como remover papel da unidade de bobina de enrolamento automático.

## Advertência:

São necessários dois trabalhadores, um de cada lado do rolo, para retirar o papel da unidade de bobina de enrolamento automático.

Se o trabalho for realizado apenas por um trabalhador, o rolo pode cair e provocar ferimentos.

1 Coloque o interruptor Auto da unidade de bobina de enrolamento automático na posição Off.

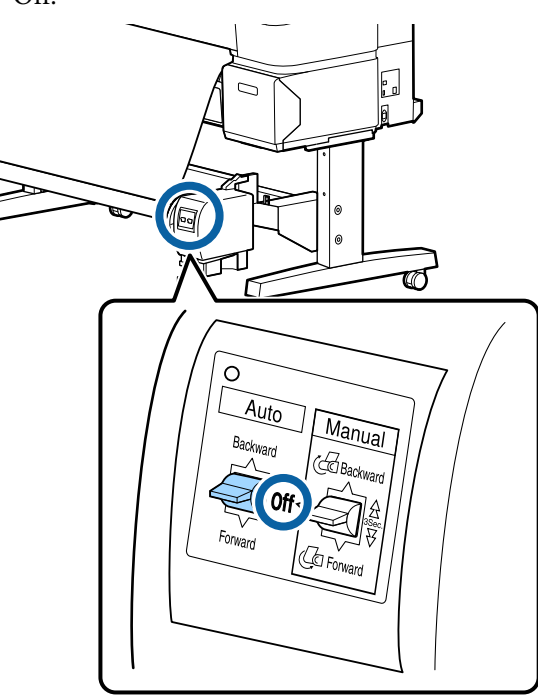

2 Corte o papel e enrole-o até estar todo no eixo do rolo da unidade de bobina de enrolamento automático.

# Quando Enrolar após cortar estiver definido como Activ.

O papel é enrolado automaticamente após ser cortado.

Ao cortar, segure o papel com a mão para evitar que a superfície impressa não toque no chão. Se não for possível enrolar todo o papel, mude o interruptor Auto para Off se necessário e, em seguida, continue a enrolar utilizando o interruptor Manual.

#### Quando Enrolar após cortar estiver definido como Desactivado

O papel não é enrolado automaticamente após ser cortado.

Siga os passos abaixo para cortar o papel e segure-o com as mãos para evitar que a superfície impressa toque no chão, e depois enrole o papel manualmente.

- 1 Mude o interruptor Auto para Off.
- 2 Corte o papel.
- 3 Mantenha o interruptor Manual pressionado na direção de enrolamento (Forward ou Backward).

## ∠ "Definir o corte Automático" na página 41

Desbloqueie a unidade móvel e retire-a do eixo do rolo.

Ao mesmo tempo que retira a unidade móvel, segure no eixo do rolo com uma mão para o impedir de cair no chão.

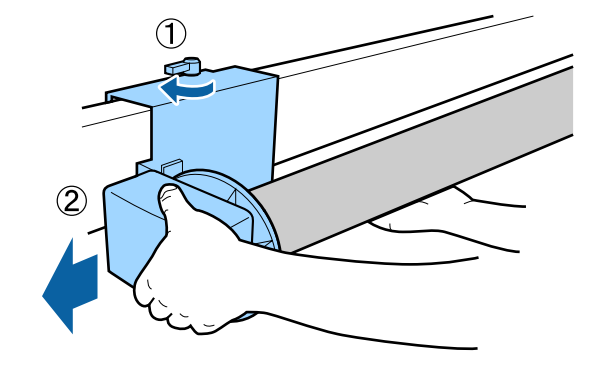

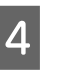

Retire o eixo do rolo da unidade de bobina de enrolamento automático.

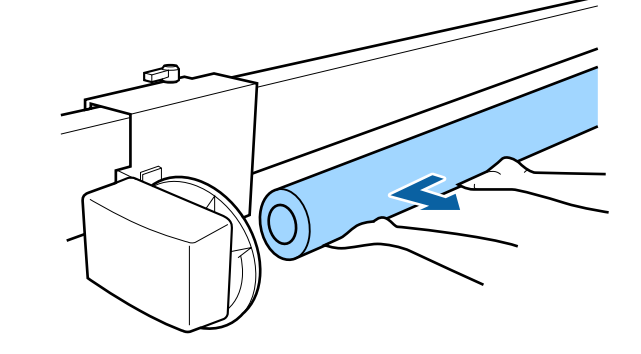

3

# Métodos de Impressão Básicos (Windows)

A impressão é realizada a partir do software que criou os dados a serem impressos. Segue-se uma explicação sobre o procedimento operacional básico para a impressão.

# Executar a impressão Ligue a impressora e coloque o papel. Colocar e retirar papel em rolo" na página 38 Colocar e Retirar Folhas de Corte/Poster" na página 39 Depois de criar os dados, faça clique em Print (Imprimir) no menu File (Ficheiro).

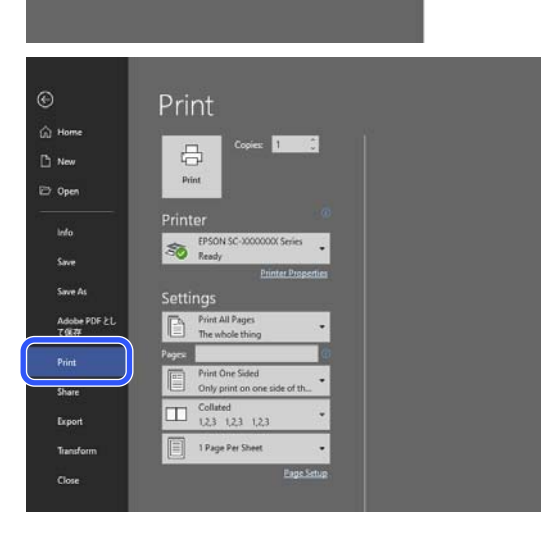

Após confirmar que a impressora está selecionada, clique em **Printer Properties** (**Propriedades da impressora**) ou **Properties** (**Propriedades**) para exibir a janela Definições da Impressora.

|                    | or sevences courty              |                      |                        |
|--------------------|---------------------------------|----------------------|------------------------|
| Select Setting :   | Current Settings                | ×                    |                        |
| Document Size :    | A4 210 x 297 mm                 | Settings             | A                      |
|                    | Add/Delete Custom               | Paper Size           |                        |
| Reduce/Enlarge :   | Same as Paper Size              | v                    | (Construction)         |
| +                  |                                 | Settings             |                        |
| Output Size :      | A4 210 x 297 mm                 |                      |                        |
| Borderless         | Auto Expand 🗸 🗸                 | mount of Enlargement |                        |
| Source :           | Roll Paper                      | ~                    |                        |
| Roll Paper Width : | 44 in (1118 mm)                 | ~                    | Media Type             |
| Media Category:    | Use Printer Settings            | ~                    | Datas Demaining        |
| Media Type :       | Premium Luster Photo Paper(26)  | 0)                   | -                      |
| Drink Couldry      |                                 |                      | Acquire Info           |
| Select Target      | Standard                        | Print Mode :         | Color                  |
|                    | ICM<br>Off No Color Adjustment) | Color Mode :         | EPSON Standard (sRGB)  |
| - <u>11-</u>       |                                 |                      | Settings               |
|                    |                                 | Level :              | Quality                |
|                    |                                 |                      | Black Enhance Overcoat |
| Destars Defe       | Chow Cattions                   | Print Preview        | Layout Manager         |

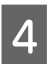

Defina o **Formato**. Defina o tamanho do papel definido ao criar os dados de impressão no software.

| Select Setting :             | Current Settings                     | Y             |                        |
|------------------------------|--------------------------------------|---------------|------------------------|
| Document Size :              | A4 210 x 297 mm<br>Add/Delete Custom | Settings      | <u>A</u>               |
| Reduce/Enlarge :             | Same as Paper Size                   |               |                        |
| Output Size :     Borderless | A4 210 x 297 mm                      | Settings      |                        |
| Source :                     | Roll Paper                           | ~             | - 🖊 J 🖁                |
| Roll Paper Width :           | 44 in (1118 mm)                      | Ŷ             | Media Type             |
| Media Category:              | Use Printer Settings                 | Ý             | -<br>Paper Remaining   |
| Media Type :                 | Premium Luster Photo Paper(26        | 0)            |                        |
| Print Quality                |                                      |               | Acquire Info           |
| Select Target                | Standard                             | Print Mode :  | Color                  |
|                              | ICM<br>Off (No Color Adjustment)     | Color Mode :  | EPSON Standard (sRGB)  |
| 10.000                       |                                      |               | Settings               |
|                              |                                      | Level :       | Quality                |
|                              |                                      |               | Black Enhance Overcoat |
| Destars Defe dt              | Charu Cattions                       | Drint Draviau | Laward Managar         |

5

Utilize **Reduzir/Aumentar** para imprimir no tamanho original ou ampliar o documento.

Se selecionar **Igual ao Formato**, será exibido o tamanho definido em **Formato de Saída**, e o documento será impresso no mesmo tamanho.

Se selecionar **Ajustar à Largura do Papel em Rolo**, a imagem será ampliada para se ajustar à largura do papel em rolo colocado na impressora. Clique em **Definições** para definir se a largura do papel em rolo deve ser ajustada para o lado curto ou para o lado comprido.

Pode selecionar **Ajustar ao Formato Saída**, **Especificar Formato**, etc., de acordo com as suas necessidades. Se selecionar **Ajustar ao Formato Saída** ou **Especificar Formato**, clique em **Definições** para definir o formato de saída. Para obter mais informações, consulte a ajuda.

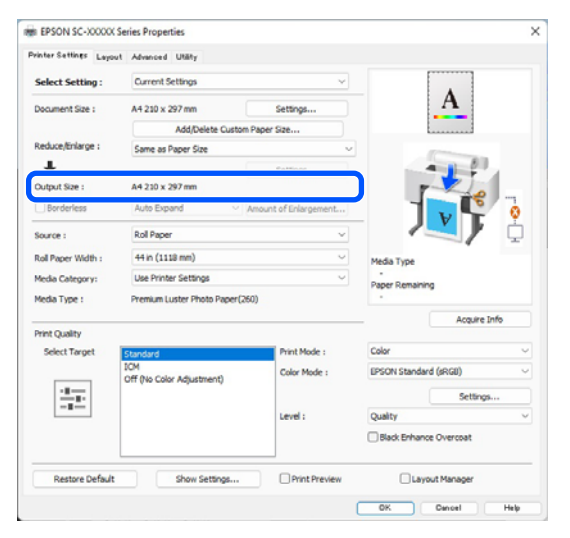

# Para imprimir sem margens, selecione Sem margens.

Defina a expansão e a quantidade de ampliação, como necessário.

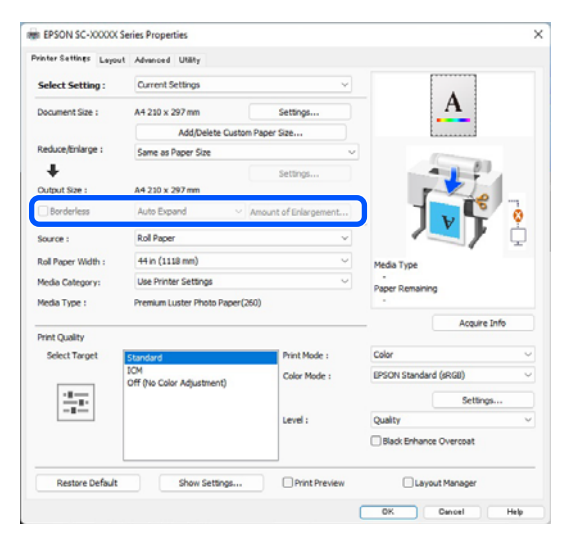

#### Nota:

6

Dependendo do papel, a impressão sem margens pode não ser suportada, nesse caso não é possível realizar a impressão sem margens.

Consulte as informações que se seguem para saber mais sobre a impressão Sem margens.

∠ 𝗊 "Larguras de papel suportadas" na página 184

## 7

Defina a Origem, Largura do papel em rolo, Formato, e Categoria do papel.

Quando a **Categoria do papel** estiver definida para **Utilizar definições da impressora**, o Papel definido na impressora será automaticamente obtido e exibido quando iniciar o controlador da impressora. Se alterar o Papel na impressora depois de iniciar o controlador da impressora, clique em **Obter Inf.** 

Se **Categoria do papel** estiver definida para uma opção diferente de **Utilizar definições da impressora**, selecione a **Categoria do papel** e o **Papel**.

|                    | Advanced Unany                   |                      |                        |
|--------------------|----------------------------------|----------------------|------------------------|
| Select Setting :   | Current Settings                 | ~                    |                        |
| Document Size :    | A4 210 x 297 mm                  | Settings             | A                      |
|                    | Add/Delete Custom                | Paper Size           |                        |
| Reduce/Enlarge :   | Same as Paper Size               | Same as Paper Size v |                        |
| Uutput Size :      | A4 210 x 297 mm                  | Settings             |                        |
| Borderless         | Auto Expand 🛛 🗸 🗸                | mount of Enlargement |                        |
| Source :           | Roll Paper                       | ×                    |                        |
| Roll Paper Width : | 44 in (1118 mm)                  | ~                    | Media Type             |
| Media Category:    | Use Printer Settings             | ~                    | -<br>Paner Demaining   |
| Media Type :       | Premium Luster Photo Paper (260) |                      | Paper Kenaning         |
|                    |                                  |                      | Acquire Info           |
| Select Target      | Standard                         | Print Mode :         | Color                  |
|                    | ICM<br>Off (No Color Adjustment) | Color Mode :         | EPSON Standard (sRG8)  |
| -1                 |                                  |                      | Settings               |
|                    |                                  | Level :              | Quality                |
|                    |                                  |                      | Black Enhance Overcoat |
|                    |                                  |                      |                        |

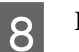

#### Defina a qualidade de impressão.

Selecione **Selecc. Alvo**. Defina **Modo Imprimir, Modo de Cores**, e **Nível**, conforme necessário.

| vinter Settings Layout | t Advanced Utility               |                       |                                                                                                    |
|------------------------|----------------------------------|-----------------------|----------------------------------------------------------------------------------------------------|
| Select Setting :       | Current Settings                 | ×                     |                                                                                                    |
| Document Size :        | A4 210 x 297 mm                  | Settings              | A                                                                                                    |
|                        | Add/Delete Custom                | Paper Size            |                                                                                                    |
| Reduce/Enlarge :       | Same as Paper Size               | ~                     |                                                                                                    |
| +                      |                                  | Settings              |                                                                                                    |
| Output Size :          | A4 210 x 297 mm                  |                       | The second second secon |
| Borderless             | Auto Expand 💎 🗸                  | Amount of Enlargement |                                                                                                    |
| Source :               | Roll Paper                       | ~                     |                                                                                                    |
| Roll Paper Width :     | 44 in (1118 mm)                  | ~                     | Media Type                                                                                                    |
| Media Category:        | Use Printer Settings             | ~                     | -                                                                                                    |
| Media Type :           | Premium Luster Photo Paper(26    | 0)                    | Paper Remaining                                                                                                    |
|                        |                                  |                       | Acquire Info                                                                                                    |
| Print Quality          |                                  |                       |                                                                                                    |
| Select Target          | Standard                         | int Mode :            | Color                                                                                                    |
|                        | ICM<br>Off (No Color Adjustment) | olor Mode :           | EPSON Standard (sRGB)                                                                                                    |
| 2.7                    |                                  |                       | Settings                                                                                                    |
|                        |                                  | evel :                | Quality                                                                                                    |
|                        |                                  |                       | Black Enhance Overcoat                                                                                                    |
| Destere Defe dt        | Chau Catting                     | Drint Drawing         |                                                                                                    |
| Nessore Detault        | anow settings                    | - Print Preview       | C Layous Manager                                                                                                    |

## Verifique o conteúdo das definições.

9

10

As definições são refletidas na ilustração à direita, verifique para se certificar de que está tudo correto.

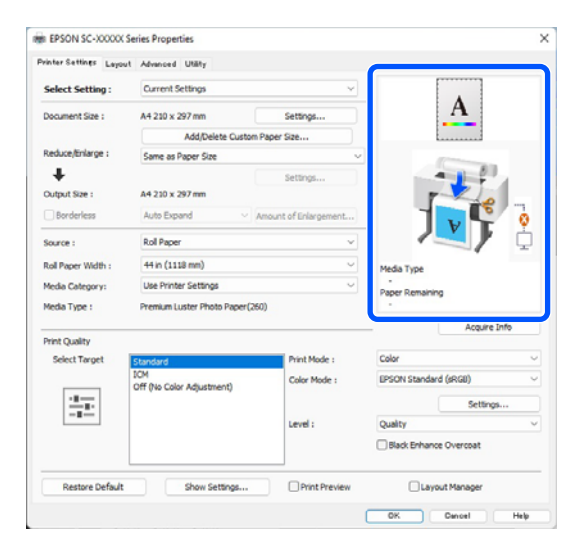

Clique no botão OK.

11 Quando terminar as definições, faça clique em **Print (Imprimir)**.

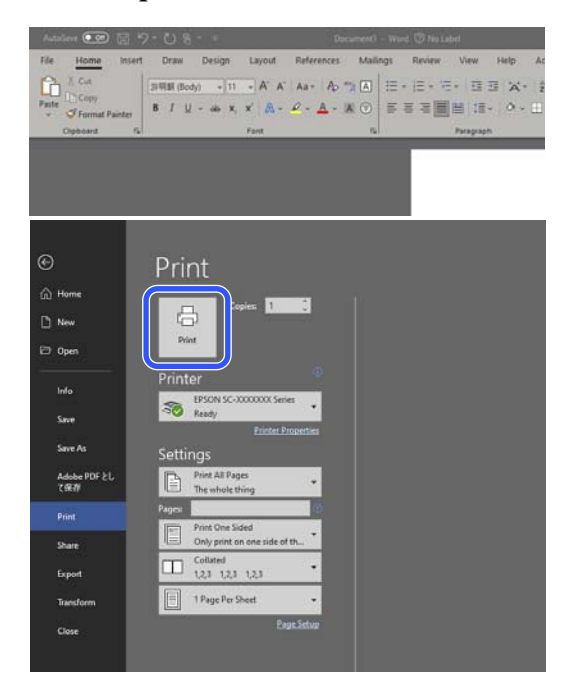

Aparece a barra de evolução e a impressão começa.

## **Cancelar a Impressão**

O ecrã seguinte aparece quando começa a imprimir e é apresentada a barra de evolução (o estado de processamento do computador). Clique em **Cancelar** para cancelar a impressão.

| aper Type I i<br>aper Soe I A | henium Luster<br>A 210 + 297 mi | Photo Paper C           | 260)                    |                         |                         |                         |                         |                         |                         |                    |                    |
|-------------------------------|---------------------------------|-------------------------|-------------------------|-------------------------|-------------------------|-------------------------|-------------------------|-------------------------|-------------------------|--------------------|--------------------|
|                               | the Table                       |                         |                         |                         |                         |                         |                         |                         |                         | -                  | -                  |
|                               |                                 |                         |                         |                         |                         |                         |                         |                         |                         |                    |                    |
| Light<br>Gray                 | Vivid<br>Light<br>Magentia      | Photo<br>Black          | Gray                    | Vived<br>Hagenta        | Light<br>Cyan           | Talaw                   | Hatte<br>Back           | Vicien                  | Cyan                    | Hertena<br>not Box | Hantena<br>nos Bos |
| 15619<br>75629<br>75629       | TSIPUL<br>TMS4<br>TMS4          | 156H1<br>75651<br>75651 | T56N7<br>T5657<br>T96X7 | 15840<br>15653<br>15653 | 75945<br>75655<br>75635 | 75694<br>75654<br>75634 | 73648<br>73658<br>73638 | 15800<br>15850<br>15600 | T9852<br>T9852<br>T9852 | 16967              | 76997              |

Neste ecrã, pode verificar o nível de tinta restante, as referências dos tinteiros, etc.

Será exibida uma mensagem de erro se ocorrer um erro ou se for necessário substituir um cartucho de tinta durante a impressão.

| nt Gray: TS<br>d'Light Mag<br>do Black: T<br>ty: TSBN7, 1<br>d Magenta<br>H Cyam TS<br>low: TSBN4, | 919, 75659, 75<br>ente: 75656, 7<br>9811, 75651, 1<br>75673, 75651, 7<br>75673, 75655, 7<br>75654, 75655, 7<br>75654, 75654 | 8079<br>15656, 15686<br>15681<br>1, 15683<br>9685 |                         |                        |                       |                         |                          |                         |                          | Î                    |                     |
|----------------------------------------------------------------------------------------------------|----------------------------------------------------------------------------------------------------|---------------------------------------------------|-------------------------|------------------------|-----------------------|-------------------------|--------------------------|-------------------------|--------------------------|----------------------|---------------------|
| Consume                                                                                            | bles Status                                                                                                    | -                                                 |                         | -                      |                       |                         |                          |                         | -                        |                      |                     |
| ۳                                                                                                  | ~                                                                                                    | <u>۳</u>                                          | <u>۳</u>                | ~                      | ٣                     | ~                       | ~                        | 2                       | <u>۳</u>                 |                      |                     |
| Light<br>Gray                                                                                      | Viid<br>Light<br>Magerita                                                                                                   | Proto<br>Black                                    | Gw                      | vivid<br>Hagenta       | Light<br>Cjian        | Yelow                   | Hatte<br>Black           | Volet                   | Cyan                     | Haintena<br>Ince Dox | Maintena<br>nce Dox |
| 156H9<br>15659<br>156H9                                                                            | 156746<br>15656<br>15626                                                                                                    | 1580-1<br>1585-1<br>1585-1                        | 158N7<br>15857<br>15807 | 1984<br>19853<br>19833 | 15845<br>1565<br>1565 | 15044<br>15054<br>15034 | 156948<br>75658<br>75638 | 15600<br>15600<br>15600 | 1369/2<br>13652<br>13652 | 76957                | 16997               |
| Paper Se                                                                                           | tup from Pro                                                                                                    |                                                   |                         | 50332                  |                       |                         |                          |                         |                          |                      |                     |
| Roll Paper<br>Premium Lu                                                                           | der Photo Page                                                                                                    | er(260)                                           |                         | Premium                | Geery Photo           | Piper                   |                          |                         |                          |                      |                     |
| - 10                                                                                               | 1271                                                                                                    |                                                   |                         |                        | See                   |                         |                          |                         |                          |                      |                     |

#### Se a barra de progresso não for exibida no ecrã

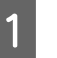

Faça clique no ícone da impressora em Taskbar (Barra de tarefas).

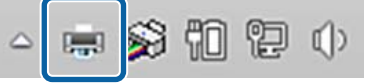

O facto de o ícone ser ou não apresentado depende das definições selecionadas para o Windows. 2 Selecione a tarefa que pretende cancelar e, em seguida, clique em Cancel (Cancelar) no menu Document (Documento).

Para cancelar todos os dados de impressão, clique em Cancel All Documents (Cancelar Todos os Documentos) no menu Printer (Impressora).

| Connect                                        |        | Status<br>. Error - Printing |  |
|------------------------------------------------|--------|------------------------------|--|
| Set As Default Printer<br>Printing Preferences | Vord 文 |                              |  |
| Update Driver                                  | _      |                              |  |
| Pause Printing                                 |        |                              |  |
| Cancel All Documents                           |        |                              |  |
| Sharing                                        |        |                              |  |
| Use Printer Offline                            |        |                              |  |
| Properties                                     |        |                              |  |
| Close                                          |        |                              |  |

Se a tarefa tiver sido enviada para a impressora, os dados de impressão não são apresentados no ecrã anterior.

## Cancelar a impressão na impressora

Consulte as informações que se seguem para saber mais sobre o cancelamento da impressão na impressora.

∠ T "Visualização do Ecrã" na página 14

# Métodos de Impressão Básicos (Mac)

## Executar a impressão

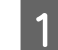

Ligue a impressora e coloque o papel.

∠ℑ "Colocar e retirar papel em rolo" na página 38

∠ Colocar e Retirar Folhas de Corte/Poster" na página 39

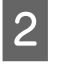

Após criar os dados, clique em **Print** (**Imprimir**) etc., no menu **File (Ficheiro)** da aplicação.

| New from Clipboard         | 26 N |
|----------------------------|------|
| Open                       | ¥ 0  |
| Open Recent                | >    |
| Close Window               | HW   |
| Close Selected Image       | ⇔≋W  |
| Save                       | ¥ S  |
| Duplicate                  | 心常 S |
| Rename                     |      |
| Move To                    |      |
| Revert To                  | >    |
| Enter Password             |      |
| Edit Permissions           |      |
| Import from iPhone or iPad | >    |
| Import from Camera         |      |
| Import from Scanner        |      |
| Take Screenshot            | >    |
| Export                     |      |
| Export as PDF              |      |
| Share                      | >    |
| Print                      | жP   |

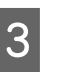

Certifique-se de que a impressora está selecionada.

| 65330 | 1 of 1             | 00000        | Printer: SC-XXXXX       | (Series                  |                      |
|-------|--------------------|--------------|-------------------------|--------------------------|----------------------|
|       |                    |              | Presets: Default Se     | ttings                   | Θ                    |
| 1     | 100                |              | Copies: 1               |                          |                      |
| 1     | 1                  | 3            | Pages: O All            |                          |                      |
|       |                    | 100          | C From:                 | to: 1                    |                      |
| 10    | Port               | -            | Paper Size: US Legal 1  | 16 by 356 mm             | Θ                    |
|       | Contraction of the |              | Orientation: 🔾 🕄 Portra | ait 🔿 🕞 Landsc           | ape                  |
| 1     | Real Providence    | 200          | Previev                 | v (                      | 0                    |
|       | 200                |              | 🖸 Auto Rotate           |                          |                      |
|       |                    |              | Scale:                  | 30%                      |                      |
|       |                    |              | Scale to Fit:           | O Print En<br>Fill Entir | ire Image<br>e Paper |
|       |                    |              | Copies per page:        | 1                        | 0                    |
| 2     | 2                  | Hide Details | PDF                     |                          | Cancel               |

Se a impressora não estiver selecionada, clique no botão do menu pendente (**1**) para selecionar a impressora.

Se a metade inferior do ecrã (**2**) não estiver visível, clique em **Mostrar detalhes** (**3**).

#### Nota:

Se as definições de página não forem apresentadas na caixa de diálogo de impressão, clique na opção "definições de página" (por ex., **Page Setup** (Configurar Página)) no menu File (Ficheiro).

| Format For:  | EPSON SC-TXXXX Series | 0  |  |
|--------------|-----------------------|----|--|
| Dense Cine   | EPSON SC-T3100 Series |    |  |
| Paper 5ize:  | 210 by 297 mm         |    |  |
| Orientation: | 14 14                 |    |  |
| Scalar       | 1000                  |    |  |
| ocure.       |                       |    |  |
| 2            | Cancel                | OK |  |

4

Defina o tamanho do papel de saída em **Formato**.

Em **Formato**, pode também definir o método de impressão sem margens e a origem do papel.

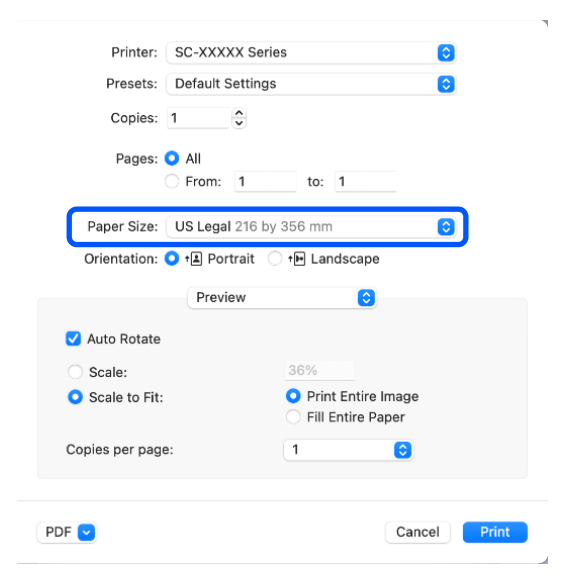

5 <sup>5</sup>

Selecione **Definições da Impressora** na lista e, em seguida, selecione o separador **Básico**.

|                     | 1000010                                           | -             |
|---------------------|---------------------------------------------------|---------------|
| Printer: SC         | -XXXXX Series                                     |               |
| Presets: De         | fault Settings                                    | <b>(</b>      |
| Copies: 1           | ÷                                                 |               |
| Pages: 🗿 A<br>🔵 F   | ll<br>rom: 1 to: 1                                |               |
| Paper Size: US      | Legal 216 by 356 mm                               | 0             |
| Orientation: 🔾 🕈    | Portrait 🔿 🕩 Landscape                            |               |
| 6                   | Printer Settings                                  |               |
|                     |                                                   |               |
| Ba                  | sic Advanced Color Setting                        | IS            |
| Page Setup:         | Roll Paper                                        |               |
| Media Type:         | Use Printer Settings                              | <b>(</b>      |
| Color:              | Color 📀                                           | 16 Bit Output |
| Color Mode:         | EPSON Standard (sRGB) 😒                           |               |
| Print Quality:      | Quality 📀                                         |               |
|                     |                                                   | Quality       |
|                     | Print Quality: Fine - 600dpi<br>MicroWeave: Super |               |
|                     | Black Enhance Overcoat                            |               |
|                     | Minimize Top Margin                               |               |
| Paper Edge Quality: | Standard 0                                        |               |
|                     | ✓ High Speed                                      |               |
|                     | Finest Detail                                     |               |
|                     | Proofing                                          |               |
|                     | Print Preview                                     |               |
|                     |                                                   |               |
|                     |                                                   | Cancel        |

**Configurar página** é exibido de acordo com as definições de **Formato**.

Defina o **Papel**, **Cor**, **Modo de Cores**, e **Resolução**, conforme necessário.

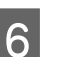

7

Verifique as definições.

As definições são refletidas na ilustração à direita, verifique para se certificar de que está tudo correto.

Quando terminar as definições, faça clique em **Print (Imprimir)**.

## Cancelar a Impressão

Quando o computador termina de enviar dados para a impressora, não pode cancelar a tarefa de impressão a partir do computador. Cancele na impressora. Consulte as informações que se seguem para saber mais sobre o cancelamento da impressão na impressora.

"Visualização do Ecrã" na página 14

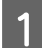

No Dock, faça clique no ícone da impressora.

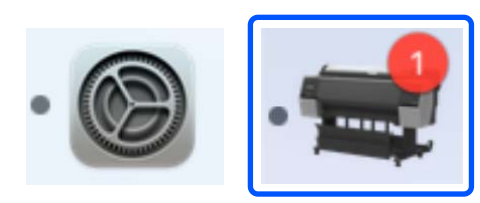

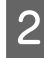

Selecione a tarefa que pretende cancelar e faça clique em **Delete (Apagar)**.

| Pause S | Q:<br>ettings        | SC-XXXXX Series - 1 J | ob |
|---------|----------------------|-----------------------|----|
|         | X0000X               |                       |    |
| -150    | Printing - Page 1 of | 1.                    | ×  |

Se a tarefa tiver sido enviada para a impressora, os dados de impressão não são apresentados no ecrã anterior.

## Área de impressão

Esta secção descreve as áreas de impressão da impressora.

Se a margem definida numa aplicação for superior aos valores de configuração seguintes, as partes que excedem as margens especificadas não são impressas. Por exemplo, se selecionar 15 mm como valor para as margens esquerda e direita nos menus da impressora e o documento preencher toda a página, os 15 mm restantes dos lados esquerdo e direito da página não serão impressos.

Se o espaço da margem principal do papel for pequeno, as cores podem ser irregulares, dependendo do papel e do ambiente de impressão. Se isso ocorrer, imprima uma margem maior na margem principal do papel.

## Área de Impressão do Papel em Rolo

A área cinzenta na ilustração seguinte indica a área de impressão.

A seta na ilustração indica a direção do papel que é ejetado.

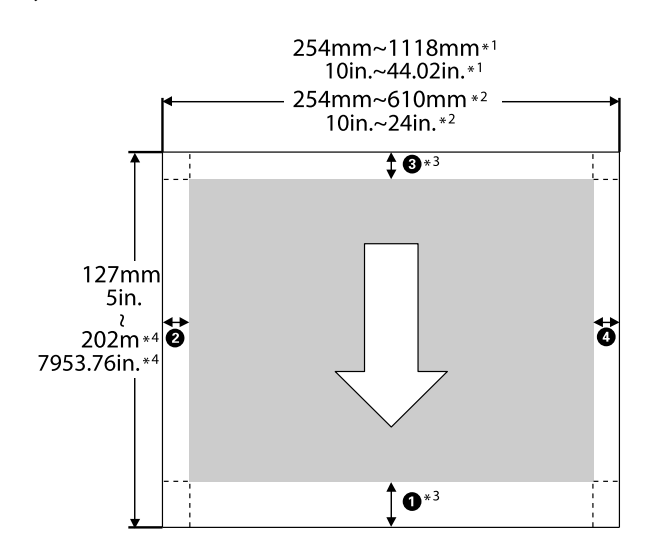

\*1 SC-P9300 Series

\*2 SC-P7300 Series

- \*3 Ao selecionar **Papel em Rolo (Banner)** em **Origem** no controlador da impressora, define as margens superior e inferior do papel para 0 mm (0 polegadas).
- \*4 O controlador da impressora é compatível com os seguintes comprimentos máximos de papel

Windows: 18 m (708,66 polegadas)

Mac: 18 m (708,66 polegadas)

Ao imprimir em papel maior, é necessário usar software de impressão de faixas disponíveis comercialmente. Neste caso, selecione **Papel em Rolo (Banner)** em **Origem** no controlador da impressora.

1 para 4 na ilustração indica as margens superiores, inferiores, esquerda, e direita.

Para impressão sem margens, os valores que se seguem são definidos para 0 mm (0 polegadas).

- □ Impressão sem margens esquerda e direita: 2, 4
- Impressão sem bordas em todos os lados: 1, 2,
   3, 4

As margens em outras situações dependem das opções selecionadas para **Margem superior/Margem inferior** nos menus.

Definições para **Margem superior/Margem inferior** ∠☞ "Conf papel" na página 112

#### Valores das Margens

#### **1** \*1

**3** \*2

**2**, **4** = 3 mm

\*1 O valor para **1** é de 20 mm para o papel seguinte. (A predefinição é 15 mm.)

Premium Glossy Photo Paper (250)/Premium Semigloss Photo Paper (250)/Premium Luster Photo Paper (260)/Premium Semimatte Photo Paper (260) Ao utilizar papel UltraSmooth Fine Art paper (Papel de Belas-Artes Ultra-Suave)/baryta, o valor de **1** é 45 mm.

Quando pretender alterar as margens, faça alterações em Margem superior e Margem inferior em Conf papel.

É possível selecionar entre 3 mm, 15 mm, 20 mm, e 45 mm para **Margem superior** para alterar o comprimento de **1**.

\*2 É possível selecionar entre 3 mm e 15 mm para Margem inferior para alterar o comprimento de
③.

## Importante:

- A impressão fica distorcida quando a extremidade do papel em rolo que é puxada sai do rolo. Certifique-se de que a extremidade que é puxada fica fora da área de impressão.
- Mesmo se as margens forem alteradas, o tamanho da impressão não muda.

## Nota:

Ao imprimir com Cobertura de preto otimizado, é adicionada uma margem máxima de aproximadamente 34 mm (1,34 polegadas). Ao imprimir com Revestimento de Preto de Qualidade Superior, selecione Minimizar a Margem Superior para ajustar as margens.

Para obter mais informações, consulte a secção indicada a seguir.

∠ "Imprimir com tons mais escuros de preto (Cobertura de preto otimizado)" na página 78

Quando imprimir várias páginas sem usar o corte automático, as margens entre as páginas, tais como a primeira e segunda página, usam o valor definido no menu Margem Entre Páginas.

∠͡͡͡͡͡͡͡͡͡͡͡͡͡͡͡͡͡͡͡͡͡͡͡ː Conf papel" na página 112

## Área de Impressão de Folhas Soltas

A área cinzenta na ilustração seguinte indica a área de impressão. A seta na ilustração indica a direção do papel que é ejetado.

Ao imprimir sem margens à esquerda e à direita, as margens são de 0 mm (0 polegadas).

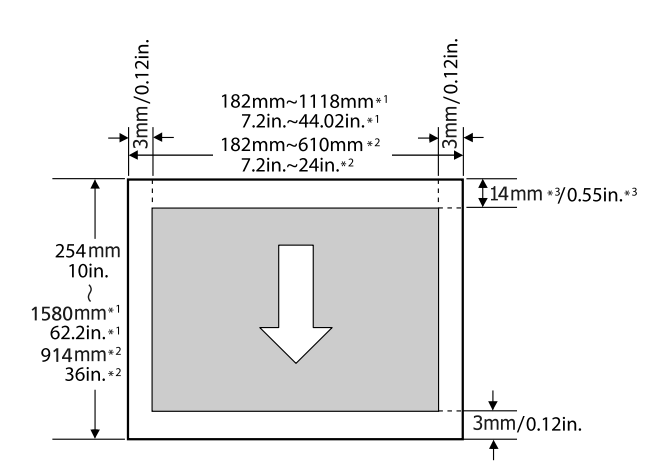

- \*1 SC-P9300 Series
- \*2 SC-P7300 Series
- \*3 15,5 mm (0,61 polegadas) ao imprimir em Enhanced Matte Poster Board

# Utilizar a Unidade de Disco Rígido Opcional

# Resumo da função

Quando uma unidade de disco rígido opcional está instalada, pode guardar os trabalhos de impressão e em seguida reimprima-os.

## Funções alargadas

É possível visualizar e gerir as tarefas de impressão conforme descrito abaixo.

## Visualizar tarefas de impressão em fila

Se existirem várias tarefas de impressão, com algumas delas em fila, é possível apresentar as seguintes informações.

- Tempo início de impressão estimado
- □ Tempo de impressão estimado

## Visualizar e retomar tarefas de impressão retidas

Se a origem ou outras definições selecionadas na impressora forem diferentes das definições especificadas na tarefa de impressão, ocorrerá um erro e a impressão será suspensa.

Quando ocorre um erro, não é possível reiniciar a impressão até que a impressora esteja preparada e todos os erros resolvidos, por exemplo, substituir o papel.

No entanto, os seguintes tipos de trabalhos de impressão podem ser temporariamente retidos no disco rígido.

Como tal, depois de imprimir todas as tarefas que podem ser impressas com o papel atual, pode substituir este pelo papel especificado para as tarefas de impressão retidas e retomar a impressão, tornando o seu trabalho mais eficaz.

- Tarefas de impressão com uma definição de origem diferente da definição da impressora
- Tarefas de impressão com uma definição de tipo de papel diferente da definição da impressora
- Tarefas de impressão com uma definição de tamanho (largura) do papel superior à definição da impressora

## Nota:

É possível definir tarefas retidas em **Definições gerais** -**Definições da impressora - Guardar tarefa em espera**.

∠ <sup>3</sup> "Definições gerais" na página 120

## Visualizar e imprimir tarefas guardadas

É possível guardar as tarefas de impressão na unidade de disco rígido e imprimi-las posteriormente.

As tarefas de impressão selecionadas para serem impressas posteriormente podem ser impressas diretamente a partir da unidade de disco rígido, sem aumentar a quantidade de trabalho exigida ao seu computador.

As tarefas de impressão são gravadas utilizando o controlador de impressão.

## ∠ Gravar tarefas de impressão" na página 69

#### Nota:

As tarefas impressas a partir das aplicações seguintes são sempre gravadas no disco rígido.

LFP Print Plug-In for Office

## Gestão de Tarefas de Impressão

# A partir do menu de tarefa de impressão no painel de controlo

Procedimento detalhado 🖅 "Visualizar e Imprimir Tarefas de Impressão Gravadas" na página 70

## Utilizar a Unidade de Disco Rígido Opcional

2

## Dados num disco rígido

Os dados num disco rígido não podem ser copiados para um computador ou outro dispositivo. Mesmo quando as tarefas de impressão foram guardadas no disco rígido, grave os dados originais num computador.

Os dados num disco rígido podem ser perdidos ou corrompidos nas seguintes situações.

- Quando o disco é afetado por eletricidade estática ou interferência elétrica
- **Quando o disco foi utilizado indevidamente**
- D Após uma anomalia ou reparação
- Quando o disco tiver sido danificado por uma catástrofe natural

Não nos responsabilizamos pela perda de dados, corrupção de dados ou outras anomalias resultantes de qualquer causa, mesmo aquelas indicadas acima e dentro do período de garantia. Note que também não somos responsáveis pela recuperação de dados perdidos ou corrompidos. Tenha em atenção esse facto quando usar o disco rígido.

## Utilizar a unidade de disco rígido a partir do controlador da impressora (apenas Windows)

Para utilizar a unidade de disco rígido a partir do controlador da impressora, é necessário configurar definições no ecrã do controlador da impressora.

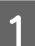

Clique em Propriedades da sua impressora.

Aceda ao separador Optional Settings (Definições opcionais).

| EPSON SC-XXXXX Series                                                 | Properties                                                       |                                  |
|-----------------------------------------------------------------------|------------------------------------------------------------------|----------------------------------|
| Seneral Sharing Ports A                                               | dvanced Dolour Management                                        | anal Settings arsion Information |
| Current Printer Information<br>Hard Disk Unit<br>No Options Installed | Printer Information     Acquire from Printer     Manual Settings | Get                              |
|                                                                       |                                                                  |                                  |

## Adquirir automaticamente

Selecione Get (Obter) em Acquire from Printer (Adquirir da impressora) em Printer Information (Informações da impressora).

#### Nota:

Se selecionar Get (obter) em Acquire from Printer (Adquirir da impressora), as informações da unidade de disco rígido são adquiridas automaticamente a partir das informações da impressora.

## Adquirir manualmente

Selecione Settings... (Definições...) em Manual Settings (Definições manuais).

3

Se selecionar **Settings...** (**Definições...**) em **Manual Settings (Definições manuais)**, selecione **Hard Disk Unit (Unidade do disco rígido)** e clique em OK.

| Printer Information |        |      |
|---------------------|--------|------|
|                     |        |      |
|                     |        |      |
|                     |        |      |
|                     |        |      |
|                     |        |      |
| 2 OK                | Cancel | Help |

## Utilizar a Unidade de Disco Rígido Opcional

2

4 Certifique-se de que Hard Disk Unit (Unidade de disco rígido) em Current Printer Information (Informações da impressora atual) está definido para Installed (Instalado).

| Seneral        | Sharing                           | Ports    | Advanced | Colour Management | Security                     | Uptional Settings | Version Information |
|----------------|-----------------------------------|----------|----------|-------------------|------------------------------|-------------------|---------------------|
| -              | Media                             | List Set | tings    |                   |                              |                   |                     |
| Hard I<br>Insi | Printer Tr<br>Disk Unit<br>talled | formatio | n        | Printer<br>• Acc  | · Informatic<br>quire from F | on<br>Printer     | Get                 |
|                |                                   |          |          | ОМа               | nual Setting                 | gs                |                     |
|                |                                   |          |          |                   |                              |                   |                     |
|                |                                   |          |          |                   |                              |                   |                     |

# Gravar tarefas de impressão

Esta secção descreve as definições do controlador de impressão utilizadas para gravar tarefas de impressão.

#### **Definições no Windows**

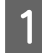

No controlador da impressora, abra o separador **Avançado**.

| Select Setting :   | Current Settings                 | v                     |                             |
|--------------------|----------------------------------|-----------------------|-----------------------------|
| Document Size :    | A4 210 x 297 mm                  | Settings              | A                           |
|                    | Add/Delete Cu                    | stom Paper Size       |                             |
| Reduce/Enlarge :   | Same as Paper Size               | V                     | E constanting of the second |
| +                  |                                  | Settings              |                             |
| Output Size :      | A4 210 x 297 mm                  |                       |                             |
| Borderless         | Auto Expand                      | Amount of Enlargement | 1 🔽 🖓 🤇                     |
| Source :           | Roll Paper                       | ~                     |                             |
| Roll Paper Width : | 44 in (1118 mm)                  | ~                     | Media Type                  |
| Media Category:    | Use Printer Settings             | ~                     | -<br>Paper Remaining        |
| Media Type :       | Premium Luster Photo Pap         | er(260)               |                             |
| hin Ouder          |                                  |                       | Acquire Info                |
| Select Target      | Standard                         | Print Mode :          | Color                       |
|                    | ICM<br>Off Dia Calas Advertment) | Color Mode :          | EPSON Standard (sRG8)       |
|                    | Ciri (No Color Adjustment)       |                       | Settings                    |
|                    |                                  | Level :               | Quality                     |
|                    |                                  |                       | Black Enhance Overcoat      |

Clique em **Settings (Definições)** nos métodos de impressão.

| miniter Settings Layout | Advanced Utaty                  |                 |
|-------------------------|---------------------------------|-----------------|
| Select Setting :        | Current Settings                | ~               |
| Job Type                | Hard Disk Unit                  | A               |
|                         | Settings                        |                 |
| Roll Paper Option       |                                 |                 |
| Auto Cut :              | Normal Cut 🗸                    |                 |
|                         | Auto Rotate                     |                 |
|                         | Print Page Line Save Roll Paper |                 |
| Paper Setup             |                                 |                 |
|                         | Advanced Media Control          | Media Type      |
|                         |                                 | Paper Remaining |
| Print Bokg Color        |                                 |                 |
|                         | Color Settings                  |                 |
| Job Settings            |                                 |                 |
|                         | Details                         |                 |
|                         |                                 |                 |
|                         |                                 |                 |
|                         |                                 |                 |
|                         |                                 |                 |

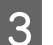

#### Selecione Tarefa de Impressão.

| Hard Disk Unit Settings            |
|------------------------------------|
| Print Job                          |
| Print only     Save only           |
| Print after Transmission Completed |
| OK Cancel Help                     |

As operações de impressão diferem de acordo com o conteúdo selecionado como mostrado abaixo.

#### □ Imp. e Grav:

Salva a tarefa no disco rígido ao mesmo tempo que imprime. Ao selecionar **Imprimir após Fim Transmis.**, a impressão começa após guardar a tarefa de impressão na unidade do disco rígido.

- Só imprimir: Imprime o trabalho sem salvar no disco rígido.
- □ Só gravar: Salva a tarefa no disco rígido sem imprimir.

Em seguida, imprima o documento normalmente.

## Utilizar a Unidade de Disco Rígido Opcional

#### Definições em Mac

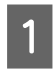

2

Depois de criar os dados, no menu Ficheiro da aplicação, faça clique em **Imprimir**, etc.

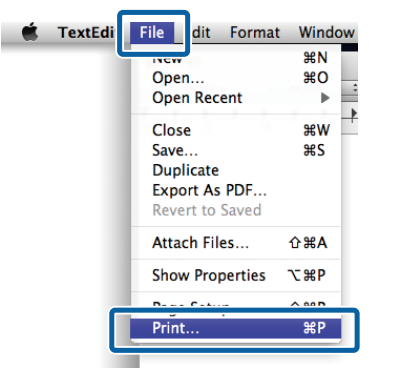

Verifique se a impressora está selecionada, e a seguir selecione **Definições da Unidade do Disco Rígido** na lista.

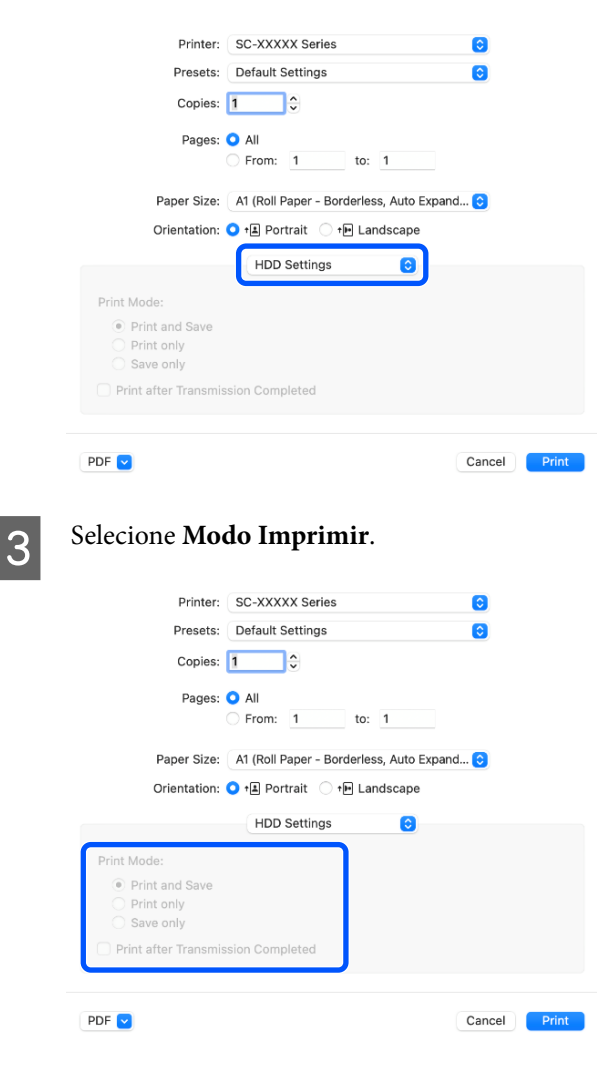

Depois de clicar em **Imprimir**, as operações de impressão diferem de acordo com o conteúdo selecionado como mostrado abaixo.

- Imp. e Grav: Salva a tarefa no disco rígido ao mesmo tempo que imprime. Ao selecionar Imprimir após Fim Transmis., a impressão começa após guardar a tarefa de impressão na unidade do disco rígido.
- Só imprimir: Imprime o trabalho sem salvar no disco rígido.
- □ Só gravar: Salva a tarefa no disco rígido sem imprimir.

Em seguida, imprima o documento normalmente.

# Visualizar e Imprimir Tarefas de Impressão Gravadas

Esta secção descreve como visualizar e imprimir tarefas gravadas a partir do painel de controlo.

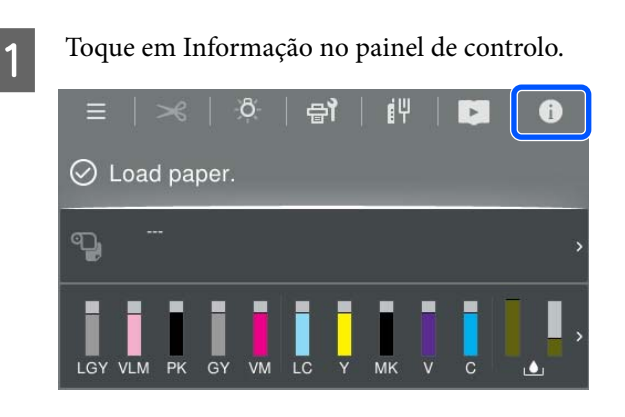

Toque em Estado da Tarefa, e a seguir selecione Guardar.

São exibidas as tarefas guardadas no disco rígido.

3 Sel ins

2

Selecione uma tarefa, e a seguir siga as instruções exibidas no ecrã para imprimir ou eliminar.

## Utilizar o Controlador de Impressão(Windows)

# Utilizar o Controlador de Impressão (Windows)

# Visualizar o Ecrã de Definições

Pode aceder ao controlador de impressão das formas apresentadas em seguida.

- □ A partir de aplicações do Windows
   ∠ℑ "Métodos de Impressão Básicos(Windows)" na página 59
- □ No Control Panel (Painel de controlo)

# No Control Panel (Painel de controlo)

Siga os passos abaixo para exibir o Control Panel (Painel de controlo) para especificar definições comuns entre aplicações ou efetuar a manutenção da impressora, tais como Verif. injec. cab. impr ou Limpeza cab. impressão.

## Windows 11

Clique no botão Start (Iniciar). Clique em Settings (Definições) - Bluetooth & devices (Bluetooth e dispositivos) - Printers & scanners (Impressoras e scanners). Clique no ícone da sua impressora, e a seguir clique em Printing preferences (Preferências de impressão).

## Windows 10

Clique no botão Start (Iniciar) e, em seguida, clique em Windows System (Sistema Windows) - Control Panel (Painel de controlo) - Hardware and Sound (Hardware e Som) e, em seguida, View devices and printers (Ver Dispositivos e Impressoras) por esta ordem. Faça clique com a tecla direita do rato no ícone da impressora que está a utilizar e faça clique em Printing preferences (Preferências de impressão).

## Windows 8.1/Windows 8

Clique em **Desktop (Ambiente de Trabalho)** -Settings (Definições) - Control Panel (Painel de controlo) - Hardware and Sound (Hardware e Som) e, em seguida, View devices and printers (Ver Dispositivos e Impressoras) por esta ordem. Faça clique com a tecla direita do rato no ícone da impressora que está a utilizar e faça clique em Printing preferences (Preferências de impressão).

## Windows 7

Clique no botão Start (Iniciar), e a seguir clique em Control Panel (Painel de controlo) - Hardware and Sound (Hardware e Som) e, em seguida, View devices and printers (Ver Dispositivos e Impressoras) por esta ordem. Faça clique com a tecla direita do rato no ícone da impressora que está a utilizar e faça clique em Printing preferences (Preferências de impressão).

| Select Setting :   | Current Settings                |                       |                                                                                                    |
|--------------------|---------------------------------|-----------------------|----------------------------------------------------------------------------------------------------|
|                    |                                 |                       | A                                                                                                    |
| Document Size :    | A4 210 x 297 mm                 | Settings              |                                                                                                    |
|                    | Add/Delete Custom               | k                     |                                                                                                    |
| Reduce/Enlarge :   | Same as Paper Size 🗸 🗸          |                       | Contraction of the local division of the local division of the loc |
| +                  |                                 | Settings              |                                                                                                    |
| Output Size :      | A4 210 x 297 mm                 |                       |                                                                                                    |
| Borderless         | Auto Expand 💎 🖉                 | Amount of Enlargement |                                                                                                    |
| Source :           | Roll Paper                      | ~                     | i / </td                                                                                                    |
| Roll Paper Width : | 44 in (1118 mm)                 | Ŷ                     | Media Type                                                                                                    |
| Media Category:    | Use Printer Settings            | ~                     | -<br>Dapar Demaining                                                                                                    |
| Media Type :       | Premium Luster Photo Paper(260) |                       | -                                                                                                    |
|                    |                                 |                       | Acquire Info                                                                                                    |
| Frint Quality      | Rendered                        | Print Mode :          | Color                                                                                                    |
| and the get        | ICM                             | Color Made .          | (DCOL Checked (40.00)                                                                                                    |
|                    | Off (No Color Adjustment)       | Color Mode :          | LP JOIN JIJINJI (JN JU)                                                                                                    |
|                    |                                 |                       | Settings                                                                                                    |
|                    |                                 | Level :               | Quality                                                                                                    |
|                    |                                 |                       | Black Enhance Overcoat                                                                                                    |

Aparece o ecrã de definições do controlador de impressão.

Efetue as definições necessárias. Estas definições tornam-se as predefinições do controlador de impressão.

# Visualizar Ajuda

Pode aceder à ajuda do controlador de impressão das formas seguintes:

- □ Faça clique em Ajuda
- □ Clique com o botão direito do rato no item que pretende verificar e visualizar

## Faça clique na Tecla Ajuda para Visualizar

Aceda ao ecrã de ajuda para visualizar o conteúdo da ajuda.

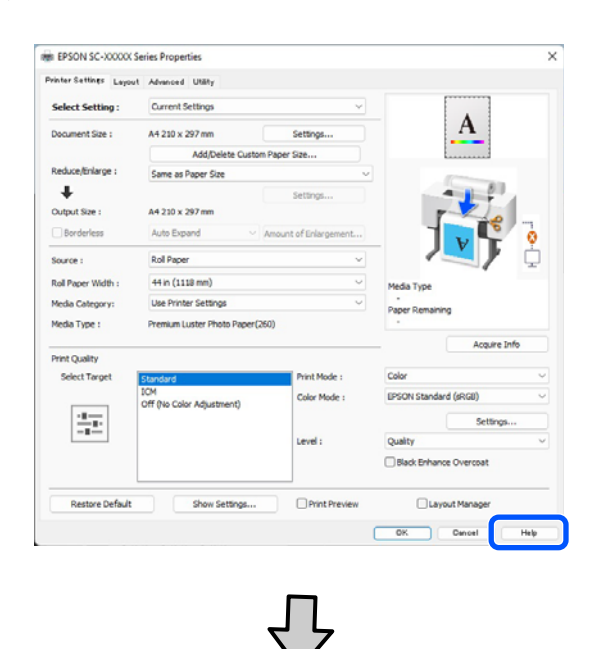

| Epsor                          | n - EN                                                                                                    | × |
|--------------------------------|----------------------------------------------------------------------------------------------------|---|
| Pri                            | inter Settings                                                                                                    | ^ |
| Mak                            | e basic printing settings on the [Printer Settings]<br>en.                                                                                                    |   |
| Whe                            | n you have made settings you can check them by<br>ing on the paper and printer illustrations on the right<br>of the screen                                                          | 1 |
| side                           | of the screen.                                                                                                    |   |
| Note                           | ::                                                                                                    |   |
| Note<br>W<br>the               | the screen.<br>then making print settings, right-click any item on<br>a screen and select [Help] to view an explanation of<br>at item.                                              |   |
| Note<br>W<br>the<br>that<br>1. | hen making print settings, right-click any item on<br>e screen and select [Help] to view an explanation of<br>at item.<br>Check the settings for [Paper Size] and [Output<br>Size]. |   |

## Clique com o botão direito do rato no item que pretende verificar e visualizar

Faça clique com a tecla direita do rato no item e, depois, faça clique em **Ajuda**.

| Construction of the                                                                                                    | Control Collinso                 |                |                       |          |
|----------------------------------------------------------------------------------------------------|----------------------------------|----------------|-----------------------|----------|
| Select Setting :                                                                                                    | current setungs                  |                |                       |          |
| Document Size :                                                                                                    | A4 210 x 297 mm                  | Settings       | A                     |          |
| Reduce/Enlarge :                                                                                                    |                                  | Settings       |                       |          |
| Output Size :                                                                                                    | A4 210 x 297 mm C                | Custom Paper S | tele .                | 100      |
| Borderless                                                                                                    | Auto Expand -                    | Amount of End  | <u> </u>              | £ 4      |
| Source :                                                                                                    | Roll Paper                       | ų.             |                       | 18 -1    |
| Roll Paper Width :                                                                                                    | 64 in                            | 0              | 7                     | 0        |
| Media Category:                                                                                                    | Use Printer Settings             |                | -                     | 10       |
| Media Type :                                                                                                    | Premium Luster Photo Paper(2     | 260)           | Media Type            |          |
|                                                                                                    |                                  | Acquire Info   | Paper Remaining       |          |
| Print Quality                                                                                                    |                                  |                |                       |          |
| Select Target                                                                                                    | Standard                         | Print Mode :   | Color                 |          |
|                                                                                                    | ICM<br>Off (No Color Adjustment) | Color Mode :   | EPSON Standard (sRG8) |          |
|                                                                                                    |                                  |                |                       | Settings |
| And the second second s |                                  | Level :        | Quality               |          |
|                                                                                                    |                                  |                |                       |          |
|                                                                                                    |                                  |                |                       |          |

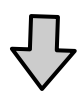

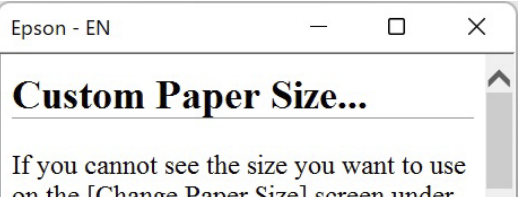

on the [Change Paper Size] screen under [Paper Size]-[Settings...], click to enter the size you want, and then save. You can use the Paper Size saved here in [Page
### Utilizar o Controlador de Impressão(Windows)

3

## Personalizar o Controlador de Impressão

Pode gravar as definições ou alterar os itens de acordo com as suas preferências.

### Gravar várias definições como as suas definições selecionadas

É possível guardar todas as definições do controlador de impressão como Selecionar Definição. Adicionalmente, em Selecionar definição, as definições recomendadas para uma série de usos já se encontram disponíveis.

Tal permite carregar facilmente definições armazenadas em Selecionar definições e imprimir repetidamente exatamente com as mesmas definições.

| 1 |
|---|
|   |
|   |

2

Para cada item do ecrã **Definições da Impressora** e o ecrã da configuração de página que pretende guardar como Definições Selecionadas.

Selecione **Def. Personalizadas...** em **Seleccionar Definição**.

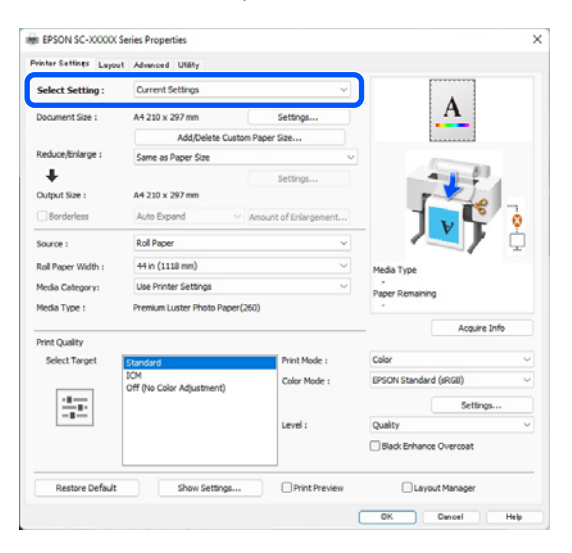

Ao introduzir um nome em **Nome** e clicar em **Gravar**, as definições são guardadas em **Lista**.

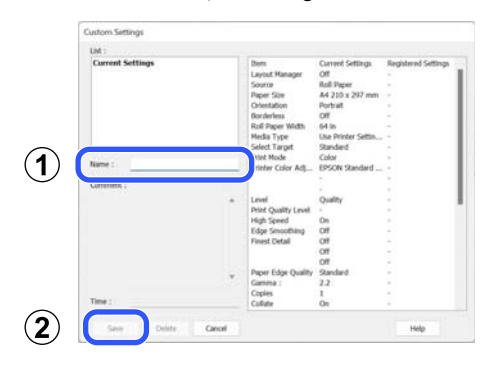

Pode carregar as definições que guardou em **Seleccionar Definição** na janela Definições da Impressora.

### Nota:

- Dede gravar até 100 definições.
- Selecione as definições que pretende guardar e clique em Exportar para as guardar num ficheiro. É possível partilhar as definições clicando em Importar para importar o ficheiro guardado noutro computador.
- Selecione as definições que pretende eliminar e faça clique em **Apagar**.

## Sumário do Separador Utilitários

Pode efetuar as funções de manutenção seguintes a partir do separador **Utilitários** do controlador de impressão.

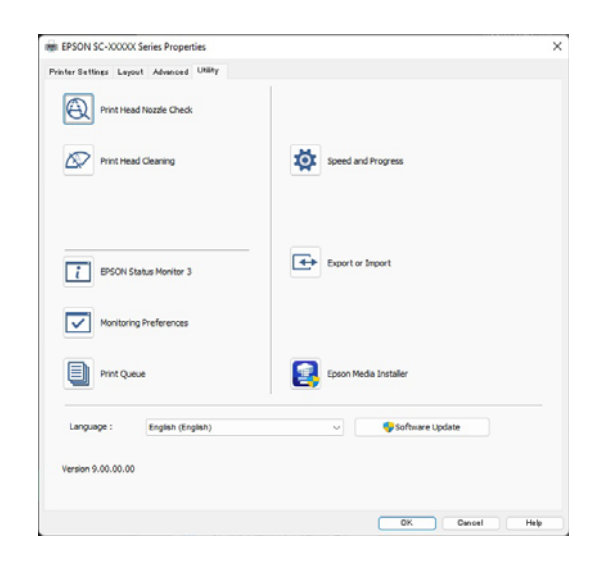

### Verif. injec. cab. impr

Esta função imprime um modelo de verificação dos jatos para determinar se os jatos da cabeça de impressão estão obstruídos.

Se vir faixas ou falhas nas impressões, efetue a limpeza das cabeças para limpar os jatos obstruídos.

### ∠ \* "Verif. injec. cab. impr" na página 133

### Limpeza cab. impressão

Se vir faixas ou falhas nas impressões, efetue a limpeza das cabeças. A limpeza da cabeça limpa a superfície da cabeça de impressão para melhorar a qualidade de impressão.

### ∠ "Limpeza da cabeça de impressão" na página 134

### **EPSON Status Monitor 3**

Pode verificar o estado da impressora, como o nível de tinta restante e mensagens de erro, no ecrã do computador.

### Preferências

Pode selecionar as notificações de erro apresentadas no ecrã do EPSON Status Monitor 3 ou registar um atalho para o ícone Utility (Utilitários) em taskbar (barra de tarefas).

#### Nota:

Se selecionar o ícone de atalho na janela **Preferências**, o ícone do atalho do programa é apresentado na taskbar (barra de tarefas) do Windows.

Se fizer clique com a tecla direita do rato no ícone, pode visualizar o menu seguinte e efetuar funções de manutenção.

|          | EPSON Status Monitor 3   |  |
|----------|--------------------------|--|
|          | Monitoring Preferences   |  |
| Q        | Print Head Nozzle Check  |  |
| R        | Print Head Cleaning      |  |
| -1       | Printer Settings         |  |
| <b>±</b> | Software Update          |  |
| ₽.       | Software Update Settings |  |
| -        | Layout Manager           |  |

### Fila de impressão

Pode visualizar a lista de todas as tarefas em espera.

No ecrã Fila de impressão, pode ver informações sobre os dados que aguardam impressão, bem como apagar e reimprimir as respetivas tarefas.

### Velocidade & Evolução

Pode definir várias funções para operações básicas do controlador de impressão.

### Exportar ou Importar

Pode exportar ou importar as definições do controlador de impressão. Esta função é útil quando pretende efetuar as mesmas definições do controlador de impressão em vários computadores.

### **Epson Media Installer**

Se as informações de papel que pretende utilizar não forem apresentadas no painel de controlo ou no controlador, pode adicionar informações em papel a partir da Internet.

# Utilizar o Controlador de Impressão (Mac)

## Visualizar o Ecrã de Definições

O método de visualização do ecrã de definições do controlador de impressão pode diferir consoante a aplicação ou a versão do sistema operativo.

## Visualizar Ajuda

Faça clique em 🥐 no ecrã de definições do controlador de impressão para visualizar a ajuda.

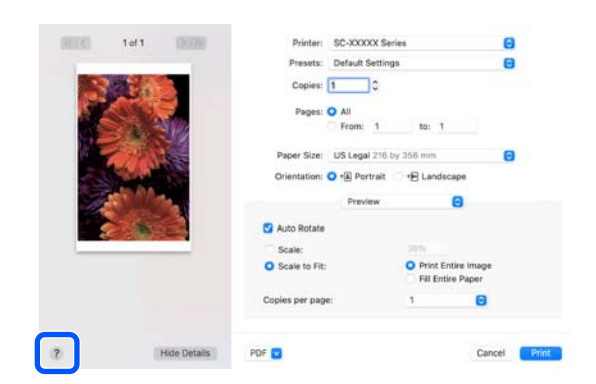

## Utilizar Presets (Predefinições)

Pode introduzir um nome em **Presets (Predefinições)** e guardar as definições para informações de definições usadas frequentemente (itens em formato de papel e definições de impressora). Isto permite carregar facilmente as definições e imprimir repetidamente utilizando exatamente as mesmas definições.

### Guardar em Presets (Predefinições)

1

Defina cada item de Formato e das definições de impressão com os valores que pretende guardar como predefinição.

2

Clique em Save Current Settings as Preset... (Guardar Definições Atuais como Predefinição...) em Presets (Predefinições).

| Printer:   | SC-XXXXX Series                 |
|------------|---------------------------------|
| Presets    | ✓ Default Settings              |
| Copies     | Last Used Settings              |
| Pages      | Photo on Photo Paper            |
| Fages      | Photo on Photo Paper - Fine     |
|            | Save Current Settings as Preset |
| Paper Size | Show Presets                    |

3

Introduza um nome, e a seguir clique em OK.

| Preset Name:          | Default Settings-1                                          |        |    |
|-----------------------|-------------------------------------------------------------|--------|----|
| Preset Available For: | <ul> <li>Only this printer</li> <li>All printers</li> </ul> |        |    |
|                       |                                                             | Cancel | ОК |

### Nota:

Se selecionar **All Printers (Todas as impressoras)** em **Target Presets (Predefinições de destino)**, pode selecionar as Presets (Predefinições) que guardou de todos os restantes controladores de impressora instalados no seu computador.

As definições são guardadas nas **Presets** (**Predefinições**).

Agora já pode selecionar as definições guardadas em **Presets (Predefinições)**.

|                  | Default Settings<br>Last Used Settings                           |  |
|------------------|------------------------------------------------------------------|--|
| Printer          | Photo on Photo Paper<br>Photo on Photo Paper - Fine              |  |
| Presets          | ✓ Default Settings-1                                             |  |
| Copies<br>Pages: | Copies Save Current Settings as Preset<br>Show Presets<br>Pages: |  |
|                  | From: 1 to: 1                                                    |  |

## Eliminar Presets (Predefinições)

### Clique em **Show Presets... (Mostrar predefinições...)** em **Presets (Predefinições)** no ecrã Print (Imprimir).

|         | Default Settings<br>Last Used Settings |
|---------|----------------------------------------|
| -       | Photo on Photo Paper                   |
| Printer | Photo on Photo Paper - Fine            |
| Presets | ✓ Default Settings-1                   |
| Copies  | Save Current Settings as Preset        |
| Pages   | Show Presets                           |
|         | From: 1 to: 1                          |

2

1

Selecione a definição que pretende eliminar, clique em **Delete (Apagar)**, e a seguir clique em **OK**.

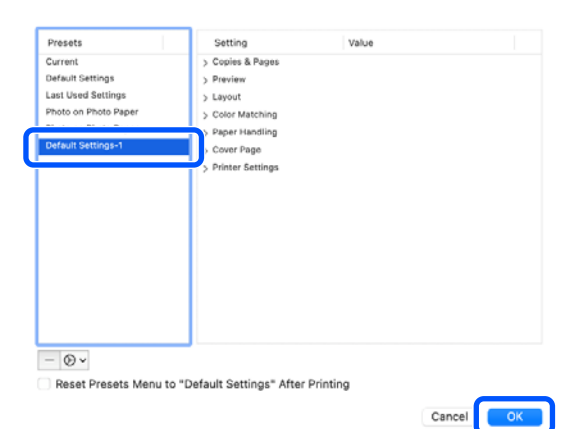

## Utilização do Epson Printer Utility 4

Pode executar funções de manutenção tais como verificação de jatos ou a limpeza das cabeças a partir do Epson Printer Utility 4. Este utilitário é instalado automaticamente quando instala o controlador de impressão.

### **Iniciar o Epson Printer Utility 4**

- 1 Clique em System Preferences (Preferências do sistema)/System Settings (Definições do Sistema) - Printers & Scanners (Impressoras e scanners) (ou Print & Fax (Impressão e fax)) por esta ordem no menu Apple.
- 2 Selecione a impressora e clique em **Options &** Supplies (Opções e Acessórios) — Utility (Utilitários) — Open Printer Utility (Abra o utilitário da impressora).

### Funções do Epson Printer Utility 4

É possível executar as seguintes funções de manutenção de Epson Printer Utility 4.

| 00                      | Epson Prir                 | nter Utility 4      |                       |
|-------------------------|----------------------------|---------------------|-----------------------|
| EPSO                    | SC-PXXXX S                 | eries               | Version 10.36 (10.36) |
| -                       | Ready                      |                     |                       |
|                         | Connected                  |                     | Update                |
|                         | Q                          |                     |                       |
| EPSON Status<br>Monitor | Print Head Nozzle<br>Check | Print Head Cleaning |                       |
| Printer List            |                            |                     |                       |

### **EPSON Status Monitor**

Pode verificar o estado da impressora, como o nível de tinta restante e mensagens de erro, no ecrã do computador.

### Utilizar o Controlador de Impressão(Mac)

### Verif. injec. cab. impr

Esta função imprime um modelo de verificação dos jatos para determinar se os jatos da cabeça de impressão estão obstruídos.

Se vir faixas ou falhas nas impressões, efetue a limpeza das cabeças para limpar os jatos obstruídos.

∠ ‴Verif. injec. cab. impr" na página 133

### Limpeza cab. impressão

Se vir faixas ou falhas nas impressões, efetue a limpeza das cabeças. A limpeza da cabeça limpa a superfície da cabeça de impressão para melhorar a qualidade de impressão.

∠ "Limpeza da cabeça de impressão" na página 134

## Imprimir com tons mais escuros de preto (Cobertura de preto otimizado)

Cobertura de preto otimizado é uma função que melhora o alcance dinâmico, aumentando a densidade máxima do preto, usando tinta Light Gray (Cinza Claro) para revestir áreas escuras e cinzentas nas impressões.

Cobertura de preto otimizado só pode ser usado em papel brilhante. No entanto, não pode ser usado com papel brilhante.

Nota:

**Cobertura de preto otimizado** poderá não estar disponível de acordo com o papel utilizado.

Ao selecionar **Cobertura de preto otimizado**, é impressa uma margem maior na margem do papel. Ao selecionar **Minimizar margem superior** reduz as margens da extremidade do papel, mas também diminui a qualidade da imagem nestas margens reduzidas.

Para Minimizar margem superior, defina **Resolução** como **Definições Avançadas**, e defina em **Qualidade**.

### Importante:

Se selecionar **Minimizar margem superior** para papel que enrola facilmente, o papel pode esfregar na cabeça de impressão.

### Definições para Windows

Selecione papel brilhante em **Papel** para ativar a função e, em seguida, selecione **Cobertura de preto** otimizado.

| vinter settings Layo | ut Advanced Utility              |                      |                        |
|----------------------|----------------------------------|----------------------|------------------------|
| Select Setting :     | Current Settings                 | ~                    |                        |
| Document Size :      | A4 210 x 297 mm                  | Settings             | Α                      |
|                      | Add/Delete Custom P              | aper Size            |                        |
| Reduce/Enlarge :     | Same as Paper Size               | v                    | (Construction)         |
| +                    |                                  | Settings             |                        |
| Output Size :        | A4 210 x 297 mm                  |                      |                        |
| Borderless           | Auto Expand V Ar                 | nount of Enlargement |                        |
| Source :             | Roll Paper                       | ~                    |                        |
| Roll Paper Width :   | 44 in (1118 mm)                  | Ý                    | Media Type             |
| Media Category:      | Use Printer Settings             | ~                    | -<br>Paper Demaining   |
| Media Type :         | Premium Luster Photo Paper(260   | )                    |                        |
| Drint Cuality        |                                  |                      | Acquire Info           |
| Select Target        | Standard                         | Print Mode :         | Color                  |
|                      | ICM<br>Off (No Color Adjustment) | Color Mode :         | EPSON Standard (sRG8)  |
| 10-00                |                                  |                      | Settings               |
| -8                   |                                  | Level :              | Oualty                 |
|                      |                                  |                      | Black Enhance Overcoat |
| Restore Default      | Show Settings                    | Print Preview        | Layout Manager         |

### Definições para Mac

Selecione papel brilhante em **Papel** e selecione uma das seguintes opções para ativar a função e, em seguida, selecione **Cobertura de preto otimizado**.

- Selecione Foto P&B Avançada em Cor.
- Selecione Cor em Cor e, em seguida, selecione Definições Avançadas em Resolução.

| Printer: SC         | C-XXXXX Series               |
|---------------------|------------------------------|
| Presets: De         | efault Settings              |
| Copies: 1           |                              |
|                     | ×                            |
| Pages: 🔾 /          | All                          |
| 01                  | From: 1 to: 1                |
| Paper Size: A4      | 1 210 by 297 mm 😳            |
| Orientation: 🧿 🕇    | 🛓 Portrait i 🕩 Landscape     |
|                     | Printer Settings             |
| Ba                  | asic Advanced Color Settings |
| Page Setup          | Roll Paper                   |
| Media Type:         | Use Printer Settings         |
| Color:              | Color I6 Bit Output          |
| Color Mode:         | EPSON Standard (sRGB)        |
| Print Quality:      | Quality Options              |
|                     | Print Quality: Fine - 600dpi |
| ſ                   | Black Enhance Overcoat       |
|                     | Minimize rop Margin          |
| Paper Edge Quality: | Standard 0                   |
|                     | V High Speed                 |
|                     | Proofing                     |
|                     | Print Preview                |
|                     | Flint Fleview                |
| PDF                 | Cancel                       |

## Correção de cor e impressão

Esta opção é recomendada quando pretende tirar o máximo partido do vasto espaço de cor e das gradações de tom desta impressora. A correspondência de cores com a cor do ecrã é fraca. As definições de correção de cor (gestão de cor) aqui configuradas não são guardadas nos dados de impressão. Pode selecionar a partir dos modos de correção de cor seguintes.

- Padrão EPSON (sRGB)
   Otimiza o espaço sRGB e corrige a cor.
- Adobe RGB Otimiza o espaço Adobe RGB e corrige a cor.
- □ ICM

Efetua a gestão de cores para corresponder as cores dos dados da imagem com as cores da impressão (apenas no Windows).

∠ 3 "Impressão com Gestão de Cores" na página 105

Desactivado (Sem Ajuste de Cor) A correção de cor não é efetuada pelo controlador de impressão. Selecione esta opção para imprimir utilizando as definições de gestão de cores do software que criou os dados de impressão.

∠ℑ "Impressão com Gestão de Cores" na página 105

Tenha em atenção que se fizer clique em **Definições** quando estiver selecionada uma das opções de processamento de cor indicadas acima, pode regular as definições Gama, Brilho, Contraste, Saturação e o equilíbrio de cor para a opção selecionada.

Utilize esta opção quando a aplicação utilizada não tiver uma função de correção de cor.

### Definições no Windows

1 Quando utilizar aplicações com uma função de gestão de cores, especifique como ajustar as cores a partir dessas aplicações.

Quando utilizar aplicações sem uma função de gestão de cores, comece no ponto 2.

Dependendo do tipo de aplicação, configure as definições seguindo esta tabela.

Adobe Photoshop CS3 ou mais recente Adobe Photoshop Elements 6.0 ou mais recente Adobe Photoshop Lightroom 1 ou mais recente

Printer Manages Colors (Cores geridas pela impressora)

Noutras aplicações

No Color Management (Sem Gestão de Cores)

Exemplo de configuração para o Adobe Photoshop CC

Abra o ecrã Print (Imprimir).

Selecione Color Management (Gestão de cores) e, em seguida selecione Printer Manages Colors (Cores geridas pela impressora) em Color Handling (Controlo das cores) e clique em Print (Imprimir).

| Printer: EPSON SC-XXXX Series + Copies: 1 Print Settings Layout:  Color Management Color Management Color Management Color Management Color Management |    |
|----------------------------------------------------------------------------------------------------|----|
| Copies: 1 Print Settings<br>Layout:  Color Management Color Management Color Management Color Management                                               |    |
| Layout: Die Color Management                                                                                                    |    |
| Color Management                                                                                                    |    |
| Nemenoer to engole the printer's color                                                                                                    |    |
|                                                                                                    |    |
| management in the print settings dialog box.                                                                                                    |    |
| ocument Profile: Untagged RGB                                                                                                    |    |
| olor Handling: Printer Manages Colors                                                                                                    | \$ |
| Printer Profile: SCSeries Standard                                                                                                    | ۰) |
| Normal Printing                                                                                                    |    |
|                                                                                                    |    |
| Rendering Intent: Perceptual +                                                                                                    |    |
| Black Point Compensation                                                                                                    |    |
|                                                                                                    |    |
|                                                                                                    |    |

2

Quando clicar em **Imprimir**, será exibido o ecrã de **Definições da Impressora** do controlador da impressora.

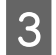

## Selecione as definições que deseja utilizar em **Modo de Cores**.

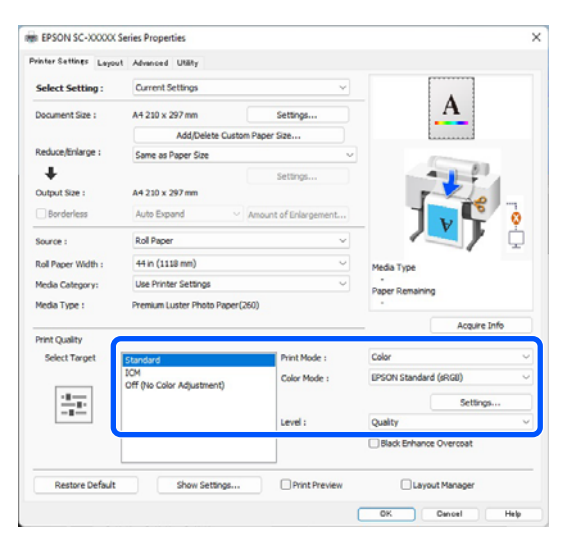

4

Para efetuar ajustes, tais como Gama e Brilho, clique em **Definições**.

Para mais informações sobre cada item, consulte a ajuda do controlador da impressora.

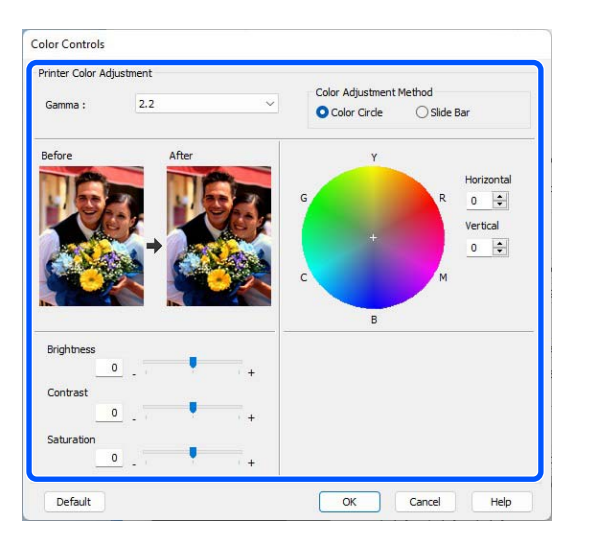

### Nota:

5

Pode ajustar o valor de correção verificando a imagem de amostra no lado esquerdo do ecrã. Pode também utilizar o círculo de cores para um ajuste mais preciso do equilíbrio de cor.

Verifique as outras definições e inicie a impressão.

#### Definições em Mac

Quando utilizar aplicações com uma função de gestão de cores, especifique como ajustar as cores a partir dessas aplicações.

Quando utilizar aplicações sem uma função de gestão de cores, comece no ponto 2.

Dependendo do tipo de aplicação, configure as definições seguindo esta tabela.

| Adobe Photoshop CS3 ou mais recente<br>Adobe Photoshop Elements 6.0 ou mais recente<br>Adobe Photoshop Lightroom 1 ou mais recente |
|----------------------------------------------------------------------------------------------------|
| Printer Manages Colors (Cores geridas pela im-<br>pressora)                                                                        |
| Noutras aplicações                                                                                                    |

No Color Management (Sem Gestão de Cores)

Exemplo de configuração para o Adobe Photoshop CC

Abra o ecrã Print (Imprimir).

Selecione Color Management (Gestão de cores) e, em seguida selecione Printer Manages Colors (Cores geridas pela impressora) em Color Handling (Controlo das cores) e clique em Print (Imprimir).

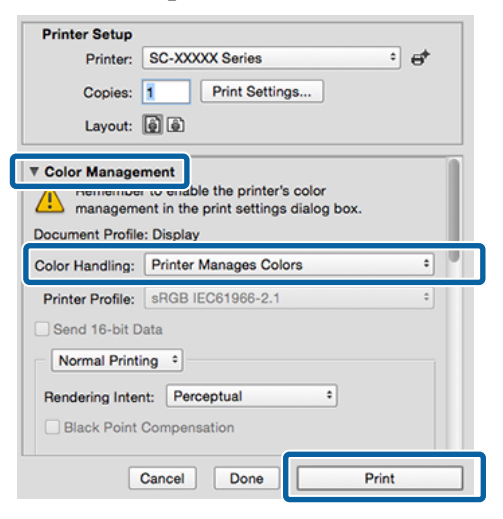

2

Quando clicar em **Definições de Impressão**, será exibido o ecrã de impressão.

| 3 Selecione Color Matching (Correspondência<br>de cores) na lista e clique em EPSON Ajuste de             | Para efetuar ajustes, tais como Gama e Brilho<br>clique em <b>Definições de Cor Avançadas</b> . |
|----------------------------------------------------------------------------------------------------|-------------------------------------------------------------------------------------------------|
| Cor.                                                                                                    | Para mais informações sobre cada item,                                                          |
| Printer: SC-XXXXX Series                                                                                  | consulte a ajuda do controlador de impressao                                                    |
| Presets: Default Settings                                                                                 |                                                                                                 |
| Copies: 1                                                                                                 | Printer: Default Sattings                                                                       |
| Pages: • All                                                                                              |                                                                                                 |
| From:         1         to:         1                                                                     |                                                                                                 |
| Paper Size: A4 210 by 297 mm                                                                              | Pages: O All<br>From: 1 to: 1                                                                   |
| Orientation: 🔾 💶 Portrait 🔷 🕫 Landscape                                                                   |                                                                                                 |
| Color Matching                                                                                            | Paper Size: A4 210 by 297 mm                                                                    |
| ColorSync EPSON Color Controls                                                                            | ohentation:                                                                                     |
|                                                                                                    | Printer Settings                                                                                |
|                                                                                                    | Basic Advanced Color Settings                                                                   |
|                                                                                                    | Gamma: 2.2                                                                                      |
| PDF Cancel Print                                                                                          | Brightness 0                                                                                    |
|                                                                                                    | Contrast 0                                                                                      |
|                                                                                                    | Saturation 0                                                                                    |
|                                                                                                    | Cyan o 0                                                                                        |
|                                                                                                    | Magenta   0                                                                                     |
| o <b>EPSON Ajuste de Cor</b> nao estara disponível<br>nas seguintes aplicações, se o passo 1 for omitido. | Yellow • 0                                                                                      |
| Adobe Photoshop CS3 ou mais recente                                                                       |                                                                                                 |
| Adobe Photoshop Lightroom 1 ou mais recente                                                               | Print Preview                                                                                   |
| Adobe Photoshop Elements 6 ou mais recente                                                                | PDF  Cancel Print                                                                               |
| em seguida, selecione as definições de Modo de<br>Cores.                                                  |                                                                                                 |
| From: 1 to: 1                                                                                             |                                                                                                 |
| Paper Size: A4 210 by 297 mm                                                                              |                                                                                                 |
| Orientation: 💿 📭 Portrait 💿 🕫 Landscape                                                                   |                                                                                                 |
| Printer Settings                                                                                          |                                                                                                 |
| Basic Advanced Color Settings                                                                             |                                                                                                 |
| Page Setup: Roll Paper                                                                                    |                                                                                                 |
| Media Type: Use Printer Settings                                                                          |                                                                                                 |
| Color: Color 😥 16 Bit Output                                                                              |                                                                                                 |
| Print Quality Augure Rop                                                                                  |                                                                                                 |
| Off (No Color Management) Jality                                                                          |                                                                                                 |
| Print Quality: Fine - 600dpi<br>MicroWeave: Super                                                         |                                                                                                 |
| Black Enhance Overcoat                                                                                    |                                                                                                 |
| Paper Edge Quality: Standard                                                                              |                                                                                                 |
| Paper Luge Quanty, Stanuaru V                                                                             |                                                                                                 |
| ✓ High Speed                                                                                              |                                                                                                 |
| ✓ High Speed Finest Detail                                                                                |                                                                                                 |
| ✓ High Speed<br>Finest Detail<br>Proofing                                                                 |                                                                                                 |
| <ul> <li>✓ High Speed</li> <li>Finest Detail</li> <li>Proofing</li> <li>Print Preview</li> </ul>          |                                                                                                 |
| <ul> <li>✓ High Speed</li> <li>Finest Detail</li> <li>Proofing</li> <li>Print Preview</li> </ul>          |                                                                                                 |
| <ul> <li>✓ High Speed</li> <li>✓ Finest Detail</li> <li>Proofing</li> <li>Print Preview</li> </ul>        |                                                                                                 |

## Imprimir Fotografias a Preto e Branco

Pode imprimir fotografias a preto e branco com uma vasta gradação, ajustando a cor dos dados de imagem através do controlador de impressão. Pode corrigir os dados de imagem quando imprimir sem processar os dados a partir de aplicações. Os dados originais não são afetados.

#### Nota:

1

Recomenda-se que utilize imagens com um espaço de cor de sRGB.

### **Definições no Windows**

Quando utilizar aplicações com uma função de gestão de cores, especifique como ajustar as cores a partir dessas aplicações.

Quando utilizar aplicações sem uma função de gestão de cores, comece no ponto 2.

Dependendo do tipo de aplicação, configure as definições seguindo esta tabela.

Adobe Photoshop CS3 ou mais recente Adobe Photoshop Elements 6.0 ou mais recente Adobe Photoshop Lightroom 1 ou mais recente

Printer Manages Colors (Cores geridas pela impressora)

Noutras aplicações

No Color Management (Sem Gestão de Cores)

Exemplo de configuração para o Adobe Photoshop CC

Abra o ecrã Print (Imprimir).

Selecione Color Management (Gestão de cores) e, em seguida selecione Printer Manages Colors (Cores geridas pela impressora) em Color Handling (Controlo das cores) e clique em Print (Imprimir).

| Printer Setup    |                                                                                               |
|------------------|-----------------------------------------------------------------------------------------------|
| Printer:         | EPSON SC-XXXXX Series                                                                         |
| Copies:          | 1 Print Settings                                                                              |
| Layout:          | <b>) )</b>                                                                                    |
| Color Manage     | ement                                                                                         |
| Document Profile | er to endole the printer's color<br>nent in the print settings dialog box.<br>e: Untagged RGB |
| Color Handling:  | Printer Manages Colors +                                                                      |
| Printer Profile: | SCSeries Standard +                                                                           |
| Normal Prin      | ting +                                                                                        |
| Rendering Inte   | ent: Perceptual +                                                                             |
| Black Point      | Compensation                                                                                  |
| ▼ Description    |                                                                                               |
|                  |                                                                                               |

2

3

Quando clicar em **Imprimir**, será exibido o ecrã de **Definições da Impressora** do controlador da impressora.

Selecione Foto P&B Avançada em Modo Imprimir.

Selecione **Preto** quando o seguinte estiver selecionado em **Papel**.

Quando utilizar Plain Paper
 Quando utilizar Singleweight Matte Paper,
 Photo Quality Inkjet Paper, Plain Paper

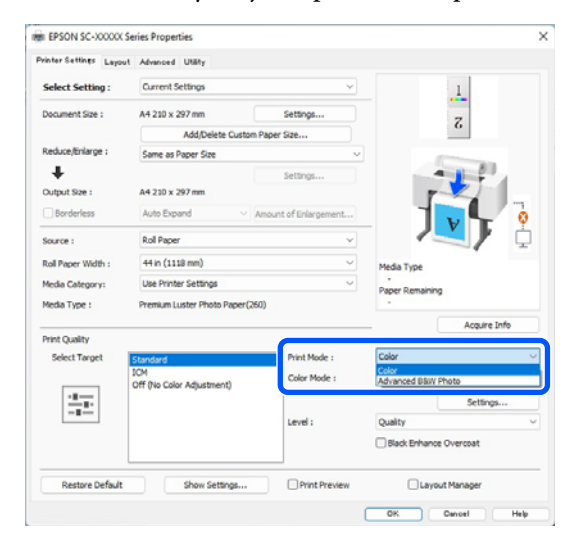

Para alterar o Modo de Cores, avance para o passo 4. Se não pretende efetuar alterações, avance para o passo 6.

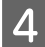

Selecione as definições que deseja utilizar em **Modo de Cores**.

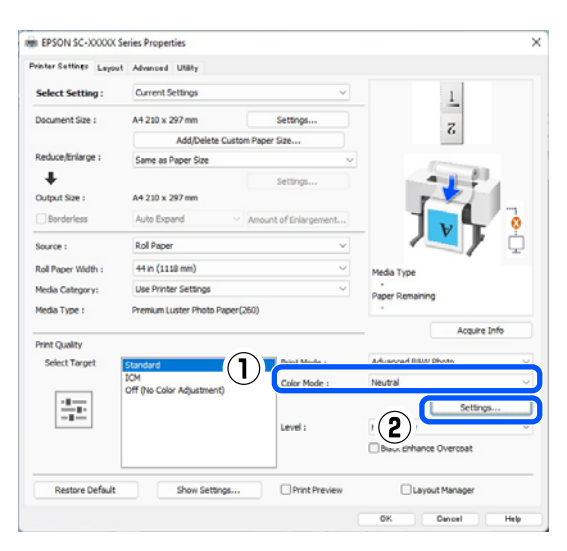

5

Para efetuar ajustes, tais como Brilho e Contraste, clique em **Definições**.

Para mais informações sobre cada item, consulte a ajuda do controlador de impressão.

| rinter Color Adjust | ment    |                         |                                        |
|---------------------|---------|-------------------------|----------------------------------------|
| Color Toning :      | Neutral | ~                       |                                        |
| Tone :              | Normal  | ~                       |                                        |
| Before              | After   | G                       | Horizontal<br>R 0 ÷<br>Vertical<br>0 ÷ |
| Brightness0         |         | B<br>Highlight Tonality |                                        |
| Contrast 0          |         | Max Optical Density     | •                                      |
| Shadow Tonality     |         |                         |                                        |

6

Verifique as outras definições e inicie a impressão.

#### Definições em Mac

1 Quando utilizar aplicações com uma função de gestão de cores, especifique como ajustar as cores a partir dessas aplicações.

Dependendo do tipo de aplicação, configure as definições seguindo esta tabela.

Adobe Photoshop CS3 ou mais recente Adobe Photoshop Elements 6.0 ou mais recente Adobe Photoshop Lightroom 1 ou mais recente Printer Manages Colors (Cores geridas pela impressora)

Noutras aplicações

No Color Management (Sem Gestão de Cores)

Exemplo de configuração para o Adobe Photoshop CC

Abra o ecrã Print (Imprimir).

Selecione Color Management (Gestão de cores) e, em seguida selecione Printer Manages Colors (Cores geridas pela impressora) em Color Handling (Controlo das cores) e clique em Print (Imprimir).

| Printer Setup                                                                                           |                                                                                                    |
|----------------------------------------------------------------------------------------------------|----------------------------------------------------------------------------------------------------|
| Printer:                                                                                                | SC-XXXXX Series C                                                                                                    |
| Copies:                                                                                                 | 1 Print Settings                                                                                                    |
| Layout:                                                                                                 | 66                                                                                                    |
| Color Manage<br>manageme<br>Document Profile                                                            | ment<br>to enable the printer's color<br>ent in the print settings dialog box.<br>: Display                                             |
|                                                                                                    |                                                                                                    |
| Color Handling:                                                                                         | Printer Manages Colors +                                                                                                    |
| Color Handling:<br>Printer Profile:                                                                     | Printer Manages Colors     •       sRGB IEC61966-2.1     •                                                                              |
| Color Handling:<br>Printer Profile:<br>Send 16-bit D                                                    | Printer Manages Colors                                                                                                    |
| Color Handling:<br>Printer Profile:<br>Send 16-bit D<br>Normal Printi                                   | Printer Manages Colors    SRGB IEC61966-2.1  ata ng                                                                                     |
| Color Handling:<br>Printer Profile:<br>Send 16-bit D<br>Normal Printi<br>Rendering Inter                | Printer Manages Colors   SRGB IEC61966-2.1  ata ng  Proceptual                                                                          |
| Color Handling:<br>Printer Profile:<br>Send 16-bit D<br>Normal Printi<br>Rendering Inter<br>Black Point | Printer Manages Colors     •       sRGB IEC61966-2.1     •       ata     •       ng •     •       tt:     Perceptual       Compensation |

Quando clicar em **Definições de Impressão**, será exibido o ecrã de impressão. Selecione **Definições de Impressão** na lista e, em seguida, selecione **Foto P&B Avançada** como definição de **Modo Imprimir**.

Selecione **Preto** quando o seguinte estiver selecionado em **Papel**.

Quando utilizar Plain Paper

2

Quando utilizar Singleweight Matte Paper, Photo Quality Inkjet Paper, Plain Paper

| Printer: SC-XXXXX Series Presets: Default Settings | 0             |
|----------------------------------------------------|---------------|
| Presets: Default Settings                          | _             |
|                                                    | $\bigcirc$    |
| Copies: 1                                          |               |
|                                                    |               |
| Pages: O All                                       |               |
|                                                    |               |
| Paper Size: A4 210 by 297 mm                       | $\bigcirc$    |
| Orientation: 🔾 🖽 Portrait 🗌 🕩 Landscape            |               |
|                                                    |               |
| Printer Settings                                   |               |
| Basic Advanced Color Settings                      |               |
| Page Setup: Roll Paper                             |               |
| Media Type: Use Printer Settings                   | <b>()</b>     |
| (2) Color: Advanced B&W Photo 📀                    | 16 Bit Output |
| Color Toning: Neutral                              |               |
| Print Quality: Quality Options                     |               |
|                                                    | Quality       |
| Print Quality: SuperFine - 1200d<br>MicroWeave: On | lpi           |
| Black Enhance Overcoat                             |               |
| Minimize Top Margin                                |               |
| Paper Edge Quality: Standard 📀                     |               |
| 🗹 High Speed                                       |               |
| Finest Detail                                      |               |
|                                                    |               |
| Print Preview                                      |               |

3

Selecione as definições que deseja utilizar em **Tom de cor**.

| Printer: SC-XXXXX Series                             |
|------------------------------------------------------|
| Presets: Default Settings                            |
| Copies: 1                                            |
| Pages: 🧿 All                                         |
| From:         1         to:         1                |
| Paper Size: A4 210 by 297 mm                         |
| Orientation: 🔾 🖅 Portrait 🗌 🕩 Landscape              |
| Printer Settings                                     |
| Pasia Advanced Celes Settings                        |
| Basic Advanced Color Settings                        |
| Page Setup: Roll Paper                               |
| Media Type: Use Printer Settings                     |
| Color: Advanced B&W Photo 💿 16 Bit Output            |
| Color Toning: Neutral                                |
| Print Quality: Quality Options                       |
| Quality                                              |
| Print Quality: SuperFine - 1200dpi<br>MicroWeave: On |
| Black Enhance Overcoat                               |
| Minimize Top Margin                                  |
| Paper Edge Quality: Standard 📀                       |
| ✓ High Speed                                         |
| Finest Detail                                        |
| Proofing                                             |
| Print Preview                                        |
|                                                      |
| PDF 🕑 Cancel Print                                   |

4 Par Con

Para efetuar ajustes, tais como Brilho e Contraste, clique em **Definições de Cor Avançadas**.

Para mais informações sobre cada item, consulte a ajuda do controlador de impressão.

| Printer: SC-        | -XXXXX Series     |                        | $\bigcirc$ |
|---------------------|-------------------|------------------------|------------|
| Presets: Def        | ault Settings     |                        | $\bigcirc$ |
| Copies: 1           | ~                 |                        |            |
| Pages: 🗿 Al<br>🔵 Fr | ll<br>rom: 1      | to: 1                  |            |
| Paper Size: A4      | 210 by 297 mr     | n                      | 0          |
| Orientation: 🔾 🕇    | Portrait          | t⊪ Landscape           |            |
|                     | Drinter Catting   |                        |            |
|                     | Printer Setting   | s 😴                    |            |
| Bas                 | aic Advance       | d Color Settings       |            |
| A                   | 0                 | Color Toning: Neutral  | 0          |
| ATTON .             |                   | Brightness:            |            |
|                     | 18                | 0                      | -0         |
| SPACE               | 10.00             | Contrast:              |            |
|                     | 100               | 0                      | -0         |
| Ŷ                   |                   | Shadow Tonality:       |            |
| G                   | R Horizontal      | 0                      |            |
|                     | 0                 | Highlight Tonality:    |            |
| +                   | Mastinal          | May Optical Density    |            |
|                     | vertical ^        | 0                      |            |
| C M                 |                   | Highlight Point Shift: |            |
|                     |                   | Off                    | ٢          |
|                     |                   |                        |            |
| в                   | D. I. I. D. I. I. |                        |            |
| в                   | Print Previe      | W                      |            |

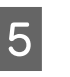

Verifique as outras definições e inicie a impressão.

## Impressão Sem Margens

Pode imprimir os dados sem margens no papel.

Os tipos de impressão sem margens que pode selecionar variam, como se indica em seguida, em função do tipo de papel.

Papel em rolo: sem margens para todas as extremidades, sem margens para a esquerda e direita

Folhas soltas: sem margens apenas para a esquerda e direita

(A impressão sem margens não está disponível com posters.)

Quando imprimir sem margens em todas as extremidades, pode também configurar a operação de corte.

### "Acerca do Corte do Papel em Rolo" na página 87

Quando efetuar a impressão sem margens à direita e à esquerda, aparecem margens na parte superior e inferior do papel.

Valores de Margens superior/inferior 2 "Área de impressão" na página 64

### Tipos de Métodos de Impressão Sem Margens

Pode efetuar a impressão sem margens através dos dois métodos seguintes.

- **Expandir** Automat.
  - O controlador de impressão aumenta os dados de impressão para um formato ligeiramente superior ao formato de papel e imprime a imagem ampliada. As partes que excedem as extremidades do papel não são impressas, o que resulta numa impressão sem margens.
  - Utilize definições como Configurar página nas aplicações para definir o formato dos dados de imagem da forma seguinte.
  - Faça corresponder a definição do formato de papel e a definição de página para os dados de impressão.

- Se a aplicação permite definir as margens, defina-as para 0 mm.
- Torne os dados de imagem tão grandes quanto o formato do papel.

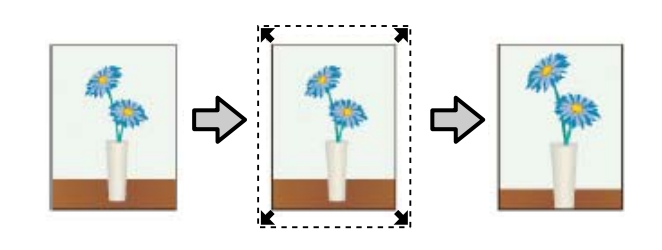

### Manter Tamanho

Crie dados de impressão maiores do que o formato de papel nas aplicações para produzir uma impressão sem margens. O controlador de impressão não aumenta os dados da imagem. Utilize definições como Configurar página nas aplicações para definir o formato dos dados de imagem da forma seguinte.

- Crie dados de impressão maiores do que o formato de impressão real, com um excesso de 3 mm (0,12 polegadas) à direita e à esquerda (6 mm no total (0,24 polegadas)).
- Se a aplicação permite definir as margens, defina-as para 0 mm.
- Torne os dados de imagem tão grandes quanto o formato do papel.

Selecione esta definição se quiser evitar a ampliação da imagem através do controlador de impressão.

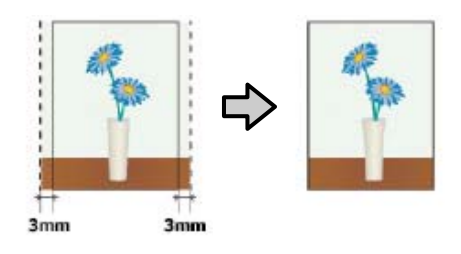

## Papel suportado

Dependendo do tipo e formato do papel, a qualidade de impressão pode diminuir ou a impressão sem margens pode não estar disponível.

∠ Tabela de Papel Especial Epson" na página 172

∠ Papel comercialmente compatível disponível" na página 183

### Acerca do Corte do Papel em Rolo

Quando efetuar a impressão sem margens no papel em rolo, pode especificar se pretende realizar uma impressão sem margens à direita e esquerda ou sem margens em todas as extremidades, e como cortar o papel em **Avançado** — **Opção Papel Rolo** no controlador da impressora. A operação de corte para cada valor é apresentada na tabela seguinte.

| Definições do<br>controlador de<br>impressão | Corte Normal                                                          | Corte Único                                                                                                    | Corte Duplo                                                                                                    |
|----------------------------------------------|-----------------------------------------------------------------------|----------------------------------------------------------------------------------------------------|----------------------------------------------------------------------------------------------------|
| Operação de Cor-<br>te                       | °<→<br>A<br>S<→<br>B<br>S<→                                           | S< A<br>A<br>S< B<br>S<>≈                                                                                                    | A<br>                                                                                                    |
| Explicação                                   | A predefinição do controlador<br>de impressão é <b>Corte Normal</b> . | <ul> <li>A área superior pode ter cores ligeiramente desiguais, dependendo da imagem, uma vez que a operação de impressão para ao cortar a extremidade principal do rolo de papel.</li> <li>Se a posição de corte ficar ligeiramente desalinhada, podem aparecer pequenas partes da imagem na parte superior ou inferior das páginas adjacentes. Se isso acontecer, execute a função Ajustar posição de corte.</li> <li>∠ " "Manutenção" na página 130</li> <li>Quando imprimir continuamente várias folhas, a impressora corta 1 mm (0,04 polegadas) no interior da extremidade superior da primeira página e na extremidade inferior das páginas seguintes para evitar mostrar margens.</li> </ul> | <ul> <li>A área superior pode ter cores ligeiramente desiguais, dependendo da imagem, uma vez que a operação de impressão para ao cortar a extremidade principal do rolo de papel.</li> <li>O papel impresso é cerca de 2 mm (0,079 polegadas) mais curto do que o formato especificado, porque a impressora corta o papel no interior da imagem para evitar mostrar as margens superior e inferior.</li> <li>Depois de cortar a extremidade inferior da página anterior, a impressora alimenta o papel e, de seguida, corta a extremidade superior da página seguinte. Apesar de isto produzir pedaços cortados de 60 a 127 mm (2,36 a 5 polegadas), o corte é mais exato.</li> <li>Se existir uma margem na parte superior, execute Ajustar posição de corte.</li> </ul> |

### Definir Procedimentos de Impressão

### Definições no Windows

1

2

Aceda ao ecrã Definições da Impressora do controlador da impressora e, em seguida, defina o mesmo formato de papel como formato de papel de dados em **Formato**.

### ∠ ‴Métodos de Impressão Básicos(Windows)" na página 59

| Select Setting :   | Current Settings          | ~                     |                        |
|--------------------|---------------------------|-----------------------|------------------------|
| Document Size :    | A0 841 x 1189 mm          | Settings              |                        |
|                    | Add/Delete C              | ustom Paper Size      |                        |
| teduce/Enlarge :   | Same as Paper Size        | v                     |                        |
| +                  |                           | Settings              |                        |
| Sutput Size :      | A0 841 x 1189 mm          |                       |                        |
| Borderless         | Auto Expand               | Amount of Enlargement |                        |
| iource :           | Roll Paper                | ~                     | - 🔨 ģ                  |
| toll Paper Width : | 44 in (1118 mm)           | v                     | Media Type             |
| fedia Category:    | Use Printer Settings      | v                     | Paper Remaining        |
| fedia Type :       | Premium Luster Photo Pa   | per(260)              | - spectra man          |
|                    |                           |                       | Acquire Info           |
| Select Target      | Standard                  | Print Mode :          | Color                  |
|                    | ICM                       | Color Mode :          | EPSON Standard (sRG8)  |
| - 1                | Off (No Color Adjustment) |                       | Entlines               |
|                    |                           | Level :               | High Quality           |
|                    |                           |                       | Black Enhance Overcoat |
|                    |                           |                       |                        |
| Pastore Default    | Chow Settion              | e Drint Draview       | Laward Macanaer        |

Selecione **Reduzir/Aumentar - Ajustar à** Largura do Papel em Rolo.

| inter settings Layout | Advanced Utility                 |                       |                        |
|-----------------------|----------------------------------|-----------------------|------------------------|
| Select Setting :      | Current Settings                 | ~                     |                        |
| Document Size :       | A0 841 x 1189 mm                 | Settings              | A                      |
|                       | Add/Delate Custo                 | m Paner Ste           | L                      |
| Reduce/Enlarge :      | Same as Paper Size               | v                     |                        |
| *                     |                                  | Settings              |                        |
| Output Size :         | A0 841 x 1189 mm                 |                       |                        |
| Borderless            | Auto Expand V                    | Amount of Enlargement |                        |
| Source :              | Roll Paper                       | ~                     |                        |
| Roll Paper Width :    | 44 in (1118 mm)                  | v .                   | Media Type             |
| Media Category:       | Use Printer Settings             | ~                     | -<br>Datase Demaining  |
| Media Type :          | Premium Luster Photo Paper(      | 260)                  | -                      |
|                       |                                  |                       | Acquire Info           |
| Select Target         | Standard                         | Print Mode :          | Color                  |
|                       | ICM<br>Off Dis Calus Adjustment) | Color Mode :          | EPSON Standard (sRG8)  |
| -1                    | on the case regardleng           |                       | Settings               |
|                       |                                  | Level :               | High Quality ~         |
|                       |                                  |                       | Black Enhance Overcoat |
| l                     |                                  |                       |                        |

3 Selecione **Sem margens**, e a seguir **Percentagem de Ampliação** para definir o valor de ampliação.

| Calact Catting     | Current Settions                 |                    | E                |              |
|--------------------|----------------------------------|--------------------|------------------|--------------|
| select setting.    | content occurry                  |                    | -                | Δ            |
| Document Size :    | A0 841 x 1189 mm                 | Settings           |                  | <b>A</b>     |
|                    | Add/Delete Custom Pag            | er Size            |                  |              |
| Reduce/Enlarge :   | Same as Paper Size               | ~                  |                  |              |
| ↓<br>Output Ster   | 40 841 x 1189 mm                 | Settings           | 1                | J.F.         |
| Borderless         | Auto Expand Ame                  | unt of Enlargement |                  |              |
| Source :           | Roll Paper                       | ~                  |                  | <b>\}</b>    |
| Roll Paper Width : | 44 in (1118 mm)                  | ~                  | Media Type       |              |
| Media Category:    | Use Printer Settings             | ~                  | -                |              |
| Media Type :       | Premium Luster Photo Paper(260)  |                    |                  |              |
| Print Quality      |                                  |                    | - 0              | Acquire Info |
| Select Target      | Standard                         | Print Mode :       | Color            |              |
|                    | ICM<br>Off (No Color Adjustment) | Color Mode :       | EPSON Standard ( | IRGU)        |
| 1.00               |                                  |                    |                  | Settings     |
|                    |                                  | Level :            | High Quality     |              |
|                    |                                  |                    | Black Enhance C  | Ivercoat     |
| Restore Default    | Show Settings                    | Print Preview      | Layout           | Manager      |
|                    |                                  |                    | OK C             | ancel Help   |
|                    |                                  |                    |                  |              |

|                                           | Min                                                  | Standard                                                       | Max                                               |
|-------------------------------------------|------------------------------------------------------|----------------------------------------------------------------|---------------------------------------------------|
| 2                                         | 1                                                    | •                                                              |                                                   |
|                                           |                                                      |                                                                |                                                   |
|                                           |                                                      |                                                                |                                                   |
| oving the s                               | lider towards [                                      | Min] decreases the ima                                         | ge enlargement ratio.                             |
| oving the s<br>ierefore, s<br>i the paper | lider towards (<br>ome margins m<br>r and printing e | Min] decreases the ima<br>ay appear at the edge<br>nvironment. | ge enlargement ratio.<br>s of the paper depending |

### Nota:

Se deslocar o cursor para **Mín**, diminuirá a taxa de ampliação da imagem. Por conseguinte, podem aparecer algumas margens nas extremidades do papel, em função do papel e do ambiente de impressão.

|--|

Verifique as outras definições e inicie a impressão.

### Definições em Mac

Abra o ecrã Imprimir, selecione o formato de papel a partir da opção **Formato** e, a seguir, selecione um método de impressão sem margens.

∠ "Executar a impressão" na página 62

As seleções para os métodos de impressão sem margens são apresentadas em seguida.

xxxx (Papel em Rolo — Sem Margens, Expand. Autom.)

xxxx (Papel em Rolo — Sem Margens, Manter Tam.)

xxxx (Folha — Sem margens, Expandir Automat)

xxxx (Folha — Sem margens, Manter Tamanho)

XXXX é o formato de papel real, como A4.

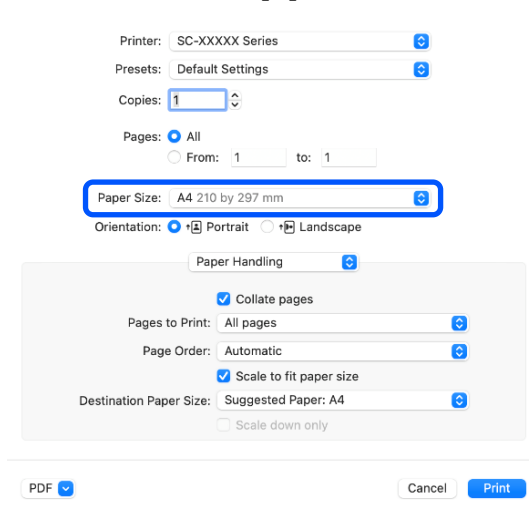

#### Nota:

2

Se as opções relativas às definições de página não estiverem disponíveis na caixa de diálogo de impressão da aplicação, aceda à caixa de diálogo das definições de página.

### Selecionar **Page Layout Settings (Definições de Layout da Página)** na lista, e definir **Opção Papel Rolo** ou **Expansão**.

Ver a seguir mais informações sobre **Corte Auto** em **Opção Papel Rolo**.

**Expansão** só está disponível ao selecionar **Expandir Automat.** em **Formato**. Seguem-se os valores para cada item.

- Máx. : 3 mm (0,12 polegadas) para a esquerda e 5 mm (0,2 polegadas) para a direita (a imagem desloca-se 1 mm (0.04 polegadas) para a direita)
- Normal : 3 mm (0,12 polegadas) para a esquerda e direita

### Mín : 1,5 mm (0,059 polegadas) para a esquerda e direita

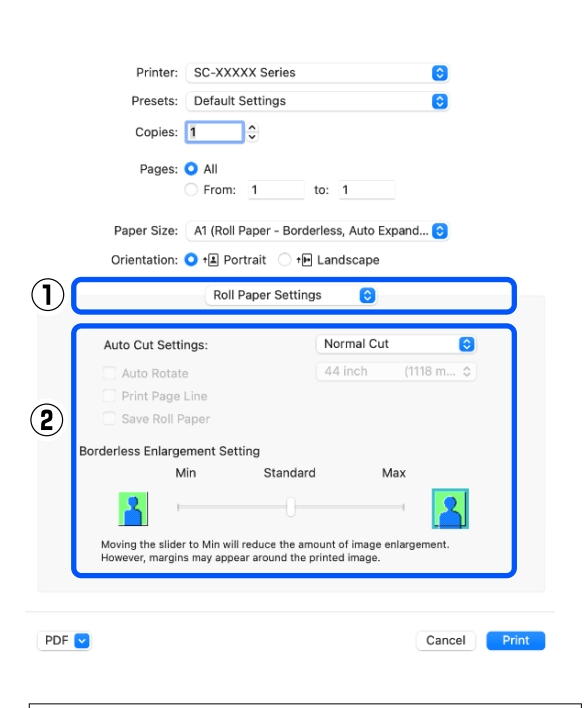

### Nota:

Se deslocar o cursor para **Mín**, diminuirá a taxa de ampliação da imagem. Por conseguinte, podem aparecer algumas margens nas extremidades do papel, em função do papel e do ambiente de impressão.

3 <sup>V</sup>

Verifique as outras definições e inicie a impressão.

## Impressão Ampliada/ Reduzida

O controlador de impressão pode ampliar ou reduzir documentos para diferentes formatos de papel. Esta secção explica como pode fazê-lo utilizando um dos seguintes métodos. □ Ajustar à Largura do Papel em Rolo (apenas no Windows)

Amplia ou reduz automaticamente o formato da imagem de modo a ajustá-la à largura do papel em rolo.

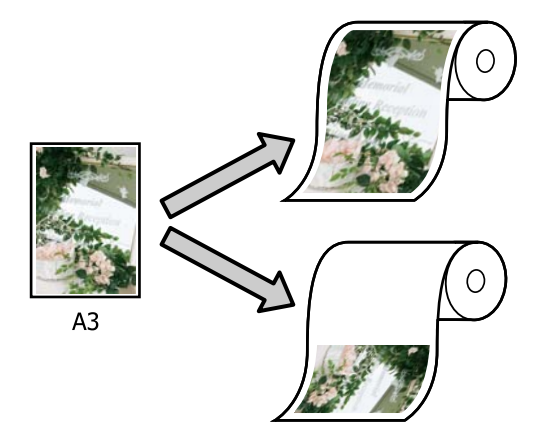

Ajustar ao Formato Saída Amplia ou reduz automaticamente o formato da imagem de modo a ajustá-la ao formato de papel.

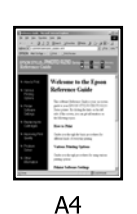

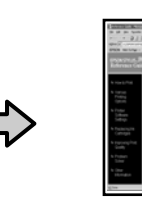

A3

### Ajustar documentos à largura do papel em rolo (Apenas no Windows)

|--|

Aceda ao ecrã Definições da Impressora do controlador da impressora e, em seguida, defina o mesmo formato de papel como formato de papel de dados em **Formato**.

### ∠ ‴Métodos de Impressão Básicos(Windows)" na página 59

| Select Setting :   | Current Settings                   | ~            |                      |              |
|--------------------|------------------------------------|--------------|----------------------|--------------|
| Document Size :    | A4 210 x 297 mm                    | Settings     | A                    | <u> </u>     |
| Reduce/Enlarge :   | Same as Paper Size                 | ~            |                      | -            |
| Output Size :      | A4 230 x 297 mm<br>Auto Expand V A | Settings     |                      |              |
| Source :           | Roll Paper                         | v            |                      | / 0          |
| Roll Paper Width : | 44 in (1118 mm)                    | v            | Media Type           |              |
| Media Category:    | Use Printer Settings               | ~            | Paper Remaining      |              |
| Media Type :       | Premium Luster Photo Paper(26      | 0)           |                      |              |
| Print Quality      |                                    |              | _                    | Acquire Info |
| Select Target      | Standard                           | Print Mode : | Color                |              |
|                    | ICM<br>Off (No Color Adjustment)   | Color Mode : | EPSON Standard (sRGE | 0            |
| 1.00               |                                    |              |                      | Settings     |
| -8                 |                                    | Level :      | Quality              |              |
|                    |                                    |              | Black Enhance Over   | teo:         |
|                    |                                    |              | -                    |              |

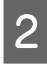

Selecione Ajustar à Largura do Papel em Rolo em Reduzir/Aumentar e, em seguida, clique no botão Definições.

| Select Setting :   | Current Settings                                                          | ×            |                        |
|--------------------|---------------------------------------------------------------------------|--------------|------------------------|
| Document Size :    | A4 210 x 297 mm                                                           | Settings     | */*                    |
|                    | Add/Delete Custom                                                         | Paper Size   |                        |
| Reduce/Enlarge :   | Fit to Roll Paper Width                                                   | v            |                        |
| Output Size :      | Fit to Roll Paper Width<br>Fit to Output Size<br>Retain Scale of Document |              |                        |
| Borderless         | Specty size                                                               |              | - J••• 🖌 🍳             |
| Source :           | Roll Paper                                                                | ×            | · · · · ·              |
| Roll Paper Width : | 44 in (1118 mm)                                                           | ~            | Media Type             |
| Media Category:    | Use Printer Settings                                                      | ~            | -<br>Paper Remaining   |
| Media Type :       | Premium Luster Photo Paper(26                                             | 0)           |                        |
| Drint Quality      |                                                                           |              | Acquire Info           |
| Select Target      | Standard                                                                  | Print Mode : | Color                  |
|                    | ICM                                                                       | Color Mode : | EPSON Standard (sRG8)  |
|                    | Off (No Color Adjustment)                                                 |              | Settings               |
|                    |                                                                           | Level :      | Quality                |
|                    |                                                                           |              | Black Enhance Overcoat |
|                    |                                                                           |              |                        |

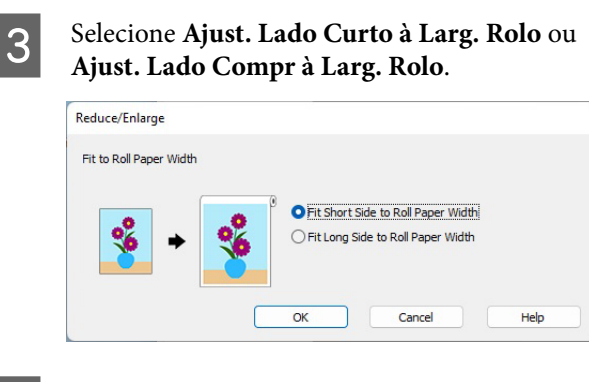

4

1

Verifique as outras definições e inicie a impressão.

### Ajustar Documentos ao Formato de Impressão

### **Definições no Windows**

Aceda ao ecrã Definições da Impressora do controlador da impressora e, em seguida, defina o mesmo formato de papel como formato de papel de dados em **Formato**.

### 

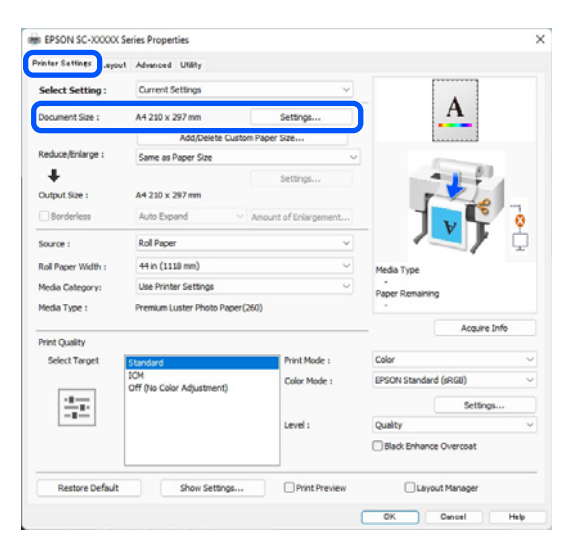

2

Selecione **Ajustar ao Formato Saída** em **Reduzir/Aumentar** e, em seguida, clique no botão **Definições**.

| Select Setting :   | Current Settings                                               | Ý             | •                                                                                                    |
|--------------------|----------------------------------------------------------------|---------------|----------------------------------------------------------------------------------------------------|
| Document Size :    | A4 210 x 297 mm                                                | Settings      | *A*                                                                                                    |
|                    | Add/Delete Custom                                              | Paper Size    | \$                                                                                                    |
| Reduce/Enlarge :   | Fit to Roll Paper Width                                        |               | -                                                                                                    |
| +                  | Same as Paper Size<br>Fit to Roll Paper Width                  |               |                                                                                                    |
| Output Size :      | Fit to Output Size<br>Retain Scale of Document<br>Specify Size |               |                                                                                                    |
| Source :           | Rol Paper                                                      | ~             | - 💵 Y 🖁                                                                                                    |
| Roll Paper Width : | 44 in (1118 mm)                                                | Ų             | Media Type                                                                                                    |
| Media Category:    | Use Printer Settings                                           | v             | -<br>Paper Demaining                                                                                                    |
| Media Type :       | Premium Luster Photo Paper(26                                  | 0)            | - the second second sec |
| Print Quality      |                                                                |               | Acquire Info                                                                                                    |
| Select Target      | Standard                                                       | Print Mode :  | Color                                                                                                    |
|                    | ICM<br>Off (No Color Adjustment)                               | Color Mode :  | EPSON Standard (sRGB)                                                                                                    |
| 10.00              |                                                                |               | Settings                                                                                                    |
|                    |                                                                | Level :       | Quality                                                                                                    |
|                    |                                                                |               | Black Enhance Overcoat                                                                                                    |
| Restore Defaul     | t Show Settings                                                | Print Preview | Layout Manager                                                                                                    |

3

### Selecione o formato do papel para imprimir.

| Fit to Output Size |                         |                |
|--------------------|-------------------------|----------------|
|                    | Document Size Category: | User Defined   |
| * *                | Output Size :           | User-Defined 🕓 |
| -                  |                         |                |

4

Verifique as outras definições e inicie a impressão.

### Definições em Mac

- 1
- Aceda ao ecrã Imprimir e, em seguida, defina o tamanho do papel de saída em **Formato**.

∠ <sup>3</sup> "Métodos de Impressão Básicos(Mac)" na página 62

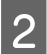

Selecione **Paper Handling** na lista e, em seguida, selecione **Scale to fit paper size**.

Certifique-se de que o tamanho do papel selecionado em **Formato** é exibido em **Tamanho do papel a usar**.

| Printer: SC-XX          | XXX Series                | $\odot$      |
|-------------------------|---------------------------|--------------|
| Presets: Default        | Settings                  | •            |
| Copies: 1               | •                         |              |
| Pages: 🔾 All            |                           |              |
| From                    | : 1 to: 1                 |              |
| Paper Size: A4 210      | by 297 mm                 | $\bigcirc$   |
| Orientation: 🔾 🖅 Pe     | ortrait 🗌 🕩 Landscape     |              |
| Pap                     | er Handling 📀             |              |
|                         | 🗸 Collate pages           |              |
| Pages to Print:         | All pages                 | 0            |
| Page Order:             | Automatic                 |              |
|                         | 🗹 Scale to fit paper size |              |
| Destination Paper Size: | Suggested Paper: A4       | 0            |
|                         | Scale down only           |              |
|                         |                           |              |
| PDF 🔽                   |                           | Cancel Print |

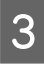

Verifique as outras definições e inicie a impressão.

## N-up/Poster

É possível imprimir várias páginas da dados numa única folha ou imprimir uma única página em várias folhas.

Existem duas formas de imprimir N-up/Posters.

### • Frente e Verso Dobrados (apenas no Windows)

Pode imprimir duas páginas seguidas numa única folha. A segunda página é virada 180° e impressa contígua à primeira página, o que permite dobrar o papel para criar um documento com 2 lados.

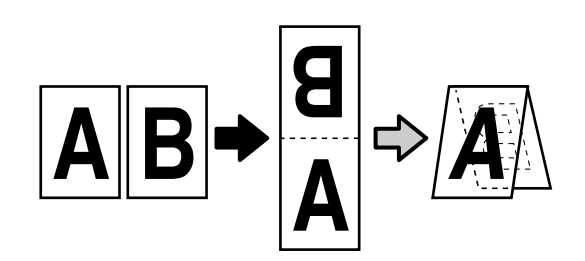

• N-up

Duas ou quatro páginas consecutivas podem ser impressas numa única folha.

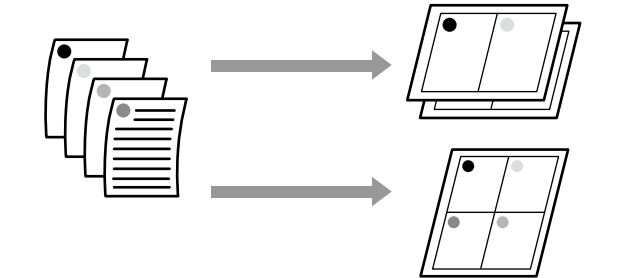

### Poster (apenas no Windows)

Uma única página pode ser impressa em várias folhas. As folhas podem depois ser unidas para criar cartazes de grandes dimensões (até um máximo de 16 vezes o formato original). Ao ativar **Impressão de Poster Sem Margens**, pode unir o papel de saída tal como está sem cortar as margens, mas as partes da imagem que se alargam para além das margens na impressão sem margens serão perdidas, o que significa que a imagem pode ficar desalinhadas nas junções.

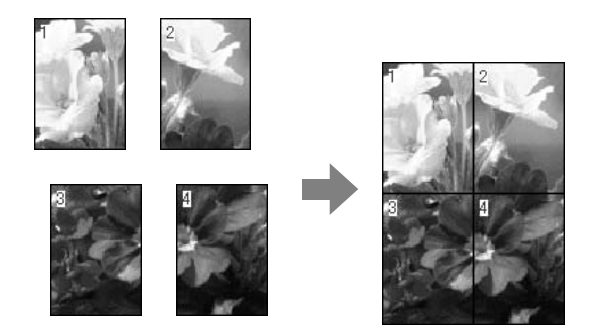

### Frente e Verso Dobrados (apenas no Windows)

Aceda ao separador Esquema do controlador da impressora, e a seguir selecione **Esquema de Página**. Selecione **Frente e Verso Dobrados** e clique no botão **Definições**.

### ② "Métodos de Impressão Básicos(Windows)" na página 59

| inter Settine Leyou | t . Ivenced Utliky          |                |
|---------------------|-----------------------------|----------------|
| Select Setting :    | Current Settings v          | 1              |
| Copies :            | Colate     Reverse Order    | 2              |
| Page Layout         |                             | 1000           |
|                     | Folded Double-Side          |                |
|                     | ON-up                       |                |
|                     | O Poster                    |                |
|                     | O Print Banner              |                |
|                     | Settings                    | · · · ·        |
|                     | Me                          | da Type        |
|                     |                             | ner Demaining  |
|                     | na -                        | per kenaning   |
|                     |                             |                |
| Additional Settings |                             |                |
|                     | Rotate 190-                 |                |
|                     | Mirror Image                |                |
|                     |                             |                |
|                     |                             |                |
|                     |                             |                |
|                     |                             |                |
| Restore Default     | Show Settinos Print Preview | Lavout Manager |

2 Defina o **Limite da União** e **Margem da União** na caixa de diálogo Definição de Frente e Verso Dobrados.

| Margin Setting<br>Binding Margin 0.0 (0.0 50.0)   | Binding Edge      | 1           | ).         |
|---------------------------------------------------|-------------------|-------------|------------|
| Margin Setting<br>Binding Margin 0.0 🜩 [0.0 50.0] | Bottom            | 9           | V          |
| Margin Setting<br>Binding Margin 0.0 🜩 [0.0 50.0] | V                 |             | A          |
| Binding Margin 0.0 🜩 [0.0 50.0]                   | Margin Setting    |             |            |
| llnit Omm ⊖inch                                   | Binding Margin    | 0.0         | [0.0 50.0] |
| Linit () inch                                     |                   |             | 0.1        |
|                                                   | Unit              | <b>O</b> mm | Oinch      |
|                                                   | Print Folded Line |             |            |
| Print Folded Line                                 |                   | ancel       | Help       |

3

Verifique as outras definições e inicie a impressão.

### N-up

### Nota:

- No Windows, não pode utilizar a função de impressão N-up ao realizar impressão sem margens.

A4 A2

1

#### **Definições no Windows**

1

Aceda ao separador Esquema do controlador da impressora, e a seguir selecione **Esquema de Página**. Selecione **N-up** e clique no botão **Definições**.

### ∠ ‴Métodos de Impressão Básicos(Windows)" na página 59

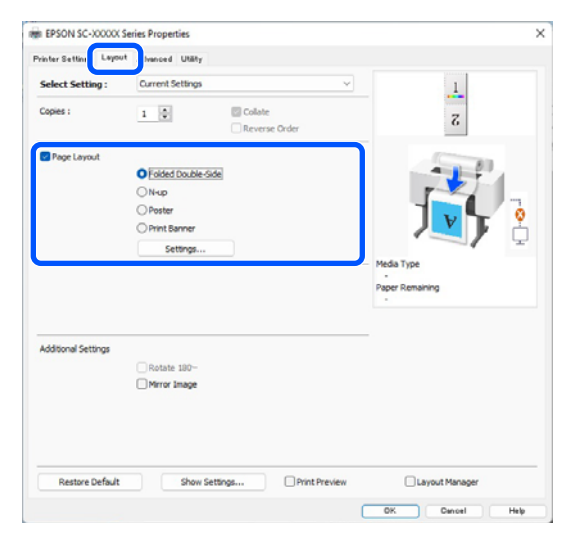

Defina o **Número de páginas por folha** e **Ordem das Páginas** na caixa de diálogo Esquema de Impressão.

Se estiver selecionado **Imprimir limites da página**, os limites das páginas são impressos em cada página.

| Number of pages per sheet |                  |
|---------------------------|------------------|
| O 2 Pages                 | ⊖ 4 Pages        |
| Page Order                |                  |
| 12 Left to Right          | 21 Right to Left |
| Top to Bottom             |                  |
| Print page frames         |                  |
|                           |                  |

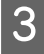

2

Verifique as outras definições e inicie a impressão.

### Definições em Mac

Quando o ecrã Imprimir aparecer, selecione Layout (Disposição) na lista especifique o número de páginas por folha, etc.

## لاً کی "Métodos de Impressão Básicos(Mac)" na página 62

| Pr     | inter: SC-XXXXX    | Series                  | 0          |
|--------|--------------------|-------------------------|------------|
| Pre    | esets: Default Set | tings                   | $\bigcirc$ |
| Co     | opies: 1           |                         |            |
| Р      | ages: 🔾 All        |                         |            |
|        | From: 1            | to: 1                   |            |
| Paper  | Size: A1 (Roll Pap | er - Borderless, Auto E | kpand 😂    |
| Orient | ation: 🔾 🖅 Portra  | it ◯ † 🕨 Landscape      | _          |
|        | Lavout             | A                       |            |
|        | Layout             |                         |            |
|        | Pages per Sheet:   | 1                       | 0          |
|        | Layout Direction:  | Z Z N                   | N          |
|        | Border:            | None                    | 0          |
|        | Two-Sided:         | Off                     | •          |
|        |                    | Reverse page orier      | itation    |
|        |                    | Flip horizontally       |            |
|        |                    |                         |            |
|        |                    |                         | Cancel     |
|        |                    |                         | Cancel     |
|        |                    |                         |            |

### Nota:

Pode imprimir limites de página em volta das páginas dispostas utilizando a função **Border** (*Margem*).

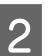

Verifique as outras definições e inicie a impressão.

### Poster (apenas no Windows)

1

2

Aceda ao separador Esquema do controlador da impressora, e a seguir selecione **Esquema de Página**. Selecione **Poster** e clique no botão **Definições**.

### ∠ "Métodos de Impressão Básicos(Windows)" na página 59

| inter Settine Layou | it , lunced Utility         |                 |
|---------------------|-----------------------------|-----------------|
| ielect Setting :    | Current Settings v          | 1               |
| opies :             | 1 Colate                    | 2               |
| Page Layout         |                             | 1000            |
|                     | O Folded Double-Side        |                 |
|                     | ON-up                       |                 |
|                     | O Poster                    | 1 v 🗣 🔅         |
|                     | O Print Banner              |                 |
|                     | Settings                    |                 |
|                     |                             | - Media Type    |
|                     |                             | Paper Remaining |
|                     |                             |                 |
| dditional Settings  |                             | _               |
|                     | Rotate 180-                 |                 |
|                     | Mirror Image                |                 |
|                     |                             |                 |
|                     |                             |                 |
|                     |                             |                 |
| Restore Default     | Show Settings Print Preview | Layout Manager  |
|                     |                             |                 |

Defina o **Número de painéis** na caixa de diálogo Poster.

| Number of panels                                                                                                    |                        |
|----------------------------------------------------------------------------------------------------|------------------------|
| ○2x1                                                                                                    |                        |
| O 2x2                                                                                                    | 1 2                    |
| ⊖ 3x3                                                                                                    |                        |
| ⊖ 4x4                                                                                                    |                        |
| Please select the panels<br>hat you don't wish to be<br>winted. (The panels which<br>appear grayed out will not<br>be printed) |                        |
| Borderless Poster Print                                                                                                    |                        |
| Print Cutting Guides                                                                                                    |                        |
|                                                                                                    | ent Marks 🛛 Trim Lines |
|                                                                                                    | Cancel Help            |

3 Selectione se pretende imprimir o poster com ou sem margens.

Quando a impressão sem margens está selecionada:

### Selecione Impressão de Poster Sem Margens.

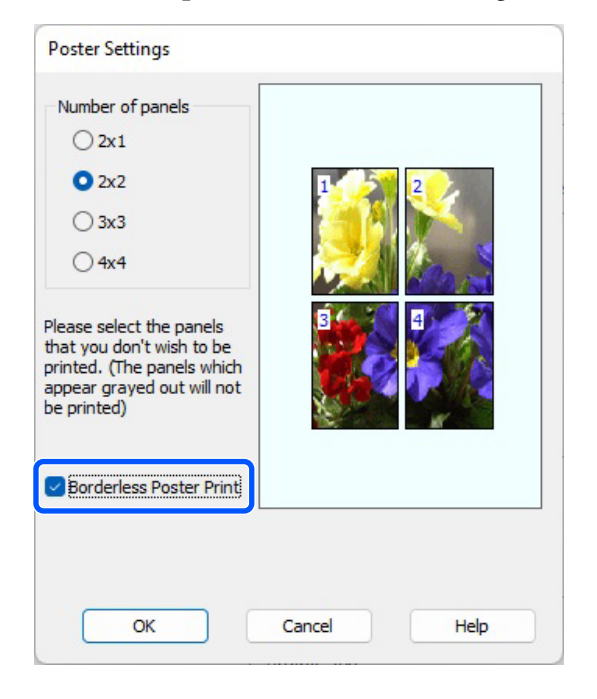

### Nota:

Se a opção Impressão de Poster Sem Margens estiver esbatida, o papel selecionado ou o formato não suporta a impressão sem margens.

∠ "Papel suportado" na página 85

Se Corte Automático estiver definido como Corte Único ou Corte Duplo, a imagem será cortada 1 a 2 mm (0,04 a 0,079 polegadas) no interior da margem da imagem, o que significa que a imagem pode ficar desalinhada nas uniões.

## Quando a impressão com margens está selecionada:

### Desative a opção **Impressão de Poster Sem Margens**.

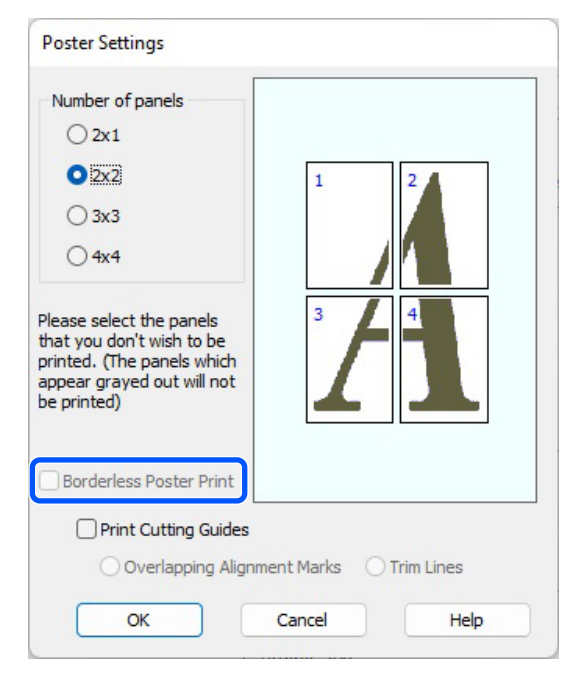

### Nota:

Relativamente ao formato após a junção:

Quando desativa a opção **Impressão de Poster Sem Margens**, aparecem os itens **Imprimir Marcas de Corte**.

O formato final é o mesmo independentemente de selecionar ou não **Imprimir limites da página**. No entanto, se selecionar **Sobrepor Marcas de Alinhamento**, o formato final será inferior com uma sobreposição.

Verifique as outras definições e inicie a impressão.

### Juntar folhas de poster com margens ao imprimir várias páginas

Se **Sobrepor Marcas de Alinhamento** estiver selecionado, serão impressas guias de união (indicadas pelas linhas desenhadas através e em redor das marcas X na figura abaixo) em cada folha.

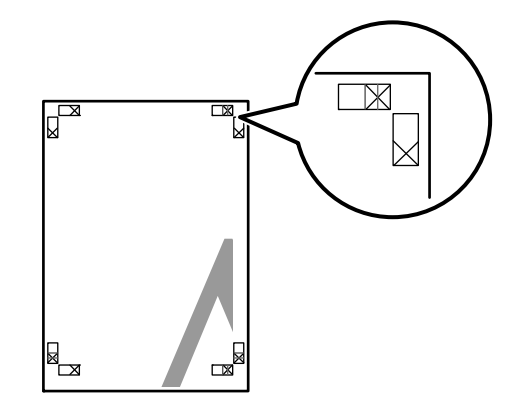

#### Nota:

Se a impressão for a cores, as guias de união serão apresentadas a azul e as guias de corte a vermelho; caso contrário, todas as guias serão impressas a preto.

A secção seguinte descreve-se como juntar quatro páginas impressas.

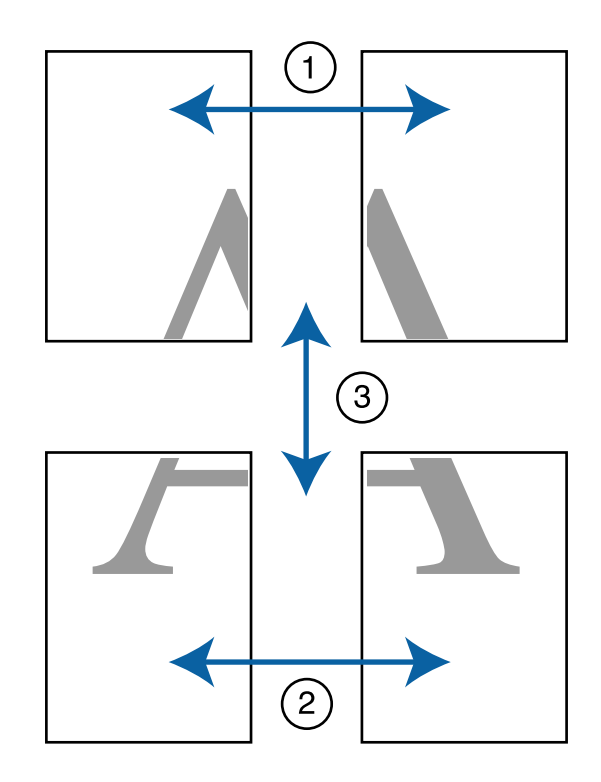

Prepare as duas folhas superiores e recorte o excesso da folha esquerda, cortando ao longo da linha que junta as duas guias de união (os centros das marcas X).

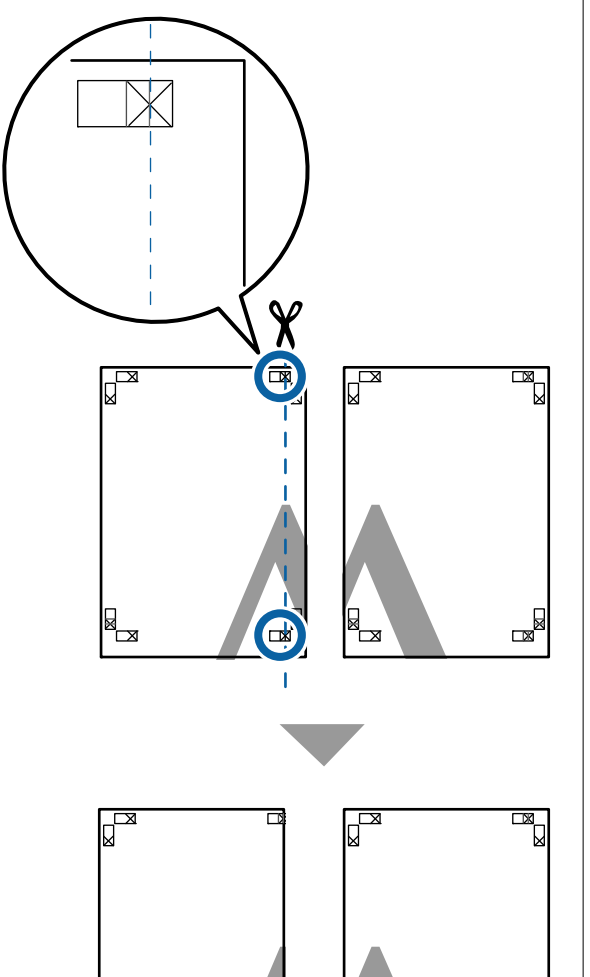

2

×

Coloque a folha superior esquerda sobre a folha superior direita. Alinhe as marcas X conforme indicado na figura e prenda-as temporariamente com uma fita adesiva na traseira.

Х

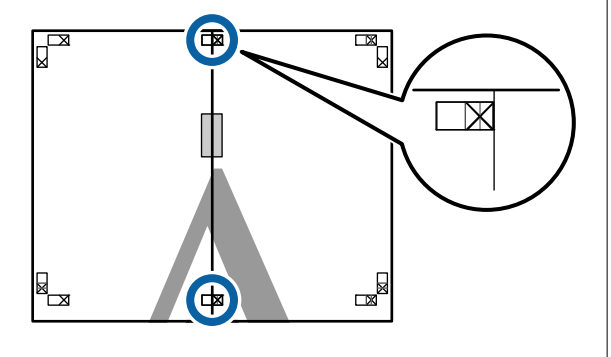

3 Com as duas folhas sobrepostas, recorte o excesso, cortando ao longo da linha que junta as duas guias de corte (as linhas à esquerda das marcas X).

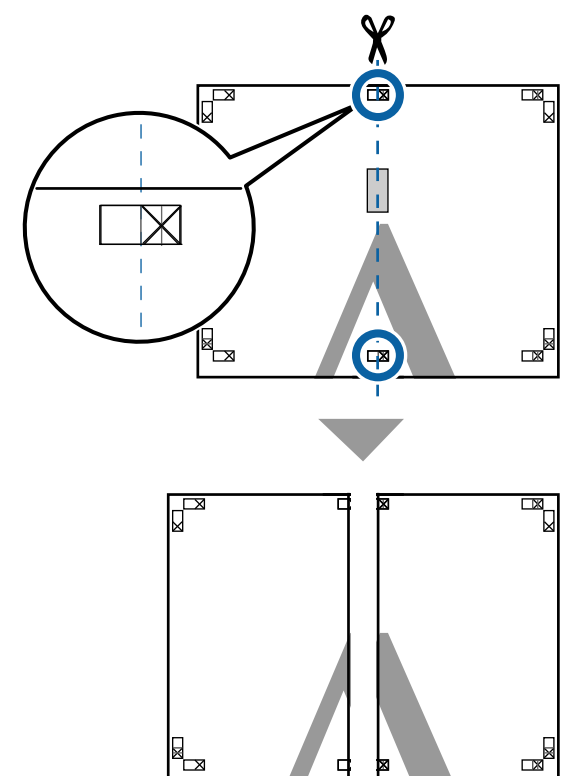

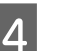

Volte a unir as duas folhas.

Utilize uma fita adesiva para colar o verso das folhas.

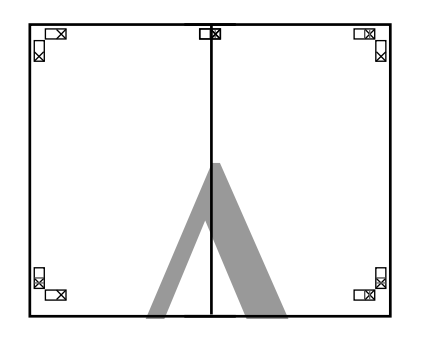

|   | - |
|---|---|
| 5 |   |
|   |   |
|   |   |

Repita os pontos de 1 a 4 para as folhas inferiores.

6

7

Recorte a parte inferior das folhas superiores, cortando ao longo da linha que une as duas guias (as linhas acima das marcas X).

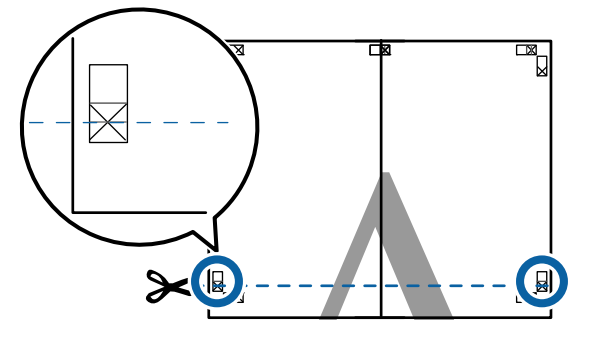

Ponha a folha superior sobre a folha inferior. Alinhe as marcas X conforme indicado na figura e prenda-as temporariamente com uma fita adesiva na traseira.

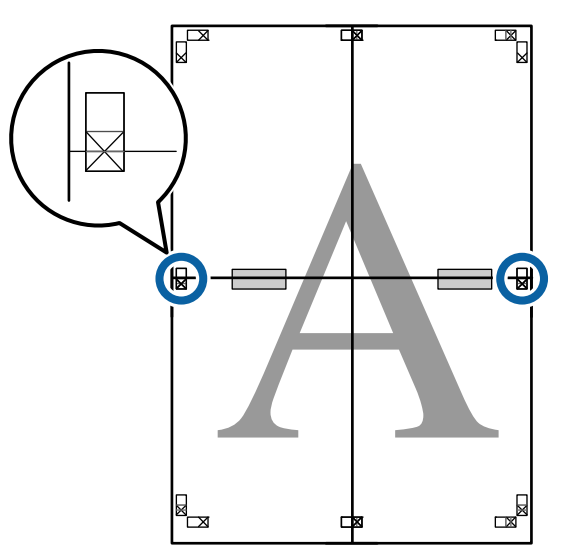

8 Com as duas folhas sobrepostas, recorte o excesso, cortando ao longo da linha que junta as duas guias de corte (as linhas acima das marcas X).

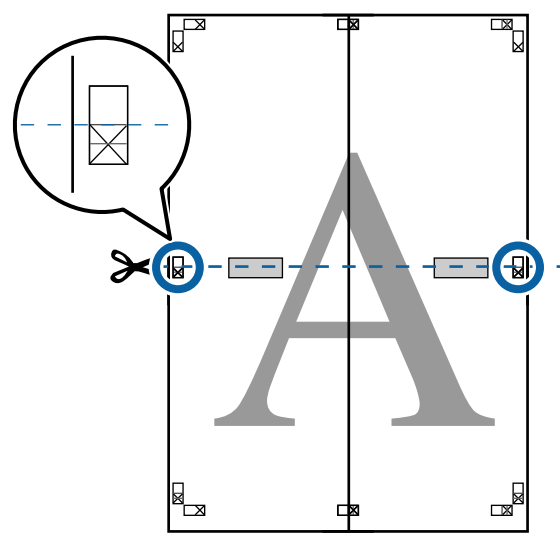

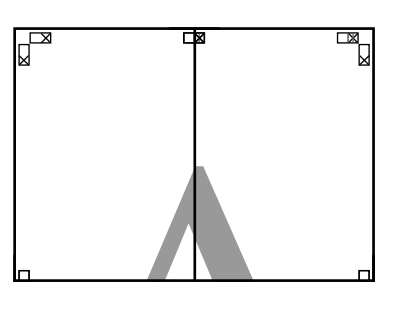

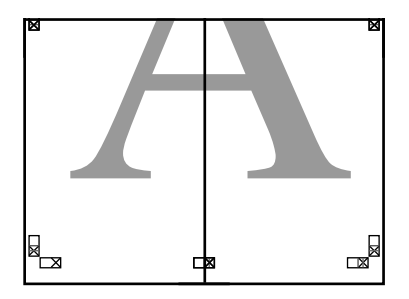

Junte as folhas superior e inferior.
 Utilize uma fita adesiva para colar o verso das folhas.

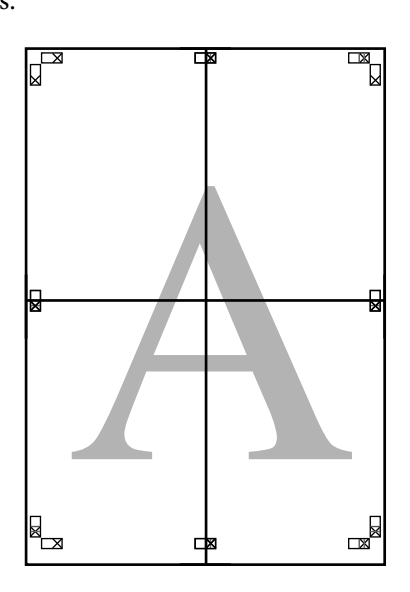

10 De ma

Depois de unir todas as folhas, recorte as margens cortando ao longo das guias de corte (fora das marcas X).

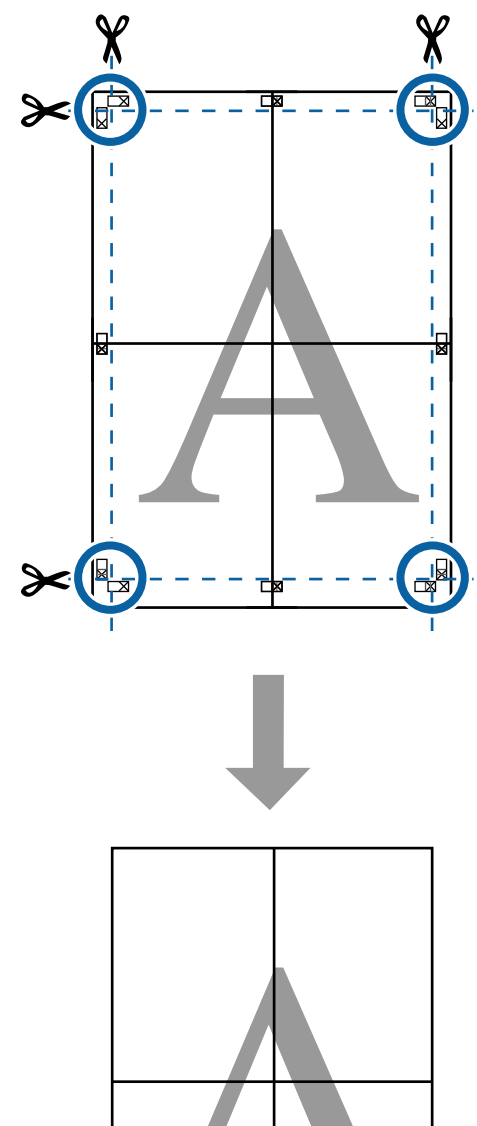

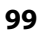

## **Imprimir em Formatos** Não Normalizados

Antes de imprimir em formatos não normalizados, incluindo faixas verticais ou horizontais e documentos com lados iguais, grave os tamanhos de papel pretendidos no controlador de impressão. Depois de os gravar no controlador de impressão, pode seleccionar os formatos personalizados na aplicação Page Setup (Configurar Página) e em outras caixas de diálogo de impressão.

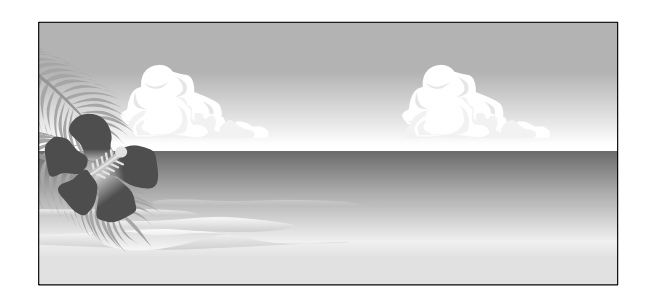

### Formatos de papel suportados

O quadro que se segue mostra os formatos de papel que podem ser definidas no controlador da impressora. Ver os formatos de papel suportados por esta impressora.

### ∠ fárea de impressão" na página 64

| Largura do<br>papel | SC-P9300 Series                                 | 89 <sup>*1</sup> a 1118 mm<br>(3,5 <sup>*1</sup> a 44,02<br>polegadas) |
|---------------------|-------------------------------------------------|------------------------------------------------------------------------|
|                     | SC-P7300 Series                                 | 89 <sup>*1</sup> a 610 mm<br>(3,5 <sup>*1</sup> a 24 pole-<br>gadas)   |
| Altura do<br>papel  | Windows: 127 <sup>*1</sup> a 9100<br>polegadas) | 0 mm (5 <sup>*1</sup> a 3583                                           |
|                     | Mac: 127 <sup>*1</sup> a 18288 mn<br>polegadas) | n <sup>*2</sup> (5 <sup>*1</sup> a 720 <sup>*2</sup>                   |

\*1 O tamanho mais pequeno suportado pela impressora é de 182 mm (7,2 polegadas) de largura × 254 mm (10 polegadas) de comprimento. Se introduzir um tamanho mais pequeno no controlador de impressão, como tamanho de papel personalizado, o documento será impresso com margens maiores do que o esperado, que deverão ser recortadas.

No caso do Mac OS X Custom Paper Sizes (Ta-\*2 manhos de papel personalizados), apesar de poder especificar um tamanho de papel grande que não pode colocar nesta impressora, ele não é impresso corretamente.

### Importante:

Ao utilizar software disponível comercialmente, existem restrições dos formatos possíveis. Se utiliza aplicações que suportam impressão de faixas, pode definir um comprimento maior de papel. Consulte o manual da aplicação para obter mais informações.

### Definições no Windows

Aceda ao ecrã Definições da Impressora do controlador da impressora e, em seguida, clique em Adicionar/Apagar Formato de Papel Personalizado....

A "Métodos de Impressão Básicos(Windows)" na página 59

| Select Setting :   | Current Settings                 | ~                     |                        |
|--------------------|----------------------------------|-----------------------|------------------------|
| Document Size :    | A4 210 x 297 mm                  | Settinos              | A                      |
|                    | Add/Delete Custom                | Paper Size            |                        |
| Reduce/Enlarge :   | Same as Paper Size               |                       |                        |
| +                  |                                  | Settings              |                        |
| Output Size :      | A4 210 x 297 mm                  |                       |                        |
| Borderless         | Auto Expand 🛛 🗸                  | knount of Enlargement |                        |
| Source :           | Roll Paper                       | ~                     |                        |
| Roll Paper Width : | 44 in (1118 mm)                  | ~                     | Media Type             |
| Media Category:    | Use Printer Settings             | ~                     | -<br>Paper Remaining   |
| Media Type :       | Premium Luster Photo Paper(26    | 0)                    |                        |
| Drint Cuality      |                                  |                       | Acquire Info           |
| Select Target      | Standard                         | Print Mode :          | Color                  |
|                    | ICM<br>Off Dis Color Adjustment) | Color Mode :          | EPSON Standard (sRG8)  |
|                    | on the color registerions        |                       | Settings               |
| -=                 |                                  | Level :               | Quality                |
|                    |                                  |                       | Black Enhance Overcoat |
|                    | 2.0                              |                       | -                      |

2

Defina o Formato e o nome do formato de papel que pretende registar e, em seguida, clique em Gravar.

□ Nome do Formato de Papel: As informações aqui introduzidas são apresentadas nos menus pendentes para selecionar o Formato e Formato de Saída. Introduza um valor para que possa compreender rapidamente o tamanho definido ou, caso se trate de um formato com uma utilização específica, introduza essa utilização.

Exemplo: 100 x 762 mm (3,9 a 30 polegadas)

Para cartazes

- Formato de Base: selecione um formato padrão próximo do tamanho de papel que pretende usar para ver os seus valores de Largura do Papel e Altura do Papel.
- Fixar Relação de Aspecto: Selecione uma proporção e, em seguida, selecione Horizontal ou Vertical como Base. Pode então definir o tamanho introduzindo um valor na Largura do Papel ou Altura do Papel.

| Base Paper Size : | Paper Size Name :           |  |
|-------------------|-----------------------------|--|
| User-Defined V    | User-Defined                |  |
| Paper Size :      | Fix Aspect Ratio            |  |
| User-Defined      | Not Specify $\checkmark$    |  |
|                   | Base : OLandscape OPortrait |  |
|                   | Paper Width : 1117.9        |  |
|                   | [89.0 1118.0]               |  |
|                   | Paper Height : 1592.3       |  |
|                   | [127.0 91000.0]             |  |
|                   | Unit<br>mm Oinch            |  |

### Nota:

- Para alterar o formato de papel que gravou, selecione o nome do formato na lista da esquerda.
- Para apagar o formato definido pelo utilizador que gravou, selecione o nome do formato de papel na lista à esquerda e faça clique em Apagar.
- Development Pode gravar até 100 formatos de papel.

### Faça clique em OK.

3

É possível selecionar o novo tamanho de papel em **Formato** ou **Formato da Página** no ecrã **Definições da Impressora**.

Já pode imprimir normalmente.

#### Definições em Mac

Quando o ecrã Imprimir aparecer, selecione Manage Custom Sizes (Gerir Tamanhos Personalizados) na lista Paper Size (Formato).

### ∠ f "Executar a impressão" na página 62

| Printer:         | SC-XXXXX Series             | $\bigcirc$   |
|------------------|-----------------------------|--------------|
| Presets:         | Default Settings            | $\bigcirc$   |
| Copies:          | 1                           |              |
| Pages: 🤇         | All                         |              |
|                  | From: 1 to: 1               |              |
| Paper Size:      | A4 210 by 297 mm            | Θ            |
| Orientation:     | 🕽 📲 Portrait 🗌 🕩 Landscape  | 3            |
|                  | Paper Handling              |              |
|                  | ✓ Collate pages             |              |
| Pages to         | Print: All pages            | $\bigcirc$   |
| Page             | Order: Automatic            | 0            |
|                  | 🗸 Scale to fit paper size   |              |
| Destination Pape | r Size: Suggested Paper: A4 | 0            |
|                  | Scale down only             |              |
|                  |                             |              |
| PDF 🔽            |                             | Cancel Print |

### Nota:

Se as opções relativas às definições de página não estiverem disponíveis na caixa de diálogo de impressão da aplicação, aceda à caixa de diálogo das definições de página.

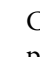

Clique em + e introduza o nome do formato de papel.

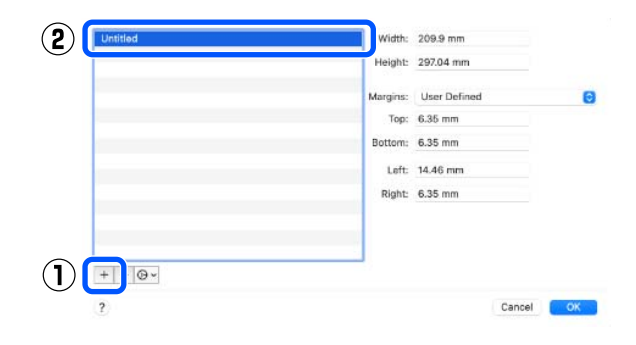

### Introduza Width (Largura), Height (Altura) para Paper Size (Tamanho do papel), e introduza as margens e, em seguida, clique em OK.

Pode definir o formato de página e as margens da impressora consoante o método de impressão.

| nution | white    | 209.9 mm     |   |   |
|--------|----------|--------------|---|---|
|        | Height:  | 297.04 mm    |   |   |
|        | Margins: | User Defined | 0 |   |
|        | Top:     | 6.35 mm      |   | C |
|        | Bottom:  | 6.35 mm      |   |   |
|        | Left:    | 14.46 mm     |   |   |
|        | Right:   | 6.35 mm      |   |   |
|        |          |              |   |   |
|        |          |              |   |   |
|        |          |              |   |   |
|        |          |              |   | - |

### Nota:

3

- Para editar um formato personalizado gravado, especifique o respetivo nome na lista à esquerda.
- Para copiar um formato personalizado gravado, selecione o formato na lista à esquerda e faça clique em Duplicate (Duplicar).
- Para apagar um formato personalizado gravado, selecione-o na lista à esquerda e faça clique em -.
- A definição do formato de papel personalizado difere consoante a versão do sistema operativo. Para obter informações, consulte a documentação do sistema operativo.

### Faça clique em OK.

Pode selecionar o formato de papel que gravou no menu emergente Formato.

Já pode imprimir normalmente.

## Gestor de Esquemas (apenas para Windows)

A função Gestor de Esquemas permite posicionar livremente no papel vários dados de impressão criados em diferentes aplicações e imprimi-los de uma só vez.

Pode criar um poster ou expor material, posicionando os diversos dados de impressão onde pretender. Além disso, o Gestor de Esquemas permite utilizar papel eficazmente.

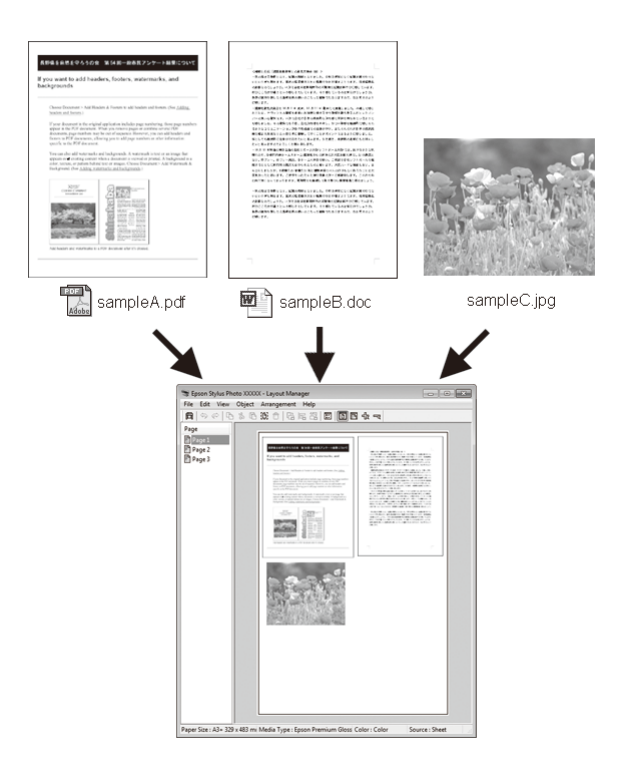

Em seguida, é apresentado um exemplo de esquema.

### Posicionar vários dados

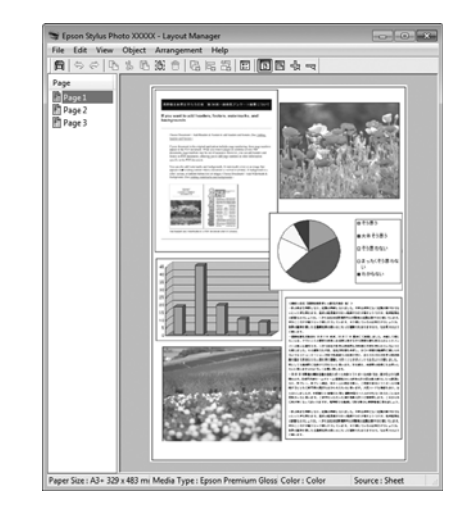

### Posicionar os mesmos dados

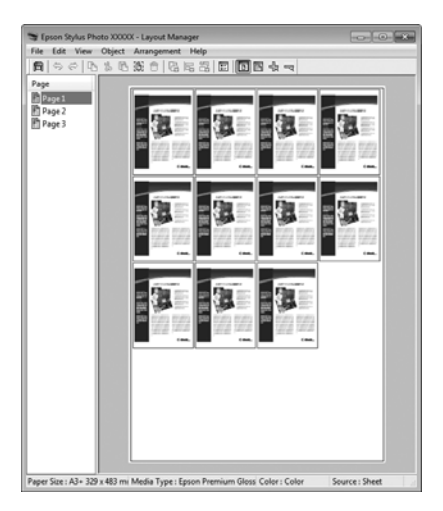

### Posicionar dados livremente

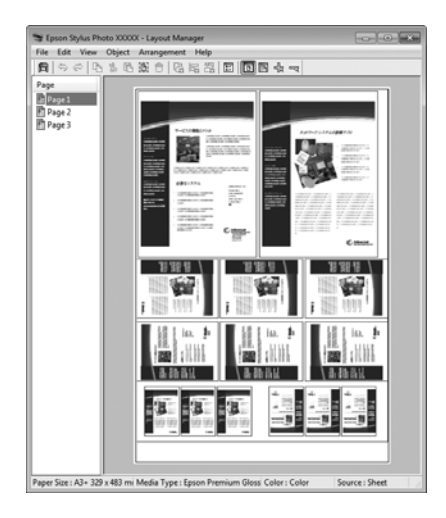

### Posicionar dados no papel em rolo

### Definir Procedimentos de Impressão

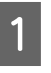

Verifique se a impressora está ligada e pronta para imprimir.

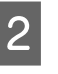

Abra o ficheiro que pretende imprimir na aplicação.

3

Selecione **Gestor de Esquemas** na janela **Definições da Impressora** do controlador da impressora, e a seguir, em **Formato** defina o formato criado pela aplicação.

#### ∠ \* Executar a impressão" na página 59

| Select Setting :   | Current Settings                 | Y                     |                                                                                                    |      |
|--------------------|----------------------------------|-----------------------|----------------------------------------------------------------------------------------------------|------|
| Document Size :    | A4 210 x 297 mm                  | Settings              | A                                                                                                    |      |
|                    | Add/Delete Custo                 | om Paper Size         |                                                                                                    |      |
| Reduce/Enlarge :   | Same as Paper Size               | ~                     | Concession of the second second second second second second second second second second second second second se |      |
| +                  |                                  | Settings              |                                                                                                    | 4    |
| Output Size :      | A4 210 x 297 mm                  |                       | r la                                                                                                    |      |
| Borderless         | Auto Expand 🛛 🗸                  | Amount of Enlargement |                                                                                                    | 0    |
| Source :           | Roll Paper v                     |                       |                                                                                                    | ģ    |
| Roll Paper Width : | 44 in (1118 mm) ~                |                       | Media Type                                                                                                    |      |
| Media Category:    | Use Printer Settings             | Use Printer Settings  |                                                                                                    |      |
| Media Type :       | Premium Luster Photo Paper       | (260)                 | -                                                                                                    |      |
| Driet Cuality      |                                  |                       | Acquire                                                                                                    | Info |
| Select Target      | Standard                         | Print Mode :          | Color                                                                                                    |      |
|                    | ICM<br>Off (No Color Adjustment) | Color Mode :          | EPSON Standard (sRGB)                                                                                           | Ų    |
| 2.7                |                                  |                       | Setting                                                                                                    | ps   |
|                    |                                  | Level :               | Quality                                                                                                    | ~    |
|                    |                                  |                       | Black Enhance Overcoat                                                                                          |      |
|                    | L                                |                       |                                                                                                    |      |

### Nota:

A opção selecionada para **Formato** é o formato utilizado no **Gestor de Esquemas**. O formato real do papel a imprimir é definido no ecrã no ponto 7.

4 Faça clique em **OK**. Quando imprimir com uma aplicação, o ecrã **Gestor de Esquemas** abre.

Os dados de impressão não são impressos, mas é posicionada como um objeto uma página no papel do ecrã **Gestor de Esquemas**.

Deixe o ecrã **Gestor de Esquemas** aberto e repita os pontos de 2 a 4 para organizar os dados seguintes.

Os objetos são adicionados ao ecrã Gestor de Esquemas.

5

#### Organize os objetos no ecrã Gestor de 6 Esquemas.

Os objetos podem ser arrastados para novas posições e redimensionados; além disso, podem ser reorganizados ou rodados utilizando as opções do menu Objecto.

Pode alterar o tamanho geral e a colocação dos objetos utilizando as opções Definições Opcionais e Disposição no menu Ficheiro.

Consulte a ajuda do ecrã Gestor de Esquemas para obter mais informações sobre cada função.

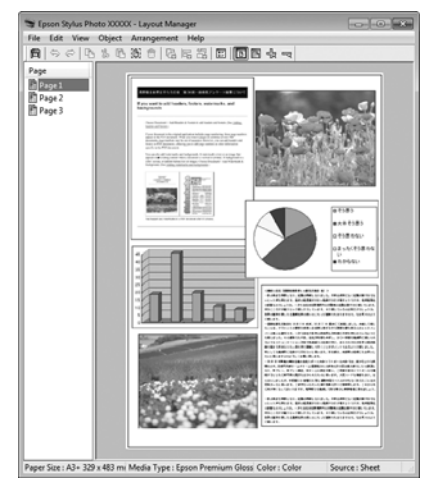

Faça clique em Ficheiro — Propriedades e efetue as definições de impressão no ecrã do controlador de impressão.

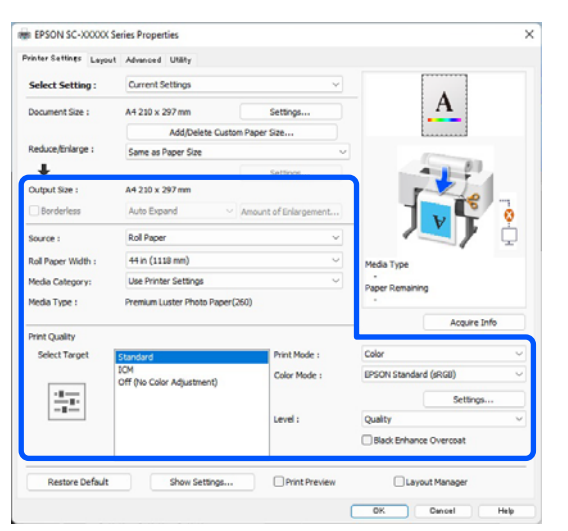

Configure os itens necessários, tais como Formato de Saída, Origem e Papel.

Faça clique no menu Ficheiro no ecrã Gestor 8 de Esquemas e depois faça clique em Imprimir.

### Gravar e Chamar Definições

Pode gravar a disposição do ecrã Gestor de Esquemas e definir conteúdos num ficheiro. Se precisar de fechar a aplicação a meio de uma tarefa, pode gravá-la num ficheiro e abri-la mais tarde para continuar a trabalhar.

### Gravar

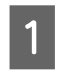

2

No ecrã Gestor de Esquemas, faça clique no menu Ficheiro e Gravar Como.

- Introduza o nome do ficheiro, selecione a localização e faça clique em Gravar.
- 3

Feche o ecrã Gestor de Esquemas.

### Abrir ficheiros gravados

1

Faça clique com o botão direito do rato no ícone do utilitário ( 🔊 ) na taskbar (barra de tarefas) Windows e selecione Gestor de Esquemas no menu exibido.

Aparece o ecrã Gestor de Esquemas.

Se o ícone de atalho do programa não for apresentado na Taskbar (Barra de tarefas) do Windows 2 "Sumário do Separador Utilitários" na página 74

No ecrã Gestor de Esquemas, faça clique no menu Ficheiro e em Abrir.

Selecione a localização e abra o ficheiro necessário.

7

A impressão inicia.

## Impressão com Gestão de Cores

## Acerca da Gestão de Cores

Ainda que utilize os mesmos dados de imagem, a imagem original e a imagem apresentada podem parecer diferentes, e os resultados impressos podem parecer diferentes da imagem que vê no visor. Isto acontece devido à diferença de características, quando os dispositivos de entrada, como scanners e câmaras digitais captam as cores como dados eletrónicos e quando os dispositivos de saída, como visores e impressoras, reproduzem as cores com base nos dados de cor. O sistema de gestão de cores constitui um meio para ajustar as diferenças das características de conversão de cor entre os dispositivos de entrada e de saída. Alguns sistemas operativos incluem um sistema de gestão de cores, como o Windows e Mac OS, para além das aplicações de tratamento de imagem. Windows inclui o sistema de gestão de cor ICM, e o Mac OS X inclui o sistema de gestão de cor ColorSync.

Num sistema de gestão de cores, é utilizado um ficheiro de definição de cores, designado por "Perfil", para efetuar a correspondência cromática entre dispositivos. (Este ficheiro também é chamado de Perfil ICC.) O perfil de um dispositivo de entrada é designado por perfil de entrada (ou perfil de origem) e o perfil de um dispositivo de saída, como uma impressora, é designado por perfil da impressora (ou perfil de saída). No controlador desta impressora, está preparado um perfil para cada tipo de papel.

As áreas de conversão de cor do dispositivo de entrada e a área de reprodução de cor do dispositivo de saída diferem. Consequentemente, existem áreas de cor que não correspondem, mesmo quando efetua a correspondência cromática utilizando um perfil. Para além de especificar perfis, o sistema de gestão de cores especifica também as condições de conversão de áreas nas quais a correspondência cromática falhou como "objetivo". O nome e tipo do objetivo varia dependendo do sistema de gestão de cores que utilizar. Não pode fazer corresponder as cores dos resultados impressos e do visor através da gestão de cores entre o dispositivo de entrada e a impressora. Para fazer corresponder as cores de ambos, tem também de efetuar a gestão de cores entre o dispositivo de entrada e o visor.

## Definições de Impressão da Gestão de Cores

Pode efetuar a impressão da gestão de cores utilizando o controlador de impressão desta impressora das duas formas seguintes.

Selecione o melhor método de acordo com a aplicação que estiver a utilizar, o ambiente do sistema operativo, o objetivo da impressão, etc.

### Configurar a gestão de cores com as aplicações

Este método destina-se à impressão a partir de aplicações que suportam a gestão de cores. Todos os processos de gestão de cores são executados pelo sistema de gestão de cores da aplicação. Este método é útil quando pretende obter os mesmos resultados de impressão da gestão de cores utilizando uma aplicação comum entre ambientes com sistemas operativos diferentes.

∠ Configurar a gestão de cores com as aplicações" na página 107

## Configurar a gestão de cores com o controlador da impressora

O controlador de impressão utiliza o sistema de gestão de cores do sistema operativo e executa todos os processos de gestão de cores. Pode efetuar definições de gestão de cores no controlador de impressão através dos dois métodos seguintes.

ICM Anfitrião (Windows)/ColorSync (Mac OS X) Defina quando imprimir a partir de aplicações que suportam a gestão de cores. Este método é eficaz por produzir resultados de impressão idênticos a partir de diferentes aplicações com os mesmos sistemas operativos.

 ∠ℑ "Impressão da Gestão de Cores através do ICM Anfitrião (Windows)" na página 108
 ∠ℑ "Impressão da gestão de cores através do ColorSync (Mac)" na página 109

ICM Controlador (apenas Windows)
 Este método permite efetuar a impressão da gestão de cores a partir de aplicações que não suportam a gestão de cores.

∠ "Impressão de gestão de cores através do Controlador ICM(apenas para Windows)" na página 110

### **Definir perfis**

As definições de um perfil de entrada, perfil da impressora e objetivo (método de correspondência) variam entre três tipos de impressão da gestão de cores, uma vez que os respetivos motores de gestão de cores são utilizados de forma diferente. Isto porque a utilização da gestão de cores difere de uns motores para outros. Efetue as definições no controlador de impressão ou na aplicação conforme descrito na tabela seguinte.

|                                   | Defini-<br>ções de<br>perfil de<br>entrada | Defini-<br>ções do<br>perfil da<br>impresso-<br>ra | Defini-<br>ções do<br>objetivo     |
|-----------------------------------|--------------------------------------------|----------------------------------------------------|------------------------------------|
| ICM Contro-<br>lador<br>(Windows) | Controla-<br>dor de im-<br>pressão         | Controla-<br>dor de im-<br>pressão                 | Controla-<br>dor de im-<br>pressão |
| ICM Anfitri-<br>ão<br>(Windows)   | Aplicação                                  | Controla-<br>dor de im-<br>pressão                 | Controla-<br>dor de im-<br>pressão |
| ColorSync<br>(Mac OS X)           | Aplicação                                  | Controla-<br>dor de im-<br>pressão                 | Aplicação                          |
| Aplicação                         | Aplicação                                  | Aplicação                                          | Aplicação                          |

Os perfis da impressora, para cada tipo de papel que é necessário quando efetua a gestão de cores, são instalados com o controlador da impressora. Pode selecionar o perfil no ecrã de definições do controlador de impressão.

Pode selecionar o perfil no ecrã de definições do controlador de impressão.

∠͡͡͡͡ "Impressão de gestão de cores através do Controlador ICM(apenas para Windows)" na página 110

"Impressão da Gestão de Cores através do ICM Anfitrião (Windows)" na página 108

∠ "Impressão da gestão de cores através do ColorSync (Mac)" na página 109

∠ "Configurar a gestão de cores com as aplicações" na página 107

## Configurar a gestão de cores com as aplicações

Imprima utilizando aplicações com uma função de gestão de cores. Efetue as definições de gestão de cores na aplicação e desative a função de ajuste de cor do controlador de impressão.

1

Efetue definições de gestão de cores nas aplicações.

Exemplo de configuração para o Adobe Photoshop CC

Abra o ecrã Print (Imprimir).

Selecione Color Management (Gestão de cores), selecione Photoshop Manages Colors (Cores geridas pelo Photoshop) em Color Handling (Controlo das cores), selecione Printer Profile (Perfil da Impressora) e Rendering Intent (Modo de Reprodução) e, em seguida, clique em Print (Imprimir).

| Printer Setup                                                                                                    |                 |
|----------------------------------------------------------------------------------------------------|-----------------|
| Printer: EPSON SC-XXXXX Series                                                                                                    | •               |
| Copies: 1 Print Settings                                                                                                    |                 |
| Layout: 👔 👔                                                                                                    |                 |
| Color Management                                                                                                    |                 |
| management in the print settings dialog                                                                                                    | box.            |
| ocument Profile: Untagged RGB                                                                                                    |                 |
|                                                                                                    |                 |
| Color Handling: Photoshop Manages Colors                                                                                                    | 0               |
| Color Handling: Photoshop Manages Colors Printer Profile: SCSeries Sta                                                                                      | endard •        |
| Color Handling: Photoshop Manages Colors Printer Profile: SCSeries Sta Normal Printing +                                                                    | e)<br>andard e) |
| Color Handling: Photoshop Manages Colors Printer Profile: SCSeries Sta Normal Printing  Rendering Intent: Perceptual                                        | e)<br>andard e) |
| Color Handling: Photoshop Manages Colors Printer Profile: SCSeries Sta Normal Printing  Rendering Intent: Perceptual Black Point Compensation               | andard +        |
| Color Handling: Photoshop Manages Colors<br>Printer Profile: SCSeries Sta<br>Normal Printing  Rendering Intent: Perceptual Black Point Compensation         | andard •        |
| Color Handling: Photoshop Manages Colors Printer Profile: SC. Series Sta Normal Printing  Rendering Intent: Perceptual Black Point Compensation Description | e)<br>andard e) |

Apresente o ecrã de definições do controlador de impressão (Windows) ou o ecrã Imprimir (Mac).

Efetue as definições do controlador de impressão.

### Para Windows

2

∠ <sup>3</sup> "Métodos de Impressão Básicos(Windows)" na página 59

### Para Mac

∠ ‴Métodos de Impressão Básicos(Mac)" na página 62

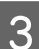

Desative a gestão de cores.

### Para Windows

No ecrã **Definições da Impressora**, selecione **Desactivado (Sem Ajuste de Cor)** como **Modo de Cores**.

|                   | t Advanced Utility               |                         |                                |           |
|-------------------|----------------------------------|-------------------------|--------------------------------|-----------|
| Select Setting :  | Current Settings                 | ~                       |                                | ]         |
| Document Size :   | A4 210 x 297 mm                  | Settings                | A                              |           |
|                   | Add/Delete 0                     | Custom Paper Size       |                                |           |
| Reduce/Enlarge :  | Same as Paper Size               | v                       | (Contraction)                  |           |
| +                 |                                  | Settings                | -                              | 80        |
| Output Size :     | A4 210 x 297 mm                  |                         |                                | 0         |
| Borderless        | Auto Expand                      | Amount of Enlargement   |                                | 5 0       |
| Source :          | Roll Paper                       | ~                       |                                | Þ 🗘       |
| tol Paper Width : | 44 in (1118 mm)                  | 44 in (1118 mm) ~       |                                |           |
| Media Category:   | Use Printer Settings             | ~                       | -<br>Paper Remaining           |           |
| Kedia Type :      | Premium Luster Photo Pa          | aper(250)               |                                |           |
|                   |                                  |                         | Acq                            | uire Info |
|                   | Standard                         | int Mode :              | Color                          | ~         |
| Select Target     |                                  |                         | EPSON Standard (sRGB)          | Ŷ         |
| Select Target     | ICM<br>Off Dia Color Adjustment) | olor Mode :             |                                |           |
| Select Target     | ICM<br>Off (No Color Adjustment) | ) olor Mode :           | Set                            | tings     |
| Select Target     | ICM<br>Off (No Color Adjustment) | ) olor Mode :           | Quality                        | tings     |
| Select Target     | ICM<br>Off (No Color Adjustment) | ) slor Mode :<br>rvel : | Quality Black Enhance Overcoat | tings ~   |

Nota:

No Windows 7, **Desactivado (Sem Ajuste de Cor)** é selecionado automaticamente.

### Para Mac

Selecione **Definições de Impressão** na lista e selecione **Desactivado (Sem Ajuste de Cor)** para a definição **Ajuste de Cor da Impressora**.

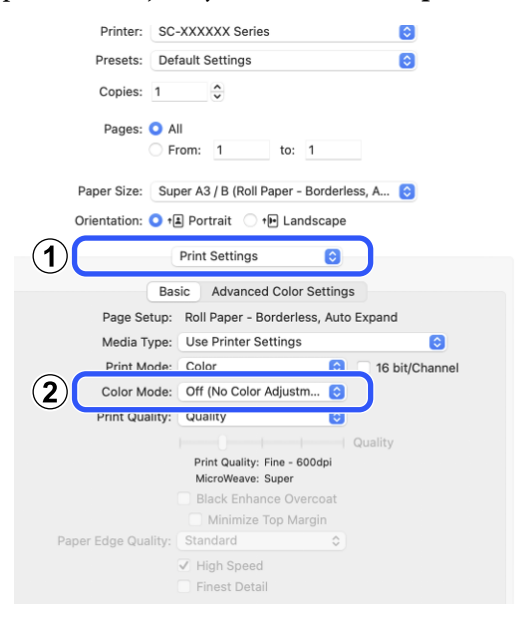

Verifique as outras definições e inicie a impressão.

4

## Configurar a gestão de cores com o controlador da impressora

### Impressão da Gestão de Cores através do ICM Anfitrião (Windows)

Utilize dados de imagem nos quais foi incluído um perfil de entrada. A aplicação deve ser compatível com ICM.

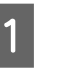

Efetue as definições para o ajuste de cor utilizando a aplicação.

Ao usar as seguintes aplicações, defina a definição de gestão de cores como **Printer Manages Colors (Cores geridas pela impressora)**.

Adobe Photoshop CS3 ou mais recente Adobe Photoshop Elements 6.0 ou mais recente Adobe Photoshop Lightroom 1 ou mais recente

Nas outras aplicações, defina **No Color** Management (Sem Gestão de Cores).

#### Nota:

Para obter informações sobre as plataformas suportadas, consulte o sítio Web da aplicação em causa.
#### Impressão com Gestão de Cores

Exemplo de configuração para o Adobe Photoshop CC

Abra o ecrã Print (Imprimir).

Selecione Color Management (Gestão de cores) e, em seguida selecione Printer Manages Colors (Cores geridas pela impressora) em Color Handling (Controlo das cores) e clique em Print (Imprimir).

| minter Setup                                                                                           |                                                                                                    |   |
|----------------------------------------------------------------------------------------------------|----------------------------------------------------------------------------------------------------|---|
| Printer:                                                                                               | EPSON SC-XXXXX Series                                                                                      | • |
| Copies:                                                                                                | 1 Print Settings                                                                                           |   |
| Lavout                                                                                                 |                                                                                                    |   |
| Layout.                                                                                                | (2) (2)                                                                                                    |   |
| Color Manage                                                                                           | ment                                                                                                    | • |
| Delliellipe                                                                                            | w suggle the printer's color                                                                               |   |
| managem                                                                                                | ent in the print settings dialog box.                                                                      |   |
| -                                                                                                    |                                                                                                    |   |
| summer to Des City                                                                                     | University OCO                                                                                             |   |
| cument Profile                                                                                         | : Untagged RGB                                                                                             |   |
| cument Profile<br>lor Ha <u>n</u> dling:                                                               | : Untagged RGB<br>Printer Manages Colors                                                                   | + |
| cument Profile<br>lor Ha <u>n</u> dling:<br>rinter Profile:                                            | : Untagged RGB Printer Manages Colors SC- Series Standard                                                  | • |
| cument Profile<br>lor Handling:<br>rinter Profile:                                                     | : Untagged RGB<br>Printer Manages Colors<br>SCSeries Standard                                              | • |
| cument Profile<br>lor Handling:<br>rinter Profile:<br>Normal Print                                     | : Untagged RGB<br>Printer Manages Colors<br>SCSeries Standard<br>ing •                                     | + |
| ocument Profile<br>olor Handling:<br>rinter Profile:<br>Normal Print<br>Sendering Inter                | : Untagged RGB<br>Printer Manages Colors<br>SCSeries Standard<br>ing 0<br>tt0                              | • |
| ior Handling:<br>Ior Handling:<br>Irinter Profile:<br>Normal Print<br>tendering Inter                  | : Untagged RGB<br>Printer Manages Colors<br>SCSeries Standard<br>ing •<br>ht: Perceptual •                 | • |
| ior Handling:<br>ninter Profile:<br>Normal Print<br>endering Inter<br>Black Point (                    | : Untagged RGB Printer Manages Colors SC:Series Standard ing    tr: Perceptual Compensation                | • |
| cument Profile<br>lor Handling:<br>rinter Profile:<br>Normal Print<br>endering Inter<br>Black Point (  | : Untagged RGB<br>Printer Manages Colors<br>SCSeries Standard<br>ing •<br>ht: Perceptual •<br>Compensation | • |
| cument Profile<br>lor Handling:<br>rinter Profile:<br>Normal Print<br>tendering Inter<br>Black Point ( | : Untagged RGB<br>Printer Manages Colors<br>SCSeries Standard<br>ing •<br>ht: Perceptual •<br>Compensation | • |
| cument Profile<br>lor Handling:<br>rinter Profile:<br>Normal Print<br>tendering Inter<br>Black Point ( | : Untagged RGB<br>Printer Manages Colors<br>SCSeries Standard<br>ing *<br>ht: Perceptual *<br>Compensation | • |

Quando utilizar aplicações sem uma função de gestão de cores, comece no ponto 2.

Para Modo de Cores no ecrã Definições da Impressora do controlador da impressora, selecione ICM e, em seguida, clique em Definições.

#### Métodos de Impressão Básicos(Windows)" na página 59

2

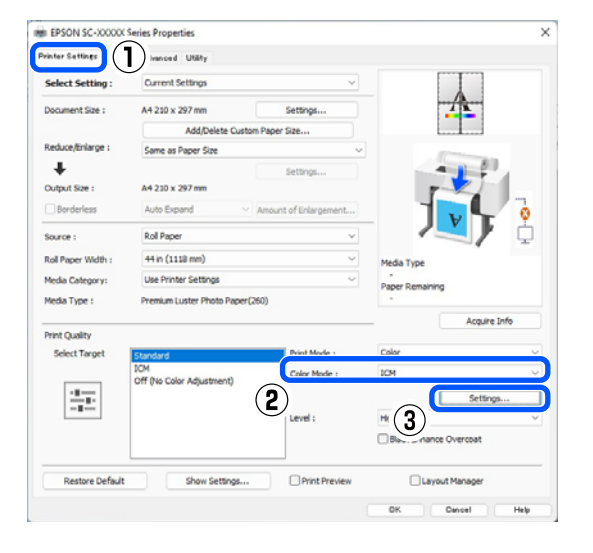

3

Selecione Modo ICM em Ajuste de Cor da Impressora.

Para mais informações, consulte a ajuda do controlador de impressão.

Se o papel especial Epson estiver selecionado para Papel no ecrã Definições da Impressora, o perfil da impressora correspondente ao tipo de papel é selecionado e apresentado automaticamente na caixa Descrição do Perfil da Impressora.

Para alterar o perfil, selecione Apresentar todos os perfis na parte inferior.

| ICM Mode :               | Driver ICM (Basic) |        |                             |
|--------------------------|--------------------|--------|-----------------------------|
| Show all profiles        |                    |        |                             |
| Image<br>Input Profile : | sRGB IEC61966-2.1  | ×      | Printer Profile Description |
| Intent :                 | Perceptual         | ~      |                             |
| Printer Profile :        | EPSON Standard     | ~      | <u> </u>                    |
| Graphics                 |                    |        | Drinter Drofile Description |
| Input Profile :          |                    | ×      | Frincer Frome Description   |
| Intent :                 |                    | $\sim$ |                             |
| Printer Profile :        |                    | ~      |                             |
| Text                     |                    |        | Printer Profile Description |
| Input Profile :          |                    | $\sim$ |                             |
| Intent :                 |                    |        |                             |
| Printer Profile :        |                    | ~      |                             |

Verifique as outras definições e inicie a impressão.

# Impressão da gestão de cores através do ColorSync (Mac)

Utilize dados de imagem nos quais foi incluído um perfil de entrada. Além disso, a aplicação tem de suportar ColorSync.

#### Nota:

*Consoante a aplicação, a impressão da gestão de cores* através do ColorSync pode não ser suportada.

Desative as funções de gestão de cores na aplicação.

#### Impressão com Gestão de Cores

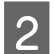

Visualize o ecrã Imprimir.

∠ 37 "Métodos de Impressão Básicos(Mac)" na página 62

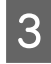

Selecione Color Matching (Correspondência de cores) na lista e faça clique em ColorSync.

| Presets:<br>Copies: | Default Settings           | 0          |
|---------------------|----------------------------|------------|
| Pages:              | All<br>From: 1 to: 1       |            |
| Paper Size:         | A4 210 by 297 mm           | $\bigcirc$ |
| Orientation:        | 오 🖦 Portrait 🗌 🕩 Landscape |            |
|                     | Color Matching             |            |
|                     | rSync O EPSON Color Cor    | ntrols     |
|                     |                            |            |
|                     |                            |            |
|                     |                            |            |
|                     |                            | Cancel Pri |
|                     |                            |            |

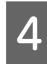

Verifique as outras definições e inicie a impressão.

# Impressão de gestão de cores através do Controlador ICM (apenas para Windows)

O controlador de impressão utiliza os seus próprios perfis da impressora para efetuar a gestão de cores. Pode utilizar os dois métodos de correção de cor seguintes.

- ICM Controlador (Básico)
   Especifique um tipo de perfil e objetivo para processar os dados de imagem na totalidade.
- ICM Controlador (Avançado) O controlador da impressora faz a distinção entre áreas de Imagem, Gráficos, e Texto nos dados da imagem e, em seguida, especifica um perfil e objetivo diferente para cada uma das três áreas.

# Quando utilizar aplicações com uma função de gestão de cores

Efetue as definições para o processamento de cores utilizando a aplicação antes de efetuar as definições do controlador de impressão.

Ao usar as seguintes aplicações, defina a definição de gestão de cores como **Printer Manages Colors (Cores geridas pela impressora)**.

Adobe Photoshop CS3 ou mais recente Adobe Photoshop Elements 6.0 ou mais recente Adobe Photoshop Lightroom 1 ou mais recente

Nas outras aplicações, defina **No Color Management** (Sem Gestão de Cores).

#### Nota:

Para obter informações sobre as plataformas suportadas, consulte o sítio Web da aplicação em causa.

Exemplo de configuração para o Adobe Photoshop CC

Abra o ecrã Print (Imprimir).

Selecione Color Management (Gestão de cores) e, em seguida selecione Printer Manages Colors (Cores geridas pela impressora) em Color Handling (Controlo das cores) e clique em Print (Imprimir).

| rimeer occup     |                                        |
|------------------|----------------------------------------|
| Printer:         | EPSON SC-XXXXX Series +                |
| Copies:          | 1 Print Settings                       |
| Lavout           | AA                                     |
| Edyout.          |                                        |
| Color Manage     | ment                                   |
|                  | a concole the printer's color          |
| · managen        | ient in the print settings dialog box. |
| ocument Profile  | : Untadded RGB                         |
| Color Handling:  | Printer Manages Colors +               |
| Printer Profile: | SCSeries Standard +                    |
| Normal Prin      | ting +                                 |
|                  | nt: Percentual                         |
| Rendering Inte   |                                        |
| Rendering Inte   |                                        |
| Rendering Inte   | Compensation                           |
| Rendering Inte   | Compensation                           |
| Rendering Inte   | Compensation                           |

#### Impressão com Gestão de Cores

1 Para Modo de Cores no ecrã Definições da Impressora do controlador da impressora, selecione ICM e, em seguida, clique em Definições.

# ∠͡͡͡͡͡͡͡͡͡͡͡͡͡͡͡͡͡͡͡͡͡͡͡ː (Windows)" na página 59

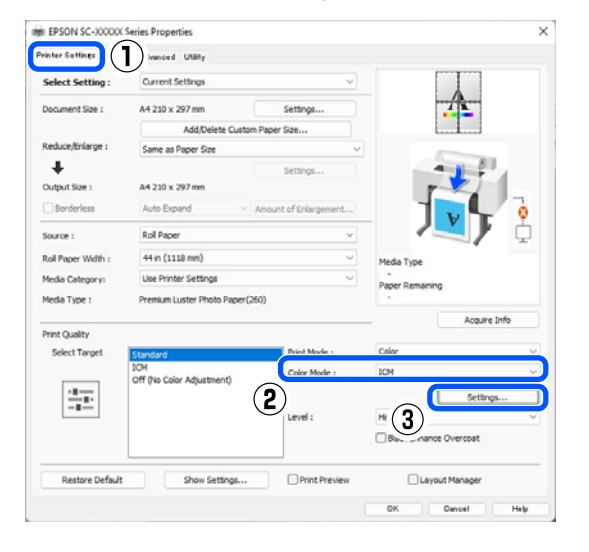

A partir de **Modo ICM** no ecrã **ICM**, selecione **ICM Controlador (Básico)** ou **ICM Controlador (Avançado)**.

2

| CM Mode :         | Driver ICM (Basic) |        |                             |
|-------------------|--------------------|--------|-----------------------------|
| Show all profile  | S                  |        |                             |
| Image             |                    |        |                             |
| Input Profile :   | sRGB IEC61966-2.1  | ~      | Printer Profile Description |
| Intent :          | Perceptual         | ~      | A                           |
| Printer Profile : | EPSON Standard     | ~      |                             |
| Graphics          |                    |        | Drinter Profile Description |
| Input Profile :   |                    | ~      | A                           |
| Intent :          |                    | $\sim$ | _                           |
| Printer Profile : |                    | ~      |                             |
| Text              |                    |        | Printer Profile Description |
| Input Profile :   |                    | $\sim$ |                             |
| Intent :          |                    |        | v                           |
| Printer Profile : |                    | ~      |                             |

Se selecionar **ICM Controlador (Avançado)**, pode especificar os perfis e o objetivo para cada imagem, como fotografias, gráficos e dados de texto.

| Objetivo  | Explicação                                                    |
|-----------|---------------------------------------------------------------|
| Saturação | Mantém a saturação atual inal-<br>terada e converte os dados. |

|  | Objetivo                 | Explicação                                                                                                    |
|--|--------------------------|----------------------------------------------------------------------------------------------------|
|  | Perceptual               | Converte os dados para que seja<br>produzida uma imagem visual-<br>mente mais natural. Esta funcio-<br>nalidade é utilizada quando se<br>usa uma gama maior de cores<br>para os dados de imagem.                                                                                                    |
|  | Colorimetria<br>Relativa | Converte os dados para que um<br>conjunto de coordenadas de ga-<br>ma de cores e de ponto branco<br>(ou temperatura da cor) dos da-<br>dos originais se ajuste às coor-<br>denadas de impressão corres-<br>pondentes. Esta funcionalidade<br>é usada para muitos tipos de<br>correspondência de cores.                                                                                   |
|  | Colorimetria<br>Absoluta | Atribui coordenadas colorimé-<br>tricas absolutas ao original e aos<br>dados de impressão e converte<br>os dados. Assim, o ajuste das to-<br>nalidades não é efetuado em<br>nenhum ponto branco (ou tem-<br>peratura da cor), nem no origi-<br>nal nem nos dados para impres-<br>são. Esta funcionalidade é utili-<br>zada para fins especiais como a<br>impressão de logótipos a cores. |

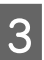

Verifique as outras definições e inicie a impressão.

# **Conf papel**

Use o menu Conf papel para alterar a Conf papel para o papel colocado na impressora. É possível configurar definições no menu Conf papel pressionando no campo das informações de configuração de papel ou 🔳 (Menu) no ecrã inicial.

\* indica as predefinições. Valores que não estão marcados variam de acordo com o tipo de papel.

| De | Definição Definir o valor                                                                         |                                                                | Explicação                                                                                                    |
|----|---------------------------------------------------------------------------------------------------|----------------------------------------------------------------|----------------------------------------------------------------------------------------------------|
| Pa | pel em rolo                                                                                       |                                                                |                                                                                                    |
|    | Remover<br>Avançar/cortar papel                                                                   |                                                                | Papel em rolo ejetado.                                                                                                    |
|    |                                                                                                   |                                                                | Pressione <b>Como</b> para ver o procedimento para remover o papel em rolo após ser ejetado.                                                                                                    |
|    |                                                                                                   |                                                                | É exibido apenas quando o papel está a ser alimentado.                                                                                                    |
|    |                                                                                                   |                                                                | Prima <b>Recuar/Avançar</b> para ajustar o comprimento do papel ali-<br>mentado.                                                                                                    |
|    |                                                                                                   |                                                                | Prima <b>Cortar</b> para cortar o papel.                                                                                                    |
|    |                                                                                                   |                                                                | ∠ # "Cortar o papel em rolo" na página 41                                                                                                    |
|    | Preparar para recolher<br>Ajustes de impressão                                                    |                                                                | Pressione para utilizar a unidade de bobina de enrolamento auto-<br>mático. Para obter mais informações, consulte a secção indicada a<br>seguir.                                                                     |
|    |                                                                                                   |                                                                | "Utilizar a unidade de bobina de enrolamento automático (op-<br>cional)" na página 53                                                                                                    |
|    |                                                                                                   |                                                                |                                                                                                    |
|    | Ajuste Alim. Pa-<br>pel                                                                           | Qualidade primeiro, Preci-<br>são de comprimento pri-<br>meiro | Selecione esta opção se pretender efetuar o Ajuste Alim. Papel de acordo com as suas necessidades de impressão.                                                                                                    |
|    |                                                                                                   |                                                                | Qualidade primeiro, é adequado para imprimir imagens que reque-<br>rem ênfase em termos de qualidade de imagem. Realize ajustes en-<br>quanto verifica visualmente os padrões de ajuste.                             |
|    |                                                                                                   |                                                                | Precisão de comprimento primeiro, é adequado para imprimir ima-<br>gens que requerem ênfase nas dimensões e comprimento, como<br>por exemplo, CAD. Meça e ajuste a distância das posições de medi-<br>ção impressas. |
|    | Alinham. cab. impressão<br>Alinhamento unidirecional (Auto)<br>Alinhamento unidirecional (Manual) |                                                                |                                                                                                    |
|    |                                                                                                   |                                                                | É utilizado quando as linhas ficarem desalinhadas ou os resultados de impressão tiverem um aspeto granulado.                                                                                                    |
|    |                                                                                                   |                                                                | Utilize este menu se não estiver satisfeito com os resultados do Ali-<br>nhamento unidirecional (Auto). Inspecione visualmente o padrão<br>impresso e introduza as medidas para realizar os ajustes.                 |

| Defi | Definição                                                         |                                             | Definir o valor                                                                                                    | Explicação                                                                                                    |
|------|-------------------------------------------------------------------|---------------------------------------------|----------------------------------------------------------------------------------------------------|----------------------------------------------------------------------------------------------------|
|      | Alinhamento bidirecional (Auto) Alinhamento bidirecional (Manual) |                                             | vidirecional (Auto)                                                                                                    | Utilize esta função quando as linhas estiverem desalinhadas na<br>margem do papel. Selecione os itens adequados às necessidades<br>de impressão em Selecionar Destino e Qualidade de impressão.                                                                                                    |
|      |                                                                   |                                             | vidirecional (Manual)                                                                                                    | Utilize este menu se não estiver satisfeito com os resultados do Ali-<br>nhamento bidirecional (Auto), ou se pretender executar o Alinha-<br>mento linha reta de acordo com as suas necessidades de impres-<br>são. Selecione os itens adequados às suas necessidades de impres-<br>são em Selecionar Destino e Qualidade de impressão, e o padrão<br>será impresso. Realize ajustes enquanto verifica visualmente os pa-<br>drões de ajuste. |
| D    | Definições avançadas do papel                                     |                                             | s do papel                                                                                                    |                                                                                                    |
|      | E                                                                 | spessura do<br>Dapel                        | 0,01 a 1,50 mm (incremen-<br>tos de 0,01 mm)                                                                                                    | É exibido quando <b>Papel personalizado</b> for selecionado em <b>Tipo</b><br>de papel.                                                                                                    |
|      |                                                                   |                                             | 0,4 a 59,1 mil (0,1 mil incre-<br>mentos)                                                                                                    | Pode ser ajustado em incrementos de 0,01 mm (0,1 mil).                                                                                                    |
|      | E                                                                 | spaço de rolo                               | Auto, 1.2, 1.6, 1.9, 2.1, 2.4                                                                                                    | Selecione um valor superior (definição mais larga) se os resultados<br>da impressão estiverem riscados ou manchados.                                                                                                    |
|      | N<br>r                                                            | Aargem supe-<br>ior                         | 3 mm, 15 mm, 20 mm, 45<br>mm                                                                                                    | Se o espaço da margem principal do papel for pequeno, as cores<br>podem ser irregulares, dependendo do papel e do ambiente de im-<br>pressão.                                                                                                    |
| -    |                                                                   |                                             |                                                                                                    | Se isso ocorrer, imprima uma margem maior na margem principal do papel.                                                                                                    |
|      | Margem inferi-<br>or<br>Margem entre<br>páginas                   | Aargem inferi-<br>or                        | 3 mm, 15 mm <sup>*</sup>                                                                                                    | Defina a margem inferior para 15 mm se existirem marcas de rolo<br>ou manchas na margem inferior do papel.                                                                                                    |
|      |                                                                   | Normal <sup>*</sup> , 6 mm, 30 mm, 65<br>mm | Quando imprimir várias páginas sem usar o corte automático para<br>papel em rolo, pode definir as margens entre as páginas, tais como<br>a primeira e segunda páginas. |                                                                                                    |
|      | Sucção De Pa-<br>pel                                              |                                             | -4 a +3                                                                                                    | O papel fino ou suave pode não ser alimentado corretamente. Se<br>for o caso, reduza o valor da definição.                                                                                                    |
|      | T<br>c                                                            | ensão posteri-<br>pr                        | Normal, Alta, Extra alta (1 a<br>5)                                                                                                    | Ajustar quando o papel ficar enrugado durante a impressão.                                                                                                    |
|      | Ţ                                                                 | empo de seca-<br>Jem                        | Tempo secag. por passa-<br>gem, Tempo secag. por pá-<br>gina                                                                                                    | É possível definir o tempo de secagem para cada movimento da<br>cabeça de impressão (passagem) ou o tempo de secagem para ca-<br>da página.                                                                                                    |
|      | V<br>p<br>C<br>ti                                                 | /er Formato Pa-<br>bel                      | Activ. <sup>*</sup> , Desactivado                                                                                                    | Experimente definir como <b>Desactivado</b> se for apresentado um erro<br>de largura do papel, apesar de o papel estar corretamente coloca-<br>do. No entanto, recomendamos definir normalmente como <b>Activ.</b><br>As definições alteradas são aplicadas quando recarregar o papel.                                                                                                    |
|      |                                                                   | Cortar automa-<br>icamente                  | Seguir definições origem<br>do papel <sup>*</sup> , Não cortar                                                                                                    | Quando estiver definida a opção <b>Seguir definições origem do pa-<br/>pel</b> , a impressora funcionará de acordo com a definição <b>Activ./De-<br/>sactivado</b> para 🗐 (Menu) - <b>Definições gerais - Definições da</b><br>impressora - <b>Def. origem do papel - Configurar papel em rolo -</b><br><b>Definições de corte - Cortar automaticamente</b> .                                                                                 |
|      | F                                                                 | listorção de                                | Activ.*, Desactivado                                                                                                    | Definir como <b>Desactivado</b> se a margem frontal do papel fino ou<br>do papel macio se dobrar.                                                                                                    |

| Def | Definição Definir o valor                                 |                                                                                                    | Explicação                                                                                                    |  |
|-----|-----------------------------------------------------------|----------------------------------------------------------------------------------------------------|----------------------------------------------------------------------------------------------------|--|
|     | Ajuste da ali-<br>mentação late-<br>ral                   | Activ.*, Desactivado                                                                                           | Defina para Activado para corrigir as diferenças entre os lados es-<br>querdo e direito da alimentação do papel.                                                                                                    |  |
|     | Rolo de ejeção<br>de papel                                | Auto, Utilizar, Não utilizar                                                                                   | Se a superfície imprimível estiver riscada, selecione <b>Não utilizar</b> .                                                                                                    |  |
|     | Diâmetro do<br>rolo central                               | 2 polegadas, 3 polegadas                                                                                       | Definir o formato do eixo do papel para o papel em rolo colocado.                                                                                                    |  |
|     | Deslocamento<br>da alimentação                            | -1,0 a +1,53%                                                                                                  | É exibido quando <b>Papel personalizado</b> for selecionado em <b>Tipo de papel</b> .                                                                                                    |  |
|     | de papel                                                  |                                                                                                    | Se ocorrerem faixas (faixas horizontais) ou cores desiguais, utilize esta função para efetuar ajustes.                                                                                                    |  |
|     |                                                           |                                                                                                    | Por exemplo, ao imprimir com um tamanho de dados de 100mm<br>(3,9 polegadas) e um tamanho de impressão de 101mm (4 polega-<br>das), o desvio é de 1,0%. Nesse caso, seria introduzido um valor de<br>-1,0%.                                                                                                    |  |
|     | Ajuste de quan-<br>tidade de ali-<br>mentação do<br>papel | Prioridade veloc. de impres-<br>são, Qualidade primeiro                                                        | Se a qualidade da imagem diminuir ao imprimir várias páginas, se-<br>lecione <b>Qualidade primeiro</b> . Adicionalmente, defina <b>Definições</b><br>da impressora - <b>Def. origem do papel - Configurar papel em ro-</b><br>lo - <b>Definições de corte - Corte Rápido</b> para <b>Desactivado</b> no me-<br>nu Definições gerais. |  |
|     |                                                           |                                                                                                    | Se selecionar <b>Qualidade primeiro</b> diminuirá a velocidade de im-<br>pressão.                                                                                                    |  |
|     | Restaurar predefinições                                   |                                                                                                    | Exibido ao selecionar um <b>Tipo de papel</b> que não <b>Papel personali-<br/>zado</b> .                                                                                                    |  |
|     |                                                           |                                                                                                    | Recupera todas as definições em <b>Definições avançadas do papel</b><br>para os seus valores predefinidos.                                                                                                    |  |
| 0   | Gestão da quantidac                                       | le restante                                                                                                    |                                                                                                    |  |
|     | Gestão da<br>quantidade res-<br>tante                     | Activ., Desactivado <sup>*</sup>                                                                               | Ao definir como <b>Activ.</b> , é impresso um código de barras na mar-<br>gem superior do papel quando o rolo de papel é retirado, pelo que,<br>da próxima vez que carregar o rolo de papel, a quantidade restante<br>e o tipo de papel são definidos automaticamente.                                                               |  |
|     | Quant. restante                                           |                                                                                                    | Introduza a quantidade de papel restante.                                                                                                    |  |
|     | Alerta de quantidade restante                             |                                                                                                    | Pode receber uma notificação indicando que só resta uma peque-<br>na quantidade de papel em rolo. Defina a quantidade de papel em<br>rolo restante que acionará a notificação.                                                                                                    |  |
| ŀ   | Alterar tipo de papel                                     |                                                                                                    | É possível alterar o tipo de papel definido.                                                                                                    |  |
| A   | Alterar tipo de papel                                     | /Largura do papel                                                                                              |                                                                                                    |  |
|     | Tipo de papel                                             |                                                                                                    |                                                                                                    |  |
|     | Papel recenter                                            | nente utilizado                                                                                                | Pode mudar do tipo de papel utilizado mais recentemente.                                                                                                    |  |
|     | Papel recenter                                            | nente registado                                                                                                | Pode mudar do tipo de papel registado mais recentemente.                                                                                                    |  |
|     | Mais tipos de p                                           | papel                                                                                                    | Pode mudar de todos os tipos de papel.                                                                                                    |  |
|     | Largura do pa-<br>pel                                     | Série A, US-ANSI, US-ARCH,<br>Série B (ISO), Série B (JIS),<br>Série Fotográfica, Outros,<br>Def. pelo utiliz. | É exibido apenas ao selecionar <b>Desactivado</b> em <b>Ver Formato Pa-<br/>pel</b> . Defina a largura do papel que é colocado.                                                                                                    |  |

| Definição   | Definir o valor | Explicação |
|-------------|-----------------|------------|
| Folha solta |                 |            |
|             |                 |            |

| De | Definição Definir o valor                                          |                                                              | Explicação                                                                                                    |
|----|--------------------------------------------------------------------|--------------------------------------------------------------|----------------------------------------------------------------------------------------------------|
|    | Remover                                                            |                                                              | Ejetar as folhas de corte.                                                                                                    |
|    |                                                                    |                                                              | Pressione <b>Como</b> para ver o procedimento para remover folhas soltas após serem ejetadas.                                                                                                    |
|    | Ajustes de impressão                                               |                                                              |                                                                                                    |
|    | Ajuste Alim. Pa-<br>pel                                            | Qualidade primeiro, Preci-<br>são de comprimento pri-        | Selecione esta opção se pretender efetuar o Ajuste Alim. Papel de acordo com as suas necessidades de impressão.                                                                                                    |
|    |                                                                    | meiro                                                        | Qualidade primeiro, é adequado para imprimir imagens que reque-<br>rem ênfase em termos de qualidade de imagem. Realize ajustes en-<br>quanto verifica visualmente os padrões de ajuste.                                                                                                    |
|    |                                                                    |                                                              | Precisão de comprimento primeiro, é adequado para imprimir ima-<br>gens que requerem ênfase nas dimensões e comprimento, como<br>por exemplo, CAD. Meça e ajuste a distância das posições de medi-<br>ção impressas.                                                                                                    |
|    | Alinham. cab. imp                                                  | pressão                                                      |                                                                                                    |
|    | Alinhamento u                                                      | inidirecional (Auto)                                         | É utilizado quando as linhas ficarem desalinhadas ou os resultados<br>de impressão tiverem um aspeto granulado.                                                                                                    |
|    | Alinhamento unidirecional (Manual) Alinhamento bidirecional (Auto) |                                                              | Utilize este menu se não estiver satisfeito com os resultados do Ali-<br>nhamento unidirecional (Auto). Inspecione visualmente o padrão<br>impresso e introduza as medidas para realizar os ajustes.                                                                                                    |
|    |                                                                    |                                                              | Utilize esta função quando as linhas estiverem desalinhadas na<br>margem do papel. Selecione os itens adequados às necessidades<br>de impressão em Selecionar Destino e Qualidade de impressão.                                                                                                    |
|    | Alinhamento bidirecional (Manual)                                  |                                                              | Utilize este menu se não estiver satisfeito com os resultados do Ali-<br>nhamento bidirecional (Auto), ou se pretender executar o Alinha-<br>mento linha reta de acordo com as suas necessidades de impres-<br>são. Selecione os itens adequados às suas necessidades de impres-<br>são em Selecionar Destino e Qualidade de impressão, e o padrão<br>será impresso. Realize ajustes enquanto verifica visualmente os pa-<br>drões de ajuste. |
|    | Definições avançada                                                | s do papel                                                   |                                                                                                    |
|    | Espessura do<br>papel                                              | 0,01 a 1,50 mm (incremen-<br>tos de 0,01 mm)                 | É exibido quando <b>Papel personalizado</b> for selecionado em <b>Tipo de papel</b> .                                                                                                    |
|    |                                                                    | 0,4 a 59,1 mil (0,1 mil incre-<br>mentos)                    | Pode ser ajustado em incrementos de 0,01 mm (0,1 mil).                                                                                                    |
|    | Espaço de rolo                                                     | Auto, 1,2 mm, 1,6 mm, 1,9<br>mm, 2,1 mm, 2,4 mm              | Selecione um valor superior (definição mais larga) se os resultados da impressão estiverem riscados ou manchados.                                                                                                    |
|    | Sucção De Pa-<br>pel                                               | -4 a +3                                                      | O papel fino ou suave pode não ser alimentado corretamente. Se<br>for o caso, reduza o valor da definição.                                                                                                    |
|    | Tempo de seca-<br>gem                                              | Tempo secag. por passa-<br>gem, Tempo secag. por pá-<br>gina | É possível definir o tempo de secagem para cada movimento da<br>cabeça de impressão (passagem) ou o tempo de secagem para ca-<br>da página.                                                                                                    |
|    | Ver Formato Pa-<br>pel                                             | Activ. <sup>*</sup> , Desactivado                            | Experimente definir como <b>Desactivado</b> se for apresentado um erro<br>de largura do papel, apesar de o papel estar corretamente coloca-<br>do. No entanto, recomendamos definir normalmente como <b>Activ.</b><br>As definições alteradas são aplicadas quando recarregar o papel.                                                                                                    |

| De | finição                                                                                                    | Definir o valor              | Explicação                                                                                                    |
|----|----------------------------------------------------------------------------------------------------|------------------------------|----------------------------------------------------------------------------------------------------|
|    | Redução de<br>distorção                                                                                                    | Activ.*, Desactivado         | Definir como <b>Desactivado</b> se a margem frontal do papel fino ou do papel macio se dobrar.                                                                                                    |
|    | Rolo de ejeção<br>de papel                                                                                                    | Auto, Utilizar, Não utilizar | Se a superfície imprimível estiver riscada, selecione <b>Não utilizar</b> .                                                                                                    |
|    | Deslocamento<br>da alimentação                                                                                                    | -1,0 a +1,53%                | É exibido quando <b>Papel personalizado</b> for selecionado em <b>Tipo de papel</b> .                                                                                                    |
|    | de papel                                                                                                    |                              | Se ocorrerem faixas (faixas horizontais) ou cores desiguais, utilize esta função para efetuar ajustes.                                                                                                    |
|    |                                                                                                    |                              | Por exemplo, ao imprimir com um tamanho de dados de 100mm<br>(3,9 polegadas) e um tamanho de impressão de 101mm (4 polega-<br>das), o desvio é de 1,0%. Nesse caso, seria introduzido um valor de<br>-1,0%. |
|    | Restaurar predefinições                                                                                                    |                              | É exibido quando estiver selecionada outra opção além de <b>Papel</b><br><b>personalizado</b> em <b>Tipo de papel</b> .                                                                                     |
|    |                                                                                                    |                              | Recupera todas as definições em <b>Definições avançadas do papel</b><br>para os seus valores predefinidos.                                                                                                  |
|    | lterar tipo/tamanho de papel                                                                                                    |                              |                                                                                                    |
|    | Tipo de papel                                                                                                    |                              |                                                                                                    |
|    | Papel recentemente utilizado                                                                                                    |                              | Pode mudar do tipo de papel utilizado mais recentemente.                                                                                                    |
|    | Papel recenter                                                                                                    | nente registado              | Pode mudar do tipo de papel registado mais recentemente.                                                                                                    |
|    | Mais tipos de p                                                                                                    | papel                        | Pode mudar de todos os tipos de papel.                                                                                                    |
|    | Tamanho do<br>papelSérie A, US-ANSI, US-ARCH,<br>Série B (ISO), Série B (JIS),<br>Série Fotográfica, Outros,<br>Def. pelo utiliz. |                              | Defina a tamanho do papel que é colocado.                                                                                                    |

| Definição Definir o va |                                                                   | Definir o valor                                                                           | Explicação                                                                                                    |
|------------------------|-------------------------------------------------------------------|-------------------------------------------------------------------------------------------|----------------------------------------------------------------------------------------------------|
| Cartão de poster       |                                                                   |                                                                                           |                                                                                                    |
| Remover                |                                                                   |                                                                                           | O cartão de poster é ejetado.                                                                                                    |
|                        |                                                                   |                                                                                           | Pressione <b>Como</b> para ver o procedimento para remover cartão de poster após ser ejetado.                                                                                                    |
|                        | Ajustes de impressão                                              | )                                                                                         |                                                                                                    |
|                        | Ajuste Alim. Pa-<br>pel                                           | Qualidade primeiro, Preci-<br>são de comprimento pri-                                     | Selecione esta opção se pretender efetuar o Ajuste Alim. Papel de acordo com as suas necessidades de impressão.                                                                                                    |
|                        |                                                                   | meiro                                                                                     | Qualidade primeiro, é adequado para imprimir imagens que reque-<br>rem ênfase em termos de qualidade de imagem. Realize ajustes en-<br>quanto verifica visualmente os padrões de ajuste.                                                                                                    |
|                        |                                                                   |                                                                                           | Precisão de comprimento primeiro, é adequado para imprimir ima-<br>gens que requerem ênfase nas dimensões e comprimento, como<br>por exemplo, CAD. Meça e ajuste a distância das posições de medi-<br>ção impressas.                                                                                                    |
|                        | Alinham. cab. imp                                                 | pressão                                                                                   |                                                                                                    |
|                        | Alinhamento u                                                     | inidirecional (Auto)                                                                      | É utilizado quando as linhas ficarem desalinhadas ou os resultados<br>de impressão tiverem um aspeto granulado.                                                                                                    |
|                        | Alinhamento unidirecional (Manual)                                |                                                                                           | Utilize este menu se não estiver satisfeito com os resultados do Ali-<br>nhamento unidirecional (Auto). Inspecione visualmente o padrão<br>impresso e introduza as medidas para realizar os ajustes.                                                                                                    |
|                        | Alinhamento bidirecional (Auto) Alinhamento bidirecional (Manual) |                                                                                           | Utilize esta função quando as linhas estiverem desalinhadas na<br>margem do papel. Selecione os itens adequados às necessidades<br>de impressão em Selecionar Destino e Qualidade de impressão.                                                                                                    |
|                        |                                                                   |                                                                                           | Utilize este menu se não estiver satisfeito com os resultados do Ali-<br>nhamento bidirecional (Auto), ou se pretender executar o Alinha-<br>mento linha reta de acordo com as suas necessidades de impres-<br>são. Selecione os itens adequados às suas necessidades de impres-<br>são em Selecionar Destino e Qualidade de impressão, e o padrão<br>será impresso. Realize ajustes enquanto verifica visualmente os pa-<br>drões de ajuste. |
|                        | Definições avançada                                               | s do papel                                                                                |                                                                                                    |
|                        | Espessura do<br>papel                                             | 0,01 a 1,50 mm (incremen-<br>tos de 0,01 mm)<br>0,4 a 59,1 mil (0,1 mil incre-<br>mentos) | Este item só é exibido na Definição de papel personalizado.<br>Pode ser ajustado em incrementos de 0,01 mm (0,1 mil).                                                                                                    |
|                        | Sucção De Pa-<br>pel                                              | -4 a +3                                                                                   | O papel fino ou suave pode não ser alimentado corretamente. Se<br>for o caso, reduza o valor da definição.                                                                                                    |
|                        | Tempo de seca-<br>gem                                             | Tempo secag. por passa-<br>gem, Tempo secag. por pá-<br>gina                              | É possível definir o tempo de secagem para cada movimento da<br>cabeça de impressão (passagem) ou o tempo de secagem para ca-<br>da página.                                                                                                    |

| Definição Definir o valor |                               | Definir o valor                | Explicação                                                                                                    |                                                                                                    |
|---------------------------|-------------------------------|--------------------------------|----------------------------------------------------------------------------------------------------|----------------------------------------------------------------------------------------------------|
|                           |                               | Ver Formato Pa-<br>pel         | Activ. <sup>*</sup> , Desactivado                                                                              | Experimente definir como <b>Desactivado</b> se for apresentado um erro de largura do papel, apesar de o papel estar corretamente coloca-<br>do. No entanto, recomendamos definir normalmente como <b>Activ.</b><br>As definições alteradas são aplicadas quando recarregar o papel. |
|                           |                               | Redução de<br>distorção        | Activ. <sup>*</sup> , Desactivado                                                                              | Definir como <b>Desactivado</b> se a margem frontal do papel fino ou do papel macio se dobrar.                                                                                                    |
|                           |                               | Deslocamento<br>da alimentação | -1,0 a +1,53%                                                                                                  | É exibido quando <b>Papel personalizado</b> for selecionado em <b>Tipo</b><br><b>de papel</b> .                                                                                                    |
|                           |                               | de papel                       |                                                                                                    | Se ocorrerem faixas (faixas horizontais) ou cores desiguais, utilize<br>esta função para efetuar ajustes.                                                                                                    |
|                           |                               |                                |                                                                                                    | Por exemplo, ao imprimir com um tamanho de dados de 100mm<br>(3,9 polegadas) e um tamanho de impressão de 101mm (4 polega-<br>das), o desvio é de 1,0%. Nesse caso, seria introduzido um valor de<br>-1,0%.                                                                         |
|                           |                               | Restaurar predefinições        |                                                                                                    | Exibido ao selecionar um <b>Tipo de papel</b> que não <b>Papel personali-</b><br>zado.                                                                                                    |
|                           |                               |                                |                                                                                                    | Recupera todas as definições em <b>Definições avançadas do papel</b><br>para os seus valores predefinidos.                                                                                                    |
|                           | Alterar tipo/tamanho de papel |                                | o de papel                                                                                                    |                                                                                                    |
|                           |                               | Tipo de papel                  |                                                                                                    |                                                                                                    |
|                           |                               | Papel recenten                 | nente utilizado                                                                                                | Pode mudar do tipo de papel utilizado mais recentemente.                                                                                                    |
|                           |                               | Papel recenten                 | nente registado                                                                                                | Pode mudar do tipo de papel registado mais recentemente.                                                                                                    |
|                           |                               | Mais tipos de papel            |                                                                                                    | Pode mudar de todos os tipos de papel.                                                                                                    |
|                           |                               | Tamanho do<br>papel            | Série A, US-ANSI, US-ARCH,<br>Série B (ISO), Série B (JIS),<br>Série Fotográfica, Outros,<br>Def. pelo utiliz. | É possível alterar o tamanho do papel colocado.                                                                                                    |

# Definições gerais

\* indica as predefinições.

| D | efinição                          | Definir o valor                                                                                                    | Explicação                                                                                                    |
|---|-----------------------------------|----------------------------------------------------------------------------------------------------|----------------------------------------------------------------------------------------------------|
| D | efinições básicas                 |                                                                                                    |                                                                                                    |
|   | Brilho do LCD                     | 1 a 9 <sup>*</sup>                                                                                                    | Ajusta o brilho do painel de controlo.                                                                                                    |
|   | Sons                              |                                                                                                    |                                                                                                    |
|   | Som botões                        | 0 a 10 (5 <sup>*</sup> )                                                                                                    | Define o volume do som ao pressionar os itens<br>do menu no ecrã do painel de controlo.                                                                                                    |
|   | Papel definido                    | 0 a 10 (5 <sup>*</sup> )                                                                                                    | Define o volume do som ao inserir o papel em<br>rolo na ranhura de entrada.                                                                                                    |
|   | Aviso de conclusão                | 0 a 10 (5 <sup>*</sup> )                                                                                                    | Define o volume do som emitido para uma con-<br>clusão normal.                                                                                                    |
|   | Aviso de erro                     | 0 a 10 (5 <sup>*</sup> )                                                                                                    | Definir o volume do som de notificação de erro.                                                                                                    |
|   | Tipo de som                       | Padrão1, Padrão2, Padrão3 <sup>*</sup>                                                                                                    | Definir o tipo de Som botões.                                                                                                    |
|   | Luz interior                      | Auto <sup>*</sup> , Manual                                                                                                    | Definir se a luz interior acende ou não.                                                                                                    |
|   | Aviso de lâmpada de alerta        | Activ. <sup>*</sup> , Desactivado                                                                                                    | Defina se a luz de alerta acende ou não quando ocorre um erro.                                                                                                    |
|   | Temporizador                      | 1 a 60 minutos (15 minutos <sup>*</sup> )                                                                                                    | A impressora entrará no modo de suspensão se<br>não tiverem ocorrido erros, se não tiverem sido<br>recebidos trabalhos de impressão e se não tive-<br>rem sido executadas ações no painel de controlo<br>durante um longo período. Defina o período até<br>a impressora entrar no modo de repouso. |
|   | Temporiz. p/ desligar             | Desactivado <sup>*</sup> , 30 minutos, 1h,<br>2h, 4h, 8h, 12h                                                                                          | Selecione o momento em que a alimentação da<br>impressora é desligada automaticamente se não<br>ocorrerem erros, se não forem recebidos traba-<br>lhos de impressão e se não forem realizadas ope-<br>rações no painel de controlo ou outras durante<br>esse período.                              |
|   | Arranque de bloqueio do disjuntor | Activ. <sup>*</sup> , Desactivado                                                                                                    | Selecione para ligar (Activ.) ou desligar (Desacti-<br>vado) a impressora quando o disjuntor for acio-<br>nado.                                                                                                    |
|   | Definições de data/hora           | Data/Hora, Hora de Verão, Di-<br>ferença horária                                                                                                    | Introduza a hora e a data atuais.                                                                                                    |
|   | ldioma/Language                   | Holandês, Inglês, Francês,<br>Alemão, Italiano, Japonês,<br>Coreano, Polaco, Português,<br>Russo, Chinês Simplificado,<br>Espanhol, Chinês Tradicional | Define o idioma usado no ecrã do painel de con-<br>trolo.                                                                                                    |

| 0 | Definição                    | Definir o valor                                                | Explicação                                                                                                    |
|---|------------------------------|----------------------------------------------------------------|----------------------------------------------------------------------------------------------------|
|   | Personalização do ecrã       |                                                                |                                                                                                    |
|   | Cor de fundo                 |                                                                | Selecione uma cor de fundo enquanto observa<br>as amostras no ecrã.                                                                                                    |
|   | Captura de ecrã              | Profissional <sup>*</sup> , Simples                            | Definir o ecrã durante a impressão.                                                                                                    |
|   | Tempo limite de operação     | Activ.*, Desactivado                                           | Ao definir como <b>Activ.</b> , se for apresentado um<br>ecrã que não seja o ecrã inicial e não forem efe-<br>tuadas quaisquer operações durante um deter-<br>minado período, aparece uma mensagem e re-<br>gressa ao ecrã inicial. |
|   | Teclado                      | QWERTY <sup>*</sup> , AZERTY, QWERTZ                           | Selecione o esquema de teclas para o ecrã de in-<br>trodução de texto exibido, por exemplo, quando<br>introduzir nomes para registar definições de su-<br>portes de impressão.                                                      |
|   | Unidade de comprimento       | m <sup>*</sup> , ft / in                                       | Definir a unidade de comprimento que é utiliza-<br>da, por exemplo, para o comprimento do rolo de<br>papel.                                                                                                    |
|   | Ecrã predefinido(Job/Status) | Estado da tarefa, Registo, Es-<br>tado impressora <sup>*</sup> | O <b>Estado da tarefa</b> é exibido quando a unidade<br>de disco rígido opcional está ligada.                                                                                                    |

| Def | finição                              | Definir o valor                   | Explicação                                                                                                    |  |
|-----|--------------------------------------|-----------------------------------|----------------------------------------------------------------------------------------------------|--|
| Def | Definições da impressora             |                                   |                                                                                                    |  |
| [   | Def. origem do papel                 |                                   |                                                                                                    |  |
|     | Configurar papel em rolo             |                                   |                                                                                                    |  |
|     | Alimentação Automática               | Activ. <sup>*</sup> , Desactivado | Ao definir como <b>Activ.</b> , o papel é alimentado au-<br>tomaticamente após o ter sido carregado. Ao de-<br>finir como <b>Desactivado</b> , o papel não é alimenta-<br>do automaticamente. Alimentar o papel manual-<br>mente.                                                                                                    |  |
|     |                                      |                                   | Ao utilizar papel especial Epson, UltraSmooth Fi-<br>ne Art Paper, defina esta função como <b>Desacti-</b><br><b>vado</b> antes de colocar o papel.                                                                                                    |  |
|     |                                      |                                   | Se colocar UltraSmooth Fine Art Paper enquanto<br>esta função estiver definida como <b>Activ.</b> , os rolos<br>supressores de ondulação podem deixar marcas<br>no suporte de impressão.                                                                                                    |  |
|     |                                      |                                   | Deixe como <b>Activ.</b> quando utilizar um suporte<br>de impressão diferente de UltraSmooth Fine Art<br>Paper.                                                                                                    |  |
|     | Definições de corte                  | Definições de corte               |                                                                                                    |  |
|     | Cortar automaticamente               | Activ.*, Desactivado              | Selecione se pretende que o cortador incorpora-<br>do corte automaticamente (Activ.) ou não (De-<br>sactivado) sempre que uma página é impressa<br>em papel em rolo. A definição selecionada no<br>controlador da impressora tem prioridade ao im-<br>primir a partir do controlador da impressora.                                                                                                    |  |
|     |                                      |                                   | Cortar o papel em roio na pagina 41                                                                                                    |  |
|     | Imprimir guia de corte               | Activ., Desactivado <sup>*</sup>  | Se <b>Cortar automaticamente</b> estiver <b>Desactiva-</b><br><b>do</b> , pode optar por imprimir (Activ.) ou não im-<br>primir (Desactivado) guias de corte em papel em<br>rolo. As linhas de corte não são impressas se o<br><b>Cortar automaticamente</b> for definido como <b>Ac-</b><br><b>tiv.</b> ou ao imprimir folhas soltas. A definição sele-<br>cionada no controlador da impressora tem priori-<br>dade ao imprimir a partir do controlador da im-<br>pressora. |  |
|     | Aguarde o corte entre tra-<br>balhos | Activ., Desactivado <sup>*</sup>  | Quando imprimir várias tarefas, selecione se pre-<br>tende iniciar a impressão após o corte ou iniciar a<br>impressão da tarefa seguinte sem aguardar pelo<br>corte.                                                                                                    |  |
|     | Aguardar pelo corte entre páginas    | Activ., Desactivado <sup>*</sup>  | Selecione se pretende iniciar a impressão após o<br>corte ou iniciar a impressão sem aguardar pelo<br>corte.                                                                                                    |  |

| Definição | )                                | Definir o valor                                             | Explicação                                                                                                    |
|-----------|----------------------------------|-------------------------------------------------------------|----------------------------------------------------------------------------------------------------|
|           | Cortar para impr. sem<br>margens | Dois cortes <sup>*</sup> , Um corte                         | <ul> <li>Selecione para adicionar uma margem e fazer<br/>dois cortes entre páginas (Dois cortes) ou para<br/>fazer um corte entre páginas (Um corte) ao im-<br/>primir várias páginas utilizando a impressão sem<br/>margens.</li> <li>A definição selecionada no controlador da im-<br/>pressora tem prioridade ao imprimir a partir do<br/>controlador da impressora.</li> <li>Arerca do Corte do Papel em Rolo" na pági-<br/>na 87</li> </ul> |
|           | Corte Rápido                     | Activ.*, Desactivado                                        | Especifique as operações de corte ao imprimir<br>um trabalho com várias páginas.<br>Quando estiver <b>Activ.</b> , a impressão seguinte é<br>cortada quando a margem de arrasto da impres-<br>são anterior atinge a posição de corte. A impres-<br>são e o corte ocorrem em paralelo, o que reduz o<br>tempo de impressão.                                                                                                    |
|           |                                  |                                                             | Esta definição não está disponível quando o <b>Cor-</b><br>tar automaticamente estiver <b>Desactivado</b> .                                                                                                    |
|           |                                  |                                                             | A área superior pode ter cores ligeiramente desi-<br>guais, dependendo da imagem, uma vez que a<br>operação de impressão para ao cortar a extremi-<br>dade principal do rolo de papel. Se as cores desi-<br>guais forem um problema, experimente definir<br>como <b>Desactivado</b> .                                                                                                    |
|           |                                  |                                                             | Quando definido para <b>Desactivado</b> , a margem<br>inferior da impressão avança para a posição de<br>corte e, em seguida é cortada. Quando o corte<br>terminar, será iniciada a impressão seguinte.                                                                                                    |
|           | Modo de Corte                    | Normal <sup>*</sup> , Silencioso                            | É possível especificar o modo para a operação de corte.                                                                                                    |
|           | Renovar Margens                  | Activ.*, Desactivado                                        | Antes de imprimir com margens, selecione se<br>pretende ou não (Activ./Desactivado) cortar au-<br>tomaticamente a margem principal para remo-<br>ver manchas de tinta que podem ter ficado de<br>impressões sem margens anteriores.                                                                                                    |
|           |                                  |                                                             | Esta definição não está disponível quando o <b>Cor-<br/>tar automaticamente</b> estiver <b>Desactivado</b> .                                                                                                    |
|           | Opção de Fim do Rolo             | Continuar <sup>*</sup> , Parar de Impri-<br>mir, Reimprimir | Selecione se pretende imprimir os dados restan-<br>tes no rolo substituído ( <b>Continuar</b> ), para a im-<br>pressão ( <b>Parar de Imprimir</b> ), ou imprimir nova-<br>mente desde o início ( <b>Reimprimir</b> ).                                                                                                    |
|           |                                  |                                                             | <b>Reimprimir</b> está disponível apenas se uma uni-<br>dade de disco rígido estiver instalada.                                                                                                    |
| E         | Enrolar após cortar              | Activ. <sup>*</sup> , Desactivado                           | Selecione se pretende ou não (Activ./Desactiva-<br>do) enrolar o papel automaticamente após o cor-<br>te.                                                                                                    |
|           |                                  |                                                             | Exibido apenas quando a unidade de enrolamen-<br>to automático está instalada.                                                                                                    |

| Definição                                           | Definir o valor                                               | Explicação                                                                                                    |  |  |
|-----------------------------------------------------|---------------------------------------------------------------|----------------------------------------------------------------------------------------------------|--|--|
| Aviso de erro                                       |                                                               |                                                                                                    |  |  |
| Aviso de tam. de papel       Aviso de tipo de papel | Activ., Desactivado*<br>Activ., Desactivado*                  | Ao definir como <b>Activ.</b> , quando a definição do ta-<br>manho de saída ou do tipo de papel para o tra-<br>balho de impressão enviado para a impressora é                                                                                               |  |  |
|                                                     |                                                               | diferente da definição na impressora, é apresen-<br>tada uma mensagem de erro.                                                                                                    |  |  |
| Detetar desvios do papel                            | Activ.*, Desactivado                                          | Ao selecionar Activ., será exibida uma mensagem<br>de erro no painel de controlo e a impressão para<br>se o papel ficar inclinado; defina Desactivado pa-<br>ra continuar sem parar.                                                                        |  |  |
|                                                     |                                                               | O papel inclinado pode provocar encravamen-<br>tos, é por isso que recomendamos definir como<br><b>Activ.</b>                                                                                                    |  |  |
| Deslocamento do intervalo de<br>rolo                | Normal <sup>*</sup> , Largo, Mais Largo, O<br>Mais Largo      | Selecione uma definição mais ampla se os resul-<br>tados de impressão apresentarem riscos ou man-<br>chas.                                                                                                    |  |  |
|                                                     |                                                               | Normal é o valor definido para o Espaço de rolo.                                                                                                    |  |  |
|                                                     |                                                               | No entanto, o valor não pode ser definido como<br>mais largo ou mais estreito do que o valor que<br>pode ser definido para o Espaço de rolo.                                                                                                    |  |  |
| Configuração de papel personali                     | zado (Definições registadas em Epson                          | Media Installer não podem ser alteradas)                                                                                                    |  |  |
| 01 até 30                                           |                                                               | Apresenta o número registado e o nome do re-<br>gistado.                                                                                                    |  |  |
|                                                     |                                                               | Selecione um número para alterar os registos de<br>definições e os conteúdos das definições.                                                                                                    |  |  |
|                                                     |                                                               | As informações de configuração do papel que fo-<br>ram registadas utilizando o controlador ou outro<br>software não podem ser alteradas pela impresso-<br>ra.                                                                                               |  |  |
| Alterar o nome                                      |                                                               | Introduza o nome da configuração de papel a re-<br>gistar. Selecione este nome para <b>Tipo de papel</b> .<br>Atribua um nome que seja fácil de identificar.                                                                                                |  |  |
| Alterar papel de referência                         |                                                               | Exibe o tipo de papel de referência.                                                                                                    |  |  |
| Definições avançadas do p                           | Definições avançadas do papel                                 |                                                                                                    |  |  |
| Espessura do papel                                  | 0,4 a 59,1 mil                                                | É exibido quando <b>Papel personalizado</b> for sele-<br>cionado em <b>Tipo de papel</b> . Defina a espessura<br>do papel dentro do intervalo que pode ser utili-<br>zado pela impressora. Ver a seguir as espessuras<br>de papel que podem ser utilizadas. |  |  |
|                                                     |                                                               | "Papel comercialmente compatível disponí-<br>vel" na página 183                                                                                                    |  |  |
|                                                     |                                                               | Pode ser ajustado em incrementos de 0,01 mm<br>(0,1 mil).                                                                                                    |  |  |
| Espaço de rolo                                      | Auto <sup>*</sup> , 1,2 mm, 1.6 mm, 1,9<br>mm, 2,1 mm, 2,4 mm | Selecione um valor superior (definição mais lar-<br>ga) se os resultados da impressão estiverem ris-<br>cados ou manchados.                                                                                                    |  |  |

| Definição |                                    | Definir o valor                                                | Explicação                                                                                                    |
|-----------|------------------------------------|----------------------------------------------------------------|----------------------------------------------------------------------------------------------------|
|           | Margem superior                    | 3 mm, 15 mm, 20 mm <sup>*</sup> , 45<br>mm                     | Se o espaço da margem principal do papel for<br>pequeno, as cores podem ser irregulares, depen-<br>dendo do papel e do ambiente de impressão.                                                                                                    |
|           |                                    |                                                                | Se isso ocorrer, imprima uma margem maior na margem principal do papel.                                                                                                    |
|           | Margem inferior                    | 3 mm, 15 mm <sup>*</sup>                                       | Defina a margem inferior para 15 mm se existi-<br>rem marcas de rolo ou manchas na margem infe-<br>rior do papel.                                                                                                    |
|           | Margem entre páginas               | Normal <sup>*</sup> , 6 mm, 30 mm, 65<br>mm                    | Quando imprimir várias páginas sem usar o corte<br>automático para papel em rolo, pode definir as<br>margens entre as páginas, tais como a primeira e<br>segunda páginas.                                                                                                    |
|           | Sucção De Papel                    |                                                                |                                                                                                    |
|           | Papel em rolo                      | -4 a 3 (0 <sup>*</sup> )                                       | O papel fino ou suave pode não ser alimentado corretamente. Se for o caso, reduza a definição.                                                                                                    |
|           | Folha solta, Cartão de<br>poster   | -4 a 3 (0 <sup>*</sup> )                                       |                                                                                                    |
|           | Tensão posterior                   | Normal <sup>*</sup> , Alta, Extra alta (1 a<br>5)              | Ajustar quando o papel ficar enrugado durante a<br>impressão.                                                                                                    |
|           | Tempo de secagem                   | Tempo secag. por passagem,<br>Tempo secag. por página          | É possível definir o tempo de secagem para cada<br>movimento da cabeça de impressão (passagem)<br>ou o tempo de secagem para cada página.                                                                                                    |
|           | Ver Formato Papel                  | Activ. <sup>*</sup> , Desactivado                              | Experimente definir como <b>Desactivado</b> se for<br>apresentado um erro de largura do papel, apesar<br>de o papel estar corretamente colocado. No en-<br>tanto, recomendamos definir normalmente co-<br>mo <b>Activ.</b> As definições alteradas são aplicadas<br>quando recarregar o papel.                                                                            |
|           | Cortar automaticamente             | Seguir definições origem do<br>papel <sup>*</sup> , Não cortar | Quando estiver definida a opção <b>Seguir defini-<br/>ções origem do papel</b> , a impressora funcionará<br>de acordo com a definição <b>Activ./Desactivado</b><br>para (Menu) - <b>Definições gerais - Defini-</b><br><b>ções da impressora - Def. origem do papel -</b><br><b>Configurar papel em rolo - Definições de cor-</b><br><b>te - Cortar automaticamente</b> . |
|           | Redução de distorção               | Activ. <sup>*</sup> , Desactivado                              | Definir como <b>Desactivado</b> se a margem frontal do papel fino ou do papel macio se dobrar.                                                                                                    |
|           | Ajuste da alimentação la-<br>teral | Activ. <sup>*</sup> , Desactivado                              | Utilize este menu quando o Ajuste Automático<br>não puder ser realizado, ou quando forem dete-<br>tadas bandas (banda horizontal, irregularidade<br>de tonalidade, ou riscas) nos resultados de im-<br>pressão.                                                                                                    |
|           | Rolo de ejeção de papel            | Auto, Utilizar, Não utilizar <sup>*</sup>                      | Se a superfície imprimível estiver riscada, selecio-<br>ne <b>Não utilizar</b> .                                                                                                    |
|           | Diâmetro do rolo central           | 2 polegadas, 3 polegadas <sup>*</sup>                          | Definir o formato do eixo do papel para o papel<br>em rolo colocado.                                                                                                    |

| Definição         |                                                 | Definir o valor                                         | Explicação                                                                                                    |
|-------------------|-------------------------------------------------|---------------------------------------------------------|----------------------------------------------------------------------------------------------------|
|                   | Deslocamento da alimentaç                       | ão de papel                                             |                                                                                                    |
|                   | Papel em rolo                                   | -1,0 a +1,53%                                           | Se ocorrerem faixas (faixas horizontais) ou cores                                                                                                    |
|                   | Folha solta, Cartão de poster                   | -1,0 a +1,53%                                           | Por exemplo, ao imprimir com um tamanho de<br>dados de 100 mm (3,9 polegadas) e um tamanho<br>de impressão de 101 mm (4 polegadas), o desvio<br>é de 1,0%. Nesse caso, seria introduzido um valor<br>de -1,0%.                                                                                                    |
|                   | Ajuste de quantidade de<br>alimentação do papel | Prioridade veloc. de impres-<br>são, Qualidade primeiro | Se a qualidade da imagem diminuir ao imprimir<br>várias páginas, selecione <b>Qualidade primeiro</b> .<br>Adicionalmente, defina <b>Definições da impres-<br/>sora - Def. origem do papel - Configurar papel<br/>em rolo - <b>Definições de corte - Corte Rápido</b><br/>para <b>Desactivado</b> no menu Definições gerais.</b>        |
|                   |                                                 |                                                         | Se selecionar <b>Qualidade primeiro</b> diminuirá a velocidade de impressão.                                                                                                    |
| E                 | Eliminar                                        |                                                         | Elimina as Configuração de papel personalizado registadas.                                                                                                    |
| Limpe             | za automática                                   | Activ.*, Desactivado                                    | Define o tempo que pretende que a impressora<br>verifique o estado dos jatos, e se forem deteta-<br>dos jatos entupidos, limpa os jatos até ao núme-<br>ro definido de vezes. Se os jatos não estiverem<br>obstruídos, a limpeza não será executada.                                                                                   |
| Impr. p<br>impres | oadrão verif. injec. durante a<br>ssão          | Todas as páginas, Desactiva-<br>do <sup>*</sup>         | Ao definir <b>Todas as páginas</b> , um padrão de veri-<br>ficação de jatos entupidos é impresso no topo da<br>página sempre que o número especificado de<br>páginas é impresso. Consulte as informações que<br>se seguem para mais informações sobre padrão<br>de verificação de jatos.<br>27 "Verif. injec. cab. impr" na página 133 |
| Guarda            | ar tarefa em espera                             | Activ., Desactivado <sup>*</sup>                        | Selecione <b>Activ.</b> para guardar tarefas em espera.                                                                                                    |
| Ligaçã            | o do PC através de USB                          | Activar <sup>*</sup> , Desactivar                       | Selecione <b>Desactivar</b> se não pretende ligar ao computador.                                                                                                    |

| Definição                      | Definir o valor                                                                                                    | Explicação                                                                                   |
|--------------------------------|----------------------------------------------------------------------------------------------------|----------------------------------------------------------------------------------------------|
| Definições de rede             |                                                                                                    |                                                                                              |
| Estado da rede                 |                                                                                                    |                                                                                              |
| Estado da Rede com Fios        |                                                                                                    | Mostra o estado da ligação à rede e o endereço<br>IP.                                        |
| folha de estado                |                                                                                                    | Imprime uma folha de estado da rede.                                                         |
| Avançado                       |                                                                                                    |                                                                                              |
| Nome do Dispositivo            |                                                                                                    | É possível alterar o nome do Dispositivo.                                                    |
| TCP/IP                         |                                                                                                    | Define o endereço IP da impressora.                                                          |
| Servidor proxy                 |                                                                                                    | Configurar o servidor proxy.                                                                 |
| Endereço IPv6                  | Activar <sup>*</sup> , Desactivar                                                                                                    | Selecionar ativar ou desativar a função IPv6.                                                |
| Velocidade de ligação & Duplex | Auto <sup>*</sup> , 100BASE-TX Auto,<br>10BASE-T Half Duplex, 10BA-<br>SE-T Full Duplex, 100BASE-TX<br>Half Duplex, 100BASE-TX Full<br>Duplex | Definir a velocidade de ligação e duplex.                                                    |
| Redirecionar HTTP para HTTPS   | Activar <sup>*</sup> , Desactivar                                                                                                    | Definir como <b>Activar</b> para converter automatica-<br>mente HTTP como HTTPS para aceder. |
| Desativar IPsec/Filtro de IP   |                                                                                                    | Alterar as definições para ativação no software<br>pré-instalado Web Config.                 |
| Desativar IEEE802.1X           |                                                                                                    | Só pode mudar para desativar aqui.                                                           |
|                                |                                                                                                    | Consulte as seguintes informações sobre os pro-<br>cedimentos para lançar Web Config.        |
|                                |                                                                                                    | ∠𝔅 "Utilização do Web Config" na página 32                                                   |

| De                      | finição                                  | Definir o valor                       | Explicação                                                                                                    |
|-------------------------|------------------------------------------|---------------------------------------|----------------------------------------------------------------------------------------------------|
| Ad                      | ministração do sistema                   |                                       |                                                                                                    |
| Definições de segurança |                                          |                                       |                                                                                                    |
|                         | Definições de administ.                  |                                       |                                                                                                    |
|                         | Senha de administrador                   | Registar, Alterar, Limpar de-<br>fin. | É possível alterar a palavra-passe ou limpar as de-<br>finições.                                                                                                    |
|                         | Config. de bloqueio                      | Activ., Desactivado                   | Quando estiver <b>Activ.</b> , itens tais como <b>Defini-<br/>ções de rede, Administração do sistema</b> , e<br><b>Temporizador</b> só pode ser alterado pela pessoa<br>que tem sessão iniciada no ecrã inicial.                                                                                                    |
|                         |                                          |                                       | Consulte o <i>Guia do Administrador</i> (manual onli-<br>ne) para obter detalhes.                                                                                                    |
|                         | Encriptação de palavra-passe             | Activ., Desactivado*                  | Selecione <b>Activ.</b> para encriptar a palavra-passe. É<br>necessário reiniciar a impressora para aplicar a<br>definição de encriptação de palavra-passe. Não<br>desligue a alimentação enquanto a impressora<br>estiver a reiniciar. Se a alimentação se desligar<br>enquanto a impressora reinicia, terá de definir<br>novamente a palavra-passe. |
|                         |                                          |                                       | Mantenha a palavra-passe de administrador num<br>local seguro. Se esquecer a palavra-passe, con-<br>tacte o revendedor ou o serviço de assistência<br>técnica Epson.                                                                                                    |
|                         | Verificação do programa no ar-<br>ranque | Activ., Desactivado <sup>*</sup>      | Quando definido como <b>Activ.</b> , o programa será verificado no arranque.                                                                                                    |

| Definição |                                                                                      | Definir o valor                                            | Explicação                                                                                                    |  |
|-----------|--------------------------------------------------------------------------------------|------------------------------------------------------------|----------------------------------------------------------------------------------------------------|--|
|           | Modo de ajuste de alimentação de papel                                               |                                                            |                                                                                                    |  |
|           | Prioridade RIP                                                                       | Activ., Desactivado <sup>*</sup>                           | Quando estiver selecionado <b>Activ.</b> , o ajuste da<br>alimentação de papel será efetuado dando prio-<br>ridade à informação RIP. Defina esta opção como<br><b>Activ.</b> se a posição de impressão se deslocar<br>quando utilizar um RIP de outra empresa.<br>Defina esta opção como <b>Desactivado</b> se não es-<br>tiver a utilizar um RIP de outra empresa.                                                  |  |
|           | Formatar Disco Ríg.<br>Não Seguro (Rápido), Seg<br>(Rápido), Seguro (Desinfe<br>ção) | Não Seguro (Rápido), Seguro<br>(Rápido), Seguro (Desinfec- | É exibido apenas quando a unidade de disco rígi-<br>do opcional estiver instalada.                                                                                                    |  |
|           |                                                                                      | ção)                                                       | Pode selecionar a partir dos seguintes três mo-<br>dos de correção de cor.                                                                                                    |  |
|           |                                                                                      |                                                            | Não Seguro (Rápido): elimina as<br>informações de gestão de ficheiros de<br>dados no disco rígido. Usar esta opção<br>quando pretender usar a impressora com<br>um disco rígido que tenha sido usado com<br>outras impressoras.                                                                                                    |  |
|           |                                                                                      |                                                            | Seguro (Rápido): substitui todo o disco<br>rígido com um padrão de caracteres<br>aleatório. Isto apaga dados de forma mais<br>segura do que em modo Não Seguro<br>(Rápido). No entanto, é possível que os<br>dados sejam recuperados usando uma<br>ferramenta de recuperação de dados<br>dedicada.                                                                                                    |  |
|           |                                                                                      |                                                            | Seguro (Desinfecção): substitui dados com<br>dados 00/FF/ aleatórios, a seguir faz a<br>verificação usando um algoritmo baseado<br>no padrão do Departamento de Defesa dos<br>EUA (DoD5220-22M). Esta opção demora<br>mais tempo que as outras a realizar a<br>formatação, no entanto, providencia o<br>método mais seguro de eliminação de<br>dados. Selecionar quando precisar de<br>eliminar dados confidenciais. |  |
|           | Restaurar predefinições                                                              | Definições de rede, Limpar<br>todos os dados e definições  | <b>Definições de rede</b> repõe os valores predefini-<br>dos de todas as Definições de rede.                                                                                                    |  |
|           |                                                                                      |                                                            | Limpar todos os dados e definições repõe os valores predefinidos de todas as definições exce-<br>to Definições de data/hora e Idioma/Language.                                                                                                    |  |

# Manutenção

| Definição                               | Definir o valor | Explicação                                                                                                    |
|-----------------------------------------|-----------------|----------------------------------------------------------------------------------------------------|
| Verif. injec. cab. impr                 |                 | Selecione o método de alimentação de papel para<br>imprimir o padrão de verificação dos jatos.                                                                      |
|                                         |                 | Consulte as informações que se seguem para mais<br>informações sobre padrão de verificação de jatos.                                                                |
|                                         |                 | 🖙 "Verif. injec. cab. impr" na página 133                                                                                                    |
| Limpeza cab. impressão                  |                 | Limpa a cor selecionada.                                                                                                    |
|                                         |                 | Executar apenas quando os jatos estiverem obstruí-<br>dos.                                                                                                    |
|                                         |                 | "Limpeza da cabeça de impressão" na pági-<br>na 134                                                                                                    |
| Limpeza ao ligar                        |                 | Limpa a cor selecionada.                                                                                                    |
|                                         |                 | Executar apenas quando não conseguir desobstruir<br>os jatos mesmo após repetir a limpeza normal da<br>cabeça de impressão várias vezes.                            |
|                                         |                 |                                                                                                    |
| Remover papel                           |                 | Remove restos de papel que permanecem no interi-<br>or da impressora.                                                                                               |
| Subst. do(s) tinteiro(s)                |                 | Exibe a quantidade de tinta restante e o número de<br>modelo do tinteiro.                                                                                           |
|                                         |                 | Pressione <b>Como</b> para ver as instruções de substi-<br>tuição no ecrã.                                                                                          |
| Substituir caixa de manutenção          |                 | Exibe a quantidade de espaço livre restante e o nú-<br>mero de modelo do depósito de manutenção.                                                                    |
|                                         |                 | Pressione <b>Como</b> para ver as instruções de substi-<br>tuição no ecrã.                                                                                          |
| Substituir cortador                     |                 | É possível substituir o cortador.                                                                                                    |
|                                         |                 | Pressione <b>Como</b> para ver as instruções de substi-<br>tuição no ecrã.                                                                                          |
| Ajustar posição de corte                | -3.0 a +3.0 mm  | Se definir esta opção quando as margens aparecem<br>na parte superior e inferior durante a impressão<br>sem margens em papel em rolo, as margens podem<br>melhorar. |
| Definição do SpectroProofer             |                 | Só será exibido quando o SpectroProofer está insta-<br>lado.                                                                                                    |
| Limpar as peças que requerem manutenção |                 |                                                                                                    |

| Definição |                                 | Definir o valor | Explicação                                                                                                    |
|-----------|---------------------------------|-----------------|----------------------------------------------------------------------------------------------------|
|           | Limpar a cabeça de impressão    |                 | É possível limpar a cabeça de impressão.<br>Toque em <b>Iniciar</b> para deslocar a cabeça de impres-<br>são para a posição de limpeza. |
|           | Limpar a área em volta da tampa |                 | É possível limpar à volta das tampas.<br>Toque em <b>Iniciar</b> para deslocar a cabeça de impres-<br>são para a posição de limpeza.    |
| F         | Preparação para armazenamento   |                 | Toque em <b>Iniciar</b> para descarregar a tinta.<br>Após descarregar a tinta, a impressora é desligada<br>automaticamente.             |

# Idioma/Language

Pode alterar o idioma exibido no painel. Selecione de entre os seguintes idiomas.

Alemão, Espanhol, Francês, Holandês, Inglês, Italiano, Japonês, Coreano, Português, Polaco, Russo, Chinês Simplificado, Chinês Tradicional

# Estado

| Definição                                                       | Explicação                                                                              |
|-----------------------------------------------------------------|-----------------------------------------------------------------------------------------|
| Versão de firmware                                              | Exibe a versão de firmware da impressora e as informações sobre<br>acessórios.          |
| Hard Disk Unit                                                  | Exibe o estado de ligação da unidade de disco rígido.                                   |
| SpectroProofer                                                  | Exibe o estado do SpectroProofer.                                                       |
| Auto Take-up Reel Unit                                          | Apresenta o estado da unidade de bobina de enrolamento automático.                      |
| Valor do intervalo do rolo para a última tarefa<br>de impressão | Exibe o Valor de Espaço Rolo da última vez que foi realizada uma<br>impressão.          |
| Rede                                                            | Exibe o estado da ligação de LAN com fios. Também pode imprimir uma<br>folha de estado. |

### Manutenção

# Manutenção

# Manutenção da cabeça de impressão

Tem de realizar a operação de manutenção da cabeça de impressão se aparecerem linhas brancas nas impressões ou se a qualidade de impressão diminuir.

# Operações de manutenção

Pode executar as funções de manutenção da impressora indicadas a seguir para manter a cabeça de impressão em boas condições e assim assegurar a melhor qualidade de impressão. Efetue uma manutenção adequada consoante os resultados de impressão e o caso.

### Limpeza automática

Quando for definido como Sim, a impressora verifica automaticamente a existência de jatos obstruídos e realiza a limpeza se detetar jatos obstruídos.

#### Nota:

- Esta função não garante a 100% a deteção de jatos entupidos.
- Uma pequena quantidade de tinta é consumida quando detetar jatos entupidos.
- A tinta é consumida ao realizar limpezas automáticas.

É possível alterar a hora da Verificação dos Jatos em Limpeza Automático. Definir como Não se não pretende realizar a limpeza automática.

### ∠ "Definições gerais" na página 120

#### Nota:

Mesmo quando a Limpeza Automática for definida como Não, a limpeza automática pode ser realizada para manter a qualidade de impressão.

#### Imprimir a verificação de jatos da cabeça

Imprimir um padrão de verificação de jatos para verificar se existem jatos obstruídos caso a impressora não seja utilizada durante um longo período de tempo ou antes de uma impressão muito importante. Inspecione visualmente o modelo de verificação impresso e limpe a cabeça de impressão se detetar cores desmaiadas ou áreas sem cor.

### ∠ ‴Verif. injec. cab. impr" na página 133

#### limpeza da cabeça de impressão

Usar se detetar áreas sem cor ou em falta nas impressões. Limpa a superfície da cabeça de impressão para melhorar a qualidade de impressão. Existem dois tipos de limpeza disponíveis de acordo com o nível de limpeza exigido; Limpeza cab. impressão normal e Limpeza ao ligar.

### ∠ "Limpeza da cabeça de impressão" na página 134

Normalmente, realize uma Limpeza cab. impressão normal. Se os injetores estiverem obstruídos mesmo depois de executar a Limpeza cab. impressão normal várias vezes, execute a Limpeza ao ligar.

#### Alinham. cab. impressão

Ajuste a posição da cabeça de impressão quando as linhas estiverem desalinhadas ou quando os resultados da impressão tiverem um aspeto granulado. O Alinhamento das Cabeças de Impressão corrige o desalinhamento da cabeça de impressão durante a impressão.

### Alinham. cab. impressão" na página 136

#### Ajustar a alimentação do papel (Ajuste Alimentação de Papel)

Utilize esta função se não conseguir resolver problemas de bandas (linhas horizontais ou cores irregulares) na área de impressão padrão (para folhas soltas, a área excluindo a faixa de 1 a 2 cm (0,39 a 0,8 polegadas) no fundo do papel) mesmo depois de limpar a cabeça de impressão ou de efetuar o alinhamento da cabeça.

∠ "Ajuste Alim. Papel" na página 138

#### Manutenção

# Verif. injec. cab. impr

A verificação dos jatos pode ser executada através do computador ou utilizando o painel de controlo da impressora.

# A partir da impressora

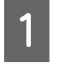

Certifique-se de que está colocado na impressora papel em rolo ou uma folha solta de formato A4 ou superior.

∠ Colocar e retirar papel em rolo" na página 38

∠ "Colocar e Retirar Folhas de Corte/Poster" na página 39

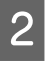

Especifique um tipo de papel que corresponda ao papel colocado na impressora.

∠ 3 "Definição de Papel Colocado" na página 40

3

Pressione (Menu) - Manutenção - Verif. injec. cab. impr.

- Pressione **Iniciar** para começar a imprimir um padrão de verificação.
- 5 Reveja o modelo de verificação impresso tendo em conta a secção seguinte.

#### Exemplo de jatos limpos

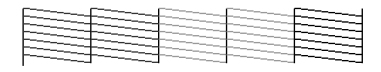

Se não faltar nenhum padrão, os jatos da cabeça de impressão não estão obstruídos. Pressione o para concluir a verificação de jatos obstruídos.

#### Exemplo de jatos obstruídos

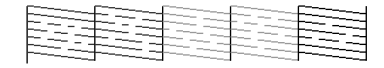

Se faltar algum segmento no padrão de verificação de jatos, pressione  $\times$  para realizar a limpeza das cabeças.

6

Selecione a fila de jatos que pretende limpar e, em seguida, pressione OK.

A limpeza é iniciada. A limpeza demora cerca de 3 a 5 minutos.

#### Nota:

Quanto maior o número de cores selecionadas para limpeza, mais demora o processo de limpeza. Além disso, de acordo com o estado dos jatos, pode demorar até cerca de 14 minutos.

Siga as instruções apresentadas no ecrã para imprimir um padrão de verificação, e inspecione os resultados para determinar se o problema foi resolvido.

# A partir do computador

As explicações desta secção utilizam como exemplo o controlador de impressão do Windows.

Usar Epson Printer Utility 4 para Mac.

∠ Funções do Epson Printer Utility 4" na página 76

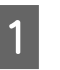

Certifique-se de que está colocado na impressora papel em rolo ou uma folha solta de formato A4 ou superior.

∠ "Colocar e retirar papel em rolo" na página 38

∠ Colocar e Retirar Folhas de Corte/Poster" na página 39

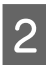

Especifique um tipo de papel que corresponda ao papel colocado na impressora.

∠ "Definição de Papel Colocado" na página 40

3 Clique em Verif. injec. cab. impr no separador Utilitários nas Properties (Propriedades) do controlador da impressora (ou na janela Printing preferences (Preferências de impressão)).

| EPSON SC-XXXXX Series Properties         |                       |
|------------------------------------------|-----------------------|
| Printer Settings Layout Advanced Utility |                       |
| Print Head Nozzle Check                  |                       |
| Print Head Cleaning                      | Speed and Progress    |
| EPSON Status Monitor 3                   | Export or Import      |
| Monitoring Preferences                   |                       |
| Print Queue                              | Epson Media Installer |
| Language : English (English)             | V Software Update     |
| Version 9.00.00.00                       |                       |
|                                          | OK Cancel Help        |

Clique em Imprimir.

4

5

O modelo de verificação dos jatos é impresso.

Verifique o modelo de verificação dos jatos.

Se não houver nenhum problema: faça clique em **Terminar**.

Se houver algum problema: faça clique em **Limpar**.

Depois de imprimir um modelo de verificação dos jatos, certifique-se de que a impressão desse modelo ficou concluída antes de imprimir os dados ou de limpar a cabeça de impressão.

# Limpeza da cabeça de impressão

Embora possa efetuar a limpeza das cabeças através do computador ou da impressora, os procedimentos de limpeza diferem como se indica em seguida.

#### A partir da impressora

É possível selecionar dois níveis de força de limpeza.

∠ 37 "A partir da impressora" na página 134

#### A partir do computador

∠ \* "A partir do computador" na página 135

## Notas sobre Limpeza cab. impressão

#### A limpeza da cabeça consome tinta.

Limpe a cabeça de impressão apenas se a qualidade de impressão diminuir; por exemplo, se a impressão estiver desfocada, se faltarem cores ou se as cores estiverem incorretas.

# Ao limpar todos os jatos, é consumida tinta de todas as cores.

Mesmo que esteja a utilizar apenas tintas pretas para impressão a preto e branco, também são consumidas tintas de cores.

# Prepare um novo depósito de manutenção se não houver espaço suficiente no depósito.

Se repetir a limpeza das cabeças várias vezes num curto período de tempo, a tinta do depósito de manutenção poderá encher rapidamente, uma vez que a tinta não evapora rapidamente do depósito de manutenção.

# Limpeza ao ligar consome mais tinta que a Limpeza cab. impressão no menu Manutenção.

Verifique previamente o nível de tinta restante e, se existir pouca tinta, prepare um novo cartucho de tinta antes de iniciar a limpeza.

A limpeza da cabeça de impressão não pode ser realizada a menos que as condições de temperatura estejam corretas. Veja as informações que se seguem sobre as condições de temperatura adequadas.

#### Tabela de Especificações" na página 195

Se os jatos continuarem obstruídos depois de executar a Limpeza ao ligar, desligue a impressora e deixe-a desligada de um dia para o outro ou durante mais tempo.

Desta forma, a tinta obstruída pode dissolver-se.

Se os jatos continuarem obstruídos, contacte o revendedor ou a assistência técnica da Epson.

## A partir da impressora

Antes de iniciar este procedimento, não se esqueça de ler o seguinte:

#### Manutenção

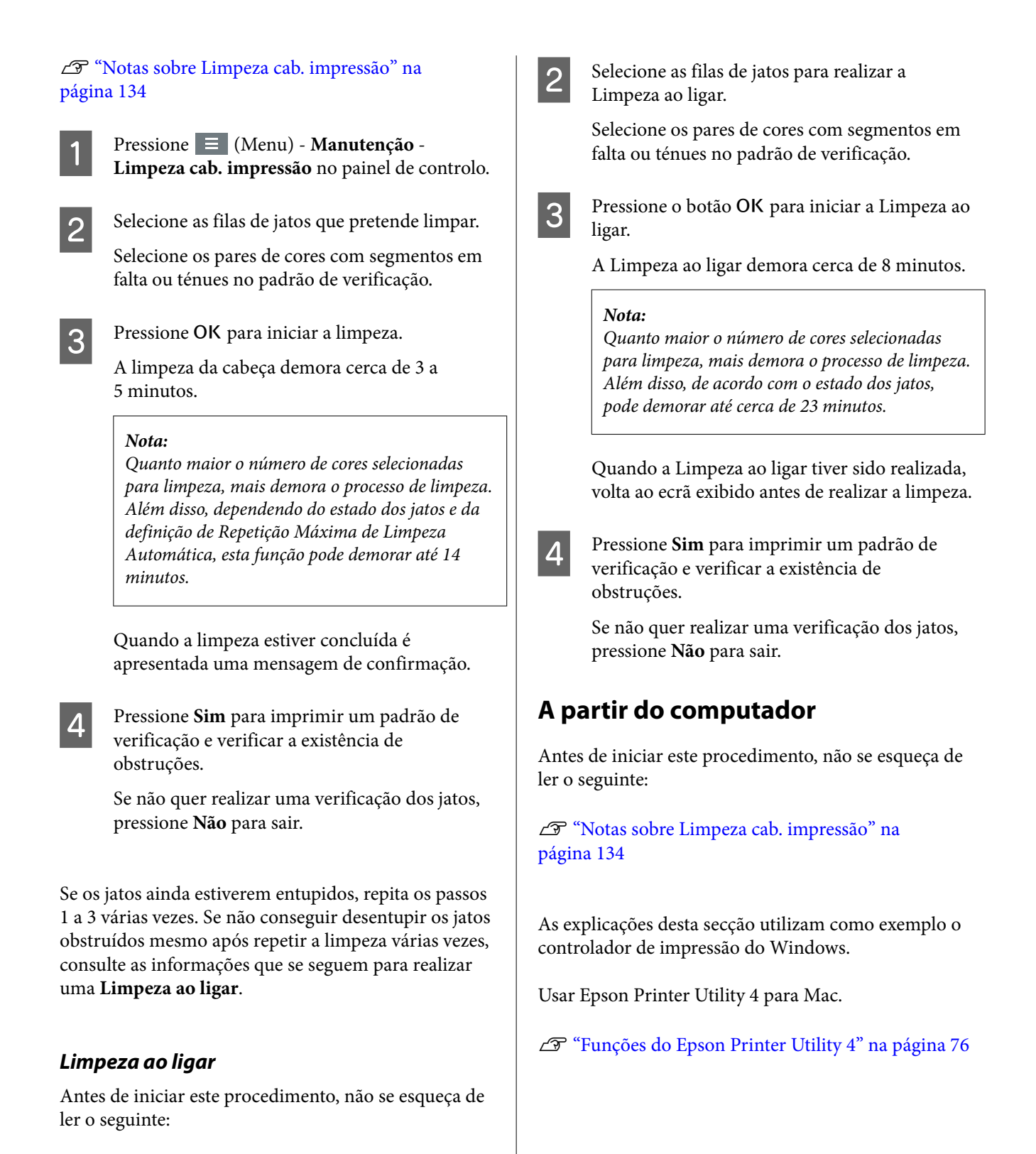

Pressione ≡ (Menu) - Manutenção -

∠ T "Notas sobre Limpeza cab. impressão" na

página 134

Limpeza ao ligar no painel de controlo.

#### Manutenção

## 1

Clique em Limpeza cab. impressão no separador Utilitários no ecrã Properties (Propriedades) (ou Printing preferences (Preferências de impressão)).

| Settines Leyout Advanced Utility        |                       |
|-----------------------------------------|-----------------------|
| Print Head Cleaning                     | Speed and Progress    |
| EPSON Status Monitor 3                  | Expert or Import      |
| Monitoring Preferences                  |                       |
| Print Queue anguage : English (English) | Epson Media Installer |
| ion 9.00.00.00                          |                       |
|                                         |                       |

Selecione **Todas as Cores** para limpar todas as cabeças de impressão (jatos).

Ao selecionar **Sel. Automática**, é realizada uma verificação de jatos e são limpas apenas as cabeças de impressão obstruídas (jatos). A limpeza não é realizada se as cabeças de impressão (jatos) não estiverem obstruídas.

#### Clique em Iniciar.

Início da limpeza da cabeça. A limpeza da cabeça demora cerca de 3 a 5 minutos.

#### Nota:

2

Ao definir **Limpeza automática** como Activ., os jatos são verificados após a limpeza da cabeça, e se os jatos estiverem obstruídos, a limpeza automática é realizada. De acordo com o estado dos jatos e a definição de Repetição Máxima de Limpeza Automática, esta função pode demorar até 14 minutos.

# Clique em Imprimir Modelo de Verificação dos Jactos.

Verifique o modelo de verificação dos jatos.

Se notar que os segmentos do padrão de verificação dos jatos estão em falta ou ténues, clique em **Limpar**.

Se não conseguir limpar os jatos obstruídos, mesmo após repetir a limpeza várias vezes seguidas, selecione **Limpeza ao ligar** em **Limpeza cab. impressão** no painel de controlo da impressora.

∠ 7 "A partir da impressora" na página 134

# Alinham. cab. impressão

Se as linhas estiverem desalinhadas ou se os resultados de impressão tiverem um aspeto granulado, realize Alinhamento das Cabeças de Impressão.

A cabeça de impressão tinta é acionada quando se desloca para a esquerda e para a direita durante a impressão. Uma vez que existe uma curta distância (intervalo) entre a superfície do papel e a cabeça de impressão, pode verificar-se um desalinhamento de impressão devido à espessura do papel, mudanças de temperatura ou humidade e inércia interna enquanto a cabeça de impressão se move.

Selecione entre Alinhamento Uni-D ou Alinhamento Bi-D.

| Nome do<br>item              | Explicação                                                                                        |
|------------------------------|---------------------------------------------------------------------------------------------------|
| Alinhamento<br>unidirecional | Ajusta as diferenças na posição de im-<br>pressão para cada cor.                                  |
| Alinhamento<br>bidirecional  | Ajusta as diferenças na posição de im-<br>pressão para a impressão bidirecional<br>para cada cor. |

Também é possível selecionar ajuste automático e ajuste manual para cada menu.

Auto ajuste

Normalmente, recomendamos usar este método uma vez que raramente causa qualquer problema e é fácil de executar. Os ajustes demoram entre 13 e 45 minutos. O tempo necessário varia de acordo com o menu selecionado.

#### □ Ajuste manual

Usar se não conseguir realizar um ajuste automático, ou se não estiver satisfeito com os resultados do ajuste ao usar Auto. Verifique visualmente os padrões de ajuste impressos no papel e introduzir o valor de ajuste ideal.

## Notas sobre o Alinhamento das Cabeças de Impressão

Os ajustes são realizados de acordo com o papel colocado na impressora.

Certifique-se que o papel está colocado corretamente, e que a opção **Selecionar tipo de papel** está selecionada.

∠ Colocar e retirar papel em rolo" na página 38

∠ Colocar e Retirar Folhas de Corte/Poster" na página 39

Ao ajustar utilizando papel comercialmente disponível, não se esqueça de registar o papel personalizado previamente.

∠ → "Antes de imprimir em papel comercialmente disponível" na página 186

### Certifique-se que os jatos não estão entupidos.

Se os jatos estão entupidos, o ajuste não pode ser executado corretamente. Imprimir o padrão de verificação, realize uma inspeção visual e realizar a limpeza da cabeça se necessário.

## ∠ ‴Verif. injec. cab. impr" na página 133

# O auto ajuste não pode ser executado quando usar os seguintes tipos de papel.

- Papel normal
- □ Enhanced Matte Poster Board
- □ Papel transparente ou colorido

Execute um ajuste manual quando usar estes tipos de papel.

### 

#### Ao realizar o ajuste automático, certifique-se que nenhuma luz externa (luz solar direta) entra na impressora.

Caso contrário, os sensores da impressora podem não ler corretamente o modelo de ajuste. Se o ajuste automático não pode ser executado mesmo depois de se certificar que nenhuma luz externa entra na impressora, execute o ajuste manual.  $\bigtriangleup$  "Ajustar a posição da cabeça de impressão" na página 137

## Ajustar a posição da cabeça de impressão

Antes de iniciar este procedimento, não se esqueça de ler o seguinte:

∠ "Notas sobre o Alinhamento das Cabeças de Impressão" na página 137

Quando ajustar automaticamente a posição da cabeça de impressão, coloque papel com, pelo menos, 400 mm (15,7 polegadas) de largura e 560 mm (22 polegadas) de comprimento. Ao ajustar manualmente a posição da cabeça de impressão, coloque papel de tamanho A4 ou maior.

Ao ajustar utilizando papel comercialmente disponível, não se esqueça de registar o papel personalizado previamente.

∠ → "Antes de imprimir em papel comercialmente disponível" na página 186

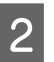

Especifique um tipo de papel que corresponda ao papel colocado na impressora.

∠ "Definição de Papel Colocado" na página 40

3

Pressione (Menu) - Conf papel - Papel em rolo/Folha solta/Cartão de poster - Ajustes de impressão - Alinham. cab. impressão.

4 Selecione Alinhamento unidirecional ou Alinhamento bidirecional.

|  | Nome do<br>item                     | Explicação                                                                                                    |
|--|-------------------------------------|----------------------------------------------------------------------------------------------------|
|  | Alinha-<br>mento uni-<br>direcional | Ajusta as diferenças na posição de<br>impressão para cada cor. Os ajustes<br>demoram entre 35 e 45 minutos. O<br>tempo necessário varia de acordo<br>com o menu selecionado.                                      |
|  | Alinha-<br>mento bi-<br>direcional  | Ajusta as diferenças na posição de<br>impressão para a impressão bidire-<br>cional para cada cor. Os ajustes de-<br>moram entre 13 e 18 minutos. O<br>tempo necessário varia de acordo<br>com o menu selecionado. |

## 5

6

Selecione Automático ou Manual.

| Nome do<br>item | Explicação                                                                                                    |
|-----------------|----------------------------------------------------------------------------------------------------|
| Auto            | O sensor lê o modelo de ajuste im-<br>presso no papel e regista automati-<br>camente o valor de ajuste ideal na<br>impressora. Normalmente, este mé-<br>todo é recomendado.                                                                           |
| Manual          | Verifique visualmente os padrões de<br>ajuste impressos no papel e intro-<br>duzir o valor de ajuste ideal. Usar se<br>não conseguir realizar um ajuste au-<br>tomático, ou se não estiver satisfeito<br>com os resultados do ajuste ao usar<br>Auto. |

# Pressione **Iniciar** para iniciar o ajuste da posição da cabeça de impressão.

| Nome do<br>item | Explicação                                                                                                    |
|-----------------|----------------------------------------------------------------------------------------------------|
| Auto            | Quando o ajuste automático estiver<br>concluído, voltará a ser exibido o<br>ecrã apresentado antes da execução<br>da limpeza. Verificar os resultados<br>do ajuste para confirmar se a granu-<br>lação ou desalinhamento ainda<br>ocorre na imagem impressa. |
|                 | Se não estiver satisfeito com os re-<br>sultados do ajuste, tente realizar<br>ajustes manuais.                                                                                                    |
| Manual          | O modelo de ajuste é impresso no papel colocado na impressora.                                                                                                    |
|                 | Siga as instruções apresentadas no<br>ecrã para efetuar ajustes.                                                                                                    |

# Ajuste Alim. Papel

Utilize esta função se não conseguir resolver problemas de bandas (linhas horizontais ou cores irregulares) na área de impressão padrão (para folhas soltas, a área excluindo a faixa de 1 a 2 cm (0,39 a 0,8 polegadas) no fundo do papel) mesmo depois de limpar a cabeça de impressão ou de efetuar o alinhamento da cabeça.

Selecione **Qualidade primeiro** ou **Precisão de comprimento primeiro** como método de ajuste. Normalmente recomendamos ajustar usando **Qualidade primeiro**.

#### **Qualidade primeiro**

Os padrões de ajuste são impressos. Realize ajustes enquanto verifica visualmente os padrões de ajuste. É adequado para imprimir imagens que requerem ênfase em termos de qualidade de imagem.

#### Precisão de comprimento primeiro

Imprime as posições de medição. Meça e ajuste a distância para posições de medição. É adequado para imprimir imagens que requerem ênfase nas dimensões e comprimento, como por exemplo, CAD.

## Selecionar Ajuste de Alimentação do Papel

Coloque o papel.

1

Para Qualidade primeiro, coloque papel com, pelo menos, 210 mm (8,27 polegadas) de largura e 297 mm (11,7 polegadas) de comprimento.

Para Precisão de comprimento primeiro, coloque papel com, pelo menos, 210 mm (8,27 polegadas) de largura e 601 mm (23,7 polegadas) de comprimento.

∠ "Colocar e retirar papel em rolo" na página 38

∠ Colocar e Retirar Folhas de Corte/Poster" na página 39

Ao ajustar utilizando papel comercialmente disponível, não se esqueça de registar o papel personalizado previamente.

∠ → "Antes de imprimir em papel comercialmente disponível" na página 186

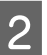

4

5

Especifique um tipo de papel que corresponda ao papel colocado na impressora.

∠ "Definição de Papel Colocado" na página 40

- - Selecione Qualidade primeiro ou Precisão de comprimento primeiro.
  - Toque no botão **Iniciar** para imprimir um modelo de ajuste ou posições de medição.

#### Manutenção

6 Verifique o padrão de ajuste impresso ou posições de medição, e a seguir introduza o valor de definição no painel de controlo.

#### Qualidade primeiro

(1) Verifique o padrão de verificação.Procure o padrão com as linhas menos visíveis e atente no número de padrão.

Por exemplo, a imagem que se segue mostra que "0" tem menos linhas. Introduza "0" no painel de controlo, e a seguir pressione **OK**.

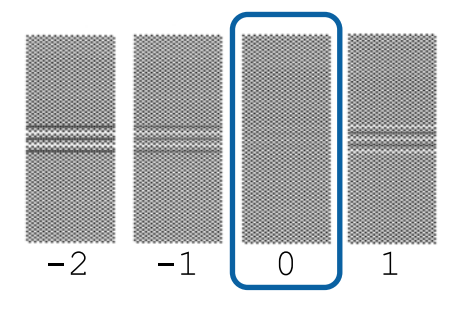

(2) O segundo padrão de ajuste é impresso. Verifique o padrão de ajuste da mesma forma que em (1).

#### Nota:

#### Quando as linhas são visíveis em todos os padrões de ajuste

Se houver linhas visíveis em todos os padrões de ajuste impressos quando **Qualidade primeiro** é selecionado, repetir a correção da alimentação de papel até que um padrão sem riscas visíveis seja impresso perto do centro do padrão de ajuste.

#### Precisão de comprimento primeiro

(1) Meça a distância das posições de medição com uma régua.

Utilize uma régua capaz de realizar medições em intervalos de 0,5 mm (0,02 polegadas).

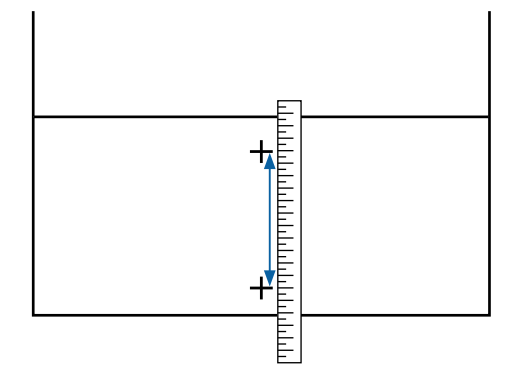

(2) Introduza as posições de medição no painel de controlo, e a seguir pressione **OK**.

# Substituir Consumíveis

# Substituir cartuchos de tinta

## Precauções na substituição

## Importante:

A Epson recomenda a utilização de tinteiros Epson genuínos. A Epson não pode garantir a qualidade ou fiabilidade de tinta não genuína. A utilização de tinta não genuína pode causar danos que não são cobertos pelas garantias Epson e, em determinadas circunstâncias, provocar o funcionamento irregular da impressora. É possível que a informação sobre os níveis de tinta não genuína não seja apresentada e que a utilização de tinta não genuína fique registada para uma possível utilização no serviço de assistência.

Se um dos cartuchos de tinta instalados estiver vazio, não é possível imprimir.

Se um cartucho de tinta acabar durante a impressão, pode continuar a imprimir depois de substituir o cartucho de tinta. Se continuar a utilizar cartuchos de tinta com poupa tinta, poderá precisar de efetua a substituição dos cartuchos de tinta durante a impressão. Se a substituir durante a impressão, as cores podem parecer diferentes de acordo como a tinta seca. Se deseja evitar esse tipo de problemas, recomendamos que substitua o cartucho de tinta antes de imprimir. Futuramente, poderá continuar a utilizar o cartucho de tinta removido até gastar toda a tinta.

Cartuchos de tinta suportados ∠ Cartuchos de tinta" na página 166

## Como substituir

#### Quando for exibida uma mensagem a solicitar a substituição do cartucho de tinta

Pressione **Como...** Pode verificar o procedimento no painel de controlo enquanto substitui o cartucho de tinta.

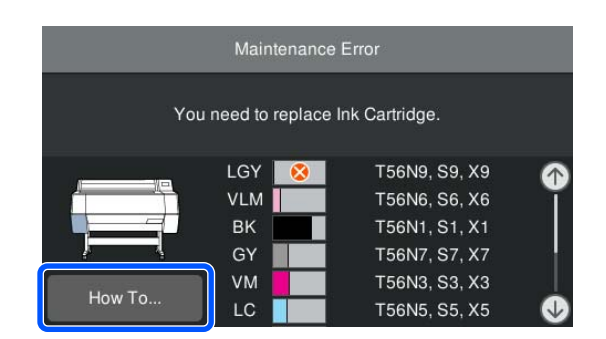

### Quando pretender substituir um cartucho de tinta em qualquer momento

Quando pretender substituir um cartucho de tinta em qualquer momento, por exemplo, quando imprimir grandes volumes, pode verificar o procedimento no painel de controlo.

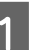

Abra a tampa do tinteiro do cartucho de tinta que pretende substituir, como ilustrado.

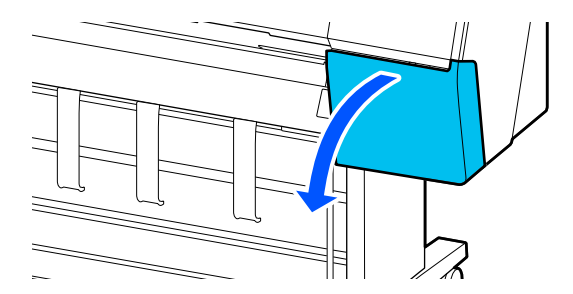

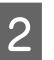

Pressione **Como...** no painel de controlo para ver o procedimento.

Siga as instruções apresentadas no ecrã para executar o procedimento.

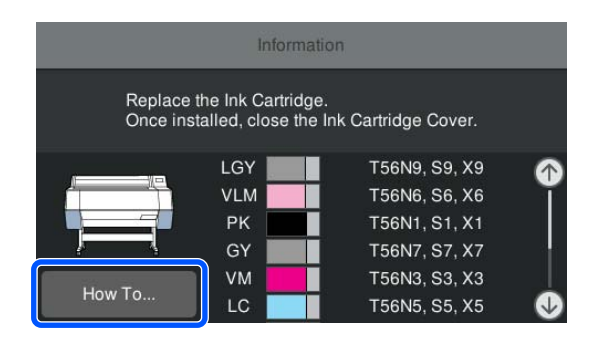

# Substituir a caixa de manutenção

Substitua a caixa de manutenção quando a mensagem Não existe espaço suficiente for exibida.

CP "Opções e Consumíveis" na página 166

## Importante:

Não reutilize caixas de manutenção depois de as retirar e deixar abertas durante um longo período de tempo. A tinta no interior estará seca e dura, impedindo que a caixa absorva tinta suficiente.

# Como substituir a caixa de manutenção

Seguem-se as informações relativas ao número de caixas de manutenção e as posições de instalação.

SC-P9300 Series: 2 (esquerda e direita)

SC-P7300 Series: 1 (apenas direita)

Substitua a caixa de manutenção no lado onde é exibida a mensagem A caixa de manutenção encontra-se no final da sua vida útil. É necessária a sua substituição.

## Importante:

Não substitua a caixa de manutenção durante a impressão. Os desperdícios de tinta podem verter.

#### Quando for exibida uma mensagem a solicitar a substituição da caixa de manutenção

Pressione **Caixa de manutenção**. Pode substituir a caixa de manutenção enquanto assiste ao procedimento operacional.

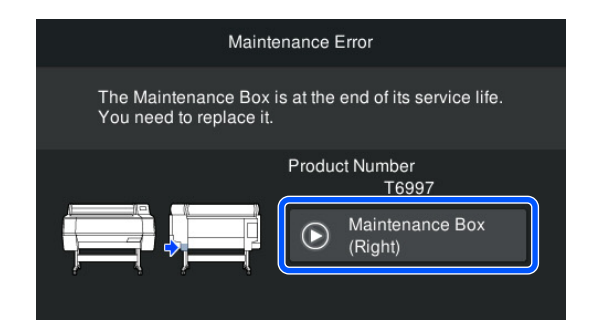

### Quando pretender substituir a caixa de manutenção em qualquer momento

Quando pretender substituir a caixa de manutenção em qualquer momento, pode verificar o procedimento no painel de controlo.

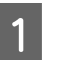

Retire a caixa de manutenção que pretende substituir, como ilustrado.

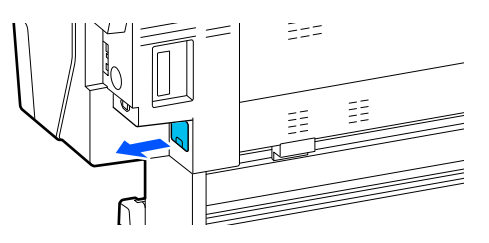

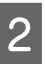

Pressione **Como...** no painel de controlo para ver o procedimento.

Siga as instruções apresentadas no ecrã para executar o procedimento.

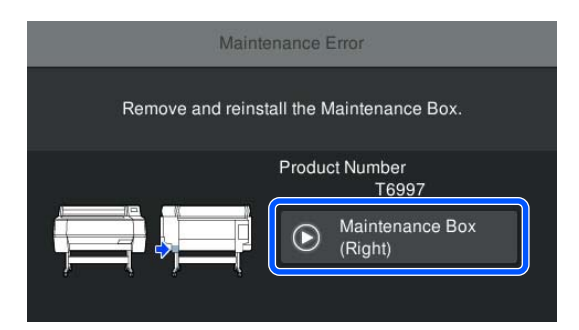

# Substituir o Dispositivo de Corte

Substitua o dispositivo de corte quando não cortar bem o papel.

Dispositivo de corte suportado

∠ "Opções e Consumíveis" na página 166

Utilize uma chave de fendas em cruz para substituir o dispositivo de corte. Certifique-se de que tem uma chave de fendas em cruz antes de substituir o dispositivo de corte.

## Precauções na substituição

## Advertência:

Não guarde o dispositivo de corte ao alcance de crianças. A lâmina do dispositivo de corte pode provocar ferimentos. Tenha especial cuidado quando substituir o dispositivo de corte.

## Importante:

- Tenha cuidado para não danificar a lâmina do dispositivo de corte. Se a deixar cair, ou se bater com ela contra objetos duros, ela pode ficar lascada.
- Quando instalar o novo cortador, aperte firmemente o parafuso de fixação. Caso contrário, a posição de corte pode ficar ligeiramente deslocada ou distorcida.

# Quando o SpectroProofer mounter (opcional) está instalado

Não pode abrir a tampa de substituição do cortador quando o SpectroProofer mounter estiver instalado. Remover o SpectroProofer mounter antes de substituir o cortador, e a seguir, voltar a instalar. Ao remover, consulte o manual fornecido com mounter e a seguir siga o procedimento inverso para voltar a instalar.

∠ SpectroProofer Mounter 24"/44" Manual de instalação" (folheto)

# Como substituir

Pode executar este procedimento enquanto visualiza os passos no ecrã do painel de controlo.

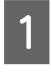

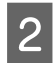

Pressione **Iniciar** e, em seguida, **Como...** para ver o procedimento.

Siga as instruções apresentadas no ecrã para executar o procedimento.

# Limpar a impressora

Para manter a impressora num estado de funcionamento ótimo, limpe-a regularmente (cerca de uma vez por mês).

## Limpar o exterior

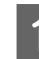

Retire todo o papel da impressora.

Certifique-se de que a impressora está desligada e que o ecrã está desligado. Em seguida, desligue o cabo de alimentação da tomada elétrica.

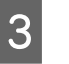

Utilize um pano limpo e macio para retirar cuidadosamente todo o pó e sujidade.

Para evitar a acumulação de poeiras, limpe as seguintes áreas na parte lateral e posterior.

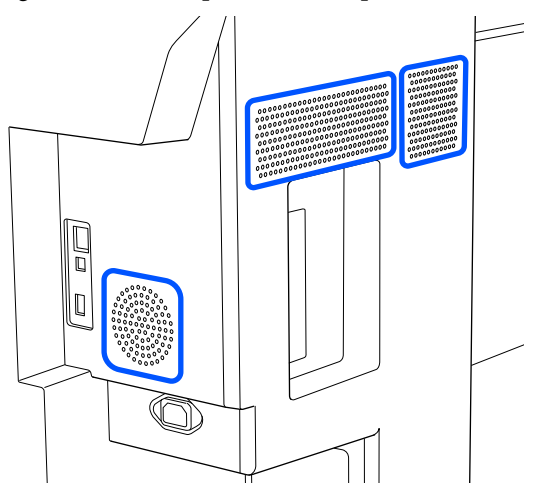

Se a impressora estiver demasiado suja, humedeça o pano em água com uma pequena quantidade de detergente neutro e, em seguida, torça-o muito bem antes de o utilizar para limpar a superfície da impressora. Em seguida, utilize um pano seco para secar a humidade restante.

## Importante:

Nunca utilize benzeno, diluentes ou álcool para limpar a impressora. Podem provocar descoloração e deformações.

#### Manutenção

# Limpar o interior

Se as secções estiverem sujas, ocorrerão os seguintes problemas.

- Secção do cilindro Os resultados da impressão estão riscados ou sujos.
- Secção do rolo de impressão, secção de absorção de tinta

O papel fica sujo quando o pó de papel e a tinta se acumulam.

Se o pó ou partículas de papel não forem removidos poderão provocar a obstrução dos jatos ou danos na cabeça de impressão.

# Limpar o rolo

Siga estes pontos para limpar o rolete, alimentando papel normal.

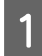

Ligue a impressora e coloque o papel em rolo mais largo disponível.

∠ Colocar e retirar papel em rolo" na página 38

Pressione (Menu) - **Conf papel** - **Avançar**/ **cortar papel**.

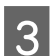

2

Pressione Avançar.

O papel é alimentado enquanto pressionar **Avançar**. Se o papel não estiver sujo, a limpeza termina.

4

Corte o papel, uma vez concluída a limpeza.

Prima Cortar para cortar o papel.

## Limpar o rolo de impressão

Certifique-se de que a impressora está desligada e que o ecrã está desligado. Em seguida, desligue o cabo de alimentação da tomada elétrica.

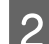

Não mexa na impressora durante um minuto.

3

Abra a tampa da impressora e utilize um pano limpo e macio para limpar todo o pó e sujidade existentes.

Limpe bem a área indicada a azul na figura abaixo. Para evitar espalhar a sujidade, limpe da parte superior para baixo. Se a sujidade não sair, limpe-a com um pano macio e limpo, humedecido em detergente pouco concentrado. Por fim, utilize um pano seco e macio para secar a humidade restante.

## Importante:

Ao limpar, não toque nos roletes, as almofadas para impressão sem margem, ou os tubos de tinta indicados a cinzento na ilustração que se segue. Se o fizer, pode provocar uma avaria ou sujar as impressões.

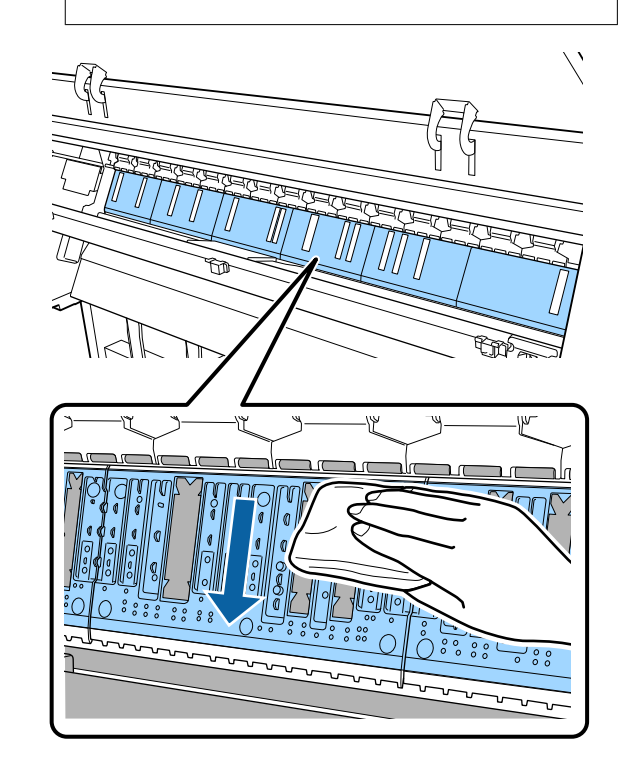

#### Manutenção

4 Se existirem partículas de papel acumuladas (que se parecem com pó branco) no vidro de exposição, empurre-as para dentro com algo como um palito.

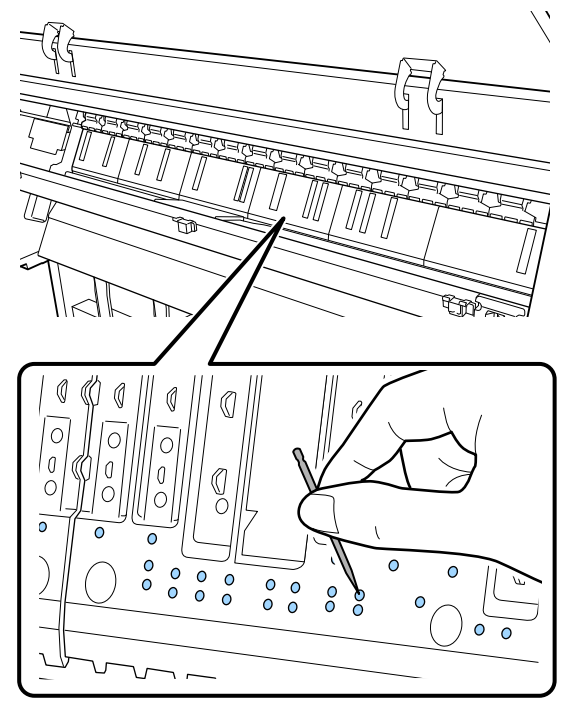

5 Utilize um cotonete para limpar as partículas de papel e pó das extremidades interiores das almofadas para imprimir sem margens como mostrado abaixo.

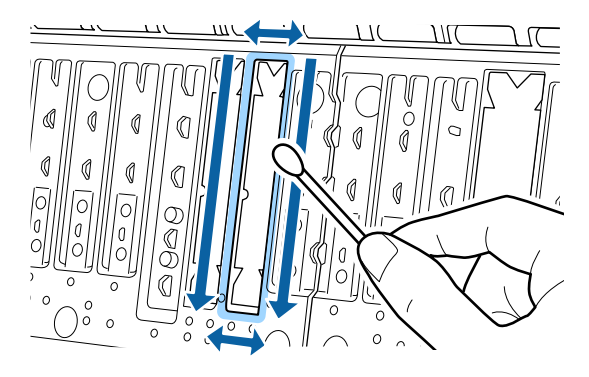

## Importante:

6

Não esfregue com demasiada força as almofadas para imprimir sem margens. Se o fizer, pode fazer com que as almofadas para impressão sem margens se soltem ou se levantem, causando uma avaria ou uma obstrução de papel.

Quando terminar a limpeza, feche a tampa da impressora.

## Substituir as almofadas para imprimir sem margens

- Certifique-se de que a impressora está desligada e que o ecrã está desligado. Em seguida, desligue o cabo de alimentação da tomada elétrica.
- Aguarde um minuto depois de desligar a ficha da tomada.

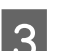

- Abra a tampa da impressora.
- Prepare as almofadas de substituição para imprimir sem margens.

Existem três tipos de almofadas para imprimir sem margens. O tipo de almofada depende do lugar onde as almofadas para impressão sem margens estão instaladas. Veja as informações que se seguem sobre as posições de instalação.

∠ "Opções e Consumíveis" na página 166

5 Use as pinças para retirar as almofadas para imprimir sem margens que se encontram nos locais onde existe sujidade.

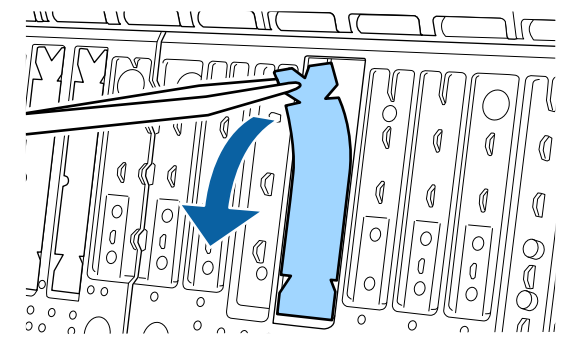

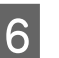

Use uma vara de limpeza para limpar a tinta acumulada nos seguintes três lugares.

#### Inferior

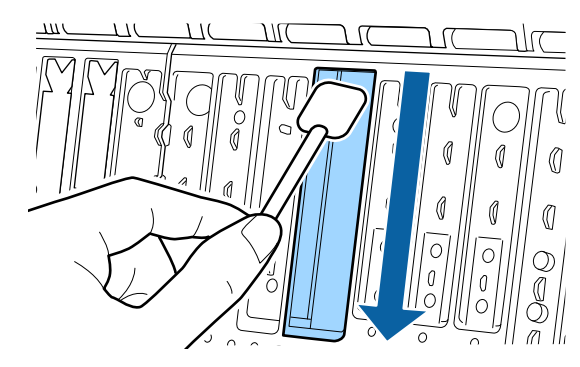
## Manutenção

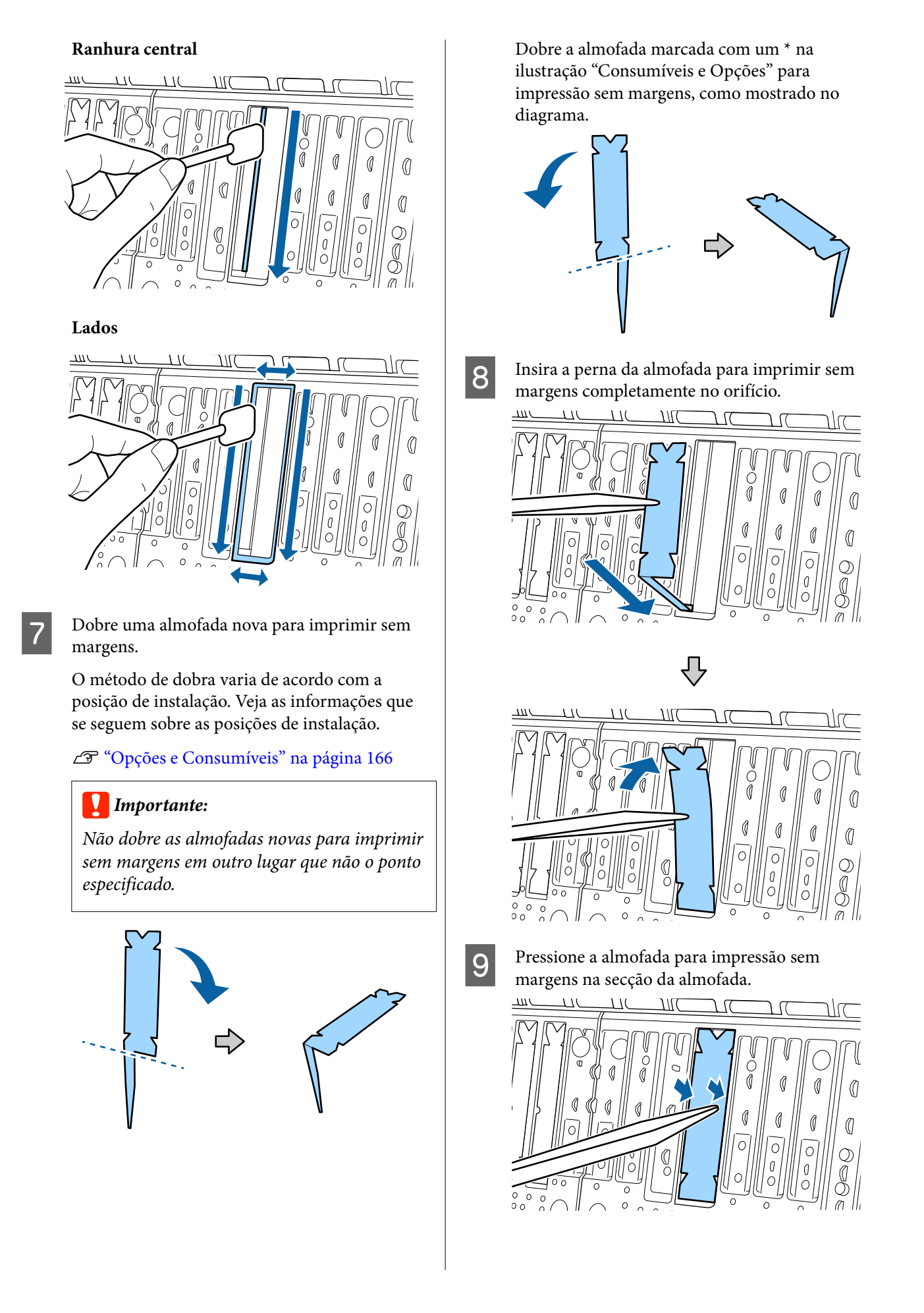

### Manutenção

10 Pressione gentilmente a almofada para impressão sem margens até ficar horizontal no lugar.

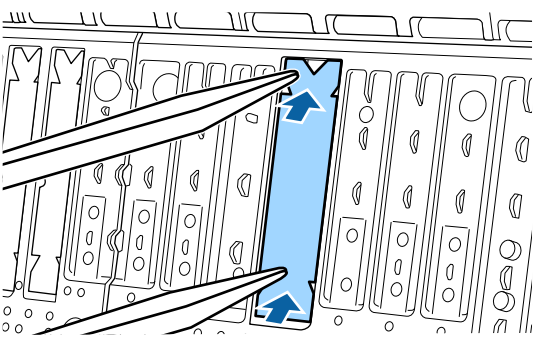

## Importante:

Certifique-se que nenhuma parte da almofada para impressão sem margens é mais alta do que a superfície circundante.

Se alguma parte da almofada estiver mais alta que a superfície circundante, esfrega na cabeça de impressão e pode dar origem a uma falha de impressão.

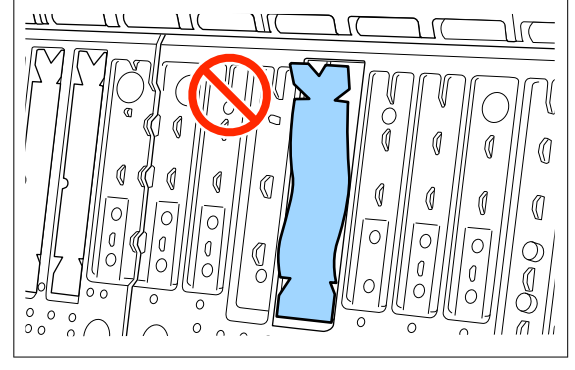

Para guardar almofadas novas para imprimir sem margens, coloque-as no saco e feche-o.

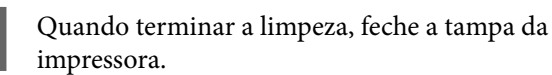

## **Resolver Problemas**

## Quando aparece uma mensagem

Se aparecer uma das mensagens seguintes, leia e siga as instruções indicadas.

| Mensagens                                                                                                    | O que fazer                                                                                                    |
|----------------------------------------------------------------------------------------------------|----------------------------------------------------------------------------------------------------|
| Erro Definição Papel<br>A definição do papel no controla-<br>dor da impressora é diferente da                                                                                        | Para alterar informações de papel que foram registadas usando o Epson Media Installer, coloque o papel e a seguir utilize o painel de controlo.                                                                                                    |
| informação sobre o papel regista-                                                                                                    | Também é possível usar o Epson Media Installer para alterar as informações em papel<br>por papel que não tenha sido colocado.                                                                                                    |
| Altere a definição do papel atra-<br>vés da aplicação ou do controla-<br>dor.<br>Para mais detalhes, consulte a do-<br>cumentação.                                                   | No entanto, poderá não ser capaz de alterar as informações em papel de acordo com a<br>versão de Epson Media Installer que estiver a utilizar.                                                                                                    |
| A configuração TCP/IP falhou<br>A combinação de endereço IP e<br>máscara de sub-rede é inválida.<br>Para mais detalhes, consulte a do-<br>cumentação.                                | Introduza os valores corretos para o endereço IP e o gateway predefinido. Se não conhece os valores corretos, contacte o seu administrador de rede.                                                                                                    |
| Erro NN do SpectroProofer<br>O SpectroProofer não está a fun-<br>cionar corretamente.<br>Para mais detalhes, consulte a do-<br>cumentação.<br>(Sendo que NN é o número de er-<br>ro) | A solução depende do número do erro. Consulte o quadro seguinte.<br>P "Kit de substituição de almofadas de absorção (almofadas de absorção para<br>impressão sem margens)" na página 170                                                                                                    |
| Erro de desvio de papel                                                                                                    | Em seguida, descrevem-se algumas das causas dos desvios do papel.                                                                                                    |
| Continuar com o papel em rolo<br>actual?                                                                                                    | <ul> <li>O papel em rolo pode não ter sido colocado corretamente. Volte a colocar o papel<br/>em rolo de forma a que não existam espaços entre o papel em rolo e os<br/>adaptadores de núcleo.</li> <li>Colocar e retirar papel em rolo" na página 38</li> </ul>                                                                                                    |
|                                                                                                    | <ul> <li>Os erros de desvio de papel ocorrem quando é utilizado papel em rolo com<br/>margens esquerda e direita desiguais, papel enrolado ou papel em rolo que ficou<br/>com folga. Utilize papel que tenha sido armazenado corretamente. Se estiver a<br/>utilizar papel em rolo que ficou com folga, corte a parte com folga.</li> <li>Motas sobre o manuseamento do papel" na página 18</li> </ul> |
| A comunicação entre a rede e a<br>impressora está instável.<br>Poderá resolver este problema                                                                                         | Quando IEEE802.3az está definido para <b>Activado</b> , a ligação de rede pode tornar-se instável e a impressão pode não ser possível, dependendo do ambiente de rede.                                                                                                    |
| definindo IEEE802.3az (Ethernet                                                                                                    | Pressione <b>OK</b> para parar a impressão.                                                                                                    |
| "DES".                                                                                                    | utilizando o WebConfig.                                                                                                    |
| Consulte mais detalhes na sua do-<br>cumentação.                                                                                                    | ∠𝔅 "Procedimentos de definição" na página 151                                                                                                    |

## Erro do SpectroProofer (quando o SpectroProofer Mounter (Opcional) está instalado)

Se for exibido o Erro de SpectroProofer, consulte a solução associada aos dois números finais do número do erro. Consulte o manual fornecido com o mounter para obter mais informações sobre remover, limpar e instalar o mounter.

Se esta mensagem voltar a aparecer no ecrã LCD, contacte o serviço de assistência técnica Epson.

| Número do erro                                   | O que fazer                                                                                                    |  |  |
|--------------------------------------------------|----------------------------------------------------------------------------------------------------|--|--|
| 01                                               | O mounter não está instalado corretamente. Desligue a impressora, retire o mounter, e instale novamente.                                                                                                    |  |  |
| 13, 15                                           | Verifique os seguintes pontos.                                                                                                    |  |  |
|                                                  | Existe um erro no apoio?<br>Remova o mounter e verifique o estado do apoio. Se não foi instalado<br>corretamente, instalar novamente. Remova material de embalagem ou<br>substâncias estranhas entre o papel segurando as placas e o apoio.                                                                                                    |  |  |
|                                                  | Existe algum erro na área de movimento do carreto?<br>Remova o mounter e verifique a base e o interior. Remova o material de<br>embalagem ou substâncias estranhas.                                                                                                    |  |  |
|                                                  | Existe algum erro no suporte do quadro de calibração?<br>Remova o mounter e verifique o estado suporte do quadro de calibração. Se não<br>foi instalado corretamente, instalar novamente.                                                                                                    |  |  |
|                                                  | <ul> <li>Está a usar papel que cumpre as especificações exigidas?</li> <li>Não utilize papel que não seja compatível com o mounter.</li> <li>"Meio Suportado" na página 172</li> </ul>                                                                                                    |  |  |
|                                                  | <ul> <li>A impressora está a ser usada num ambiente que não cumpre as especificações exigidas?</li> <li>Certifique-se que usa a impressora, o mounter e o papel de acordo com as especificações exigidas. Consulte o manual fornecido com os acessórios para obter mais informações sobre as condições ambientais recomendadas para o mounter e o papel.</li> <li>Ambiente recomendado para a impressora 29 "Tabela de Especificações" na página 195</li> </ul> |  |  |
| 80                                               | Verifique os seguintes pontos.                                                                                                    |  |  |
|                                                  | <ul> <li>Os números do ILS30EP e a etiqueta do quadro de calibragem coincidem?<br/>Remova o mounter e verifique o ILS30EP e o quadro de calibragem. Se existirem vários ILS30EP, certifique-se que instala o correto com o número do quadro de calibragem.</li> <li>A lonto do ILS20EP ou o quadro do calibragem estão sujes?</li> </ul>                                                                                                    |  |  |
|                                                  | Consulte o manual fornecido com o mounter para limpar as peças.                                                                                                    |  |  |
| Para outros números diferentes<br>dos anteriores | Anote o número exibido e contate o serviço do apoio ao cliente para obter assistência.                                                                                                    |  |  |

## Quando são exibidos uma Mensagem de Erro e um Código de Erro

| Mensagens de erro                                                                                                    | O que fazer                                                                                                    |
|----------------------------------------------------------------------------------------------------|----------------------------------------------------------------------------------------------------|
| Uma peça da impressora necessita de ser<br>substituída. Contacte o Apoio Epson. Para<br>mais detalhes, consulte a documentação.<br>XXXXXXXX<br>(Em que XXXXXXX é um código alfanu-<br>mérico de 6 ou 8 dígitos.) | Um componente da impressora está a chegar ao fim da vida útil.<br>Contacte o revendedor ou a assistência técnica da Epson e indique-lhes o<br>código de pedido de manutenção.<br>Não pode ser eliminado até a peça ser substituída. Se continuar a utilizar a<br>impressora, ocorre um erro da impressora.                                                                                                    |
| Erro da impressora. Desligue a impresso-<br>ra e volte a ligá-la. Para mais detalhes,<br>consulte a document.<br>XXXXXXXX<br>(Em que XXXXXXX é um código alfanu-<br>mérico de 6 ou 8 dígitos.)                   | <ul> <li>Uma mensagem de erro é exibida nas situações que se seguem.</li> <li>O cabo de alimentação não está bem ligado</li> <li>Ocorre um erro que não pode ser eliminado</li> <li>Quando ocorrer um erro da impressora, a impressora para automaticamente a impressão. Desligue a impressora, desligue o cabo de alimentação da tomada elétrica e da Entrada de CA da impressora e, em seguida, volte a ligar. Repetir várias vezes se o erro continuar a ocorrer.</li> <li>Se aparecer o mesmo pedido de assistência técnica no painel LCD, contacte o revendedor ou o serviço de assistência técnica Epson. Indique que o código de pedido de assistência técnica é "XXXXXXXX".</li> </ul> |

## Resolução de Problemas

## Não Pode Imprimir (Porque a Impressora Não Funciona)

## A impressora não liga

O cabo de alimentação está ligado à tomada elétrica ou à impressora?

Certifique-se de que o cabo de alimentação está bem ligado à impressora.

#### Existe algum problema com a tomada elétrica?

Certifique-se de que a tomada funciona ligando o cabo de alimentação de outro aparelho elétrico.

## A impressora desliga-se automaticamente

O Temporiz. p/ desligar está ativado?

Para impedir que a impressora se desligue automaticamente, selecione **Desactivado**.

🖅 "Definições gerais" na página 120

# O controlador de impressão não está devidamente instalado (Windows)

- O ícone desta impressora é apresentado na pasta Devices and Printers (Dispositivos e Impressoras)/Printers (Impressoras)/ Printers and Faxes (Impressoras e Faxes)?
  - Sim O controlador de impressão está instalado. Consulte a secção "A impressora não está a comunicar com o computador".
  - Não
     O controlador de impressão não está instalado.
     Instale o controlador de impressão.

#### A definição da porta da impressora corresponde à porta de conexão da impressora?

Verifique a porta da impressora.

Clique no separador **Port (Porta)** na caixa de diálogo Properties (Propriedades) da impressora e verifique a opção selecionada para **Print to the following port(s) (Imprimir na(s) seguinte(s) porta(s))**.

- USB: USB xxx (x representa o número da porta) para a ligação USB
- Rede: o endereço IP correto para a ligação de rede

Se não for indicado, o controlador de impressão não está instalado corretamente. Apague e reinstale o controlador de impressão.

∠ P "Desinstalar software" na página 35

## O controlador da impressora não está instalado corretamente (Mac)

A impressora foi adicionada à lista de impressoras?

> Clique em System Preferences (Preferências do sistema) — Printers & Scanners (Impressoras e scanners) (ou Print & Fax (Imprimir e fax)) no menu Apple.

> Se o nome da impressora não for apresentado, adicione a impressora.

## A impressora não está a comunicar com o computador

Confirme se o cabo de interface está bem ligado tanto à porta da impressora como ao computador. Certifique-se também de que o cabo não está partido ou dobrado. Se tiver um cabo de reserva, tente ligar com esse cabo.

### O cabo de interface cumpre as especificações exigidas?

Certifique-se de que o cabo de interface cumpre as especificações necessárias.

∠ \* "Requisitos de Sistema" na página 192

O cabo está devidamente inserido?

#### Se estiver a ser utilizado um concentrador USB, o mesmo está a ser utilizado corretamente?

Na especificação USB, são possíveis daisy-chains de até cinco concentradores USB. No entanto, recomendamos que ligue a impressora ao primeiro concentrador que estiver ligado diretamente ao computador. Dependendo do concentrador que está a utilizar, o funcionamento da impressora pode tornar-se instável. Se isso acontecer, ligue o cabo USB diretamente à porta USB do computador.

### O concentrador USB é reconhecido corretamente?

Certifique-se de que o concentrador USB é reconhecido corretamente no computador. Se o computador detetar corretamente o concentrador USB, desligue todos os concentradores USB do computador e lique a impressora diretamente à porta USB do computador. Contacte com o fabricante do concentrador USB para obter informações sobre o funcionamento do concentrador USB.

## Não pode imprimir em ambiente de rede

### As definições de rede estão corretas?

Contacte o administrador da rede para saber quais são as definições da rede.

#### Ligue a impressora diretamente ao computador utilizando um cabo USB e tente imprimir.

Se conseguir imprimir via USB, significa que existe um problema com as definições de rede. Contacte o administrador de sistema ou consulte o manual do seu sistema de rede. Se não conseguir imprimir via USB, consulte a secção adequada neste Guia do Utilizador.

### A ligação à rede está instável?

Desligue o router, aguarde cerca de 10 segundos e volte a ligá-lo.

#### Ainda utiliza uma ligação LAN com fios com um dispositivo compatível com IEEE802.3az (Ethernet com poupança de energia)?

Ao utilizar uma ligação LAN com fios com um dispositivo compatível com IEEE802.3az (Ethernet com eficiência energética, Ethernet com poupança de energia), a ligação pode tornar-se instável, pode desligar ou a velocidade de comunicação pode ser lenta.

Siga os passos abaixo para desativar IEEE 802.3az na impressora antes de ligar.

## Procedimentos de definição

2

5

Desligue os cabos LAN do computador e impressora.

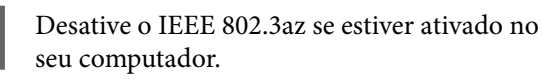

- Ligue o computador e a impressora diretamente 3 com um cabo LAN.
- Na impressora, verifique o endereço IP da impressora em 📃 (Menu) - **Definições** gerais - Definições de rede - Estado da Rede com Fios.
  - No computador, inicie Web Config.

Abra o navegador de Internet e introduza o endereço IP da impressora.

- 6
  - Inicie sessão como administrador.

Consulte o Guia do Administrador (manual online) para obter mais informações sobre início de sessão.

7

8

10

11

- Selecione o separador Definições de rede -LAN com fios.
- Defina IEEE 802.3az para Desactivado.
- Clique em Seguinte.
  - Clique em Definições.

Desligue o cabo LAN que liga diretamente o computador e a impressora.

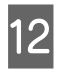

Ative IEEE 802.3az no seu computador se o desativou no passo 2.

Ligue os cabos LAN que desligou no passo 1 ao computador e à impressora.

Se este problema continuar a ocorrer após seguir os passos indicador anteriormente, pode estar a ser causado por um dispositivo diferente da impressora.

## A impressora tem um erro

Visualize a mensagem apresentada no painel de controlo.

∠ "Quando aparece uma mensagem" na página 147

## A impressora parou de imprimir

## O estado atual da impressora é Paused (Em pausa)? (Windows)

Se parou de imprimir ou a impressora parou de imprimir devido a um erro, a fila de impressão entra em estado **Pause (Pausa)**. Não pode imprimir neste estado.

Prima duas vezes no ícone da impressora na pasta Devices and Printers (Dispositivos e Impressoras), Printers (Impressoras) ou Printers and Faxes (Impressoras e Faxes); se a impressão estiver em pausa, abra o menu Printer (Impressora) e desative a caixa de verificação Pause (Pausa).

## O estado atual da impressora é Paused (Em pausa)? (Mac)

Abra a caixa de diálogo de estado da sua impressora e verifique se a impressão está em pausa.

(1) Selecione System Preferences (Preferências do sistema) - Printers & Scanners (Impressoras e scanners) (ou Print & Fax (Impressão e fax)) -Open Print Queue (Abrir lista de impressão) - no menu Apple.

(2) Faça clique duas vezes no ícone de qualquer impressora que esteja **Paused (Em pausa)**.

(3) Clique em **Resume Printer (Retomar impres**são).

## O problema não está indicado aqui

#### Decida se o problema é provocado pelo controlador de impressão ou pela aplicação. (Windows)

Efetue uma impressão de teste a partir do controlador de impressão para poder verificar se a ligação entre a impressora e o computador está correta e se as definições do controlador de impressão são as corretas.

(1) Certifique-se de que a impressora está ligada e no estado operacional, e coloque papel A4 ou superior.

(2) Abra a pasta **Devices and Printers (Dispositivos e Impressoras)**, **Printers (Impressoras)** ou **Printers and Faxes (Impressoras e Faxes)**.

(3) Clique com o botão direito do rato no ícone da impressora e selecione **Properties (Propriedades)**.

(4) Na caixa de diálogo Properties (Propriedades), selecione o separador **General (Geral)** e faça clique em **Print Test Page (Imprimir Página de Teste)**.

Após algum tempo, a impressora começa a imprimir uma página de teste.

- Se a página de teste for impressa corretamente, a ligação entre a impressora e o computador está correta. Vá para a secção seguinte.
- Se a página de teste não for impressa corretamente, verifique os pontos acima descritos novamente.
   "Não Pode Imprimir (Porque a Impressora Não Funciona)" na página 150

A "Versão do Controlador" apresentada na página de teste é o número da versão do controlador interno do Windows. Esta versão difere da versão do controlador de impressão Epson que instalou.

## A Impressora Parece que Está a Trabalhar, Mas Não Imprime Nada

## A cabeça de impressão desloca-se, mas nada é impresso

#### Confirme o funcionamento da impressora.

Imprima um modelo de verificação dos jatos. Como é possível imprimir um modelo de verificação dos jatos sem efetuar ligação a um computador, pode verificar as operações e imprimir o estado da impressora.

∠ "Verif. injec. cab. impr" na página 133

Verifique a secção seguinte se o modelo de verificação dos jatos não for impresso corretamente.

## O modelo de verificação dos jatos não é impresso corretamente

#### Execute uma limpeza das cabeças.

Os jatos podem estar obstruídos. Volte a imprimir um modelo de verificação dos jatos depois de efetuar a limpeza das cabeças.

"Limpeza da cabeça de impressão" na página 134

### A impressora não é utilizada há muito tempo?

Se a impressora não for utilizada durante um longo período de tempo, os jatos podem ter secado e estarem obstruídos.

Execute a limpeza das cabeças de impressão.

🖅 "Verif. injec. cab. impr" na página 133

### Execute a limpeza das cabeças de impressão.

∠ 7 "Limpeza da cabeça de impressão" na página 134

# As Impressões não têm a qualidade que esperava

## A qualidade de impressão é fraca, irregular, demasiado clara ou demasiado escura

## Os jatos da cabeça de impressão estão obstruídos?

Se os jatos estiverem obstruídos, há jatos específicos que não projetam a tinta e a qualidade de impressão diminui. Imprima um modelo de verificação dos jatos.

🖅 "Verif. injec. cab. impr" na página 133

## O Alinham. cab. impressão foi realizado?

Com a impressão bidirecional, a cabeça de impressão imprime enquanto se movimenta da esquerda para a direita e vice-versa. Se a cabeça estiver desalinhada, as linhas que deveriam ficar alinhadas podem ficar desalinhadas. Se as linhas que devem ficar alinhadas na vertical ficarem desalinhadas quando está a utilizar a impressão bidirecional, efetue o Alinham. cab. impressão.

∠ "Alinham. cab. impressão" na página 136

### Está a utilizar um cartucho de tinta Epson genuíno?

Esta impressora foi desenvolvida para ser utilizada com cartuchos de tinta Epson. Se utilizar tinteiros que não sejam da Epson, a impressão pode ficar esbatida ou as cores da imagem impressa podem ficar alteradas porque o nível de tinta restante não é detetado corretamente. Certifique-se de que utiliza o cartucho de tinta correto.

#### Está a utilizar um cartucho de tinta usado?

A qualidade de impressão diminui quando utiliza cartuchos de tinta usados. Substitua os cartuchos de tinta usados por novos. Recomendamos que utilize toda a tinta do cartucho de tinta antes do prazo de validade impresso na embalagem (um ano após a instalação).

#### ■ Os cartuchos de tinta foram agitados?

Os cartuchos de tinta desta impressora contêm tintas de pigmento. Agite cuidadosamente os tinteiros antes de os colocar na impressora.

#### As definições de Papel estão corretas?

A qualidade de impressão pode ser afetada se as configurações de papel no controlador da impressora/na impressora e o papel real não corresponderem. Certifique-se de que a definição do tipo de papel corresponde ao papel que está colocado na impressora.

## Selecionou uma qualidade baixa (por exemplo, Velocid) para a resolução?

Se as opções selecionadas para **Resolução** > **Definições Avançadas** colocarem a prioridade na velocidade, a qualidade será sacrificada em detrimento da velocidade de impressão, causando potencialmente uma diminuição da qualidade de impressão. Para melhorar a qualidade de impressão, selecione as opções de **Nível** que dão prioridade à qualidade.

## A gestão de cores está ativada?

Ative a gestão de cores.

∠͡͡͡͡͡͡͡͡͡͡͡͡͡͡͡͡͡͡͡͡͡͡ː "Impressão com Gestão de Cores" na página 105

### Está a comparar os resultados de impressão com a imagem apresentada no monitor?

Uma vez que os ecrãs e as impressoras têm métodos diferentes de produzir cores, as cores impressas nem sempre são exatamente iguais às cores apresentadas no ecrã.

## Abriu a tampa da impressora durante a impressão?

Se a tampa da impressora for aberta durante a impressão, a cabeça de impressão para de repente, o que impede que a cor fique uniforme. Não abra a tampa da impressora durante a impressão.

## Pouca tinta. é apresentado no painel de controlo?

A qualidade de impressão pode diminuir quando há pouca tinta. Recomendamos que substitua o cartucho de tinta por um novo. Se existir uma diferença na cor depois de substituir o cartucho de tinta, experimente efetuar a limpeza das cabeças algumas vezes.

## Está a utilizar a impressora a uma temperatura ambiente normal?

Quando utilizar suportes de impressão especiais da Epson fora das condições normais de temperatura ambiente (temperatura: 15 a 25 °C (59 a 77 °F), humidade: 40 a 60%), podem ocorrer irregularidades na cor ou manchas nas margens superior, inferior, esquerda e direita do papel. Verifique o ambiente de funcionamento.

#### Experimente cortar 80 mm (3,15 polegadas) da extremidade superior do papel em rolo antes de o utilizar.

Visto que a extremidade superior do papel em rolo está facilmente exposta ao ar exterior, o papel pode deteriorar-se, dependendo da temperatura e da humidade do seu ambiente. Experimente cortar a parte exposta ao ar exterior.

### Experimente utilizar a definição Qualidade borda papel.

Caso existam irregularidades na cor ou manchas nas margens superior, inferior, esquerda e direita do papel, a definição **Qualidade borda papel** no configuração da impressora pode reduzir esses problemas.

Para mais informações, consulte a ajuda do controlador de impressão.

#### Está a ser gerada eletricidade estática pela fricção do papel ao alimentá-lo?

A eletricidade estática pode causar desalinhamentos do papel durante a alimentação, o que pode resultar numa diminuição da qualidade de impressão.

Selecione (Menu) - Conf papel - Papel em rolo - Definições avançadas do papel - Ajuste de quantidade de alimentação do papel - Qualidade primeiro.

### Está a imprimir em Velocidade com papel comercialmente disponível?

Se selecionou Papel personalizado em **Tipo de papel** e as cores são irregulares nos nas impressões, tente o seguinte.

 Se não registou as definições para o papel comercialmente disponível Consulte as informações seguintes para registar as definições.
 "Antes de imprimir em papel comercialmente disponível" na página 186

 Se registou as definições para o papel comercialmente disponível Realizar uma impressão unidirecional. Siga as instruções que se seguem para retirar a seleção de Velocidade no controlador da impressora. Windows: no ecrã Definições da Impressora, selecione Definições Avançadas em Resolução.

Mac: selecione Definições de Impressão na lista, a seguir selecione o separador **Definições de Cor Avancadas**.

## As cores não estão iguais às obtidas noutra impressora

As cores podem ser diferentes dependendo do tipo de impressora, devido às características de cada impressora.

Como as tintas, os controladores de impressão e os perfis de impressão são desenvolvidos para cada modelo de impressora, as cores impressas por diferentes modelos de impressora não são exatamente iguais.

Pode obter cores idênticas com o mesmo método de ajuste de cor ou a mesma definição gama utilizando o controlador de impressão.

"Impressão com Gestão de Cores" na página 105

Para efetuar uma correspondência precisa da cor, utilize o aparelho de medição da cor para efetuar a gestão de cores.

## Estou preocupado com a diferença e/ou irregularidade de cor na margem superior do papel.

 A qualidade de impressão depende de vários fatores diferentes como a qualidade do papel e o ambiente de impressão.
 A margem principal do papel pode ser pequena ou as cores podem ser irregulares ou diferentes.

Imprima uma margem maior na margem principal do papel.

∠ 3 "Conf papel" na página 112

Em Qualidade no controlador da impressora, defina Qualidade borda papel como Adicionar margem superior ou selecione Optimizar qualidade impr. da margem do papel.

Adicionar margem superior imprime tudo no modo de cabeça dupla, por isso imprime à mesma velocidade de impressão que o normal, mas a margem principal é maior que o normal.

Uma vez que **Optimizar qualidade impr. da margem do papel** imprime tudo em modo de cabeça única, a velocidade de impressão é mais lenta que o normal.

## A impressão não fica corretamente posicionada no papel

### Especificou a área de impressão?

Verifique a área de impressão nas definições da aplicação e da impressora.

#### Está selecionada a opção correta para formato da página?

Se a opção selecionada para Largura do papel em rolo ou Paper Size (Formato de papel) no controlador de impressão não corresponder ao papel colocado na impressora, a impressão pode não estar na posição correta ou alguns dos dados podem ser impressos fora do papel. Se for esse o caso, verifique as definições de impressão.

## **Resolver Problemas**

#### O papel está inclinado?

Se **Desactivado** estiver selecionado para **Detetar desvios do papel** no menu Definições da impressora, a impressão irá continuar mesmo que o papel esteja inclinado, o que fará com que os dados sejam impressos fora do papel. Selecione **Activ.** para **Detetar desvios do papel** no menu Definições da impressora.

∠ "Definições gerais" na página 120

## Os dados de impressão cabem na largura do papel?

Embora, em circunstâncias normais, a impressão pare se a imagem impressa for mais larga do que o papel, a impressora pode imprimir fora dos limites do papel se **Desactivado** estiver selecionado como **Ver Formato Papel** no menu Definições da impressora. Altere a definição para **Activ.** 

∠ 3 "Conf papel" na página 112

#### As definições para Margem superior/ Margem inferior são muito curtas?

Se os valores definidos para **Margem superior**/ **Margem inferior** no menu Papel forem mais largos que as margens definidas na aplicação, será dada prioridade aos valores selecionados para **Margem superior/Margem inferior**. Por exemplo, se selecionar 15 mm como valor para as margens esquerda e direita no menu Papel da impressora e o documento criado numa aplicação preencher toda a página, os 15 mm restantes dos lados esquerdo e direito da página não serão impressos.

∠ 7 "Área de impressão" na página 64

### Está a utilizar um RIP de outra empresa?

Quando utilizar um RIP de outra empresa, o valor de Ajuste Alim. Papel definido no RIP e no menu do painel de controlo serão ambos aplicados, o que pode provocar um desvio na posição de impressão.

Quando (Menu) - Definições gerais - Administração do sistema - Definições de segurança -Modo de ajuste de alimentação de papel - Prioridade RIP estiver definido para Activ., as informações de RIP terão prioridade para Ajuste Alim. Papel. Depois de configurar esta definição, o reajuste do valor de Ajuste Alim. Papel do RIP poderá melhorar os desvios na posição de impressão.

∠ "Definições gerais" na página 120

#### Está a imprimir várias páginas?

Se a qualidade da imagem diminuir ao imprimir várias páginas, configure as duas definições seguintes no painel de controlo.

- Selecione (Menu) Conf papel Papel em rolo - Definições avançadas do papel -Ajuste de quantidade de alimentação do papel - Qualidade primeiro.
- Selecione (Menu) Definições gerais -Definições da impressora - Def. origem do papel - Configurar papel em rolo - Definições de corte - Corte Rápido - Desactivado.

A velocidade de impressão será mais lenta do que o habitual devido às operações de Ajuste de quantidade de alimentação do papel entre páginas.

## As linhas que devem ficar alinhadas na vertical estão desalinhadas

### A cabeça de impressão está desalinhada? (na impressão bidirecional)

Com a impressão bidirecional, a cabeça de impressão imprime enquanto se movimenta da esquerda para a direita e vice-versa. Se a cabeça estiver desalinhada, as linhas que deveriam ficar alinhadas podem ficar desalinhadas. Se as linhas que devem ficar alinhadas na vertical ficarem desalinhadas quando está a utilizar a impressão bidirecional, efetue o Alinham. cab. impressão.

∠ "Alinham. cab. impressão" na página 136

∠ 3 "Conf papel" na página 112

Está a imprimir em suportes de impressão especiais genuínos da Epson depois de executar o Alinham. cab. impressão para papel disponível comercialmente?

Se a espessura do papel não estiver corretamente definida quando utilizar a Configuração de papel personalizado com papel disponível comercialmente, o Alinham. cab. impressão pode não ser executado corretamente e podem ocorrer problemas ao imprimir em suportes de impressão especiais da Epson. Execute **Restaurar predefinições** em **Alinham. cab. impressão** no menu Manutenção.

∠ 3 "Conf papel" na página 112

## A superfície impressa apresenta vergões ou está suja

## Será o papel demasiado espesso ou demasiado fino?

Verifique se as especificações do papel são compatíveis com esta impressora.

∠ "Meio Suportado" na página 172

Para mais informações acerca dos tipos de papel e das definições adequadas para imprimir em papel de outros fabricantes ou para quando utilizar software RIP, consulte a documentação fornecida com o papel, ou contacte o revendedor do papel ou o fabricante do RIP.

## O papel está vincado ou amarrotado?

Não utilize papel que já tenha sido utilizado ou papel que esteja vincado. Utilize sempre papel novo.

## O papel está ondulado ou enrolado?

Se o papel ficar ondulado ou com folgas devido às mudanças de temperatura ou humidade, o papel pode apresentar vergões.

Verifique os seguintes pontos.

- **Colocar o papel antes de imprimir.**
- Não utilizar papel ondulado ou enrolado. No caso de papel em rolo, cortar as partes de papel ondulado ou enrolado e colocar novamente.

Com folhas soltas, usar papel novo.

### A cabeça de impressão está a fazer vergões na superfície impressa?

Se a superfície imprimível do papel estiver arranhada, defina o Deslocamento do intervalo do rolo em **Definições gerais** para uma definição mais ampla.

Quando utilizar papel disponível comercialmente registado como papel personalizado, experimente alterar a Configuração de papel personalizado nas Definições gerais ou o Espaço de rolo na Conf papel para uma definição mais ampla (uma definição com um valor mais elevado). Se os resultados de impressão não melhorarem, tente alterar o **Rolo de ejeção de papel** ou **Rolo de ejeção de papel** em **Definições gerais** para **Utilizar** em **Configuração de papel personalizado**. No entanto, ao usar papel brilhante, definir **Rolo de ejeção de papel** para **Utilizar** pode danificar a superfície a imprimir.

- ∠͡͡͡͡͡͡͡͡͡͡͡͡͡͡͡͡͡͡͡͡͡͡͡ː / 🖅 🎝 🎝 🗇 🖅 🖅 🗇 🖉
- T "Definições gerais" na página 120

#### A cabeça de impressão está a fazer vergões nas margens do papel?

Em (Menu) - Conf papel - Papel em rolo - Definições avançadas do papel - Margem superior, defina 45 mm, e em Margem inferior, defina 15 mm.

∠ Conf papel" na página 112

#### A cabeça de impressão está a fazer vergões no trilho das margens do papel?

Consoante o papel e o ambiente durante a impressão, as condições de armazenamento e o conteúdo dos dados de impressão, a margem de impressão pode ficar arranhada ao imprimir.

Criar dados com uma margem inferior maior.

Se o problema persistir, selecione **Qualidade borda papel** no controlador da impressora antes de imprimir.

#### A cabeça de impressão está a fazer vergões na margem esquerda ou direita do papel?

Consoante o papel e o ambiente durante a impressão, as condições de armazenamento e o conteúdo dos dados de impressão, a margem esquerda ou direita podem ficar arranhadas ao imprimir.

Crie dados com uma margem esquerda ou direita mais larga.

Se o problema persistir, rode os dados 90 graus no controlador da impressora ou no seu software, e a seguir imprima.

# Ao imprimir várias páginas, está selecionada a opção Cortar automaticamente - Não cortar?

Se imprimir continuamente sem cortar o papel para cada página, as páginas podem esfregar umas nas outras causando arranhões. Definir **Margem entre páginas** como **65 mm** em Configuração de papel personalizado.

"Definições gerais" na página 120

#### O interior da impressora precisa de ser limpo?

Os roletes podem precisar de ser limpos. Limpe os roletes alimentando e ejetando o papel.

∠ "Limpar o interior" na página 143

### **Resolver Problemas**

## Tente limpar a área à volta da cabeça de impressão.

Se a superfície de impressão estiver suja mesmo após levar a cabo os procedimentos anteriores, consulte a informação seguinte para limpar à volta da cabeça de impressão, tampas e dispositivos de limpeza.

∠ "Limpar à volta da cabeça de impressão e das tampas" na página 158

## Limpar à volta da cabeça de impressão e das tampas

Se a obstrução da cabeça de impressão não for eliminada usando a limpeza automática, limpe a cabeça de impressão e a área à volta das tampas.

## Importante:

- Não tocar em peças ou placas de circuitos a não ser as que precisam de ser limpas. Se o fizer, pode provocar avarias na impressora ou comprometer a qualidade da impressão.
- Utilize sempre palitos de limpeza novos. Se voltar a utilizar palitos de limpeza usados, poderá depositar sujidade na impressora.
- Não toque nas pontas das espátulas. Poderá dar-se o caso da gordura aderir ao mesmo reduzindo o efeito de limpeza.
- Toque num objeto metálico antes de começar a trabalhar para descarregar a eletricidade estática.
- Não limpar as tampas com um solvente orgânico como por exemplo o álcool. Se o fizer, poderá danificar a cabeça de impressão.
- Não mover a cabeça de impressão manualmente. Caso contrário, poderá danificar a impressora.
- Se tiver papel na impressora, recomendamos retirá-lo antes de iniciar o trabalho.

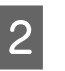

Pressione **Iniciar** - **Como...** para ver o procedimento.

Siga as instruções apresentadas no ecrã para continuar.

Pode ver um vídeo do procedimento de limpeza no YouTube.

## ∠ Epson Video Manuals

Se as legendas não são exibidas ao reproduzir o vídeo, clique no ícone de legendas mostrado na imagem abaixo.

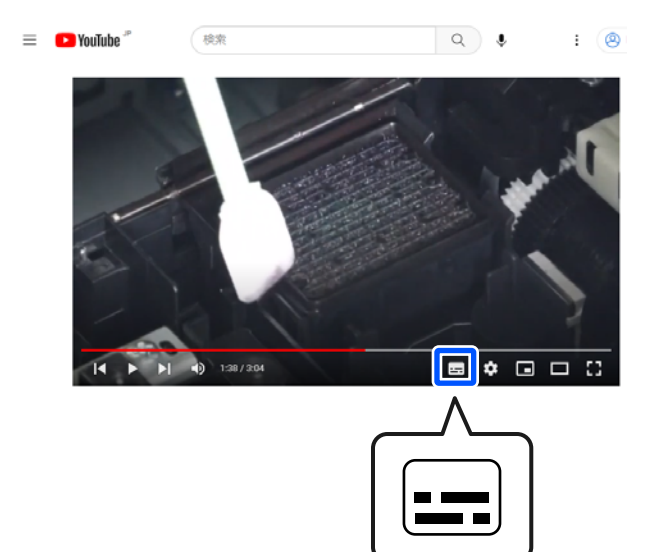

## O papel está enrugado

#### Está a utilizar a impressora a uma temperatura ambiente normal?

O papel especial Epson deve ser utilizado a uma temperatura ambiente normal (temperatura: 15 a  $25^{\circ}$ C (59 a  $77^{\circ}$ F), humidade: 40 a 60%). Para mais informações sobre um tipo de papel, como, por exemplo, papel fino de outros fabricantes, que exija um manuseamento especial, consulte a documentação fornecida com o papel.

#### Ao utilizar papel especial que não é Epson, efetuou a configuração do papel?

Quando utilizar um papel especial que não seja Epson, configure as características do papel (papel personalizado) antes de imprimir.

"Quando o tipo de papel não é apresentado no painel de controlo ou no controlador da impressora" na página 45

## Está a imprimir imagens que utilizam muita tinta?

Podem ocorrer rugas, dependendo da imagem e do modo de impressão.

Selecione (Menu) - Conf papel - Papel em rolo - Definições avançadas do papel - Ajuste da alimentação lateral - Desactivado.

∠ "Conf papel" na página 112

## As impressões estão enrugadas

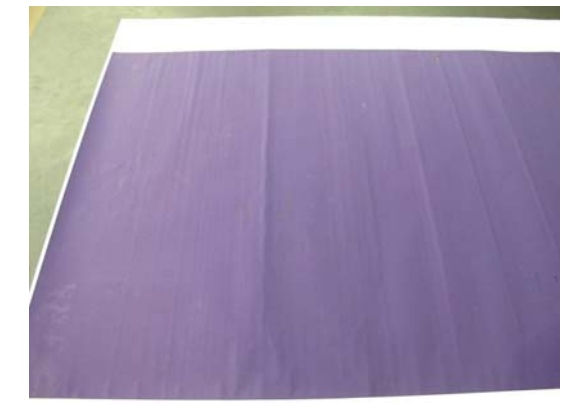

#### Secar o papel após a impressão.

A secagem do papel após a impressão pode ajudar a reduzir as rugas no papel.

Enrolar o papel e esticá-lo também pode melhorar eventuais rugas no papel.

## Diminuir a densidade da tinta utilizada na impressão.

O papel pode enrugar ao imprimir usando tinta de alta densidade. Diminua a densidade de tinta em Configuração do papel no controlador.

#### Diminuir a resolução utilizada na impressão.

O papel pode enrugar ao imprimir com uma resolução elevada. Diminua a resolução em "Resolução" no controlador.

## O lado inverso do papel impresso está sujo

## Defina Activ. para Ver Formato Papel no menu Definições

Apesar de, em geral, a impressão parar se a imagem impressa for mais larga do que o papel, se estiver selecionado **Desactivado** para **Ver Formato Papel** no menu Definições da impressora, a impressora pode imprimir fora dos limites do papel, fazendo com que o interior da impressora fique sujo com tinta. Isto pode ser evitado mudando as definições para **Activ.** 

As definições alteradas são aplicadas quando recarregar o papel.

∠ 3 "Conf papel" na página 112

#### A tinta da superfície impressa está seca?

Dependendo da densidade da impressão e do tipo do papel, a tinta pode demorar a secar. Não empilhe o papel sem que a superfície impressa esteja seca.

Também é possível alterar o tempo de secagem no painel de controlo. Se a tinta não estiver seca, aumente o tempo de secagem.

∠ Conf papel" na página 112

### A superfície dentada precisa de ser limpa?

Limpe o rolo.

Trimpar o rolo de impressão" na página 143

Se a limpeza do rolo de impressão não resolver o problema e o verso do papel ficar novamente sujo, substitua as almofadas para impressão sem margens.

∠ "Substituir as almofadas para imprimir sem margens" na página 144

## Está a ser projetada demasiada tinta

### As definições de Papel estão corretas?

Certifique-se de que as definições de **Papel** do controlador de impressão correspondem ao papel que está a utilizar. A quantidade de tinta a projetar é controlada em função do tipo de papel. Se as definições não corresponderem ao papel colocado, pode ser projetada demasiada tinta.

## A definição de Densidade de cor está correta?

Baixe a densidade da tinta na caixa de diálogo **Configuração do papel** do controlador de impressão. A impressora pode estar a imprimir com demasiada tinta para determinado papel. Para mais informações sobre a caixa de diálogo Configuração do papel.

## Está a imprimir em papel vegetal?

Se usar demasiada tinta ao imprimir em **Preto** em papel vegetal, poderá obter melhores resultados escolhendo uma densidade de tinta menor na caixa de diálogo **Configuração do papel** do controlador da impressora.

## Aparecem margens na impressão sem margens

## As definições dos dados de impressão da aplicação estão corretas?

Certifique-se de que as definições do papel na aplicação e no controlador de impressão estão corretas.

🖅 "Definição de Papel Colocado" na página 40

## As definições do papel estão corretas?

Certifique-se de que as definições de papel da impressora correspondem ao papel que está a ser utilizado.

## Alterou o valor de ampliação?

Ajuste o valor de ampliação para impressão sem margens. Podem surgir margens se definir a quantidade de ampliação como **Normal**.

🖅 "Definição de Papel Colocado" na página 40

### O papel está armazenado corretamente?

O papel pode expandir-se ou contrair se não for guardado corretamente, pelo que podem aparecer margens mesmo que tenha sido definida a impressão sem margens. Consulte a documentação fornecida com o papel para obter mais informações sobre o método de conservação.

#### Está a utilizar papel que suporte impressão sem margens?

O papel que não suporta a impressão sem margens pode expandir-se ou contrair durante a impressão, o que pode fazer com que apareçam margens mesmo que tenha sido definida a impressão sem margens. Recomendamos a utilização de papel concebido para suportar a impressão sem margens.

#### ■ Tente ajustar o dispositivo de corte.

Se existirem margens na parte superior e inferior do papel em rolo durante a impressão sem margens, experimente executar a função **Ajustar posição de corte** em Definições gerais. Pode reduzir as margens.

∠𝔅 "Manutenção" na página 130

## Quando são apresentadas linhas horizontais ou as cores estão incorretas

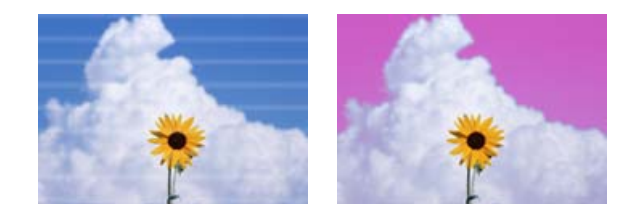

Execute a seguinte sequência até que os resultados de impressão melhorem.

### 1. Execute a Limpeza cab. impressão

Existem dois tipos de Limpeza cab. impressão disponíveis: Limpeza cab. impressão e Limpeza ao ligar.

Primeiro, execute a **Limpeza cab. impressão**. Se os jatos continuarem obstruídos, execute a **Limpeza ao ligar**.

🖅 "Verif. injec. cab. impr" na página 133

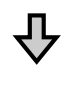

Se os resultados da impressão não melhorarem mesmo depois de executar três vezes a Limpeza cab. impressão

## 2. Limpe à volta da cabeça de impressão e das tampas

Utilize a vareta de limpeza.

Pode ver um vídeo do procedimento de limpeza no You-Tube.

Se a qualidade de impressão não melhorar mesmo assim, contacte o revendedor ou o apoio técnico da Epson.

# Problemas de alimentação ou de ejeção

## Não é possível alimentar ou ejetar papel

### O papel foi colocado na posição correta?

Consulte o que se segue para obter informações sobre as posições de alimentação de papel corretas.

∠ "Colocar e retirar papel em rolo" na página 38

∠ 7 "Colocar e Retirar Folhas de Corte/Poster" na página 39

Se o papel tiver sido colocado corretamente, verifique se o papel que está a utilizar está em boas condições.

## O papel foi colocado na direção correta?

Coloque folhas soltas e cartão de poster verticalmente. Se não forem colocadas na direção correta, o papel pode não ser reconhecido e pode ocorrer um erro.

"Colocar e Retirar Folhas de Corte/Poster" na página 39

## O papel está vincado ou amarrotado?

Não utilize papel que já tenha sido utilizado ou papel que esteja vincado. Utilize sempre papel novo.

### O papel está húmido?

Não utilize papel que esteja húmido. Além disso, todo o papel especial Epson deve ficar dentro do saco até ser utilizado. Se ficar fora do saco durante muito tempo, o papel enrola e fica húmido, o que faz com que não seja alimentado corretamente.

### O papel está ondulado ou enrolado?

Se as alterações de temperatura e humidade fizer com que o papel fique ondulado ou enrolado, a impressora poderá não reconhecer o tamanho de papel corretamente.

Verifique os seguintes pontos.

- Colocar o papel antes de imprimir.
- Não utilizar papel ondulado ou enrolado. No caso de papel em rolo, cortar as partes de papel ondulado ou enrolado e colocar novamente.
  - Com folhas soltas, usar papel novo.

### Será o papel demasiado espesso ou demasiado fino?

Verifique se as especificações do papel são compatíveis com esta impressora. Para mais informações acerca dos tipos de papel e das definições adequadas para imprimir em papel de outros fabricantes ou para quando utilizar software RIP, consulte a documentação fornecida com o papel, ou contacte o revendedor do papel ou o fabricante do RIP.

### Está a utilizar a impressora a uma temperatura ambiente normal?

O papel especial Epson deve ser utilizado a uma temperatura ambiente normal (temperatura: 15 a 25°C (59 a 77°F), humidade: 40 a 60%).

### O papel encravou na impressora?

Abra a tampa da impressora e verifique se há encravamentos de papel ou objetos estranhos na impressora. Se o papel estiver encravado, execute (Menu) - **Manutenção** - **Remover papel**.

## A sucção do papel é demasiado forte?

Se continuar a ter problemas com papel ejetado, experimente reduzir a sucção de papel (a potência de sucção utilizada para manter o papel na trajetória de alimentação).

∠ Conf papel" na página 112

### Colocou papel pré-impresso, por exemplo, um certificado de prémio?

Se **Ver Formato Papel** estiver **Activ.**, a leitura poderá falhar se for colocado papel pré-impresso. Defina **Ver Formato Papel** para **Desactivado**. A predefinição é **Activ.** 

As definições alteradas são aplicadas quando recarregar o papel.

∠ "Definições gerais" na página 120

### Está a utilizar papel que enrola facilmente?

Ao usar papel que enrola facilmente, certifique-se que se encontra num ambiente com uma temperatura ambiente igual ou superior a 23°C (73°F).

#### O papel em rolo está instalado corretamente no adaptador do núcleo?

A alimentação não será executada corretamente se o rolo de papel não estiver instalado corretamente no adaptador do núcleo.

O papel em rolo não pode ser instalado corretamente se existirem partículas de papel coladas ao adaptador do núcleo. Limpe o adaptador do núcleo se existirem partículas de papel presas ao mesmo.

Partículas de papel presas ao adaptador

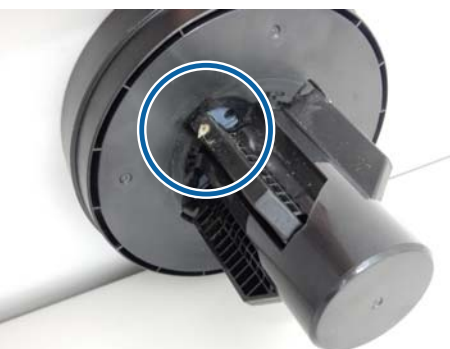

#### Adaptador limpo

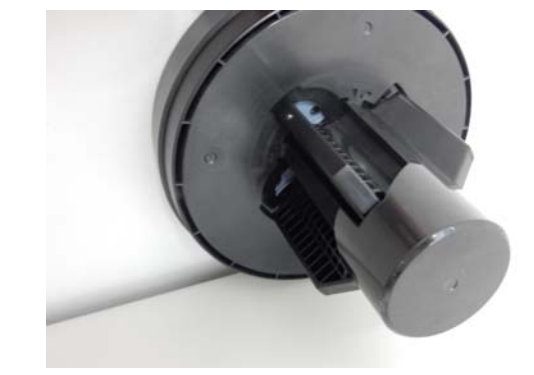

## O papel não é recolhido pelo suporte para papel ou fica com vincos ou dobras quando é utilizado o suporte para papel

#### A tarefa de impressão requer muita tinta ou a humidade do ambiente de trabalho é elevada?

Consoante a tarefa e o ambiente de trabalho, o papel pode não ser recolhido pelo suporte para papel. Execute as seguintes operações, conforme adequado.

- O papel não é recolhido pelo suporte para papel: utilize as mãos para pressionar ligeiramente o papel que é ejetado da impressora para o interior do suporte para papel.
- O papel dobra-se depois de ser cortado automaticamente: selecione o corte manual e segure o papel com ambas as mãos depois de ser cortado.
- O papel fica enrugado e não é recolhido corretamente pelo suporte para papel: retome a impressão depois de fechar o suporte para papel. Antes que o papel ejetado pela impressora toque no chão, segure-o com ambas as mãos junto aos guias de saída e continue a segurar o papel até que a impressão esteja concluída.

## O papel em rolo solta-se do núcleo do rolo durante a impressão

Está a imprimir com papel comercialmente disponível?

Dependendo do tipo de papel, o papel pode soltar-se do núcleo do rolo durante a impressão.

Selecione (Menu) - Conf papel - Papel em rolo - Definições avançadas do papel - Ajuste da alimentação lateral - Desactivado.

## Encravamentos de papel

Verifique a indicação de erro no painel de controlo e, em seguida, retire o papel de acordo com o procedimento apresentado.

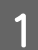

Pressione **Ver descrição** no painel de controlo para ver o procedimento.

Siga as instruções apresentadas no ecrã para executar o procedimento.

| Paper Jam                |      |  |
|--------------------------|------|--|
| Remove the jammed paper. |      |  |
| See Description          | Done |  |

## *Importante:*

- Antes de repor o papel em rolo, corte a aresta em linha reta horizontal. Corte eventuais secções onduladas ou vincadas. Se existir um problema na aresta, pode ocorrer decréscimo da qualidade de impressão e encravamento do papel.
- Não toque nos cabos à volta da cabeça de impressão. Caso contrário, poderá danificar a impressora.
- Ao resolver encravamentos de papel, não toque na cabeça de impressão. A eletricidade estática proveniente do contacto com a cabeça de impressão pode provocar uma avaria.

## Outros

## O visor do painel de controlo está sempre a desligar-se

O modo inativo é cancelado se for recebido um trabalho de impressão ou for premida a tecla <sup>(1)</sup> no painel de controlo. Pode alterar o tempo para entrar no modo de suspensão em (Menu) - **Definições** gerais - **Definições básicas - Temporizador**.

"Definições gerais" na página 120

## A tinta de cor acaba muito depressa mesmo quando se imprime no modo Preto e Branco ou dados a preto

A tinta de cor é consumida durante o processo de limpeza das cabeças.

Se todos os jatos estiverem selecionados quando efetuar a **Limpeza cab. impressão** ou **Limpeza ao ligar**, todas as cores serão utilizadas. (Mesmo que o modo P&B seja selecionado, todas as cores de tinta são consumidas durante a limpeza da cabeça de impressão).

∠ "Limpeza da cabeça de impressão" na página 134

## O papel não é cortado corretamente

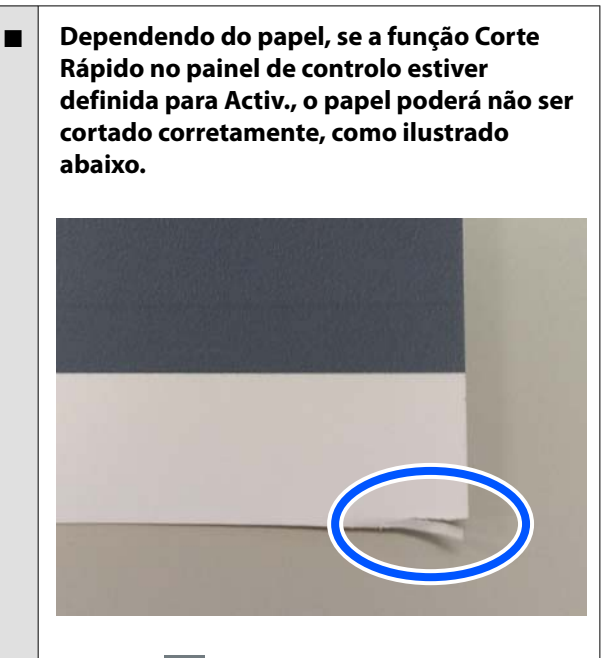

Selecione (Menu) - Definições gerais - Definições da impressora - Def. origem do papel - Configurar papel em rolo - Definições de corte - Corte Rápido - Desactivado.

#### Substitua o dispositivo de corte.

Se o papel não for cortado corretamente, substitua o dispositivo de corte.

∠ "Substituir o Dispositivo de Corte" na página 141

## O papel em rolo foi colocado, mas o papel não é visível no interior da impressora

#### A impressora estava desligada ou entrou no modo de suspensão depois de colocar o papel em rolo?

Para reduzir as marcas dos rolos na margem superior, o papel pode ser avançado para a posição de espera quando a impressora desligar ou entrar no modo de suspensão. Mesmo que o papel esteja na posição de espera, a impressora avançará automaticamente o papel e iniciará a impressão quando os dados de impressão forem enviados.

## É possível ver um indicador luminoso no interior da impressora

### lsto não é uma avaria.

A luz vermelha pode acender durante o funcionamento normal.

# A palavra-passe de administrador foi perdida

No caso de se esquecer da palavra-passe de administrador, contacte o revendedor ou o serviço de assistência técnica Epson.

## A limpeza das cabeças é efetuada automaticamente

A impressora pode executar automaticamente a limpeza das cabeças para garantir a qualidade de impressão.

∠ "Manutenção da cabeça de impressão" na página 132

## Não é possível atualizar o firmware para a impressora

Existem trabalhos em curso ou pendentes na impressora?

> Esperar que as tarefas terminem de ser processadas ou cancelar as tarefas.

## O ruído produzido pelo ventilador de secagem durante a medição da cor é ligeiramente mais elevado do que nos modelos anteriores

I Isto não é uma avaria.

De acordo com o ambiente de utilização, o ruído produzido pelo ventilador de secagem durante a medição da cor pode ser ligeiramente mais elevado do que nos modelos anteriores.

## A impressão para ao imprimir num ambiente de VPN (ligação de rede virtual privada)

| Tente definir a rede como | 100Base-TX Auto. |
|---------------------------|------------------|
| lente denni diede tonio   |                  |

Pode configurar isso em 📃 (Menu) - **Definições** gerais - Definições de rede - Avançado.

Também pode alterar as definições de rede em Web Config ou Epson Device Admin.

Imprima usando a unidade de disco rígido. Armazene os dados de impressão na unidade de disco rígido antes de imprimir.

Selecione Imprimir após Fim Transmis. ou Modo Imprimir - Guardar apenas nas Definições da unidade de disco rígido.

## A impressora foi desligada devido a um corte de energia

### ■ Desligue a impressora e volte a ligá-la.

Quando a impressora não é desligada normalmente, a cabeça de impressão não pode ser protegida corretamente. Se a cabeça de impressão ficar desprotegida durante muito tempo, a qualidade de impressão pode diminuir.

Quando ligar a impressora, a proteção é executada automaticamente após alguns minutos.

Além disso, se a impressora estiver desligada durante a calibragem, a transmissão de dados e valores de ajuste de escrita pode não ser realizada corretamente. Quando a data for iniciada, os valores de ajuste também são iniciados.

## Não é possível desligar a impressora

#### A alimentação foi desligada enquanto a tampa da impressora estava aberta?

Quando fecha a tampa da impressora, a impressora desliga-se.

## Quando ocorre um erro durante a medição de cor (ao utilizar o SpectroProofer mounter), as cores não combinam mesmo depois de executar a calibragem de cores

### A temperatura e a humidade encontram-se dentro do intervalo especificado para a impressora (durante o funcionamento) e papel?

Se o gráfico de medição de cor é impresso fora das condições ambientais recomendadas, a medição de cor correta não é conseguida. Consulte os manuais fornecidos com a impressora e papel para saber quais as condições ambientais recomendadas.

∠ Tabela de Especificações na página 195

#### As configurações RIP ou aplicação de impressão diferem das condições de impressão reais?

A impressão não pode ser realizada corretamente se o tipo de papel ou tipo de tinta preta diferir das configurações de RIP ou aplicação. Verifique se o tipo de papel colocado na impressora e as definições de tipo de tinta preta estão corretas.

## O gráfico de medição de cores foi impresso com jatos entupidos?

Verificar se existem bandas visíveis (linhas horizontais em intervalos regulares) no gráfico de medição de cores. Se um gráfico de medição de cores for impresso com os jatos entupidos, o resultado da medição de cores não será correto. Se existem jatos obstruídos, executar a limpeza da cabeça, a seguir, imprimir o gráfico de medição de cores novamente.

∠ "Limpeza da cabeça de impressão" na página 134

#### Existem manchas ou arranhões no gráfico de medição de cores, ou a tinta descasca?

Se existirem manchas, arranhões ou se a tinta descascar, poderá não ser obtido um resultado correto da medição de cores. Imprimir novamente o gráfico de medição de cores.

## O gráfico de medição de cores está suficientemente seco?

Se a tinta ainda não estiver suficientemente seca, o resultado da medição de cor correto não pode ser obtido. Quando se utiliza papel disponível comercialmente, se o tempo de secagem não for aumentado para além do tempo normal, a tinta pode não secar suficientemente. Definir um tempo mais longo de secagem no RIP ou aplicação que está a utilizar. Consulte o manual fornecido com o RIP ou aplicação para obter mais informações sobre como definir o tempo de secagem. Consulte o manual fornecido com o papel para obter mais informações sobre as condições de secagem.

#### Registou as informações do papel personalizado?

Antes de calibrar com papel disponível comercialmente, é necessário registar as informações do papel na impressora e no controlador da impressora.

Consulte as informações seguintes para registar as informações de papel.

"Quando o tipo de papel não é apresentado no painel de controlo ou no controlador da impressora" na página 45

#### Durante a medição das cores, existe luz externa (luz solar direta) a entrar na impressora?

Se qualquer luz entrar na impressora, poderá não ser obtido um resultado correto da medição de cores. Evite que a entrada de luz na impressora.

## Anexo

## **Opções e Consumíveis**

As opções e os consumíveis indicados em seguida estão disponíveis para utilizar com esta impressora (A partir de maio de 2024)

Visite o website da Epson para obter as informações mais recentes.

## Papel Especial Epson

∠ 37 "Tabela de Papel Especial Epson" na página 172

## Cartuchos de tinta

A Epson recomenda a utilização de tinteiros Epson genuínos. A Epson não pode garantir a qualidade ou fiabilidade de tinta não genuína. A utilização de tinta não genuína pode causar danos que não são cobertos pelas garantias Epson e, em determinadas circunstâncias, provocar o funcionamento irregular da impressora.

É possível que a informação sobre os níveis de tinta não genuína não seja apresentada e que a utilização de tinta não genuína fique registada para uma possível utilização no serviço de assistência.

### SC-P9300/SC-P7300

| Nome de cor                                 | Número da peça |            |  |
|---------------------------------------------|----------------|------------|--|
| Nome da cor                                 | 700 ml         | 350 ml     |  |
| Photo Black (Preto Fotográfico)             | C13T56P100     | C13T56U100 |  |
| Cyan (Ciano)                                | C13T56P200     | C13T56U200 |  |
| Vivid Magenta (Magenta Vivo)                | C13T56P300     | C13T56U300 |  |
| Yellow (Amarelo)                            | C13T56P400     | C13T56U400 |  |
| Light Cyan (Ciano Claro)                    | C13T56P500     | C13T56U500 |  |
| Vivid Light Magenta (Magenta<br>Claro Vivo) | C13T56P600     | C13T56U600 |  |
| Gray (Cinzento)                             | C13T56P700     | C13T56U700 |  |
| Matte Black (Preto Mate)                    | C13T56P800     | C13T56U800 |  |
| Light Gray (Cinza Claro)                    | C13T56P900     | C13T56U900 |  |
| Violet (Violeta)                            | C13T56PD00     | C13T56UD00 |  |

#### SC-P9330/SC-P7330

| Nomo de cor                                 | Número da peça |            |            |  |
|---------------------------------------------|----------------|------------|------------|--|
| Nome da cor                                 | 700 ml         | 350 ml     | 150 ml     |  |
| Photo Black (Preto Fotográfico)             | C13T56R190     | C13T56W190 | C13T56Y190 |  |
| Cyan (Ciano)                                | C13T56R290     | C13T56W290 | C13T56Y290 |  |
| Vivid Magenta (Magenta Vivo)                | C13T56R390     | C13T56W390 | C13T56Y390 |  |
| Yellow (Amarelo)                            | C13T56R490     | C13T56W490 | C13T56Y490 |  |
| Light Cyan (Ciano Claro)                    | C13T56R590     | C13T56W590 | C13T56Y590 |  |
| Vivid Light Magenta (Magenta<br>Claro Vivo) | C13T56R690     | C13T56W690 | C13T56Y690 |  |
| Gray (Cinzento)                             | C13T56R790     | C13T56W790 | C13T56Y790 |  |
| Matte Black (Preto Mate)                    | C13T56R890     | C13T56W890 | C13T56Y890 |  |
| Light Gray (Cinza Claro)                    | C13T56R990     | C13T56W990 | C13T56Y990 |  |
| Violet (Violeta)                            | C13T56RD90     | C13T56WD90 | C13T56YD90 |  |

## SC-P9340/SC-P7340

| Nomo do cor                                 | Número da peça |            |  |
|---------------------------------------------|----------------|------------|--|
| Nome da cor                                 | 700 ml         | 350 ml     |  |
| Photo Black (Preto Fotográfico)             | C13T56R190     | C13T56W190 |  |
| Cyan (Ciano)                                | C13T56R290     | C13T56W290 |  |
| Vivid Magenta (Magenta Vivo)                | C13T56R390     | C13T56W390 |  |
| Yellow (Amarelo)                            | C13T56R490     | C13T56W490 |  |
| Light Cyan (Ciano Claro)                    | C13T56R590     | C13T56W590 |  |
| Vivid Light Magenta (Magenta<br>Claro Vivo) | C13T56R690     | C13T56W690 |  |
| Gray (Cinzento)                             | C13T56R790     | C13T56W790 |  |
| Matte Black (Preto Mate)                    | C13T56R890     | C13T56W890 |  |
| Light Gray (Cinza Claro)                    | C13T56R990     | C13T56W990 |  |
| Violet (Violeta)                            | C13T56RD90     | C13T56WD90 |  |

## SC-P9370/SC-P7370

| Nome de ser                     | Número da peça |            |            |
|---------------------------------|----------------|------------|------------|
| Nome da cor                     | 700 ml         | 350 ml     | 150 ml     |
| Photo Black (Preto Fotográfico) | C13T56N120     | C13T56S120 | C13T56X120 |

| Nomo de cor                                 | Número da peça |            |            |
|---------------------------------------------|----------------|------------|------------|
| Nome da cor                                 | 700 ml         | 350 ml     | 150 ml     |
| Cyan (Ciano)                                | C13T56N220     | C13T56S220 | C13T56X220 |
| Vivid Magenta (Magenta Vivo)                | C13T56N320     | C13T56S320 | C13T56X320 |
| Yellow (Amarelo)                            | C13T56N420     | C13T56S420 | C13T56X420 |
| Light Cyan (Ciano Claro)                    | C13T56N520     | C13T56S520 | C13T56X520 |
| Vivid Light Magenta (Magenta<br>Claro Vivo) | C13T56N620     | C13T56S620 | C13T56X620 |
| Gray (Cinzento)                             | C13T56N720     | C13T56S720 | C13T56X720 |
| Matte Black (Preto Mate)                    | C13T56N820     | C13T56S820 | C13T56X820 |
| Light Gray (Cinza Claro)                    | C13T56N920     | C13T56S920 | C13T56X920 |
| Violet (Violeta)                            | C13T56ND20     | C13T56SD20 | C13T56XD20 |

## SC-P9380/SC-P7380

| Nomo de cou                                 | Número da peça |            |  |
|---------------------------------------------|----------------|------------|--|
| Nome da cor                                 | 700 ml         | 350 ml     |  |
| Photo Black (Preto Fotográfico)             | C13T56Q180     | C13T56V180 |  |
| Cyan (Ciano)                                | C13T56Q280     | C13T56V280 |  |
| Vivid Magenta (Magenta Vivo)                | C13T56Q380     | C13T56V380 |  |
| Yellow (Amarelo)                            | C13T56Q480     | C13T56V490 |  |
| Light Cyan (Ciano Claro)                    | C13T56Q580     | C13T56V580 |  |
| Vivid Light Magenta (Magenta<br>Claro Vivo) | C13T56Q680     | C13T56V680 |  |
| Gray (Cinzento)                             | C13T56Q780     | C13T56V780 |  |
| Matte Black (Preto Mate)                    | C13T56Q880     | C13T56V880 |  |
| Light Gray (Cinza Claro)                    | C13T56Q980     | C13T56V980 |  |
| Violet (Violeta)                            | C13T56QD80     | C13T56VD80 |  |

## Outros

| Produto                                    | Referência | Explicação                                                                                                    |
|--------------------------------------------|------------|----------------------------------------------------------------------------------------------------|
| Maintenance Box (caixa de manu-<br>tenção) | C13T699700 | Peça de substituição para quando é apresentada a men-<br>sagem Não existe espaço suficiente para a caixa de ma-<br>nutenção. |
|                                            |            | 🖙 "Substituir a caixa de manutenção" na página 141                                                                           |

| Produto                                                    | Referência | Explicação                                                                                                    |
|------------------------------------------------------------|------------|----------------------------------------------------------------------------------------------------|
| Cleaning Stick (Vara de limpeza)                           | C13S090013 | Utilize para limpar a secção que absorve a tinta no interi-<br>or da impressora e à volta da cabeça de impressão.                                                                                                    |
|                                                            |            | 🗇 "Limpar o interior" na página 143                                                                                                    |
|                                                            |            | "Limpar à volta da cabeça de impressão e das tam-<br>pas" na página 158                                                                                                    |
| Auto Cutter Spare Blade (Lâmina<br>do cortador automático) | C12C815331 | ঞ্জে "Substituir o Dispositivo de Corte" na página 141                                                                                                    |
| Adaptador de papel em rolo                                 | C12C935931 | Ao colocar papel em rolo, é fixado a ambas as extremida-<br>des do eixo do papel.                                                                                                    |
|                                                            |            | 🖙 "Colocar e retirar papel em rolo" na página 38                                                                                                    |
| Kit de substiuição de almofada                             | C13S210102 | Almofadas de absorção para impressão sem margens.                                                                                                    |
| sem margens                                                |            | "O lado inverso do papel impresso está sujo" na pá-<br>gina 159                                                                                                    |
| SpectroProofer Mounter 44" <sup>*1</sup>                   | C12C890521 | Quando o dispositivo de medição de cor opcional<br>ILS30EP estiver instalado e ligado à impressora, a medi-                                                                                                    |
| SpectroProofer Mounter 24 <sup>11*2</sup>                  | C12C890531 | ção de cor é realizada automaticamente para o material<br>impresso. Para mais informações sobre a instalação, con-<br>sulte o manual fornecido com o mounter.                                                                   |
|                                                            |            | Precisa de um RIP software disponível comercialmente<br>para usar o mounter.                                                                                                    |
| ILS30EP                                                    | C12C932021 | Dispositivo de medição de cor instalado no mounter.<br>Consulte o manual fornecido com o dispositivo de medi-<br>ção de cor para obter mais informações sobre a instala-<br>ção do mounter.                                     |
| Unidade de enrolamento auto-<br>mático <sup>*1</sup>       | C12C815321 | Enrola automaticamente o papel em rolo impresso à vol-<br>ta do núcleo do rolo. Consulte o manual fornecido com a<br>Auto Take-up Reel Unit (Unidade de enrolamento auto-<br>mático) para obter informações sobre a instalação. |
|                                                            |            | Como 🆅 "Utilizar a unidade de bobina de enrolamento automático (opcional)" na página 53                                                                                                    |
| Hard Disk Unit                                             | C12C934551 | ব্রে "Utilizar a Unidade de Disco Rígido Opcional" na pá-<br>gina 67                                                                                                    |
| Roll Paper Belt (Cinta do papel em rolo)                   | C12C890121 | Trata-se de um suporte para fixar um rolo de papel que foi retirado e está a ser guardado.                                                                                                    |
|                                                            |            | "Remover papel em rolo" na página 38                                                                                                    |

## \*1 Disponível para SC-P9300 Series.

\*2 Disponível para SC-P7300 Series.

# Kit de substituição de almofadas de absorção (almofadas de absorção para impressão sem margens)

O kit de substituição de almofadas contém três tipos de almofadas de impressão sem margens.

O tipo de almofada depende do local onde as almofadas de absorção para impressão sem margens estão instaladas.

## SC-P9300 Series

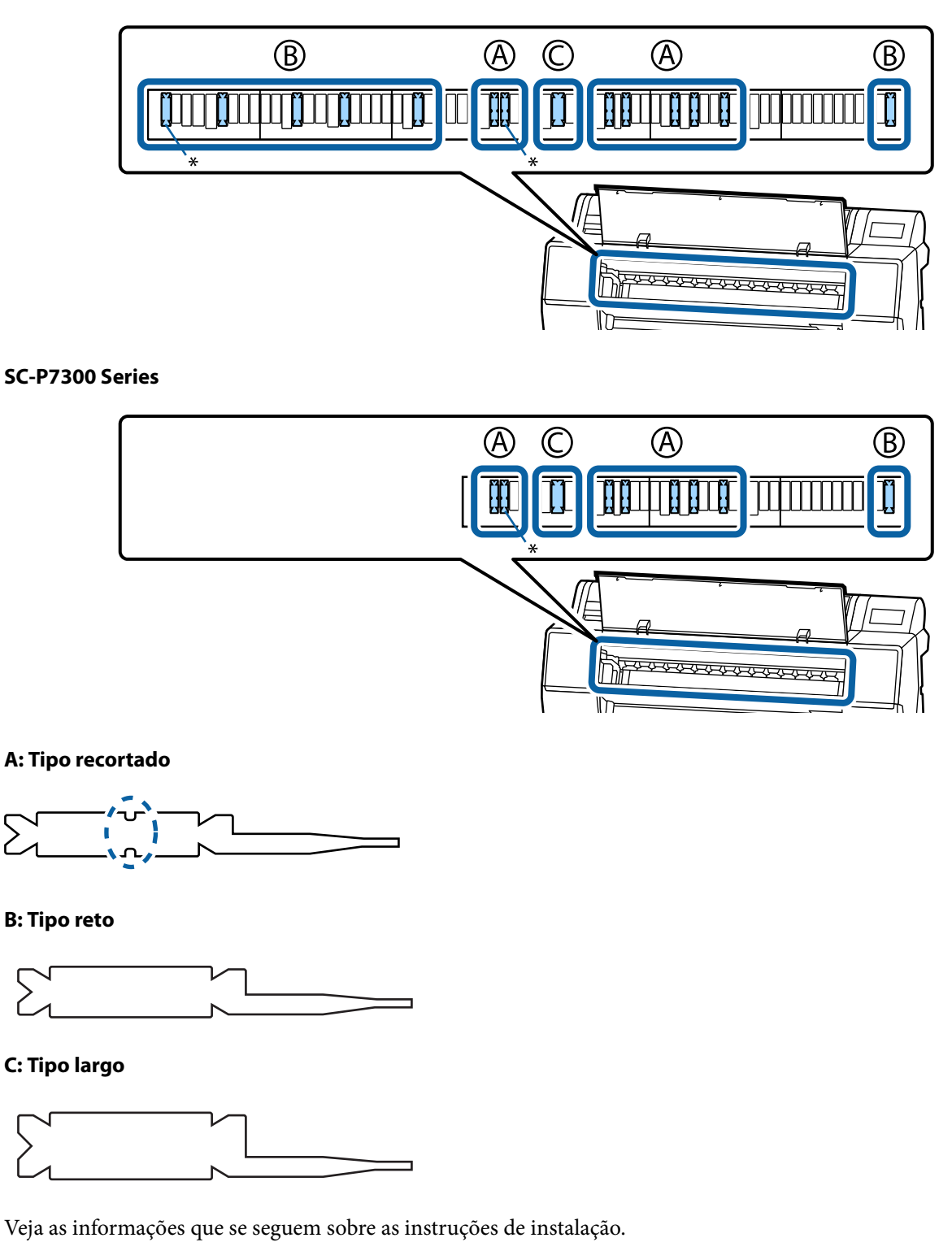

🖙 "O lado inverso do papel impresso está sujo" na página 159

## **Meio Suportado**

A impressora suporta papel com as larguras indicadas em seguida. (A partir de maio de 2025)

Recomendamos que utilize os papéis especiais Epson seguintes para obter resultados de impressão de elevada qualidade.

#### Nota:

Para mais informações acerca dos tipos de papel e das definições adequadas para imprimir em papel que não seja papel especial Epson ou para quando utilizar software de processamento de imagens Raster (RIP), consulte a documentação fornecida com o papel, contacte o revendedor do papel ou o fabricante do RIP.

## Tabela de Papel Especial Epson

## Papel em rolo

## Premium Glossy Photo Paper(250)

| Diâmetro do Papel em Rolo                | 3 inches                                                                                                    |
|------------------------------------------|----------------------------------------------------------------------------------------------------|
| Tipo de Papel (controlador de impressão) | Premium Glossy Photo Paper(250)                                                                                 |
| Perfil ICC                               | Epson_XXX_PremiumGlossyPhotoPaper250.icc                                                                        |
| Largura do papel                         | 406 mm/16 pol.                                                                                                  |
|                                          | 610 mm/24 pol.                                                                                                  |
|                                          | 914 mm/36 pol.*                                                                                                 |
|                                          | 1118 mm/44 pol.*                                                                                                |
|                                          | *SC-P7300 Series não é suportado                                                                                |
| SpectroProofer mounter                   | Disponível para papéis de todas as larguras.                                                                    |
| Unidade de enrolamento automático        | Disponível para todas as larguras de papel quando a superfície impressa se encontra no exterior ou no interior. |
| Tensor                                   | Apenas disponível quando a superfície impressa se encontra no exterior.                                         |

### Premium Semigloss Photo Paper(250)

| Diâmetro do Papel em Rolo                | 3 inches                                    |
|------------------------------------------|---------------------------------------------|
| Tipo de Papel (controlador de impressão) | Premium Semigloss Photo Paper(250)          |
| Perfil ICC                               | Epson_XXX_PremiumSemiglossPhotoPaper250.icc |
| Largura do papel                         | 406 mm/16 pol.                              |
|                                          | 610 mm/24 pol.                              |
|                                          | 914 mm/36 pol. <sup>*</sup>                 |
|                                          | 1118 mm/44 pol.*                            |
|                                          | *SC-P7300 Series não é suportado            |

| SpectroProofer mounter            | Disponível para papéis de todas as larguras.                                                                    |
|-----------------------------------|----------------------------------------------------------------------------------------------------|
| Unidade de enrolamento automático | Disponível para todas as larguras de papel quando a superfície impressa se encontra no exterior ou no interior. |
| Tensor                            | Apenas disponível quando a superfície impressa se encontra no exterior.                                         |

## Premium Luster Photo Paper(260)

| Diâmetro do Papel em Rolo                | 3 inches                                                                                                    |
|------------------------------------------|----------------------------------------------------------------------------------------------------|
| Tipo de Papel (controlador de impressão) | Premium Luster Photo Paper(260)                                                                                                    |
| Perfil ICC                               | Epson_XXX_PremiumLusterPhotoPaper260.icc                                                                                                    |
| Largura do papel                         | 254 mm/10 pol.<br>300 mm/11,8 pol.<br>406 mm/16 pol.<br>508 mm/20 pol.<br>610 mm/24 pol.<br>914 mm/36 pol.*<br>1118 mm/44 pol.*<br>*SC-P7300 Series não é suportado             |
| SpectroProofer mounter                   | Disponível para papéis de todas as larguras.                                                                                                    |
| Unidade de enrolamento automático        | Não é suportado papel com largura de 300 mm/11,8 polegadas.<br>Disponível para outras larguras de papel quando a superfície impressa se<br>encontra no exterior ou no interior. |
| Tensor                                   | Não é suportado papel com largura de 300 mm/11,8 polegadas.<br>Disponível para outras larguras de papel quando a superfície impressa se<br>encontra no exterior.                |

## Premium Semimatte Photo Paper(260)

| Diâmetro do Papel em Rolo                | 3 inches                                                                                                    |
|------------------------------------------|----------------------------------------------------------------------------------------------------|
| Tipo de Papel (controlador de impressão) | Premium Semimatte Photo Paper(260)                                                                              |
| Perfil ICC                               | Epson_XXX_PremiumSemimattePhotoPaper260.icc                                                                     |
| Largura do papel                         | 406 mm/16 pol.                                                                                                  |
|                                          | 610 mm/24 pol.                                                                                                  |
|                                          | 914 mm/36 pol.*                                                                                                 |
|                                          | 1118 mm/44 pol.*                                                                                                |
|                                          | *SC-P7300 Series não é suportado                                                                                |
| SpectroProofer mounter                   | Disponível para papéis de todas as larguras.                                                                    |
| Unidade de enrolamento automático        | Disponível para todas as larguras de papel quando a superfície impressa se encontra no exterior ou no interior. |
| Tensor                                   | Apenas disponível quando a superfície impressa se encontra no exterior.                                         |

## Photo Paper Gloss 250

| Diâmetro do Papel em Rolo                | 3 inches                                                                                                    |
|------------------------------------------|----------------------------------------------------------------------------------------------------|
| Tipo de Papel (controlador de impressão) | Photo Paper Gloss(250)                                                                                          |
| Perfil ICC                               | Epson_XXX_PhotoPaperGloss250.icc                                                                                |
| Largura do papel                         | 432 mm/17 pol.<br>610 mm/24 pol.                                                                                |
|                                          | 914 mm/36 pol.*                                                                                                 |
|                                          | *SC-P7300 Series não é suportado                                                                                |
| SpectroProofer mounter                   | Disponível para papéis de todas as larguras.                                                                    |
| Unidade de enrolamento automático        | Disponível para todas as larguras de papel quando a superfície impressa se encontra no exterior ou no interior. |
| Tensor                                   | Apenas disponível quando a superfície impressa se encontra no exterior.                                         |

## Premium Glossy Photo Paper(170)

| Diâmetro do Papel em Rolo                | 2 inches                                                                                                    |
|------------------------------------------|----------------------------------------------------------------------------------------------------|
| Tipo de Papel (controlador de impressão) | Premium Glossy Photo Paper(170)                                                                                 |
| Perfil ICC                               | Epson_XXX_PremiumGlossyPhotoPaper170.icc                                                                        |
| Largura do papel                         | 420 mm (A2)                                                                                                    |
|                                          | 594 mm (A1)                                                                                                    |
|                                          | 610 mm/24 pol.                                                                                                  |
|                                          | 728 mm (B1) <sup>*</sup>                                                                                        |
|                                          | 914 mm/36 pol.*                                                                                                 |
|                                          | 1118 mm/44 pol. <sup>*</sup>                                                                                    |
|                                          | *SC-P7300 Series não é suportado                                                                                |
| SpectroProofer mounter                   | Disponível para papéis de todas as larguras.                                                                    |
| Unidade de enrolamento automático        | Disponível para todas as larguras de papel quando a superfície impressa se encontra no exterior ou no interior. |
| Tensor                                   | Disponível para todas as larguras de papel quando a superfície impressa se encontra no exterior.                |
|                                          | Todas as larguras de papel requerem enrolamento com a superfície impressa no interior.                          |

## Premium Semigloss Photo Paper(170)

| Diâmetro do Papel em Rolo                | 2 inches                                    |
|------------------------------------------|---------------------------------------------|
| Tipo de Papel (controlador de impressão) | Premium Semigloss Photo Paper(170)          |
| Perfil ICC                               | Epson_XXX_PremiumSemiglossPhotoPaper170.icc |

| Largura do papel                  | 420 mm (A2)                                                                                                    |
|-----------------------------------|----------------------------------------------------------------------------------------------------|
|                                   | 594 mm (A1)                                                                                                    |
|                                   | 610 mm/24 pol.                                                                                                  |
|                                   | 728 mm (B1) <sup>*</sup>                                                                                        |
|                                   | 914 mm/36 pol.*                                                                                                 |
|                                   | 1118 mm/44 pol.*                                                                                                |
|                                   | *SC-P7300 Series não é suportado                                                                                |
| SpectroProofer mounter            | Disponível para papéis de todas as larguras.                                                                    |
| Unidade de enrolamento automático | Disponível para todas as larguras de papel quando a superfície impressa se encontra no exterior ou no interior. |
| Tensor                            | Disponível para todas as larguras de papel quando a superfície impressa se encontra no exterior.                |
|                                   | Todas as larguras de papel requerem enrolamento com a superfície impressa no interior.                          |

## Epson Proofing Paper White Semimatte

| Diâmetro do Papel em Rolo                | 3 inches                                                                                                    |
|------------------------------------------|----------------------------------------------------------------------------------------------------|
| Tipo de Papel (controlador de impressão) | EPSON Proofing Paper White Semimatte                                                                             |
| Perfil ICC                               | Epson_XXX_ProofingPaperWhiteSemimatte.icc                                                                        |
| Largura do papel                         | 420 mm (A2)                                                                                                    |
|                                          | 594 mm (A1)                                                                                                    |
|                                          | 610 mm/24 pol.                                                                                                   |
|                                          | 728 mm (B1) <sup>*</sup>                                                                                         |
|                                          | 914 mm/36 pol.*                                                                                                  |
|                                          | 1118 mm/44 pol.*                                                                                                 |
|                                          | *SC-P7300 Series não é suportado                                                                                 |
| SpectroProofer mounter                   | Disponível para papéis de todas as larguras.                                                                     |
| Unidade de enrolamento automático        | Não é suportado papel de 420 mm (A2).                                                                            |
|                                          | Disponível para outras larguras de papel quando a superfície impressa se<br>encontra no exterior ou no interior. |
| Tensor                                   | Não é suportado papel de 420 mm (A2).                                                                            |
|                                          | Disponível para papel de outras larguras.                                                                        |

## **Proofing Paper Commercial**

| Diâmetro do rolo central                 | 3 inches                              |
|------------------------------------------|---------------------------------------|
| Tipo de Papel (controlador de impressão) | Epson Proofing Paper Commercial       |
| Perfil ICC                               | Epson_XXX_ProofingPaperCommercial.icc |

| Largura do papel                  | 420 mm (A2)                                                                                                   |
|-----------------------------------|----------------------------------------------------------------------------------------------------|
|                                   | 594 mm (A1)                                                                                                   |
|                                   | 610 mm/24 pol.                                                                                                |
|                                   | 728 mm (B1) <sup>*</sup>                                                                                      |
|                                   | 914 mm/36 pol.*                                                                                               |
|                                   | 1118 mm/44 pol.*                                                                                              |
|                                   | *SC-P7300 Series não é suportado                                                                              |
| SpectroProofer mounter            | Disponível para papéis de todas as larguras.                                                                  |
| Unidade de enrolamento automático | Não é suportado papel de 420 mm (A2).                                                                         |
|                                   | Disponível para outras larguras de papel quando a superfície impressa se encontra no exterior ou no interior. |
| Tensor                            | Não é suportado papel de 420 mm (A2).                                                                         |
|                                   | Disponível para papel de outras larguras.                                                                     |

## Watercolor Paper - Radiant White

| Diâmetro do Papel em Rolo                | 2 inches                                                                                                |
|------------------------------------------|----------------------------------------------------------------------------------------------------|
| Tipo de Papel (controlador de impressão) | Watercolor Paper Radiant White                                                                          |
| Perfil ICC                               | Epson_XXX_WatercolorPaper-RadiantWhite.icc                                                              |
| Largura do papel                         | 420 mm (A2)                                                                                             |
|                                          | 594 mm (A1)                                                                                             |
|                                          | 610 mm/24 pol.                                                                                          |
|                                          | 728 mm (B1) <sup>*</sup>                                                                                |
|                                          | 914 mm/36 pol.*                                                                                         |
|                                          | 1118 mm/44 pol.*                                                                                        |
|                                          | *SC-P7300 Series não é suportado                                                                        |
| SpectroProofer mounter                   | Disponível para papéis de todas as larguras.                                                            |
|                                          | No entanto, a exatidão da medição da cor não é garantida.                                               |
| Unidade de enrolamento automático        | Disponível para todas as larguras de papel quando a superfície impressa se encontra no exterior.        |
| Tensor                                   | Disponível apenas para todas as larguras de papel quando a superfície impressa se encontra no exterior. |

## UltraSmooth Fine Art paper

| Diâmetro do rolo central                 | 3 inches                              |
|------------------------------------------|---------------------------------------|
| Tipo de Papel (controlador de impressão) | EPSON UltraSmooth Fine Art paper      |
| Perfil ICC                               | Epson_XXX_UltraSmoothFineArtPaper.icc |

| Largura do papel                  | 420 mm (A2)                                                                                             |
|-----------------------------------|----------------------------------------------------------------------------------------------------|
|                                   | 594 mm (A1)                                                                                             |
|                                   | 610 mm/24 pol.                                                                                          |
|                                   | 728 mm (B1) <sup>*</sup>                                                                                |
|                                   | 914 mm/36 pol.*                                                                                         |
|                                   | 1118 mm/44 pol.*                                                                                        |
|                                   | *SC-P7300 Series não é suportado                                                                        |
| SpectroProofer mounter            | Disponível para papéis de todas as larguras.                                                            |
|                                   | No entanto, a exatidão da medição da cor não é garantida.                                               |
| Unidade de enrolamento automático | Disponível para todas as larguras de papel quando a superfície impressa se encontra no exterior.        |
| Tensor                            | Disponível apenas para todas as larguras de papel quando a superfície impressa se encontra no exterior. |

## Doubleweight Matte Paper

| Diâmetro do Papel em Rolo                | 2 inches                                                                                                    |
|------------------------------------------|----------------------------------------------------------------------------------------------------|
| Tipo de Papel (controlador de impressão) | Doubleweight Matte Paper                                                                                                    |
| Perfil ICC                               | Epson_XXX_DoubleweightMattePaper.icc                                                                                                    |
| Largura do papel                         | 594 mm (A1)<br>610 mm/24 pol.<br>728 mm (B1) <sup>*</sup><br>914 mm/36 pol. <sup>*</sup><br>1118 mm/44 pol. <sup>*</sup><br>*SC-P7300 Series pão é suportado |
| SpectroProofer mounter                   | Disponível para papéis de todas as larguras.<br>No entanto, a exatidão da medição da cor não é garantida.                                                    |
| Unidade de enrolamento automático        | Disponível para todas as larguras de papel quando a superfície impressa se encontra no exterior.                                                             |
| Tensor                                   | Disponível apenas para todas as larguras de papel quando a superfície impressa se encontra no exterior.                                                      |

## Enhanced Matte Paper

| Diâmetro do Papel em Rolo                | 3 inches                         |
|------------------------------------------|----------------------------------|
| Tipo de Papel (controlador de impressão) | Enhanced Matte Paper             |
| Perfil ICC                               | Epson_XXX_EnhancedMattePaper.icc |

| Largura do papel                  | 432 mm/17 pol.                                                                                          |
|-----------------------------------|----------------------------------------------------------------------------------------------------|
|                                   | 610 mm/24 pol.                                                                                          |
|                                   | 914 mm/36 pol.*                                                                                         |
|                                   | 1118 mm/44 pol.*                                                                                        |
|                                   | *SC-P7300 Series não é suportado                                                                        |
| SpectroProofer mounter            | Disponível para papéis de todas as larguras.                                                            |
|                                   | No entanto, a exatidão da medição da cor não é garantida.                                               |
| Unidade de enrolamento automático | Disponível para todas as larguras de papel quando a superfície impressa se encontra no exterior.        |
| Tensor                            | Disponível apenas para todas as larguras de papel quando a superfície impressa se encontra no exterior. |

## Singleweight Matte Paper

| Diâmetro do Papel em Rolo                | 2 inches                                                                                                    |
|------------------------------------------|----------------------------------------------------------------------------------------------------|
| Tipo de Papel (controlador de impressão) | Singleweight Matte Paper                                                                                        |
| Perfil ICC                               | Epson_XXX_SingleweightMattePaper.icc                                                                            |
| Largura do papel                         | 420 mm (A2)                                                                                                    |
|                                          | 432 mm/17 pol.                                                                                                  |
|                                          | 515 mm (B2)                                                                                                    |
|                                          | 594 mm (A1)                                                                                                    |
|                                          | 610 mm/24 pol.                                                                                                  |
|                                          | 728 mm (B1) <sup>*</sup>                                                                                        |
|                                          | 914 mm/36 pol.*                                                                                                 |
|                                          | 1118 mm/44 pol.*                                                                                                |
|                                          | *SC-P7300 Series não é suportado                                                                                |
| SpectroProofer mounter                   | Não suportado                                                                                                   |
| Unidade de enrolamento automático        | Disponível para todas as larguras de papel quando a superfície impressa se encontra no exterior ou no interior. |
| Tensor                                   | Disponível para todas as larguras de papel quando a superfície impressa se encontra no exterior.                |
|                                          | Todas as larguras de papel requerem enrolamento com a superfície impressa no interior.                          |

## Enhanced Synthetic Paper

| Diâmetro do Papel em Rolo                | 2 inches                             |
|------------------------------------------|--------------------------------------|
| Tipo de Papel (controlador de impressão) | Enhanced Synthetic Paper             |
| Perfil ICC                               | Epson_XXX_EnhancedSyntheticPaper.icc |

| Largura do papel                  | 432 mm/17 pol.                                                                                                  |
|-----------------------------------|----------------------------------------------------------------------------------------------------|
|                                   | 610 mm/24 pol.                                                                                                  |
|                                   | 914 mm/36 pol.*                                                                                                 |
|                                   | 1118 mm/44 pol. <sup>*</sup>                                                                                    |
|                                   | *SC-P7300 Series não é suportado                                                                                |
| SpectroProofer mounter            | Não suportado                                                                                                   |
| Unidade de enrolamento automático | Disponível para todas as larguras de papel quando a superfície impressa se encontra no exterior ou no interior. |
| Tensor                            | Não suportado.                                                                                                  |

## Enhanced Adhesive Synthetic Paper

| Diâmetro do Papel em Rolo                | 2 inches                                                                                                    |
|------------------------------------------|----------------------------------------------------------------------------------------------------|
| Tipo de Papel (controlador de impressão) | Enhanced Adhesive Synthetic Paper                                                                               |
| Perfil ICC                               | Epson_XXX_EnhancedAdhesiveSyntheticPaper.icc                                                                    |
| Largura do papel                         | 610 mm/24 pol.                                                                                                  |
|                                          | 914 mm/36 pol.*                                                                                                 |
|                                          | 1118 mm/44 pol.*                                                                                                |
|                                          | *SC-P7300 Series não é suportado                                                                                |
| SpectroProofer mounter                   | Não suportado                                                                                                   |
| Unidade de enrolamento automático        | Disponível para todas as larguras de papel quando a superfície impressa se encontra no exterior ou no interior. |
| Tensor                                   | Não suportado.                                                                                                  |

## Enhanced Low Adhesive Synthetic Paper

| Diâmetro do Papel em Rolo                | 2 inches                                                                                                    |
|------------------------------------------|----------------------------------------------------------------------------------------------------|
| Tipo de Papel (controlador de impressão) | Enhanced Low Adhesive Synthetic Paper                                                                           |
| Perfil ICC                               | Epson_XXX_EnhancedLowAdhesiveSyntheticPaper.icc                                                                 |
| Largura do papel                         | 610 mm/24 pol.                                                                                                  |
|                                          | 914 mm/36 pol.*                                                                                                 |
|                                          | 1118 mm/44 pol.*                                                                                                |
|                                          | *SC-P7300 Series não é suportado                                                                                |
| SpectroProofer mounter                   | Não suportado                                                                                                   |
| Unidade de enrolamento automático        | Disponível para todas as larguras de papel quando a superfície impressa se encontra no exterior ou no interior. |
| Tensor                                   | Não suportado.                                                                                                  |

SC-P9300 Series/SC-P7300 Series Guia do Utilizador

#### Anexo

## Folha de corte/cartão de poster

A indicação XXX no perfil ICC mostra o nome do modelo. Selecione o nome do seu modelo.

Os tamanhos de papel suportados dependem do seu modelo.

## Premium Glossy Photo Paper (exceto para SC-P9370/SC-P7370)

| Tipo de Papel (controlador de impressão) | Premium Glossy Photo Paper            |
|------------------------------------------|---------------------------------------|
| Perfil ICC                               | Epson_XXX_PremiumGlossyPhotoPaper.icc |
| Tamanho de papel                         | A4<br>A3<br>A3+/SuperB<br>A2          |
| SpectroProofer mounter                   | Não suportado                         |

## Premium Photo Paper Glossy (apenas SC-P9370/SC-P7370)

| Perfil ICC             | Epson_XXX_PremiumGlossyPhotoPaper.icc |
|------------------------|---------------------------------------|
| Tamanho de papel       | A4<br>A3                              |
|                        | A3+/SuperB<br>A2                      |
| SpectroProofer mounter | Não suportado                         |

## Premium Semigloss Photo Paper (exceto para SC-P9370/SC-P7370)

| Tipo de Papel (controlador de impressão) | Premium Semigloss Photo Paper            |
|------------------------------------------|------------------------------------------|
| Perfil ICC                               | Epson_XXX_PremiumSemiglossPhotoPaper.icc |
| Tamanho de papel                         | A4                                       |
|                                          | A3                                       |
|                                          | A3+/SuperB                               |
|                                          | A2                                       |
| SpectroProofer mounter                   | Apenas disponível para A2.               |

## Premium Photo Paper Semi-gloss (apenas SC-P9370/SC-P7370)

| Perfil ICC             | Epson_XXX_PremiumSemiglossPhotoPaper.icc |
|------------------------|------------------------------------------|
| Tamanho de papel       | A4                                       |
|                        | A3                                       |
|                        | A3+/SuperB                               |
|                        | A2                                       |
| SpectroProofer mounter | Apenas disponível para A2.               |
| Tipo de Papel (controlador de impressão) | Premium Luster Photo Paper            |
|------------------------------------------|---------------------------------------|
| Perfil ICC                               | Epson_XXX_PremiumLusterPhotoPaper.icc |
| Tamanho de papel                         | A4                                    |
|                                          | A3                                    |
|                                          | A2                                    |
| SpectroProofer mounter                   | Apenas disponível para A2.            |

# Premium Luster Photo Paper (exceto para SC-P9370/SC-P7370)

# Ultra Premium Photo Paper Luster (apenas SC-P9370/SC-P7370)

| Perfil ICC             | Epson_XXX_PremiumLusterPhotoPaper.icc |
|------------------------|---------------------------------------|
| Tamanho de papel       | A4                                    |
|                        | A3                                    |
|                        | A2                                    |
| SpectroProofer mounter | Apenas disponível para A2.            |

# Velvet Fine Art Paper

| Tipo de Papel (controlador de impressão) | Velvet Fine Art Paper (exceto para SC-P9370/SC-P7370)     |
|------------------------------------------|-----------------------------------------------------------|
| Perfil ICC                               | Epson_XXX_VelvetFineArtPaper.icc                          |
| Tamanho de papel                         | A4                                                        |
|                                          | A3                                                        |
|                                          | A3+/SuperB                                                |
|                                          | A2                                                        |
| SpectroProofer mounter                   | Disponível para A2 e US-C.                                |
|                                          | No entanto, a exatidão da medição da cor não é garantida. |

# Watercolor Paper - Radiant White

| Tipo de Papel (controlador de impressão) | Watercolor Paper Radiant White (exceto para SC-P9370/SC-P7370) |
|------------------------------------------|----------------------------------------------------------------|
| Perfil ICC                               | Epson_XXX_WatercolorPaper-RadiantWhite.icc                     |
| Tamanho de papel                         | A3+/SuperB                                                     |
| SpectroProofer mounter                   | Não suportado                                                  |

# UltraSmooth Fine Art paper

| Tipo de Papel (controlador de impressão) | Epson UltraSmooth Fine Art paper (exceto para SC-P9370/SC-P7370) |
|------------------------------------------|------------------------------------------------------------------|
| Perfil ICC                               | Epson_XXX_UltraSmoothFineArtPaper.icc                            |

| Tamanho de papel       | A4                                                                                      |
|------------------------|-----------------------------------------------------------------------------------------|
|                        | A3                                                                                      |
|                        | A3+/SuperB                                                                              |
|                        | A2                                                                                      |
| SpectroProofer mounter | Disponível para A2 e US-C.<br>No entanto, a exatidão da medição da cor não é garantida. |

### Archival Matte Paper (exceto para SC-P9370/SC-P7370)

| Tipo de Papel (controlador de impressão) | EPSON Photo Matte Paper/Pigment                           |
|------------------------------------------|-----------------------------------------------------------|
| Perfil ICC                               | Epson_XXX_ArchivalMattePaper.icc                          |
| Tamanho de papel                         | A4                                                        |
|                                          | A3                                                        |
|                                          | A3+/SuperB                                                |
|                                          | A2                                                        |
| SpectroProofer mounter                   | Disponível para A2 e US-C.                                |
|                                          | No entanto, a exatidão da medição da cor não é garantida. |

# Ultra Premium Presentation Paper Matte (apenas SC-P9370/SC-P7370)

| Perfil ICC             | Epson_XXX_ArchivalMattePaper.icc                          |
|------------------------|-----------------------------------------------------------|
| Tamanho de papel       | A4                                                        |
|                        | A3                                                        |
|                        | A3+/SuperB                                                |
|                        | A2                                                        |
| SpectroProofer mounter | Disponível para A2 e US-C.                                |
|                        | No entanto, a exatidão da medição da cor não é garantida. |

# Photo Quality Inkjet Paper (exceto para SC-P9370/SC-P7370)

| Tipo de Papel (controlador de impressão) | Epson Photo Quality Ink Jet           |
|------------------------------------------|---------------------------------------|
| Perfil ICC                               | Epson_XXX_PhotoQualityInkJetPaper.icc |
| Tamanho de papel                         | A4<br>A3<br>A3+/SuperB<br>A2          |
| SpectroProofer mounter                   | Não suportado                         |

# Presentation Paper Matte (apenas SC-P9370/SC-P7370)

| Epson_XXX_PhotoQualityInkJetPaper.icc | Perfil ICC | Epson_XXX_PhotoQualityInkJetPaper.icc |
|---------------------------------------|------------|---------------------------------------|
|---------------------------------------|------------|---------------------------------------|

| Tamanho de papel       | A4            |
|------------------------|---------------|
|                        | A3            |
|                        | A3+/SuperB    |
|                        | A2            |
| SpectroProofer mounter | Não suportado |

### Enhanced Matte Poster Board

| Tipo de Papel (controlador de impressão) | Enhanced Matte Poster Board (exceto para SC-P9370/SC-P7370) |
|------------------------------------------|-------------------------------------------------------------|
| Perfil ICC                               | Epson_XXX_EnhancedMattePosterBoard.icc                      |
| Tamanho de papel                         | 610 mm (24") × 762 mm (30")                                 |
|                                          | 762 mm (30") × 1016 mm (40") <sup>*</sup>                   |
|                                          | B2                                                          |
|                                          | B1 *                                                        |
|                                          | *A série SC-P7300 não é suportada                           |
| SpectroProofer mounter                   | Não suportado                                               |

# Papel comercialmente compatível disponível

Ao utilizar papel comercialmente disponível, não se esqueça de registar as informações do papel.

Antes de imprimir em papel comercialmente disponível" na página 186

Esta impressora suporta as especificações de papel seguintes para papel que não é da marca Epson.

### Importante:

- □ Não utilize papel com vincos, que tenha sido esfregado, rasgado ou que esteja sujo.
- □ Embora o papel normal e o papel reciclado fabricados por outras empresas possam ser colocados e alimentados na impressora desde que cumpram as especificações indicadas, a Epson não pode garantir a qualidade de impressão.
- Embora outros tipos de papel fabricados por outras empresas possam ser colocados na impressora desde que cumpram as especificações indicadas, a Epson não pode garantir a alimentação do papel e a qualidade de impressão.
- Ao usar o SpectroProofer mounter, consulte a documentação fornecida com o software RIP.

#### Papel em rolo

Os tamanhos de papel suportados dependem do seu modelo.

| Diâmetro do Papel em Ro-<br>lo | 2 ou 3 polegadas                          |
|--------------------------------|-------------------------------------------|
| Diâmetro exterior do rolo      | Núcleo do rolo de 2 pol.: 103 mm ou menos |
| de papel                       | Núcleo do rolo de 3 pol.: 150 mm ou menos |

| Largura do papel   | SC-P9300 Series: 254 mm (10 pol.) a 1118 mm (44 pol.)<br>SC-P7300 Series: 254 mm (10 pol.) a 610 mm (24 pol.) |
|--------------------|----------------------------------------------------------------------------------------------------|
| Espessura do papel | 0,08 a 0,50 mm(0,003 a 0,02 polegadas)                                                                        |

#### Folha de corte/cartão de poster

Os tamanhos de papel suportados dependem do seu modelo.

| Largura do papel                   | SC-P9300 Series: 182 a 1118 mm(7,2 a 44 polegadas)                                                        |
|------------------------------------|----------------------------------------------------------------------------------------------------|
|                                    | SC-P7300 Series: 182 a 620 mm <sup>*1</sup> (7,2 a 24,4 polegadas <sup>*1</sup> )                         |
| Comprimento do papel <sup>*2</sup> | SC-P9300 Series: 254 mm (10 inches) a 1580 mm (B0+)<br>SC-P7300 Series: 254 mm (10 inches) a 914 mm (A1+) |
| Espessura do papel                 | 0,08 a 0,5 mm (0,003 a 0,02 polegadas) (0,5 a 1,5 mm (0,02 a 0,059 polegadas) para cartão de poster)      |

\*1 A área de impressão é de 610 mm (24 polegadas).

∠ "Área de Impressão de Folhas Soltas" na página 66

\*2 762 mm (30 polegadas) para cartão de poster.

# Larguras de papel suportadas

São suportadas as seguintes larguras de papel. Pode efetuar impressões sem margens à direita e à esquerda em tamanhos de papel que suportam a impressão sem margens.

| Largura de papel (formato) |         | SC-P9300 Series |                                       | SC-P7300 Series |                                       |
|----------------------------|---------|-----------------|---------------------------------------|-----------------|---------------------------------------|
| Polegadas                  | mm      | Suportado       | Impressão Sem<br>Margens <sup>*</sup> | Suportado       | Impressão Sem<br>Margens <sup>*</sup> |
| 44,0 pol.                  | 1118 mm | Suportado       | Suportado                             | -               | -                                     |
| 42,0 pol.                  | 1067 mm | Suportado       | -                                     | -               | -                                     |
| JIS BO                     | 1030 mm | Suportado       | Suportado                             | -               | -                                     |
| ISO BO                     | 1000 mm | Suportado       | -                                     | -               | -                                     |
| 36,0 pol.                  | 914 mm  | Suportado       | Suportado                             | -               | -                                     |
| 35,4 pol.                  | 900 mm  | Suportado       | -                                     | -               | -                                     |
| 34,0 pol.                  | 864 mm  | Suportado       | -                                     | -               | -                                     |
| ISO A0                     | 841 mm  | Suportado       | Suportado                             | -               | -                                     |
| 31,5 pol.                  | 800 mm  | Suportado       | -                                     | -               | -                                     |
| 30,0 pol.                  | 762 mm  | Suportado       | -                                     | -               | -                                     |
| JIS B1/B2                  | 728 mm  | Suportado       | Suportado                             | -               | -                                     |

| Largura de papel (formato) |        | SC-P9300 Series |                                       | SC-P7300 Series |                                       |
|----------------------------|--------|-----------------|---------------------------------------|-----------------|---------------------------------------|
| Polegadas                  | mm     | Suportado       | Impressão Sem<br>Margens <sup>*</sup> | Suportado       | Impressão Sem<br>Margens <sup>*</sup> |
| F                          | 711 mm | -               | -                                     | -               | -                                     |
| ISO B1/B2                  | 707 mm | Suportado       | -                                     | -               | -                                     |
| 27,6 pol.                  | 700 mm | Suportado       | -                                     | -               | -                                     |
| 27,0 pol.                  | 686 mm | -               | -                                     | -               | -                                     |
| 26,0 pol.                  | 660 mm | -               | -                                     | -               | -                                     |
| 24,0 pol.                  | 610 mm | Suportado       | Suportado                             | Suportado       | Suportado                             |
| 23,6 pol.                  | 600 mm | Suportado       | -                                     | Suportado       | -                                     |
| ISO A1/A2                  | 594 mm | Suportado       | Suportado                             | Suportado       | Suportado                             |
| 22,0 pol.                  | 559 mm | Suportado       | -                                     | Suportado       | -                                     |
| JIS B2/B3                  | 515 mm | Suportado       | Suportado                             | Suportado       | Suportado                             |
| 20,0 pol.                  | 508 mm | Suportado       | Suportado                             | Suportado       | Suportado                             |
| 19,7 pol.                  | 500 mm | Suportado       | -                                     | Suportado       | -                                     |
| 18,0 pol.                  | 457 mm | Suportado       | -                                     | Suportado       | -                                     |
| 17,7 pol.                  | 450 mm | -               | -                                     | -               | -                                     |
| 17,0 pol.                  | 432 mm | Suportado       | Suportado                             | Suportado       | Suportado                             |
| ISO A2/A3                  | 420 mm | Suportado       | -                                     | Suportado       | -                                     |
| 16,0 pol.                  | 406 mm | Suportado       | Suportado                             | Suportado       | Suportado                             |
| 15,7 pol.                  | 400 mm | Suportado       | -                                     | Suportado       | -                                     |
| 14,3 pol.                  | 364 mm | Suportado       | -                                     | Suportado       | -                                     |
| 14,0 pol.                  | 356 mm | Suportado       | -                                     | Suportado       | -                                     |
| ISO B3                     | 353 mm | -               | -                                     | -               | -                                     |
| Super A3                   | 330 mm | Suportado       | Suportado                             | Suportado       | Suportado                             |
| 12,0 pol.                  | 305 mm | Suportado       | -                                     | Suportado       | -                                     |
| 11,8 pol.                  | 300 mm | Suportado       | Suportado                             | Suportado       | Suportado                             |
| ISO A3/A4                  | 297 mm | Suportado       | -                                     | Suportado       | -                                     |
| 11,0 pol.                  | 279 mm | Suportado       | -                                     | Suportado       | -                                     |
| 10,1 pol.                  | 257 mm | Suportado       | -                                     | Suportado       | -                                     |
| 10,0 pol.                  | 254 mm | Suportado       | Suportado                             | Suportado       | Suportado                             |

| Largura de pap        | el (formato)       | SC-P9300 Series |                                       | SC-P7300 Series |                                       |
|-----------------------|--------------------|-----------------|---------------------------------------|-----------------|---------------------------------------|
| Polegadas             | mm                 | Suportado       | Impressão Sem<br>Margens <sup>*</sup> | Suportado       | Impressão Sem<br>Margens <sup>*</sup> |
| Menos de 10,0<br>pol. | Menos de 254<br>mm | -               | -                                     | -               | -                                     |

\* É possível configurar e executar a impressão sem margens, mas a qualidade de impressão pode ser reduzida e o papel pode expandir ou contrair e criar uma margem.

# Antes de imprimir em papel comercialmente disponível

#### Nota:

- Certifique-se que verifica as caraterísticas do papel (tais como, se o papel é brilhante, o material e a espessura) no manual fornecido com o papel ou contacte o vendedor do papel.
- **D** *Teste a qualidade de impressão nesta impressora antes de comprar grandes quantidades de papel.*

Ao utilizar papel como baryta, papel mate de belas-artes, tela mate, tela acetinada, papel japonês, papel japonês fino ou papel não-Epson (Papel personalizado), configure as definições do papel de acordo com as características do papel antes da impressão. Imprimir sem realizar a configuração pode provocar vincos, fricção, cores irregulares, etc.

Certifique-se que ajusta os seguintes quatro elementos.

| Selecionar papel<br>de referência | As definições ideais para utilizar diferentes tipos de papel especial Epson já foram registadas para esta<br>impressora.                                                                   |
|-----------------------------------|----------------------------------------------------------------------------------------------------|
|                                   | Verifique o seguinte e, em seguida, selecione o tipo de papel especial Epson ou as definições gerais de<br>papel mais aproximadas ao papel que está a utilizar.                            |
|                                   | Definições gerais de papel                                                                                                    |
|                                   | As definições gerais do papel não foram otimizadas para nenhum tipo específico de papel. Em<br>seguida, é possível otimizar as definições de acordo com o papel fornecido pelo utilizador. |
|                                   | Papel fotográfico: baryta                                                                                                    |
|                                   | Papel artístico: papel artístico mate, papel japonês fino, papel japonês                                                                                                    |
|                                   | Tela: tela acetinado, tela mate                                                                                                    |
|                                   | Papel normal: papel normal                                                                                                    |
|                                   | Papel Brilhante: papel fotográfico ou Proofing Paper                                                                                                    |
|                                   | Papel espesso que não é brilhante: Matte Paper                                                                                                    |
|                                   | Papel fino e suave que não é brilhante: Papel Normal                                                                                                    |
|                                   | Papel tipo tela: tela                                                                                                    |
|                                   | Papel de algodão com superfície de impressão irregular: Fine Art Paper                                                                                                    |
|                                   | Suporte especial tipo película, tecido, poster e papel vegetal: <b>Outros</b>                                                                                                    |
| Espessura do pa-<br>pel           | Definir a espessura do papel. Se não sabe a espessura do papel, consulte o manual fornecido com o<br>papel ou o fornecedor do papel.                                                       |
|                                   | Ao fazê-lo, reduzirá a sensação de granulado e marcas de vergões nas impressões, bem como as<br>diferenças na posição de impressão e cor.                                                  |

| Diâmetro do Papel<br>em Rolo               | Definir o formato do eixo do papel para o papel em rolo colocado.                                                                                                    |
|--------------------------------------------|----------------------------------------------------------------------------------------------------|
| Deslocamento da<br>alimentação de<br>papel | Otimiza a alimentação de papel durante a impressão. Ao ajustar o intervalo entre o tamanho dos<br>dados e o tamanho da impressão, é possível reduzir a probabilidade do aparecimento de faixas (faixas<br>horizontais) ou cores irregulares. |
|                                            | Exemplo de introdução de definições<br>Ao imprimir com um tamanho de dados de 100 mm (3,9 polegadas) e um tamanho de impressão de<br>101 mm (4 polegadas), o desvio é de 1,0%. Nesse caso, seria introduzido um valor de -1,0%.              |

# **Importante:**

Se mudar um artigo no menu Papel, é necessário realizar novamente o **Deslocamento da alimentação de** *papel*.

# Explicação das cores PANTONE

Existem muitas variáveis no processo de reprodução de cores geradas pela série SC-P9300 Series/SC-P7300 Series, sendo que qualquer uma delas pode afetar a qualidade da simulação de cores PANTONE. Para obter resultados ideais, recomendamos que utilize o seguinte controlador e materiais. Resolução (controlador de impressora): qualidade máxima Suporte: Epson Proofing Paper White Semimatte Tinta: tinta Epson genuína

# Notas sobre a Deslocação ou o Transporte da Impressora

Esta secção descreve as precauções a adotar para deslocar ou transportar a impressora.

# Espaço para Instalação

∠ "Espaço para Instalação" na página 16

# Notas sobre o manuseamento da impressora

Esta secção pressupõe que o produto será deslocado para outro local no mesmo piso, sem passagem por escadas, rampas ou elevadores. Consulte a secção seguinte para saber como deslocar a impressora entre pisos ou para outro edifício.

### ∠ "Notas sobre o Transporte" na página 189

### 🕂 Advertência:

Não incline o produto mais de 10 graus para a frente ou para trás durante a deslocação. O incumprimento desta precaução pode originar a queda da impressora, provocando acidentes.

### Importante:

Não desmonte os tinteiros. O incumprimento desta precaução poderá originar a secagem dos jatos da cabeça de impressão.

# Preparação

|  | Ρ | 2 |  |
|--|---|---|--|
|  | h | ſ |  |
|  |   | L |  |
|  |   | L |  |
|  |   |   |  |

Retire todo o papel da impressora.

2 Certifique-se de que a impressora está desligada e que o ecrã está desligado. Em seguida, desligue o cabo de alimentação da tomada elétrica. 3 Deslig restan

Desligue os cabos de alimentação e todos os restantes cabos.

- 4
  - Coloque o cesto de papel como indicado na imagem.

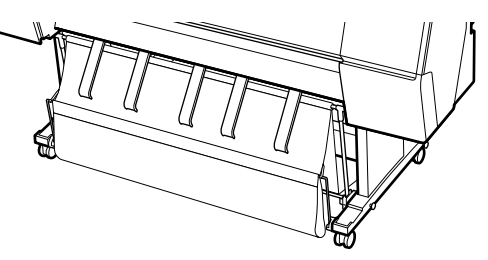

5 Re

Remover a unidade de enrolamento automático opcional ou o SpectroProofer Mounter caso estejam instalados.

∠ Manual de instalação (folheto) fornecido com itens opcionais

6 Desbloquear as rodinhas.

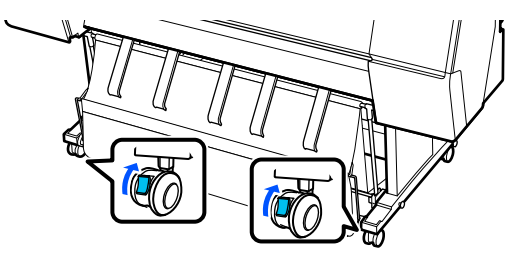

Desloque a impressora.

### Importante:

Utilize as rodinhas para deslocar a impressora a uma curta distância, dentro de um espaço interior e sobre um piso nivelado. Não podem ser utilizadas para transporte.

# Notas sobre o Transporte

Faça os preparativos seguintes antes de transportar a impressora.

- □ Retire todo o papel.
- Pressione Manutenção Preparação para armazenamento/transporte - Preparação para transporte pessoal no painel de controlo. A tinta será descarregada. Após descarregar a tinta, a impressora irá desligar.
- Desligue os cabos.

 Retire todos os componentes opcionais que estiverem instalados.
Para remover componentes opcionais, consulte o *Manual de instalação* incluído com cada um destes e inverta o procedimento de instalação.

Além disso, embale-o utilizando a caixa e os materiais de embalagem originais para proteção contra choques e vibrações.

Ao embalar, não se esqueça de colocar o material de proteção para proteger a cabeça de impressão.

Consulte o método de instalação no "Manual de instalação" (folheto) fornecido com a impressora, e instale o material de proteção na posição original invertendo o procedimento de remoção.

# Advertência:

- A impressora é pesada e não deve ser transportado por apenas uma pessoa. Ao empacotar ou mover a impressora, use quatro ou mais pessoas para a transportar. Além disso, certifique-se de que existe outra pessoa para orientar quem transporta a impressora.
- Quando levantar a impressora, mantenha uma postura correta.
- Ao levantar a impressora, mantenha as suas mãos nos locais indicados na ilustração seguinte.

Levantar a impressora segurando-a em outras secções poderá provocar lesões. Por exemplo, poderá deixar cair a impressora ou esmagar os dedos ao baixá-la. Quando manusear a impressora para a embalar, coloque as suas mãos nas posições ilustradas e depois eleve-a.

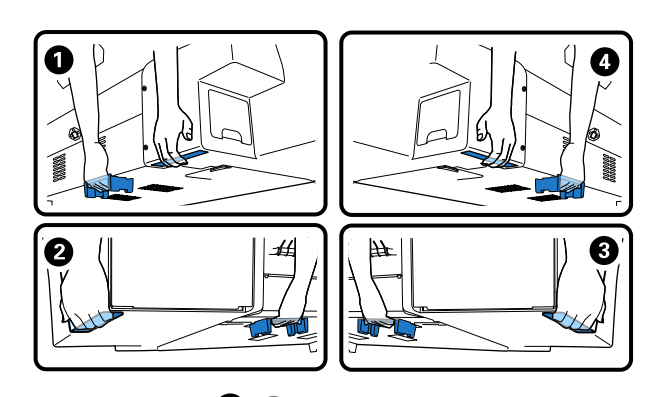

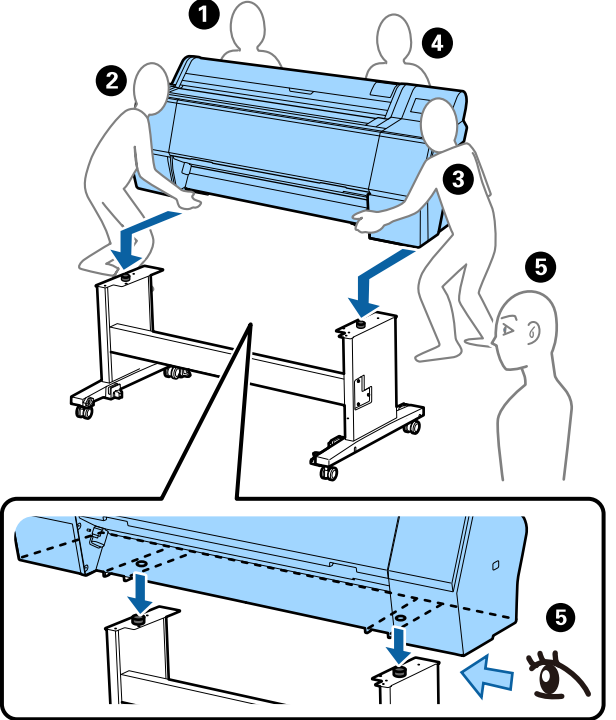

#### *Importante:*

- Coloque as suas mãos apenas nas posições indicadas, caso contrário, a impressora poderá sofrer danos. Caso contrário, poderá danificar a impressora.
- Desloque e transporte a impressora com os tinteiros instalados. Não retire os tinteiros; se o fizer, os jactos podem obstruir, deixando de ser possível imprimir, ou a tinta pode verter.

# Notas ao retomar a utilização da impressora

Depois de mover ou transportar a impressora, siga as etapas abaixo para a deixar pronta a utilizar.

Consulte a seção Escolher o local de instalação da impressora do "Manual de instalação" (folheto) previamente para se certificar que o local é adequado para instalar a impressora.

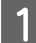

2

3

Consultar o "Manual de instalação" para instalar a impressora.

∠ Manual de instalação (folheto)

Se não possuir o Manual de instalação, pode aceder ao mesmo a partir dos manuais online.

#### Importante:

Não se esqueça de bloquear as rodinhas depois de instalar a impressora.

Siga as instruções apresentadas no ecrã para encher a tinta.

# **Requisitos de Sistema**

O software pode ser utilizado nos ambientes seguintes. (A partir de maio de 2025)

Os sistemas operativos suportados e outros requisitos estão sujeitos a alterações.

Visite o website da Epson para obter as informações mais recentes.

# Controlador de impressão

#### Windows

| Sistema operativo                     | Windows 11 x64                           |
|---------------------------------------|------------------------------------------|
|                                       | Windows 10 / Windows 10 x64              |
|                                       | Windows 8.1 / Windows 8.1 x64            |
|                                       | Windows 8 / Windows 8 x64                |
|                                       | Windows 7 / Windows 7 x64                |
|                                       | Windows Server 2022                      |
|                                       | Windows Server 2019                      |
|                                       | Windows Server 2016                      |
|                                       | Windows Server 2012 R2                   |
|                                       | Windows Server 2012                      |
|                                       | Windows Server 2008 R2                   |
|                                       | Windows Server 2008                      |
| CPU                                   | Intel Core 2 Duo 3,05 GHz ou mais rápido |
| Memória de armazenamento<br>principal | 4 GB ou mais                             |
| Espaço livre no disco rígido          | 64 GB ou mais                            |
| Resolução do visor                    | WXGA (1280×768) ou superior              |

#### Nota:

*Quando instalar, inicie sessão numa conta de "Computer administrator (Administrador do computador)" (uma conta com administrative privileges (privilégios de administrador)).* 

#### Mac

| Sistema operativo                     | Mac OS X 10.9.5 ou posterior             |
|---------------------------------------|------------------------------------------|
| CPU                                   | Intel Core 2 Duo 3,05 GHz ou mais rápido |
| Memória de armazenamento<br>principal | 2 GB ou mais                             |
| Espaço livre no disco rígido          | 32 GB ou mais                            |
| Resolução do visor                    | WXGA+ (1280×800) ou superior             |

# Web Config

São suportados os seguintes navegadores. Utilize sempre a versão mais recente do navegador.

Microsoft Edge, Firefox, Chrome, Safari

# **Epson Edge Dashboard**

### Importante:

Utilize computadores com o Epson Edge Dashboard instalado nas seguintes condições.

A impressora não pode ser monitorizada corretamente se estas condições não forem cumpridas.

- □ Não ative a hibernação.
- Desative a função de suspensão para evitar que o computador entre no modo de suspensão.

#### Windows

| Sistema operativo                                           | Windows 11<br>Windows 10 x64                                        |
|-------------------------------------------------------------|---------------------------------------------------------------------|
| СРИ                                                         | Processador de vários núcleos (recomendamos 3,0 GHz ou mais rápido) |
| Espaço de memória livre                                     | 4 GB ou mais                                                        |
| Disco rígido<br>(Espaço livre necessário para a instalação) | 2 GB ou mais                                                        |
| Resolução do visor                                          | 1280 × 1024 ou melhor                                               |
| Ligação à impressora                                        | USB de alta velocidade<br>Ethernet 1000Base-T                       |
| Navegador                                                   | Microsoft Edge                                                      |

#### Mac

| Sistema operativo                                           | Mac OS 10.9.5 ou posterior                                          |
|-------------------------------------------------------------|---------------------------------------------------------------------|
| CPU                                                         | Processador de vários núcleos (recomendamos 3,0 GHz ou mais rápido) |
| Espaço de memória livre                                     | 4 GB ou mais                                                        |
| Disco rígido<br>(Espaço livre necessário para a instalação) | 2 GB ou mais                                                        |
| Resolução do visor                                          | 1280 × 1024 ou melhor                                               |
| Ligação à impressora                                        | USB de alta velocidade<br>Ethernet 1000Base-T                       |

| Navegador | Safari 6 ou posterior |
|-----------|-----------------------|
|-----------|-----------------------|

# Tabela de Especificações

As letras (A) e (B) utilizadas na tabela representam os modelos de impressora como indicado abaixo.

#### (A): SC-P9300 Series (B): SC-P7300 Series

| Características Técr                                           | Características Técnicas                                                                                                    |  |  |
|----------------------------------------------------------------|----------------------------------------------------------------------------------------------------|--|--|
| Método de im-<br>pressão                                       | Por jacto de tinta                                                                                                    |  |  |
| Disposição dos ja-<br>tos                                      | 800 jatos × 10 cores<br>(Cyan (Ciano), Vivid Magenta (Ma-<br>genta Vivo), Yellow (Amarelo),<br>Light Cyan (Ciano Claro), Vivid<br>Light Magenta (Magenta Claro Vi-<br>vo), Violet (Violeta), Photo Black<br>(Preto Fotográfico), Matte Black<br>(Preto Mate), Gray (Cinzento),<br>Light Gray (Cinza Claro)) |  |  |
| Resolução (máxi-<br>ma)                                        | 2400 × 1200 dpi                                                                                                    |  |  |
| Código de contro-<br>lo                                        | ESC/P raster (comando não revela-<br>do), Adobe PDF 1.7                                                                                                    |  |  |
| Método de ali-<br>mentação                                     | Método de alimentação por fric-<br>ção                                                                                                    |  |  |
| Memória integra-<br>da                                         | 2,0 GB                                                                                                    |  |  |
| Protocolos de im-<br>pressão de rede/<br>Funções <sup>*1</sup> | EpsonNet Print (Windows)<br>TCP/IP Padrão (Windows)<br>Impressão WSD (Windows)<br>Bonjour (Mac)<br>Impressão IPP (Windows)<br>Impressão IPP (Mac)<br>Impressão a partir de cliente FTP                                                                                                    |  |  |
| Normas/protoco-<br>los de segurança                            | SSL/TLS (HTTPS Servidor/Cliente,<br>IPPS)<br>IEEE 802.1X<br>Filtro de IPsec/IP<br>SMTPS (STARTTLS, SSL/TLS)<br>SNMPv3                                                                                                    |  |  |
| Tensão nominal                                                 | AC 100-240 V                                                                                                    |  |  |
| Frequência nomi-<br>nal                                        | 50/60 Hz                                                                                                    |  |  |
| Corrente nominal                                               | 3,4 a 1,6 A                                                                                                    |  |  |
| Consumo                                                        |                                                                                                    |  |  |

| Caracteristicas lech                                                                                                    | licas                                                                                            |
|----------------------------------------------------------------------------------------------------|--------------------------------------------------------------------------------------------------|
| Funcionamento                                                                                                    | (A): Aprox. 80 W<br>(B): Aprox. 70 W                                                             |
| Modo operacio-<br>nal                                                                                                    | Aprox. 32 W                                                                                      |
| Modo Repouso                                                                                                    | Aprox. 3,2 W                                                                                     |
| Desligada                                                                                                    | Aprox. 0,3 W                                                                                     |
| Temperatura                                                                                                    |                                                                                                  |
| Funcionamento                                                                                                    | 10 a 35°C (50 a 95°F) (15 a 25°C (59<br>a 77°F) recomendado)                                     |
| Em armazena-<br>mento (antes de<br>desembalar)                                                                                                    | -20 a 60°C (-4 a 140°F) (durante<br>120 horas a 60°C (140°F), durante<br>um mês a 40 °C (104°F)) |
| Em armazena-<br>mento (após a<br>desembalagem)                                                                                                    | Tinta carregada: -10 a 40°C (14 a<br>104°F) (durante um mês a 40°C<br>(104°F))                   |
|                                                                                                    | Após a descarga da tinta: -20 a<br>25°C (-4 a 77°F) (durante um mês a<br>25°C (77°F))            |
| Humidade relativa                                                                                                    |                                                                                                  |
| Funcionamento                                                                                                    | 20 a 80% (40 a 60% recomendado,<br>sem condensação)                                              |
| Em armazena-<br>mento                                                                                                    | 5 a 85% (sem condensação)                                                                        |
| Intervalo de temperatura e humidade para funcionamen-<br>to (recomenda-se o intervalo indicado pelas linhas diag-<br>onais)<br>(%)<br>90 -<br>80 -<br>70 -<br>60 -<br>55 -<br>50 -<br>40 -<br>40 -<br>20 - |                                                                                                  |
| 50 59 68 77 80 86 95 104 (°F)<br>10 15 20 25 27 30 35 40 (°C)                                                                                                    |                                                                                                  |

| Características Técnicas |                                                                                                    |
|--------------------------|----------------------------------------------------------------------------------------------------|
| Dimensões                | Quando o suporte para papel está<br>armazenado<br>(A): (L) 1909 x (P) 890 x (A) 1218<br>mm ((L) 75,16 x (P) 35,04 x (A)<br>47,95 polegadas)<br>(B): (L) 1401 x (P) 667 x (A) 1218<br>mm ((L) 55,16 x (P) 26,26 x (A)<br>47,95 polegadas)                    |
|                          | Quando o suporte para papel é<br>utilizado (na extensão máxima):<br>(A): (L) 1909 x (P) 1318 x (A) 1218<br>mm ((L) 75,16 x (P) 51,89 x (A)<br>47,95 polegadas)<br>(B): (L) 1401 x (P) 903 x (A) 1218<br>mm ((L) 55,16 x (P) 35,55 x (A)<br>47,95 polegadas) |
| Peso <sup>*2</sup>       | (A): Aprox. 151 kg (Aprox. 333 lb)<br>(B): Aprox. 119 kg (Aprox. 262 lb)                                                                                                    |

\*1 EpsonNet Print suporta apenas IPv4. Os restantes são compatíveis com IPv4 e IPv6.

\*2 Não incluindo os cartuchos de tinta

### Importante:

*Use a impressora a uma altitude igual ou inferior a 2000 metros (6562 pés).* 

### Especificações da interface

| Porta USB para<br>computador     | Hi-Speed USB                                                                                                    |
|----------------------------------|----------------------------------------------------------------------------------------------------|
| Ethernet <sup>*1</sup><br>Normas | IEEE802.3i (10Base-T)<br>IEEE 802.3u (100BASE-TX)<br>IEEE 802.3ab (1000BASE-T)<br>IEEE802.3az (Ethernet de eficiência<br>energética) <sup>*2</sup> |

\*1 Utilize um cabo de par entrançado blindado (categoria 5e ou superior).

\*2 O dispositivo ligado deve estar em conformidade com as normas IEEE802.3az.

#### Características da Tinta

Tipo

Tinteiros especiais

#### Características da Tinta Tinta pigmentada (Cyan (Ciano), Vivid Magenta (Magenta Vivo), Yellow (Amarelo), Light Cyan (Ciano Claro), Vivid Light Magenta (Magenta Claro Vivo), Violet (Violeta), Photo Black (Preto Fotográfico), Matte Black (Preto Mate), Gray (Cinzento), Light Gray (Cinza Claro)) Utilização até à da-Consulte a data impressa na embalagem (a uma temperatura norta mal) Validade da garan-Um ano (após a instalação na imtia da qualidade de pressora) impressão Temperatura de conservação Não instalado -20 a 40°C (-4 a 140°F) (durante 4 dias a -20°C (-4°F), durante um mês a 40 °C (104°F)) Instalado -10 a 40°C (14 a 140°F) (durante 4 dias a -10°C (14°F), durante um mês a 40°C (104°F)) Embalado e -20 a 60°C (-4 a 140°F) (durante quatro dias a -20°C (-4°F), durante transportado um mês a 40°C (104°F), durante 72 horas a 60°C (140°F)) 700 ml, 350 ml, 150 ml Capacidades dos tinteiros

### *Importante:*

- Recomendamos que retire e agite os cartuchos de tinta instalados uma vez por semestre para garantir uma boa qualidade de impressão.
- A tinta congela se for exposta a uma temperatura inferior a -20°C (-4°F) durante um longo período. Se congelar, mantenha-a à temperatura ambiente (25°C (77°F)) durante pelo menos quatro horas.
- □ Não reabastecer os tinteiros.

# Informações sobre a declaração de conformidade da UE

O texto integral da declaração de conformidade da UE para este equipamento, está disponível no seguinte endereço da Internet.

#### Para os utilizadores na Zâmbia

Consulte o seguinte website para verificar as informações para aprovação de tipo ZICTA.

https://support.epson.net/zicta/